# 斯维尔 BIM5D 平台 操作手册

| 1. | 概述   |        |         | 3  |
|----|------|--------|---------|----|
|    | 1.1. | 编写     | 目的      | 3  |
|    | 1.2. | 系统     | 介绍      | 3  |
| 2. | 运行   | 环境     |         | 4  |
|    | 2.1. | 硬件     | 环境      | 4  |
|    | 2.2. | 软件     | 环境      | 5  |
| 3. | 系统   | 功能…    |         | 5  |
|    | 3.1. | WEB    | 端       | 5  |
|    |      | 3.1.1. | 登录主界面介绍 | 5  |
|    |      | 3.1.2. | 平台主页    | 7  |
|    |      | 3.1.3. | 首页      | 13 |
|    |      | 3.1.4. | 项目信息    | 18 |
|    |      | 3.1.5. | 文档管理    | 27 |
|    |      | 3.1.6. | 模型管理    | 52 |
|    |      | 3.1.7. | 进度管理    | 62 |
|    |      | 3.1.8. | 任务管理    | 80 |
|    |      | 3.1.9. | 质量管理    | 86 |

#### 目录

| 3.1.10. 安全管理 | 92  |
|--------------|-----|
| 3.1.11. 进度模拟 |     |
| 3.1.12. 成本管理 | 101 |
| 3.1.13. 系统管理 | 127 |

# 1. 概述

#### 1.1. 编写目的

《斯维尔 BIM5D 协同管理平台操作手册》编制的目的是为了使用户能够借助本手册的帮助,掌握斯维尔 BIM5D 平台功能,熟悉使用斯维尔 BIM5D 平台。同时方便平台维护人员的维护

#### 1.2. 系统介绍

斯维尔 BIM5D 2020 版协同管理平台,目标是实现企业项目管理各个环 节之间的信息共享和协同办公。平台基于云端数据库用于对项目信息的随时 查看、远程管理。平台建设以三维模型为基础,从设计协同管理、成本管理、 进度计划管理、质量管理、安全管理等多个方面实现项目的全生命周期管理。

# 2.运行环境

# 2.1. 硬件环境

- 1、 电脑系统必须为64位操作系统
- 2、 电脑应事先安装微软office、project软件
- 3、软件安装之前应将之前的安装程序卸载干净后再进行软件安装

| 系统方案 | 通用配置 (平衡价格和性能)                     | 推荐配置 (性能优先)                         |
|------|------------------------------------|-------------------------------------|
| 购置建议 | 建议建模硬件、BIM系统应用硬件均配置此硬件             | 每个项目至少一台用于展示                        |
| CPU  | 17-4770 3.4GHZ+                    | E3-1240V3 3.4GHZ+                   |
| 内存   | 16GB                               | 32G                                 |
| 硬盘   | 1TB(7200转)                         | 1TB(7200转)                          |
| 显卡指标 | 1680*1050 DIRECTX11 SHADER MODEL 4 | 1920*1200 DIRECTX 11 SHADER MODEL 4 |
| 显卡型号 | AMD R7 260 NVIDIA GTX 750          | AMD R9 270 NVIDIA GTX 760           |
| 操作系统 | MICROSOFT WINDOWS                  | 57 SPI/8/8.1/10 64位                 |

## 2.2. 软件环境

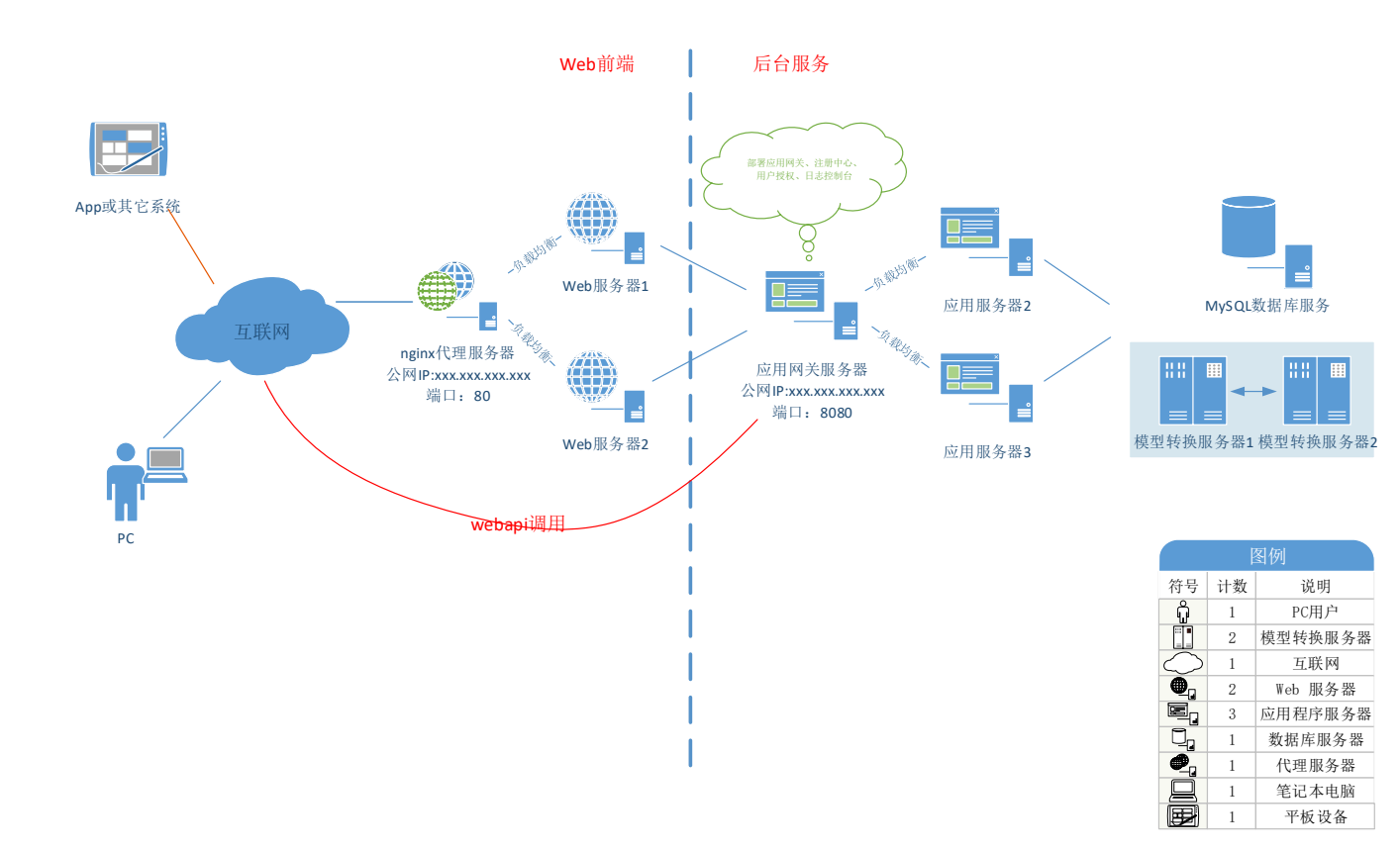

# 3. 系统功能

## 3.1. WEB 端

#### 3.1.1. 登录主界面介绍

用户在浏览器中输入斯维尔 BIM5D 登录网址,进入登录主页面。效果图如下所示:

| 麏 斯维尔BIM5D云平台                       | 20-Jartilin Red<br>400-0755-699                                         |   |
|-------------------------------------|-------------------------------------------------------------------------|---|
| <u>工程建设BIM软件</u><br>智慧城市CIM平台<br>安家 | 用户登录<br>▲ 159177109<br>▲<br>■ 総総部 ② ②第7<br>▲ 次<br>▲ 次<br>■ 2028年7 ② 型注册 | K |
| 新维尔省网 其他的内容通                        | 斯维尔英雄<br>                                                               |   |

用户在登录主页面输入账号密码即可登录斯维尔 BIM5D,如果没有账号密码可以点击登录页面中的"立即注册"按钮进入注册页面,效果图如下所示:

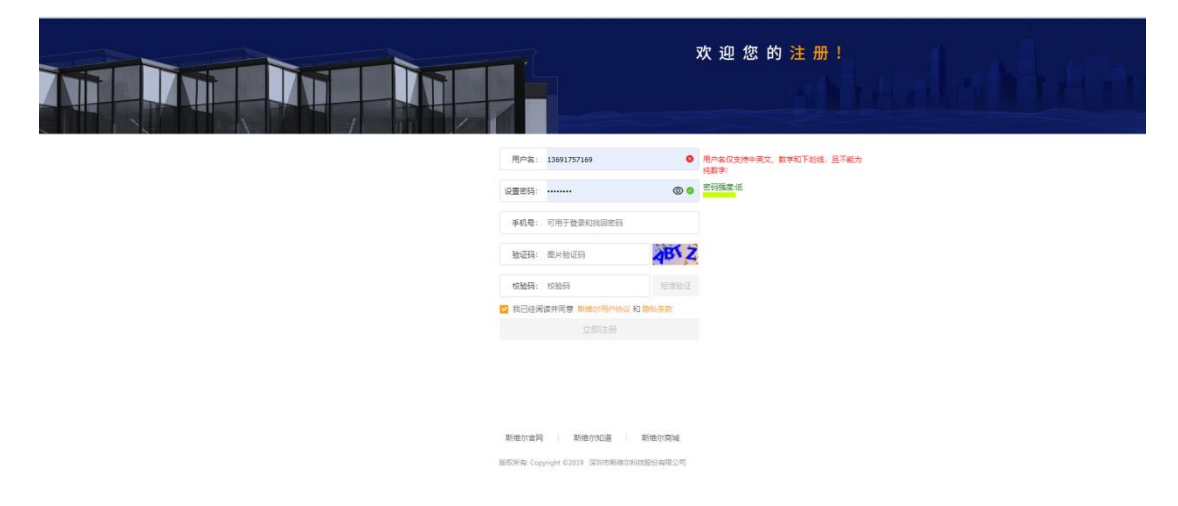

用户可以在登录主页面可以将移至"APP 下载"图标上,页面出现 APP 下载二维码;用户可以使用手机扫描二维码下载斯维尔 BIM5D APP 应用。效果图如下所示:

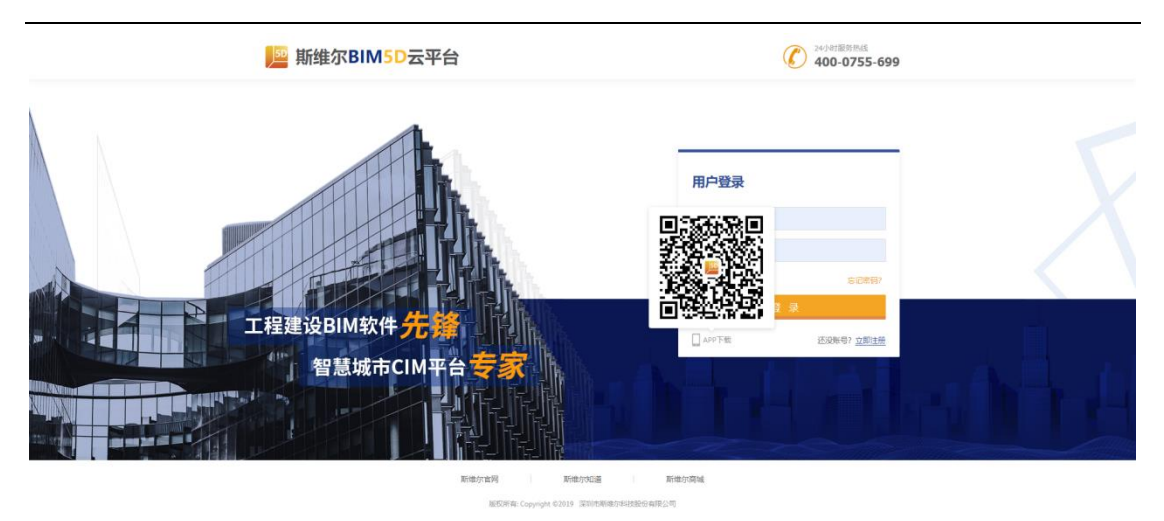

#### 3.1.2. 平台主页

斯维尔 BIM5D 项目列表分为地图、列表两种模式。用户可以在斯维尔项目 列表中新建项目、修改项目信息、删除项目等操作。

#### 3.1.2.1. 地图模式

项目列表默认是卫星地图模式,地图模式分为普通地图展示和卫星地图两种 方式;用户新建项目时输入的项目经纬度会将项目定位在地图上,地图上的序号 图标"①",与项目列表中的序号图标"①"相对应。普通地图效果图如下所 示:

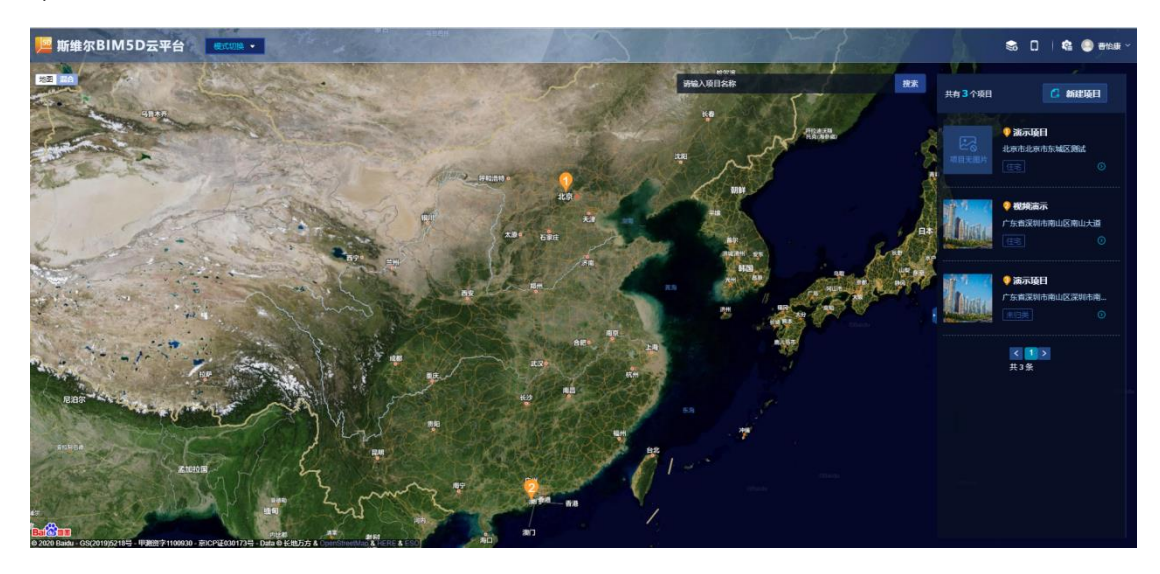

用户可以在页面左上角点击"地图/混合"按钮切换地图模式。点击"地图" 按钮切换为普通地图模式。普通地图效果图如下所示:

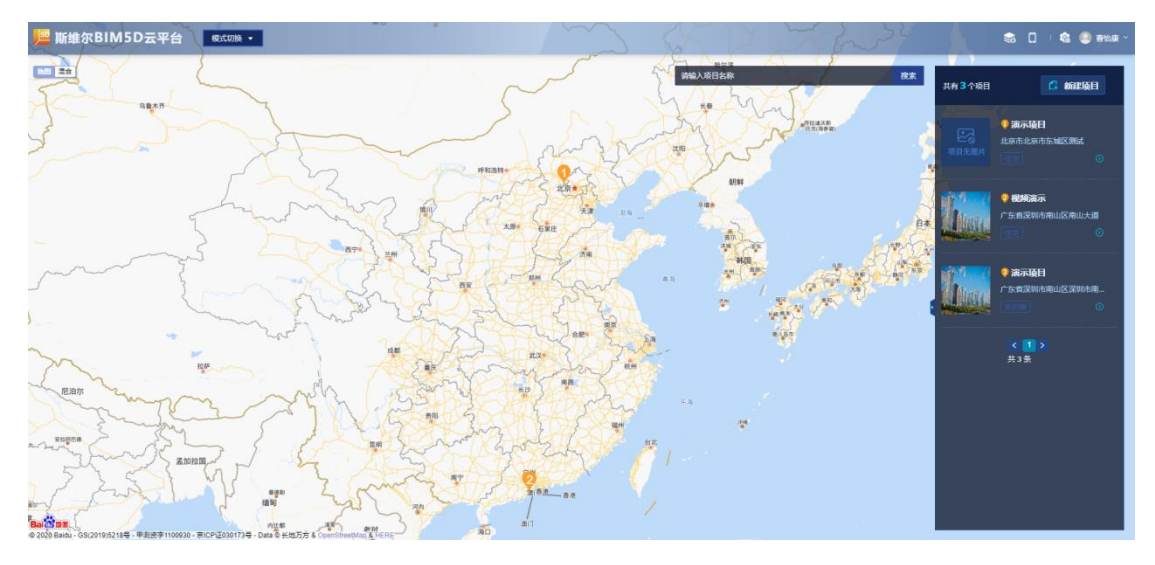

#### 3.1.2.2. 列表模式

用户可以在地图模式中点击"模式切换"按钮切换为列表模式,列表模式也 分视图/列表两种模式。效果图如下所示:

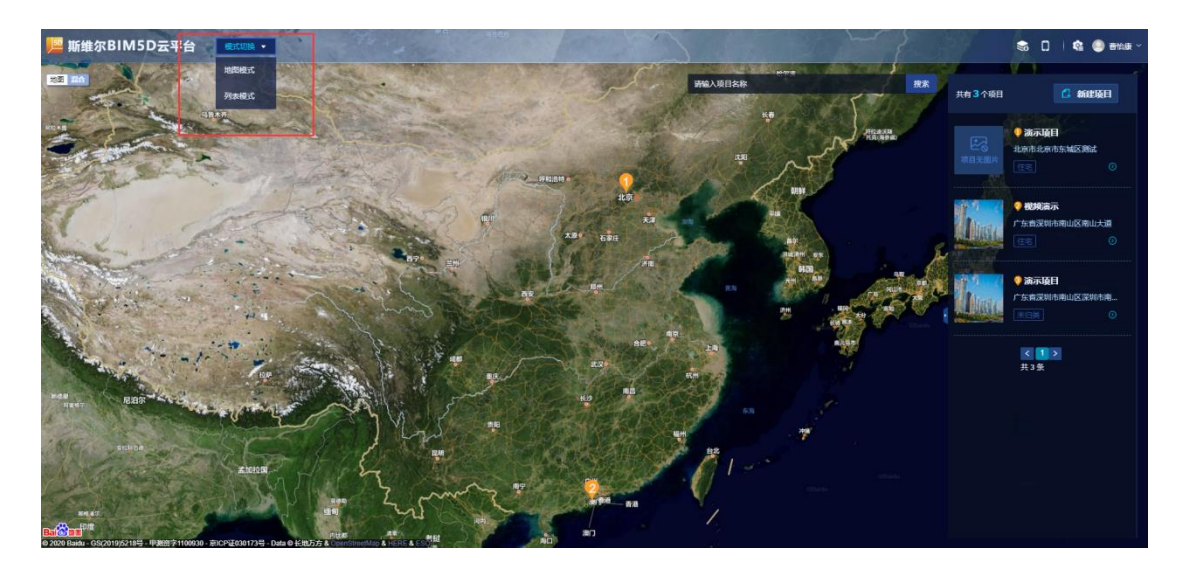

用户进入列表模式默认为视图列表,可以对项目进行新建项目、修改项目、 删除项目等操作,用户可以在页面的右上角点击"<sup>1</sup>""按钮切换为列表模式 的项目列表。视图模式效果图如下所示:

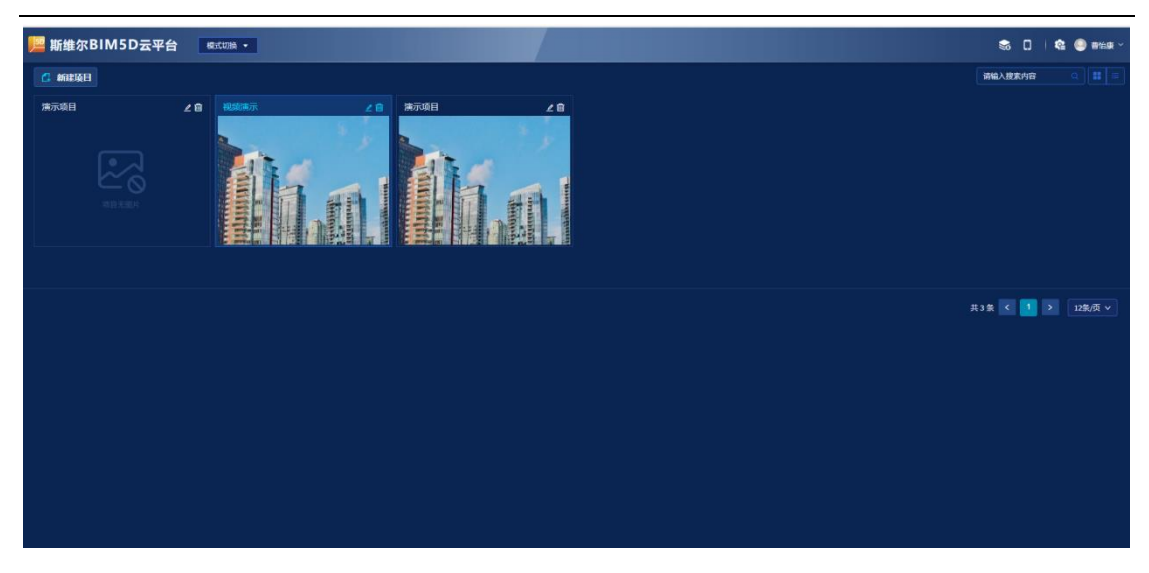

列表模式效果图如下所示:

| 📙 斯维尔BIM | 15D云平台 概式切論 •      |                                                                                                    | S 🛛 🗆      | 1 🥯 8168 -     |
|----------|--------------------|----------------------------------------------------------------------------------------------------|------------|----------------|
| 🕻 新建项目   |                    |                                                                                                    | 请输入搜索内容    |                |
|          |                    |                                                                                                    |            |                |
| 项目名称     | 项目地址               | Mile Contract of the Contract of the Contract |            | <del>服</del> 作 |
| 二 滴示项目   | 北京市·北京市·东城区·湖试     |                                                                                                    | 2020-01-17 |                |
| 视频演示     | 广东省·深圳市·南山区·南山大道   | 工程名称:安哥拉房地产开发项目 工程地址:工程位于深圳市南山区南山大道 建设单位:中建一局体团的有限公司 监理单位:SIGMA                                                                                                    | 2020-02-21 | ∠:8            |
| 演示项目     | 广东省·深圳市·南山区·深圳市南山区 |                                                                                                    | 2020-02-12 |                |
|          |                    |                                                                                                    | 共3条 く 🚺 >  |                |
|          |                    |                                                                                                    |            |                |
|          |                    |                                                                                                    |            |                |
|          |                    |                                                                                                    |            |                |
|          |                    |                                                                                                    |            |                |
|          |                    |                                                                                                    |            |                |
|          |                    |                                                                                                    |            |                |
|          |                    |                                                                                                    |            |                |
|          |                    |                                                                                                    |            |                |
|          |                    |                                                                                                    |            |                |
|          |                    |                                                                                                    |            |                |
|          |                    |                                                                                                    |            |                |
|          |                    |                                                                                                    |            |                |
|          |                    |                                                                                                    |            |                |
|          |                    |                                                                                                    |            |                |

#### 3.1.2.3. 新建项目

用户新建项目需要拥有新建项目的权限,在项目主页点击"新建项目"按钮, 在弹出的窗口中输入相关信息点击"保存"按钮,即可在 BIM5D 平台新建 BIM 项目。操作如下图所示:

#### 1.点击"新建项目"按钮

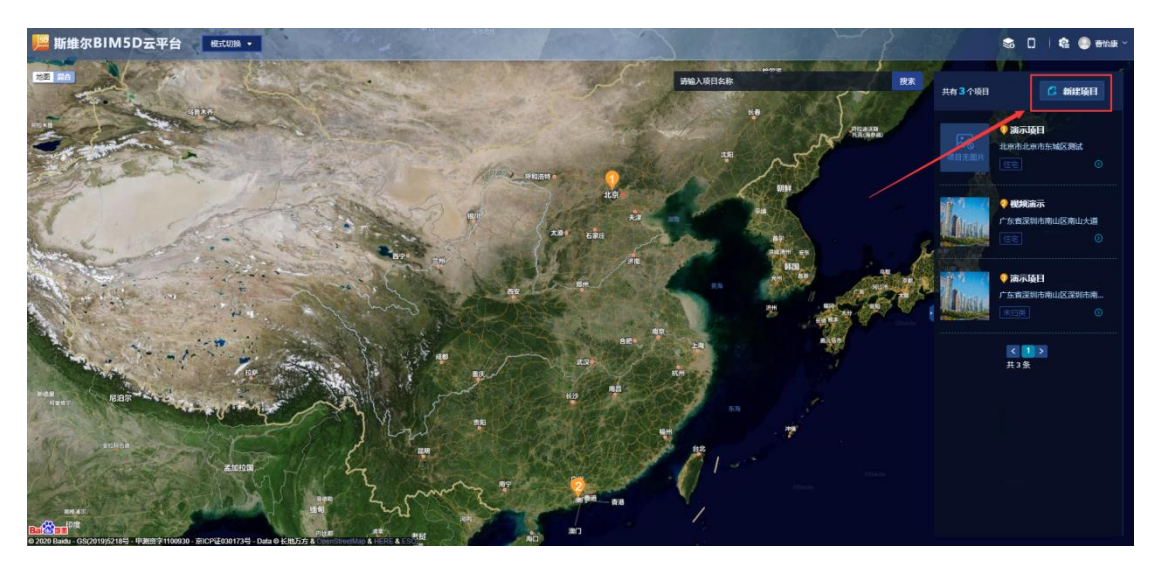

2. 输入项目信息,点击"保存"按钮

| 编辑项目                 |                   |          |             |           |       | × |
|----------------------|-------------------|----------|-------------|-----------|-------|---|
|                      |                   |          |             |           |       |   |
| * 项目名称:              | 演示项目              | 项目类型:    | 住宅          |           | ~     |   |
| 建筑高度:                | ж                 | 建筑面积:    |             |           | 万方    |   |
| 项目总投资:               |                   | 承包模式:    | 投资总承包       |           | ~     |   |
|                      |                   |          |             |           |       |   |
| 施工总包单位:              |                   | 设计总包单位:  |             |           |       |   |
| 计划开始时间:              | 请选择日期             | 计划结束时间:  | 请选择日期       |           |       |   |
| * 项目地址:              | 北京市 / 北京市 / 东城区 Y | * 经纬度:   | 116.330411  | 40.310524 | ◎获取坐标 |   |
| * 洋细 <del>圳</del> 北・ | MR-F              |          |             |           |       |   |
| * и+яциои⊥•          |                   |          |             |           |       |   |
| 实际开始时间:              | 请选择日期             | 实际结束时间:  | 请选择日期       |           |       |   |
| * 项目负责人:             | 黄                 | * 负责人电话: | 18666666666 |           |       |   |
| 项目详情:                | 限64个字             |          |             |           |       |   |
|                      |                   |          |             |           |       |   |
| 项目现状:                | 限256个字            |          |             |           |       |   |
| 项目图片:                | <b>十</b><br>选择图片  |          |             |           |       |   |
|                      |                   |          |             |           |       |   |
|                      |                   |          |             | 关闭        | 保存    |   |

#### 3.1.2.4. 修改项目

用户修改已有项目的项目信息,需要在项目主页切换为列表模式。在列表中选中需要修改的项目,点击"
"按钮在弹出表单中修改项目信息。修改完成点击"保存"按钮即可,操作如下图所示:

1. 将项目主页切换为列表模式

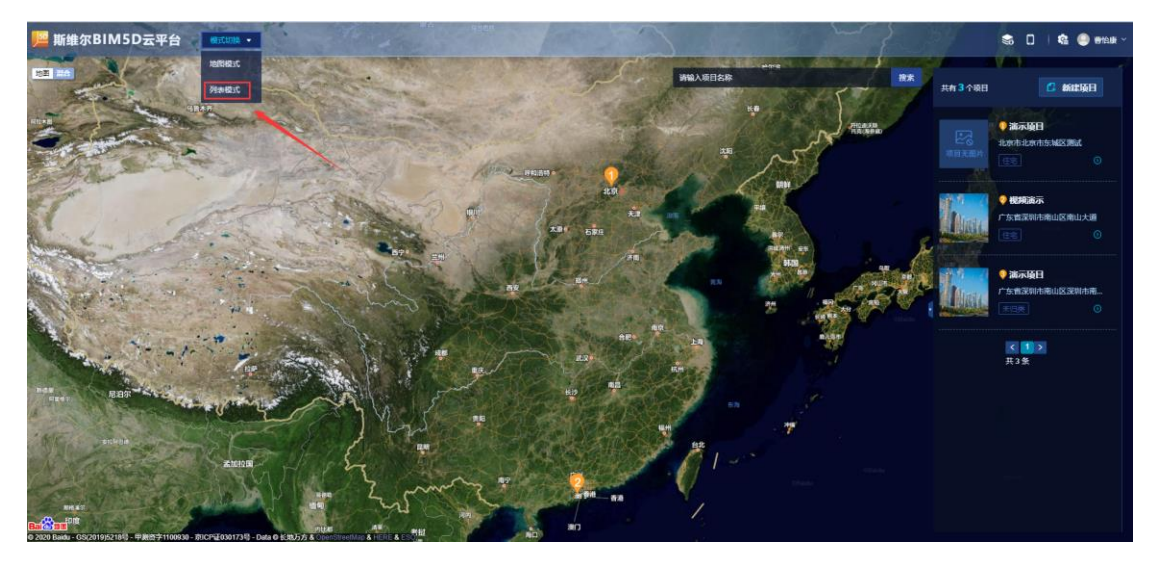

2. 在列表中选中需要修改的项目,点击" 2"按钮

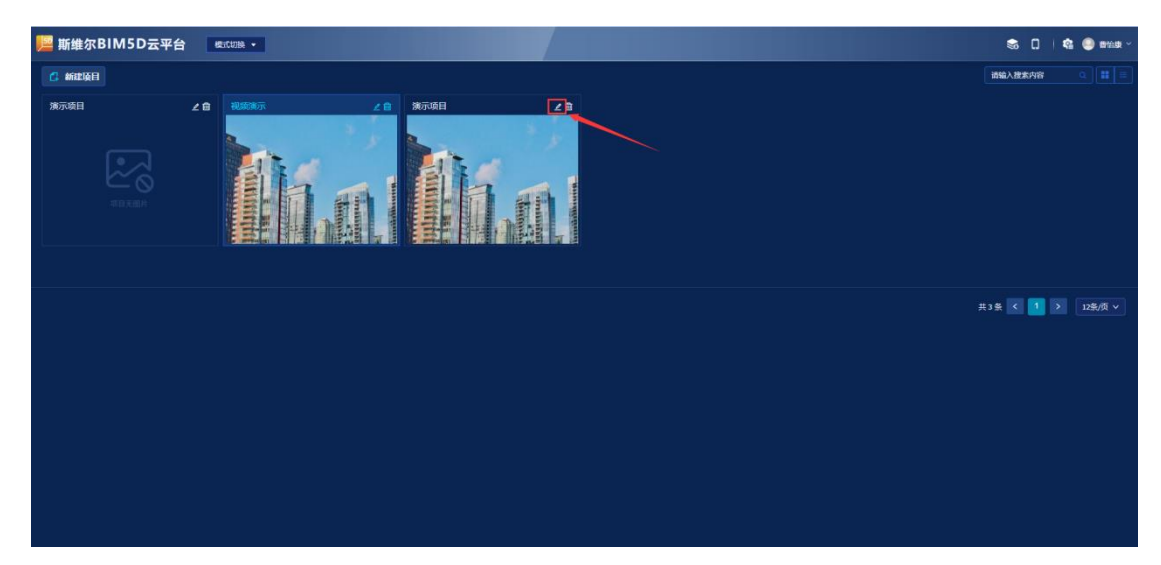

3. 在弹出表单中修改修改项目信息,点击"保存"按钮

| 模式切换 ▼ |         |                 | 7 |          |             |           |       |  |
|--------|---------|-----------------|---|----------|-------------|-----------|-------|--|
|        | 编辑项目    |                 |   |          |             |           | ×     |  |
| 视频演示   | •项目名称:  | 演示项目            |   | 项目类型:    | 國区          |           |       |  |
|        | 建筑高度:   |                 | ж | 建筑面积:    |             |           | 万方    |  |
|        | 项目总投资:  |                 |   | 承包模式:    | 投资总承包       |           |       |  |
|        | 施工总包单位: |                 |   | 设计总包单位:  |             |           |       |  |
|        | 计划开始时间: | 2020-02-20      |   | 计划结束时间:  | 2021-02-20  |           |       |  |
|        | *项目地址:  | 广东省 / 深圳市 / 南山区 |   | * 经纬度:   | 113.953423  | 22.558949 | ◎获取坐标 |  |
|        | * 详细地址: | 深圳市南山区          |   |          |             |           |       |  |
|        | 实际开始时间: | 清选择日期           |   | 实际结束时间:  | 请选择日期       |           |       |  |
|        | *项目负责人: |                 |   | * 负责人电话: | 12111111111 |           |       |  |
|        | 项目详情:   | 限64个字           |   |          |             |           |       |  |
|        | 项目现状:   | 限256个字          |   |          |             |           |       |  |
|        | 项目图片:   | +<br>13.54150.+ |   |          |             |           |       |  |
|        |         |                 |   |          |             | 关闭        | 保存    |  |
|        |         |                 |   |          |             |           |       |  |

# 3.1.2.5. 删除项目

用户删除项目需要拥有删除项目的权限,需要在项目主页切换为列表模式。 点击"<sup>••</sup>"按钮在弹出窗口中点击"确认"按钮即可将项目删除。

1. 项目主页切换为列表模式

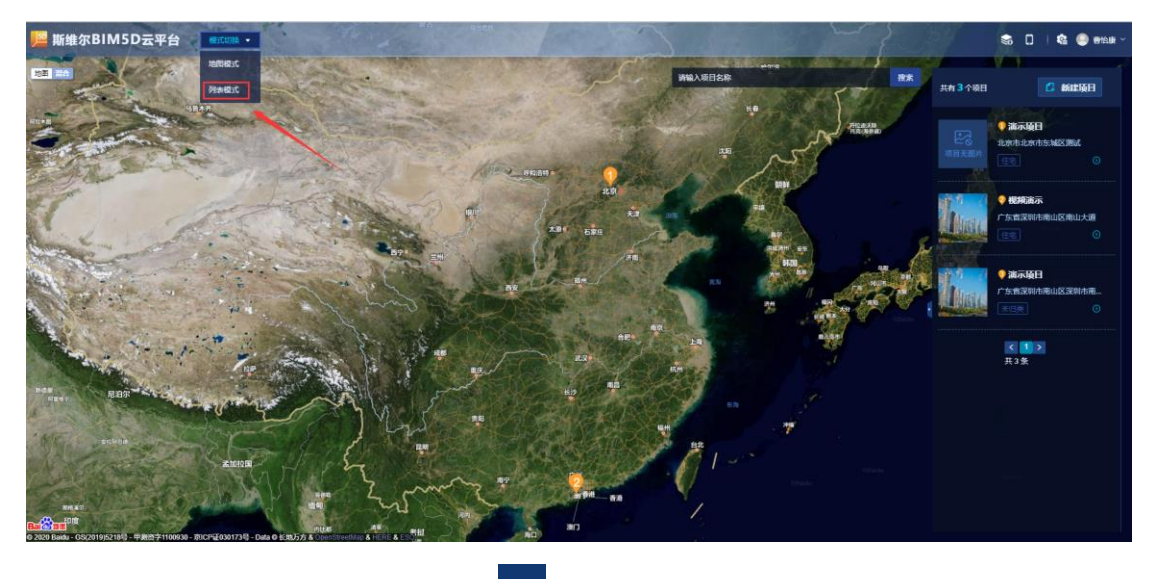

2. 选中需要删除的项目,点击" 🛄 "按钮

| ■斯维尔BIM5Dz                                                                        | 平台 📑 | CU28 • | S. []   😫 🥥 #10# ~ |
|-----------------------------------------------------------------------------------|------|--------|--------------------|
| 🔒 納建項目                                                                            |      | /      | 神能入进来内容 🔍 🗱 🔳      |
| <b>廣示項日</b><br>(1)<br>(1)<br>(1)<br>(1)<br>(1)<br>(1)<br>(1)<br>(1)<br>(1)<br>(1) | 28   |        |                    |
|                                                                                   |      |        | 共3条 🤇 1 🕨 12数度 🗸   |
|                                                                                   |      |        |                    |
|                                                                                   |      |        |                    |
|                                                                                   |      |        |                    |

3. 在弹出的信息框中点击"确认"按钮

| 2 @       演示项目 </th <th></th> <th></th> |                  |  |
|-----------------------------------------|------------------|--|
|                                         | 是否删除当前项目及所有相关文件? |  |
|                                         | 取消 構定            |  |
|                                         |                  |  |
|                                         |                  |  |

#### 3.1.3. 首页

BIM5D 平台首页包含通知公告、进度节点、项目倒计时、形象进度、个人待 办五个模块信息,效果图如下所示:

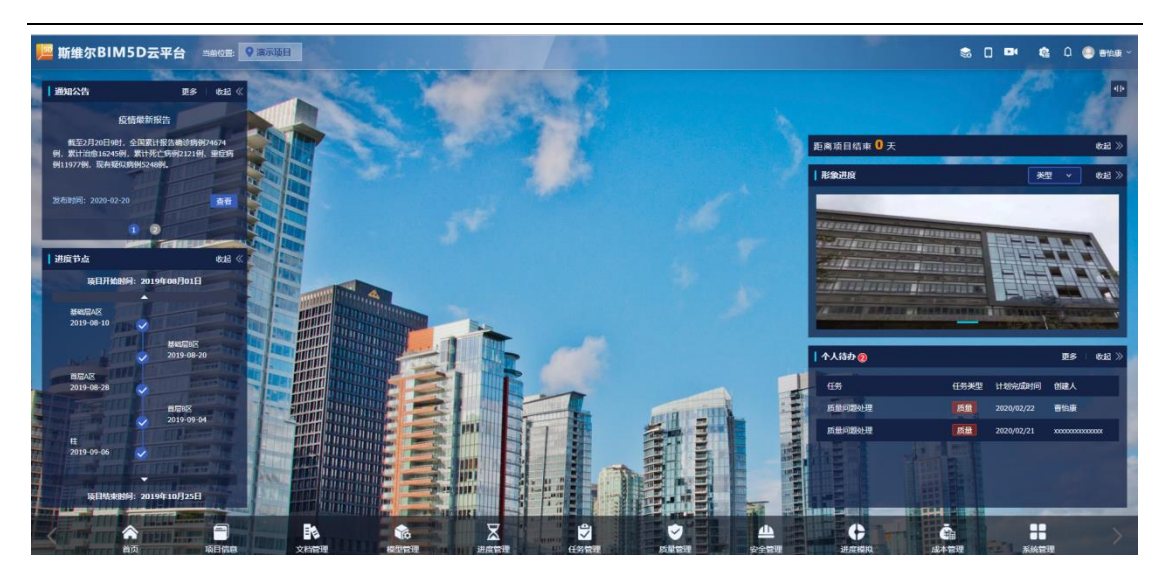

1. 通知公告数据来源于任务管理模块的通知公告,详细信息见 3.1.8.2 通知公告

- 进度节点信息来源于进度管理模块的总控计划的里程碑节点,详细信息见
   3.1.7.1 总控计划
- 项目倒计时数据来源于新建项目时填写的项目开始时间、项目结束时间计算 得出
- 形象进度数据来源于项目详情模块的形象进度,形象进度以轮播图的形式展示;类型分为进度展示、质量展示、安全文明施工展示、重大展示。详细信息见 3.1.4.2 形象进度
- 5. 通知公告数据来源于任务管理模块的任务列表,详细信息见 3.1.8.1 任务列表

#### 3.1.3.1. 查看通知公告详情

1. 点击通知公告中的"数字"按钮,查看不同的通知公告

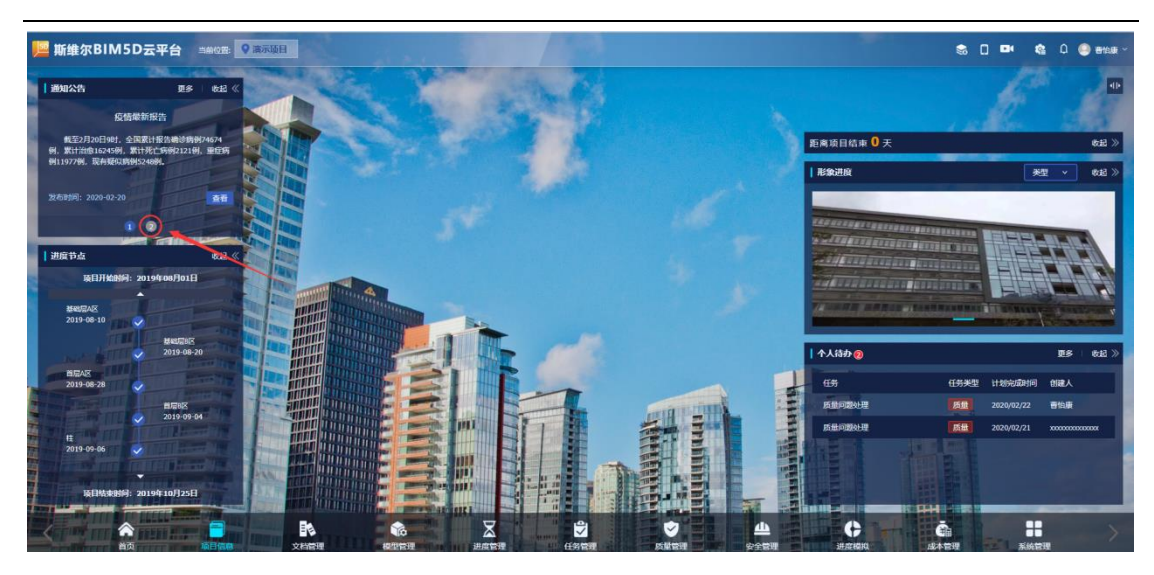

2. 点击通知公告中的"更多"按钮可以查看进入通知公告列表

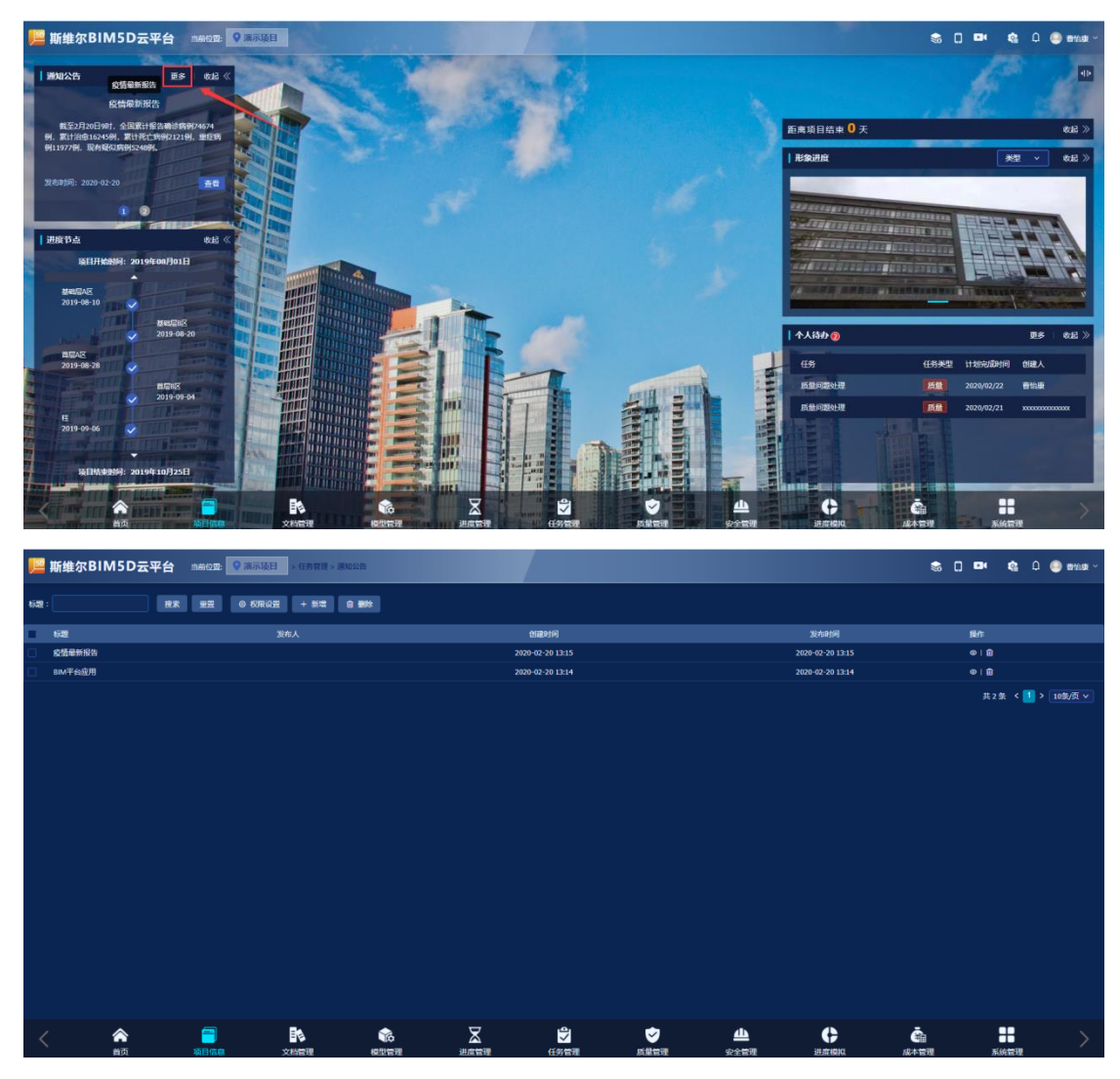

3. 点击通知公告中的"查看"按钮可以查看当前通知公告的详细信息

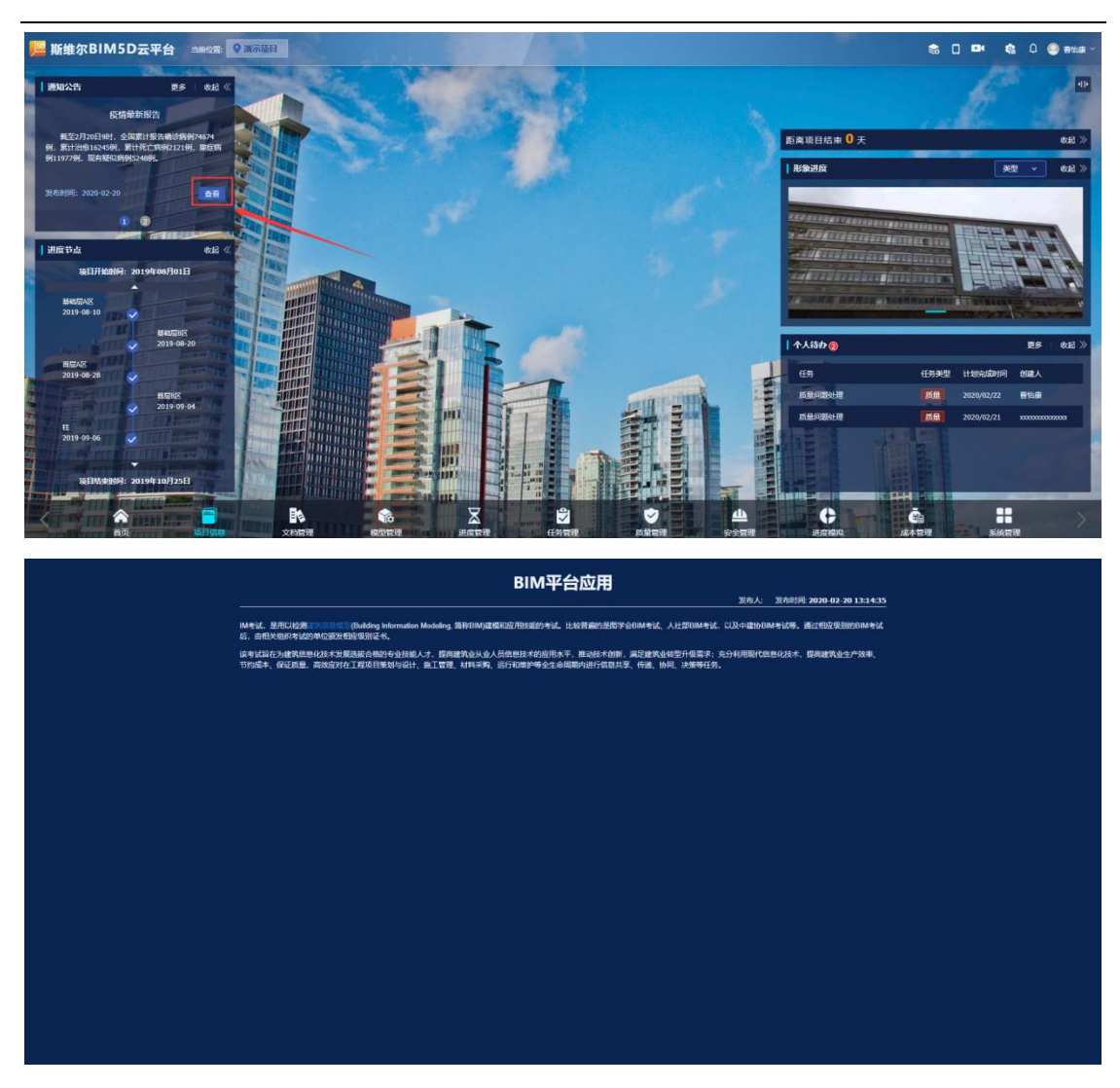

#### 3.1.3.2. 查看进度节点

点击进度节点中的"**▲**"、"**▲**","按钮可以将进度节点进 行滚动。

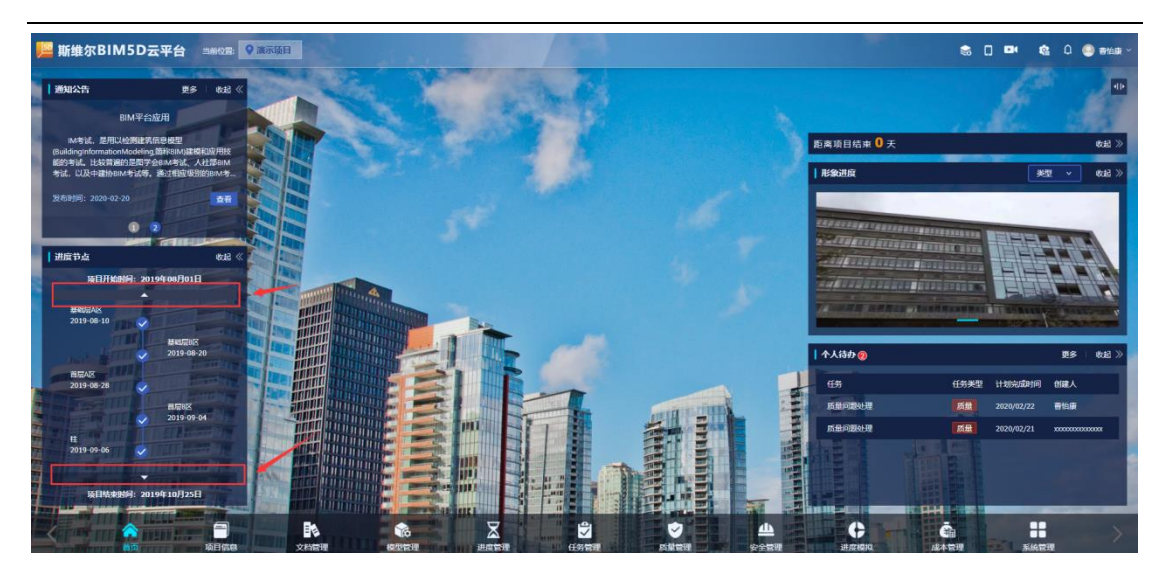

#### 3.1.3.3. 切换形象进度类型

将鼠标移至形象进度中的"类型",可以实现切换形象进度类型操作

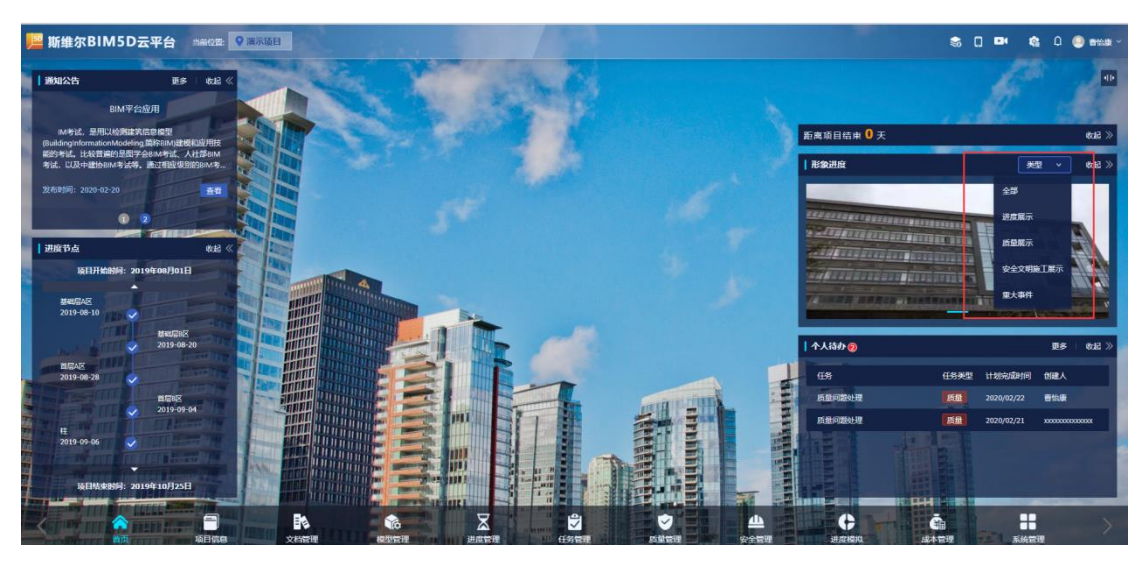

## 3.1.3.4. 查看个人待办列表

1. 点击个人待办中的"更多"按钮进入任务管理中任务列表

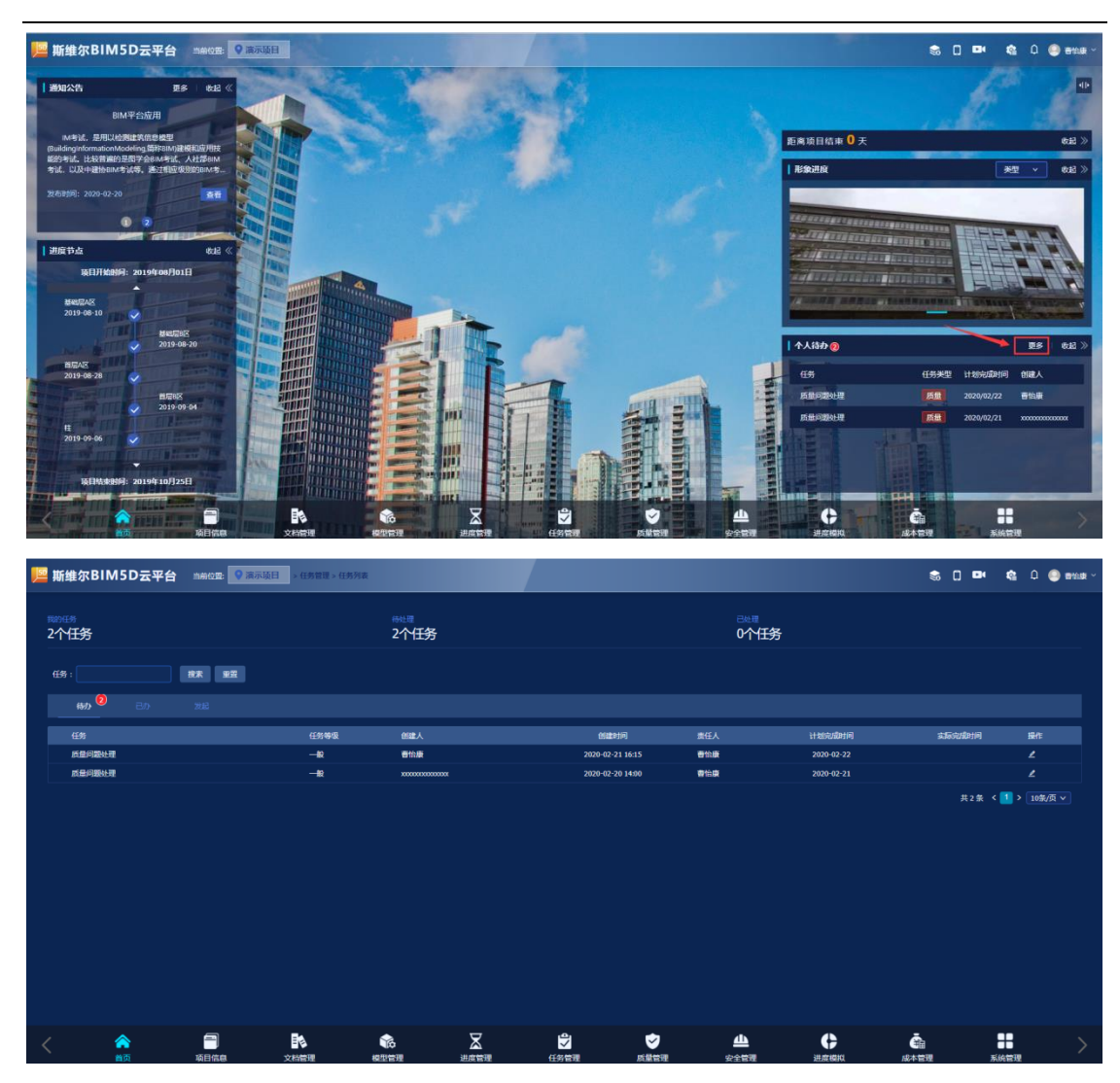

#### 3.1.4. 项目信息

项目信息模块包含项目详情、形象进度两个子模块。

#### 3.1.4.1. 项目详情

项目详情模块分为项目简介、项目详情介绍两个模块,项目详情简介数据来 源于创建项目时填写的数据,项目详情介绍是需要用户自己编辑。效果图如下所 示:

| 归 斯维尔BIM5D云平台                | 当前位置: 🗣 演示项目  | 目 > 项目信息 > 项目详情 | i i           |              |              |                                                                                                    |                  |               | \$                           | 0 🛤                           | ¢                       | Q 🥥 WARK -                                   |
|------------------------------|---------------|-----------------|---------------|--------------|--------------|----------------------------------------------------------------------------------------------------|------------------|---------------|------------------------------|-------------------------------|-------------------------|----------------------------------------------|
| ■ 項目详情                       |               |                 |               |              |              |                                                                                                    | 项目详情编辑           | 項目简介          |                              |                               |                         | 项目简介编辑                                       |
| 斯维尔BIM5D为工程项目提供一个可视化、<br>经营。 | 可量化的协同管理平台。通过 | 轻量化的BIM应用方案,达到  | (減少疫工支更、 縮短工現 | 、控制成本、提升质量的目 | 的,同时为项目和企业提供 | 数据支撑,实现项目精细化                                                                                                    | 化管理和企业集约化        | 演示项目          |                              |                               |                         |                                              |
|                              |               |                 |               |              |              |                                                                                                    |                  | 项目详铸          | 斯维尔BIM50<br>的协同管理平<br>到减少施工会 | 0为工程項目提<br>1台。通过轻量<br>2更、编短工期 | 供一个可<br>化的BIMs<br>1、控制成 | 规化、可量化<br><sup>拉用方案,</sup> 达<br><sup>本</sup> |
|                              |               |                 |               |              |              |                                                                                                    |                  | 項日关型          | 國区                           |                               |                         |                                              |
|                              |               |                 |               |              |              |                                                                                                    |                  | 建筑高度          | 500米                         |                               |                         |                                              |
|                              |               |                 |               |              |              |                                                                                                    |                  | 建筑面积          | 500万方                        |                               |                         |                                              |
|                              |               |                 |               |              |              |                                                                                                    |                  | 施工总包单位        | 斯维尔                          |                               |                         |                                              |
|                              |               |                 |               |              |              |                                                                                                    |                  | 设计总包单位        | 斯维尔                          |                               |                         |                                              |
|                              |               |                 |               |              |              |                                                                                                    |                  | 11 20 7 20 20 | 2020-02-20                   |                               |                         |                                              |
|                              |               |                 |               |              |              |                                                                                                    |                  |               |                              |                               |                         |                                              |
|                              |               |                 |               |              |              |                                                                                                    |                  |               |                              |                               |                         |                                              |
| く 合                          | 「日間の          | 文档管理            | 校型管理          | 2000世現       |              | (1) しんせい しんせい しんせい しんせい しんしょう しんしょう しんしょ しんしょ | <b>山</b><br>安全管理 | ●<br>进度模拟     | -<br>成本管理                    | ,                             | 系统管理                    |                                              |

#### 3.1.4.1.1. 编写项目简介

1. 进入项目详情模块,点击"项目项目简介编辑"按钮

| 斯维尔BIM5D云平台 単純628                                                                                          |              | 📚 🗆 🚥 🎕 🗘 🎒 1994.000 V                                                   |
|----------------------------------------------------------------------------------------------------|--------------|--------------------------------------------------------------------------|
| I GEITSS REITS                                                                                             | 項目前介         | 项目的介绍机                                                                   |
| 新確力があらり工程が目標中一个可能化、可量化的の程度等中点、進行建築化的体別用力質、达到成少加工支票、煤業工程、合約成本、成合成量的目的、同時力の目的企业使体和更支票、实现は目標中心を要認企业集内化<br>は変。 | 演示项目         |                                                                          |
|                                                                                                    | 项目详赞         | 新维尔部IMSD为工程项目提供一个可视化、可量化<br>的协同管理平台、通过轻量化的BIM应用方案,达<br>到减少施工变更、储旺工期,控制成本 |
|                                                                                                    | 项目类型         |                                                                          |
|                                                                                                    | 建筑高度         | 500米                                                                     |
|                                                                                                    | 建筑画积         | 500万方                                                                    |
|                                                                                                    | 産上忌包単位       | 斯 <del>维尔</del>                                                          |
|                                                                                                    | 1 TELEVISION | P13020                                                                   |
|                                                                                                    | 计划结束时间       | 2021-02-20                                                               |
|                                                                                                    |              |                                                                          |
|                                                                                                    | く<br>进度模拟    | ▲ ★ ★ ★ ★ ★ ★ ★ ★ ★ ★ ★ ★ ★ ★ ★ ★ ★ ★ ★                                  |

2. 在弹出的表单中编辑对应的信息,点击"保存"按钮

| ● 演示项目 > 1              | 项目信息 > 项目详情 |                                   |           |                 |          |             |                     |
|-------------------------|-------------|-----------------------------------|-----------|-----------------|----------|-------------|---------------------|
|                         | 编辑项目        |                                   |           |                 |          | ×           | 简合                  |
| <sup>會理平台。</sup> 通过轻量化的 | *项目名称:      | 演示项目                              | 项目类型:     | 园区              |          |             |                     |
|                         | 建筑高度:       | 500                               | 建筑面积:     | 500             |          |             | 项目                  |
|                         | 项目总投资:      | 600000000                         | 承包模式:     | 投资总承包           |          |             |                     |
|                         | 施工总包单位:     | 斯维尔                               | 设计总包单位:   | 斯维尔             |          |             | 到                   |
|                         | 计划开始时间:     | 2020-02-20                        | 计划结束时间:   | 2021-02-20      |          |             | 项目类型<br>建筑高度 50     |
|                         | * 项目地址:     | 广东省 / 深圳市 / 南山区 🛛 🗸 🗸 🗸 🗸 🗸 🗸     | * 经纬度:    | 113.953423 22.5 | 58949    | ◎ 获取坐标      | 建筑面积 50<br>施工总包单位 斯 |
|                         | * 详细地址:     | 深圳市南山区                            |           |                 |          |             |                     |
|                         | 实际开始时间:     | 请选择日期                             | 实际结束时间:   | 请选择日期           |          |             |                     |
|                         | •项目负责人:     |                                   | • 负责人电话:  | 1211111111      |          |             |                     |
|                         | 项目详情:       | 斯维尔BIMSD为工程项目提供一个可视化、可量化的协<br>制成本 | 同管理平台。通过轻 | 量化的BIM应用方案,达到   | 减少施工变更、缩 | 寇工期、控<br>// |                     |
|                         | 项目现状:       | 限256个字                            |           |                 |          |             |                     |
|                         | 项目图片:       | +<br>选择图片                         |           |                 |          |             | 1                   |
|                         |             |                                   |           |                 | 关闭       | 保存          |                     |

## 3.1.4.1.2. 编写项目详情

1. 进入项目详情模块,点击"项目详情编辑"按钮

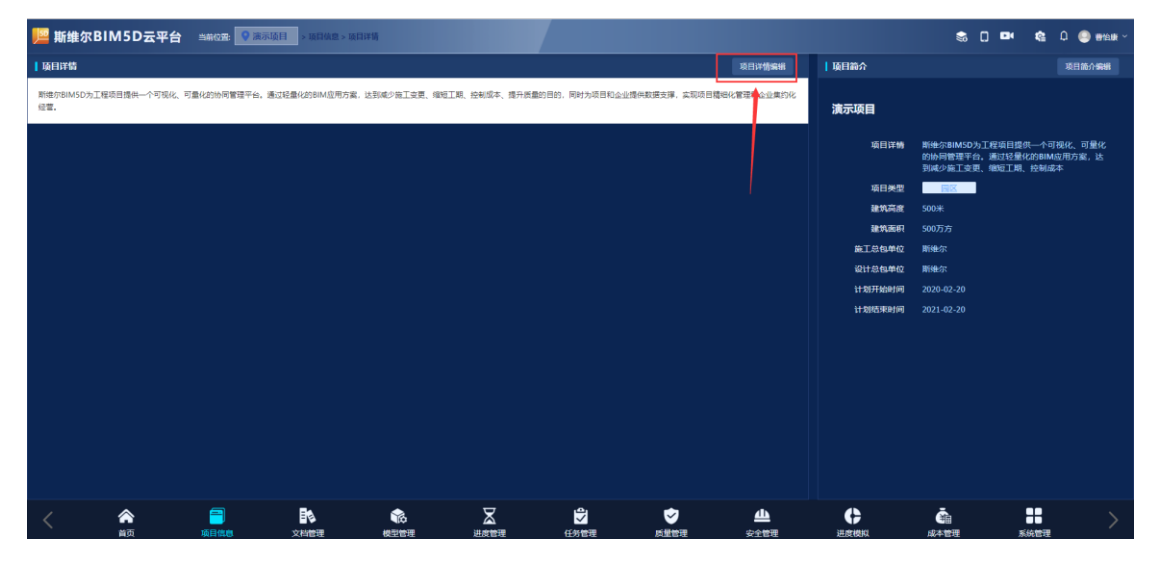

2. 在弹出的表单中编写项目详细信息,点击"保存"按钮

| 📙 斯维尔 | BIM5D <del>∑</del>              | ₹平台 🗎                            | 消位型: 🥊 漢                             | 示项目                                 |                                                |             |           |            | \$ | 0 🗣    | ¢ 0 (          | ) 868 - · |
|-------|---------------------------------|----------------------------------|--------------------------------------|-------------------------------------|------------------------------------------------|-------------|-----------|------------|----|--------|----------------|-----------|
|       | DC B4<br>計構的20195<br>素.度升刻<br>2 | 5 / 66 A<br>少为工程项目提供<br>加匀目的,用时/ | ka Λ ∂ ト<br>⊷~予照化、考量<br>%2目和24/1∰(N) | 11 H2 H3 H4<br>10209時間間平6.<br>15間前日 | H5 H6 臣 臣 一 一<br>道道建築化的中心研究室<br>時代は管理の企业部分化活業。 | % 쇼 와 이 급 급 | > Ø ₽ X Ø | Q 0 0      |    |        |                |           |
|       |                                 |                                  |                                      |                                     |                                                |             |           |            |    | ), jej | a <i>9</i> ,77 |           |
| <     | ***                             |                                  |                                      |                                     |                                                |             |           | <br>∞~~~== |    | S o    |                | × * *     |

#### 3.1.4.2. 形象进度

形象进度是用于保存项目施工过程产生的照片,形象进度照片分为进度展示、 质量展示、安全文明施工展示、重大展示四个类型。

#### 3.1.4.2.1. 新建形象进度相册

1. 进入项目详情模块的形象进度,点击左上角的"新建相册"按钮

2. 在弹出的表单中填写相应的信息,点击"保存"按钮

| ┃ 新建相册 |                  |   |   |    |    | × |  |  |
|--------|------------------|---|---|----|----|---|--|--|
| *相册时间: | 2020-02          |   |   |    |    |   |  |  |
| *周序号:  | 1                |   |   |    | ~  |   |  |  |
| *名称:   | 123456           |   |   |    |    |   |  |  |
| *类型:   | 进度展示             | ^ |   |    |    |   |  |  |
|        | 进度展示             |   |   |    |    |   |  |  |
|        | 质量展示<br>安全文明施工展示 |   |   |    |    |   |  |  |
|        | 重大事件             |   |   |    |    |   |  |  |
|        |                  |   |   |    |    |   |  |  |
|        |                  |   | ¢ | ۯJ | 保存 |   |  |  |
|        |                  |   |   |    |    |   |  |  |
|        |                  |   |   |    |    |   |  |  |
|        |                  |   |   |    |    |   |  |  |

新建相册时选择的相册类型与首页中的形象进度类型相对应

#### 3.1.4.2.2. 上传形象进度相片

- 1. 点击新建的相册,进入相册

2. 进入相册,点击右上角的"上传照片"按钮

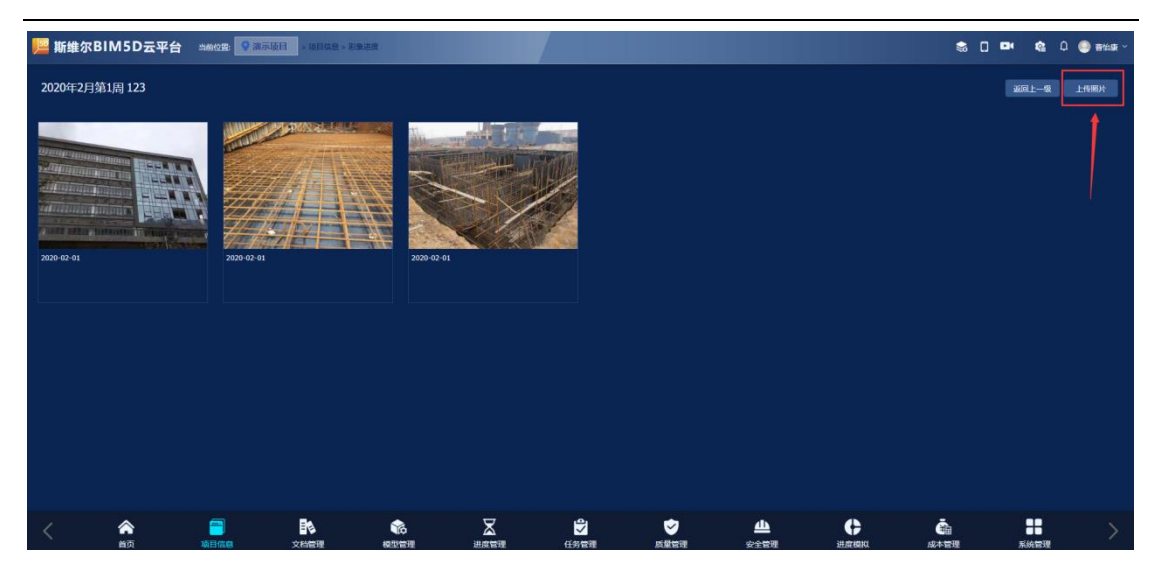

 3. 弹出的照片信息表单(设为封面:将图片设置为相册的封面,首页展示:将 图片展示在首页的形象进度中)

| ┃上传照片  |             |    | ×  |
|--------|-------------|----|----|
| *拍照时间: | 2020-02-01  |    |    |
| 图片描述:  |             |    |    |
| 设为封面:  |             |    |    |
| 首页展示:  | <br>        |    |    |
| *上传图片: | +<br>形象进度图片 |    |    |
|        |             | 保存 | 关闭 |
|        |             |    |    |

 点击照片信息表单中上传照片的"<sup>+</sup>"按钮,从本地选中需要上传的照片 点击"打开按钮"

| <ul> <li>拾照时前: 2020-02-01</li> <li>图片描述:</li> <li>记为封面: ①</li> <li>首页展示: ①</li> <li>上传图片</li> <li>米常进度图片</li> </ul>                                                                                                    |           | ┃上传照片  |             |    | ×  |
|----------------------------------------------------------------------------------------------------|-----------|--------|-------------|----|----|
| B片描述:         设为封面:         首页展示:         上传图片         上作图片         ア参进度图片         2020-02-0                                                                                                    |           | *拍照时间: | 2020-02-01  |    |    |
| · 设为封面: ●<br>· 首页展示: ●<br>· 上传图H<br>2020-02-0                                                                                                    |           | 图片描述:  |             |    |    |
| 首页展示: ●     ・ 上 f 图 出     ・     ・     ・     ・     ・     ・     ・     ・     ・     ・     ・     ・     ・     ・     ・     ・     ・     ・     ・     ・     ・     ・     ・     ・     ・     ・     ・     ・     ・     ・     ・     ・     ・     ・     ・     ・     ・     ・     ・     ・     ・     ・     ・     ・     ・     ・     ・     ・     ・     ・     ・     ・     ・     ・     ・     ・     ・     ・     ・     ・     ・     ・     ・     ・     ・     ・     ・     ・     ・     ・     ・     ・     ・     ・     ・     ・     ・     ・     ・     ・     ・     ・     ・     ・     ・     ・     ・     ・     ・     ・     ・     ・     ・     ・     ・     ・     ・     ・     ・     ・     ・     ・     ・     ・     ・     ・     ・     ・     ・     ・     ・     ・     ・     ・      ・     ・     ・     ・     ・      ・     ・     ・      ・      ・     ・      ・     ・      ・     ・     ・      ・      ・      ・      ・      ・      ・      ・      ・      ・      ・      ・      ・      ・      ・      ・      ・      ・      ・      ・      ・      ・      ・      ・      ・      ・      ・      ・      ・      ・      ・      ・      ・      ・      ・      ・      ・      ・      ・      ・      ・      ・      ・      ・      ・      ・      ・      ・      ・      ・      ・      ・      ・      ・      ・      ・      ・      ・      ・      ・      ・      ・      ・      ・      ・      ・      ・      ・      ・      ・      ・      ・      ・      ・      ・      ・      ・      ・      ・      ・      ・      ・      ・      ・      ・      ・      ・      ・      ・      ・      ・      ・      ・      ・      ・      ・      ・      ・      ・      ・      ・      ・      ・      ・      ・      ・      ・      ・      ・      ・      ・      ・      ・      ・      ・      ・      ・      ・      ・      ・      ・      ・      ・      ・      ・      ・      ・      ・      ・      ・      ・      ・      ・      ・      ・      ・      ・      ・      ・      ・      ・      ・     ・      ・      ・      ・      ・      ・      ・      ・      ・      ・      ・      ・      ・      ・      ・      ・      ・      ・      ・      ・      ・      ・      ・      ・      ・      ・      ・      ・      ・      ・     ・     ・     ・     ・     ・ |           | 设为封面:  |             |    |    |
| 上 f 图 H<br>2020-02-0<br>保存 关闭                                                                                                    |           | 首页展示:  |             |    |    |
| 保存 关闭                                                                                                    | 2020-02-1 | *上传图片  | +<br>形象进度图片 |    |    |
| 保存  关闭                                                                                                    |           |        |             |    |    |
| 保存关闭                                                                                                    |           |        |             |    |    |
| 保存关闭                                                                                                    |           |        |             |    |    |
|                                                                                                    |           |        |             | 保存 | 关闭 |

| <b>0</b> 打开    |                            |                 |                 | ×         |
|----------------|----------------------------|-----------------|-----------------|-----------|
| ← → × ↑ 📙 « 迅雷 | 下载 > 基于BIM的项目协同解决方案.pptx > | ~ Ū             | 搜索"基于BIM的项目协    | か同解 🔎     |
| 组织 ▼ 新建文件夹     |                            |                 | 1<br>1<br>1     |           |
|                |                            | 修改日期            | 类型              | 大小        |
| ▶ 此由時          | MACOSX                     | 2020-2-14 17:46 | 文件夹             |           |
|                | 😢 基于BIM的项目协同解决方案.pptx      | 2020-2-25 21:25 | Microsoft Power | 499 KB    |
| - 30 刈家        | 🖹 未命名项目.gif                | 2020-2-20 17:12 | GIF 图片文件        | 17,231 KB |
| 11 例则          |                            |                 |                 |           |
|                |                            |                 |                 |           |
| 🗐 文档           |                            |                 |                 |           |
| ➡ 下载           |                            |                 |                 |           |
| ♪ 音乐           |                            |                 |                 |           |
| 三 桌面           |                            |                 |                 |           |
| 💺 本地磁盘 (C:)    |                            |                 |                 |           |
| 🥪 aaaa (D:)    |                            |                 |                 |           |
| × × •          | <                          |                 |                 | >         |
| 文件名            | ( <u>N</u> ): 未命名项目.gif    | ~               | 所有文件 (*.*)      | ~         |
|                |                            | [               | 打开( <u>O</u> )  | 取消        |
|                |                            |                 |                 | 111       |

5. 照片上传成功,点击"保存"按钮

| 拍照时间:       2020-02-01         图片描述:          设为封面:          · · · · · · · · · · · · · · · · · · ·                                                                                                    |           | ▲ 上传照片 |            |             |    | ×  |  |
|----------------------------------------------------------------------------------------------------|-----------|--------|------------|-------------|----|----|--|
| 图片描述:         设为封面:         首页展示:         · L传图h:         · L传图h:         · L传图h:         · L传图h:         · L·保图h:         · L·保图h:         · L·保图h:         · L·保图h:         · L·保图h:         · L·保图h:         · L·保图h:         · L·保丽         · L·保子         · L·保子         · L···································                                                                                                    | The last  | '拍照时间: | 2020-02-01 |             |    |    |  |
| <ul> <li> 3. 3. 3. 3. 3. 3. 3. 3. 3. 3. 3. 3. 3. 3</li></ul>                                                                                                    |           | 图片描述:  |            |             |    |    |  |
| <ul> <li></li></ul>                                                                                                    |           | 设为封面:  |            |             |    |    |  |
| <ul> <li>・上传图片:</li> <li>・二/卡图片:</li> <li>・二/卡の図片</li> <li>・二/ドの辺白</li> <li>・二/ドの辺白</li> <li>・二/ドの</li> <li>・二/ドの</li> <li>・二/ドの</li> <li>・二/ドの</li> <li>・二/ドの</li> <li>・二/ドの</li> <li>・二/ドの</li> <li>・二/ドの</li> <li>・二/ドの</li> <li>・二/ドの</li> <li>・二/ドの</li></ul> |           | 首页展示   |            |             |    |    |  |
| 保存关闭                                                                                                    | 2020-02-0 | *上传图片: |            | +<br>形象进度图片 |    |    |  |
| 保存关闭                                                                                                    |           |        |            |             |    |    |  |
|                                                                                                    |           |        |            |             | 保存 | 关闭 |  |

#### 3.1.4.2.3. 编辑相册、相片信息

1. 选中需要编辑的相册、相片,点击" " 按钮

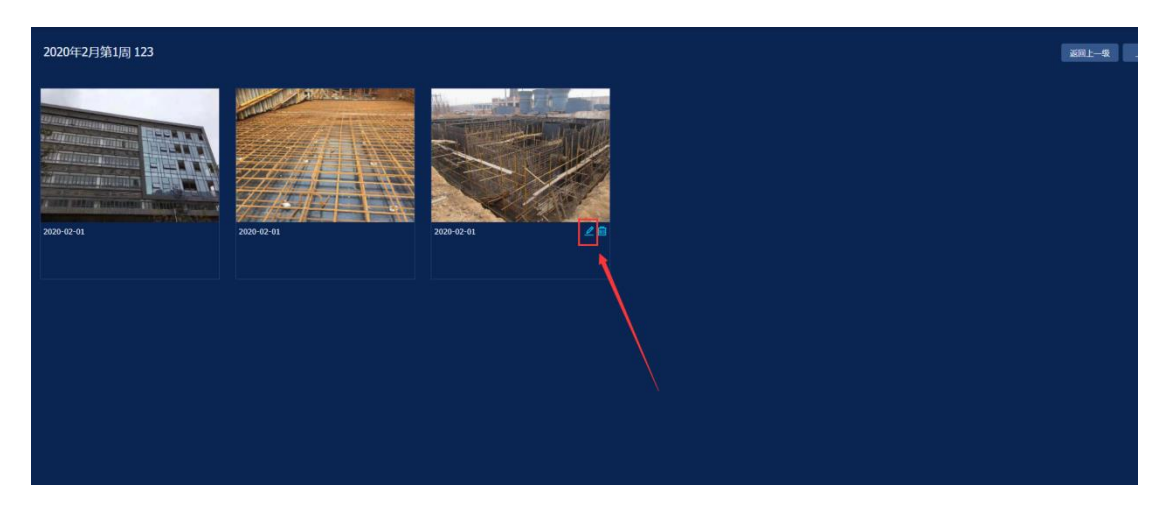

2. 在弹出的相册、相片表单中修改对应的信息,点击"保存"按钮

| 自息 > 形象进度 |         |            |   |    |    |  |  |
|-----------|---------|------------|---|----|----|--|--|
|           | ┃ 编辑照片  |            |   |    | ×  |  |  |
|           | 拍照时间:   | 2020-02-01 |   |    |    |  |  |
|           | 图片描述:   |            |   |    |    |  |  |
|           | 设为封面:   |            |   |    |    |  |  |
|           | 首页展示    |            |   |    |    |  |  |
| 202       | 20-02-0 |            |   |    |    |  |  |
|           |         |            |   |    |    |  |  |
|           |         |            |   | 保存 | 关闭 |  |  |
|           |         |            | / | 1  |    |  |  |
|           |         |            |   |    |    |  |  |

#### 3.1.4.2.4. 删除相册、相片信息

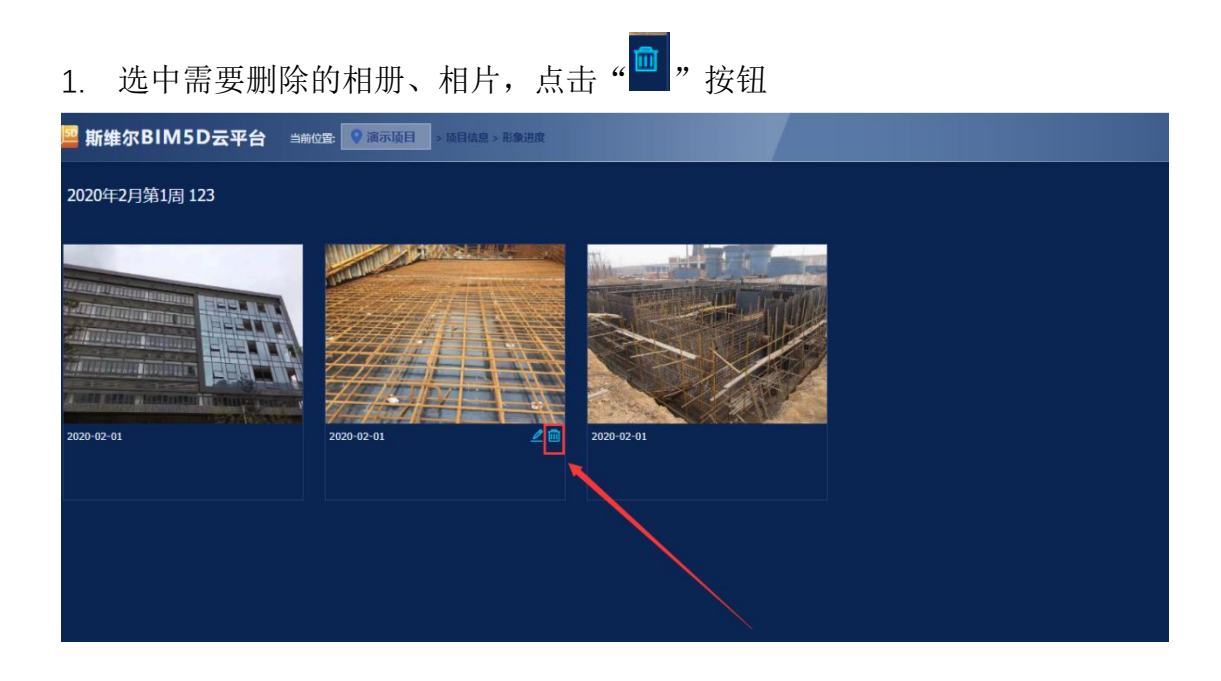

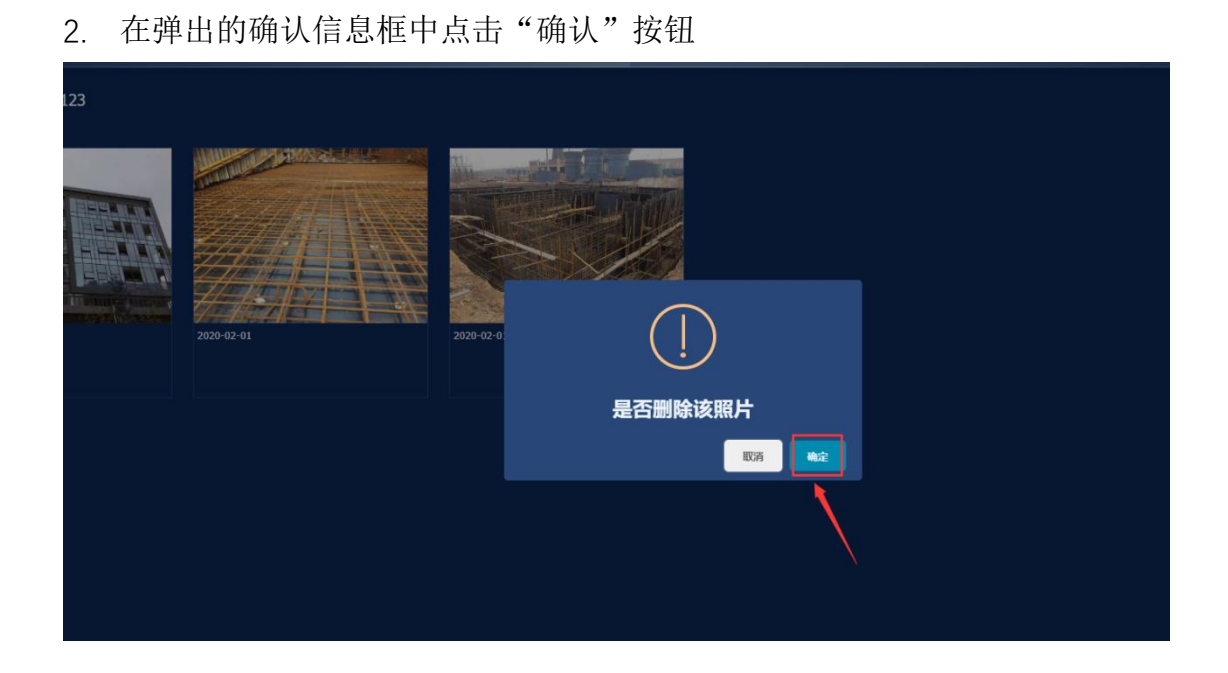

#### 3.1.5. 文档管理

实现项目全生命周期的文档分类管理,支持增、删、查、改;包括各专业设 计文档、施工文档、会议纪要。实现文档的版本管理,可搜索浏览不同版本的文 档。

#### 3.1.5.1. 创建文件夹

用户在文档管理中创建文件夹对文件进行归类处理,需注意根目录下不允许创 建文件夹;具体操作如下所示:

1. 将鼠标悬停在" \* 添加 "上,点击"创建文件夹"按钮

| 📙 斯维尔BIM5[      | D云平台 | 当前位置:  | ♀ 演示项      | Ħ                                     |      |            |    |          |      |      | \$     | 0 🗪                    | <b>¢</b> 0 | www - |
|-----------------|------|--------|------------|---------------------------------------|------|------------|----|----------|------|------|--------|------------------------|------------|-------|
| 文档管理            |      |        |            |                                       |      |            |    |          |      |      |        |                        |            |       |
| + 添加 → 年 移动     | 山 下数 | ∠ (66) | ● 删除       | D 数发文                                 | 更多 > |            |    |          |      |      | 最多只能输入 |                        |            |       |
| Tra district at |      |        |            |                                       |      |            |    |          |      |      |        |                        |            |       |
|                 |      |        | 1          | 编号:                                   | 4    | 5称\$●      | 版本 | \$  类型\$ | ◆业≎  | 文件大小 | 更新人口   | 上次更新:                  | 是否转码;      | 高线缓存  |
| M TAXH¥         |      |        | ) 📄        |                                       |      | 0 趙慎管理     |    |          |      |      |        | 2020/02/12<br>15:12:14 |            |       |
| <u>船上传文件</u>    |      |        | ) 🕒        |                                       | 2    | 0 模型管理     |    |          |      |      |        | 2020/02/12             |            |       |
|                 |      |        | ) <u>-</u> |                                       | 3.   | 0          |    |          |      |      |        | 2020/02/12             |            |       |
|                 |      |        | -<br>-     |                                       | 5.   | 0 质量文档     |    |          |      |      |        | 2020/02/12             |            |       |
| 5.0 质量文档        |      |        |            |                                       | 6    | 0 进度文档     |    |          |      |      |        | 15:12:13<br>2020/02/12 |            |       |
| □ 10 进度文档       |      |        |            |                                       |      | o (5.4.文)株 |    |          |      |      |        | 15:12:14<br>2020/02/12 |            |       |
| 🕂 🖿 7.0 安全文档    |      |        |            |                                       |      | V SCEATI   |    |          |      |      |        |                        |            |       |
|                 |      |        |            |                                       |      |            |    |          |      |      |        | 共6条                    | K 1 2      |       |
| < 命             |      |        |            | 1000000000000000000000000000000000000 | 1    |            |    |          | 金金管理 |      | 「「「」」  | R                      | id state   |       |

 在弹出框中填写"文件夹名称"、"文件夹类别"、"文件夹专业",点击"确认" 按钮。

| 这 更多 ∨ |        | ┃ 创建文件夹               | ×     |      |
|--------|--------|-----------------------|-------|------|
|        |        | 在 ' 1 0 肉纸管理 ' 由创建文件本 |       |      |
|        | 名称 ♥ ◎ | 请为新文件夹输入名称            |       | 又件大小 |
|        | 1)建筑   | 测试文件夹                 |       |      |
|        |        | 文件夹类别:                |       |      |
|        |        | 一般文档                  | ~     |      |
|        |        | 文件夹专业:                |       |      |
|        |        | 项目总体                  | ~     |      |
|        |        |                       | 确定 取消 |      |
|        |        |                       | 1     |      |

3.1.5.2. 上传文件夹

在文档管理中支持上传文件夹及文件,具体操作如下所示: 1. 将鼠标悬停在"<sup>+ 添加~</sup>"上,点击"创建文件夹"按钮

| 📙 斯维尔                                 | BIM5D云平台 | 当的位置: 🔍 | 演示项目                                            |          |      |      |      |                 |         |                | s 🛛 🕬                  | <b>e</b> 0 | 🕘 8%8 ~         |
|---------------------------------------|----------|---------|-------------------------------------------------|----------|------|------|------|-----------------|---------|----------------|------------------------|------------|-----------------|
| 文档管理                                  |          |         |                                                 |          |      |      |      |                 |         |                |                        |            |                 |
| + 18551 ~                             |          | ∠ 966 B | <b>10 10 10 10 10 10 10 10 10 10 10 10 10 1</b> |          |      |      |      |                 |         | <b>e</b> squ   | 输入32个字                 |            |                 |
| C+ 创建文件                               | ĸ        |         | 107.4                                           | d=D+4 m  |      |      |      | della a         | ******* | TRACIA         | L-MITTER A             | TOTAL DIA  | and services of |
| 創 上传文件                                | *        |         | -                                               | 11840    |      |      |      | ат <del>.</del> | 20+27-5 | Sear A         | 2020/02/12             | 20399      | REALERS         |
| <u> </u>                              | • 🔍 🔪    |         | -                                               | 1.2 1802 |      |      |      |                 |         |                | 15:12:14<br>2020/02/12 |            |                 |
| 2.0 18521                             | 12       |         |                                                 |          |      |      |      |                 |         |                | 15:12:14               |            |                 |
| B Co 3.0 支更2                          | 285      |         |                                                 | Els.     |      |      | 一般文档 | 项目总体            |         | X0000000000000 | 09:38:02               |            |                 |
| ····································· | 2番       |         |                                                 |          |      |      |      |                 |         |                |                        |            |                 |
| 0 0 田度                                | 之档       |         |                                                 |          |      |      |      |                 |         |                |                        |            |                 |
| - 7.0 安全                              | 之后       |         |                                                 |          |      |      |      |                 |         |                |                        |            |                 |
|                                       |          |         |                                                 |          |      |      |      |                 |         |                |                        |            |                 |
|                                       |          |         |                                                 |          |      |      |      |                 |         |                |                        |            |                 |
|                                       |          |         |                                                 |          |      |      |      |                 |         |                |                        |            |                 |
|                                       |          |         |                                                 |          |      |      |      |                 |         |                |                        |            |                 |
|                                       |          |         |                                                 |          |      |      |      |                 |         |                |                        |            |                 |
|                                       |          |         |                                                 |          |      |      |      |                 |         |                |                        |            |                 |
|                                       |          |         |                                                 |          |      |      |      |                 |         |                |                        |            |                 |
|                                       |          |         |                                                 |          |      |      |      |                 |         |                |                        |            |                 |
|                                       |          |         |                                                 |          |      |      |      |                 |         |                |                        |            |                 |
|                                       |          |         |                                                 |          |      |      |      |                 |         |                |                        |            |                 |
|                                       |          |         |                                                 |          |      |      |      |                 |         |                | 共3条                    | × 1 >      | 20蒙/页 ~         |
| 1                                     | *        | -       |                                                 | <b>a</b> | X    | 4∕   | 1    | <u>Ф</u>        | ¢       | ā              |                        |            |                 |
|                                       | 首页       | 项目信息    | 文档管理                                            | 模型管理     | 进度管理 | 任务管理 | 质量管理 | 安全管理            | 进度模拟    | 成本管            | u ;                    | 系统管理       |                 |

2. 在弹出框中点击""按钮,选中需要上传的本地文件夹点击"上传按钮"。

| 平台 | 当前位置: | ♀ 演示项 |    |          |       |       |        |      |      |      |        |        |     |    |     |   |   |  | 8 | ; [] [ |
|----|-------|-------|----|----------|-------|-------|--------|------|------|------|--------|--------|-----|----|-----|---|---|--|---|--------|
|    |       |       |    |          |       |       |        |      |      |      |        |        |     |    |     |   |   |  |   |        |
| 下载 |       |       | 凸收 | 上传文件夹    |       |       |        |      |      |      |        |        |     |    |     |   | × |  |   |        |
|    |       |       |    |          |       |       | 请点     | 陆下方送 | 罐文件夹 | 或拖动文 | 件夹,一次  | 可上传多个文 | 文件夹 |    |     |   |   |  |   |        |
|    |       | _     |    |          |       |       |        |      |      |      |        |        |     |    |     |   |   |  |   |        |
|    |       |       |    |          |       |       |        |      |      | 6    | 5      |        |     |    |     |   |   |  |   |        |
|    |       |       |    |          |       |       |        |      |      | 1.   |        |        |     |    |     |   |   |  |   |        |
|    |       |       |    | 名称       |       |       | 大小     |      | 进度   | ¥    | 态      | 编号     |     | 操( | ۴   |   |   |  |   |        |
|    |       |       |    |          |       |       |        |      |      | 智无影  | 胡      |        |     |    |     |   |   |  |   |        |
|    |       |       |    | 上传进度: 0% |       |       |        |      |      |      |        |        |     |    |     |   |   |  |   |        |
|    |       |       |    | 文件夹类别:   | 请选择约  | 类别    |        |      |      | × 7  | 文件夹专业: | 请选择专   | ≛ar |    |     | ~ |   |  |   |        |
|    |       |       |    | 版本号:     | 1.0   |       |        |      |      |      |        |        |     |    |     |   |   |  |   |        |
|    |       |       |    | 自定义标签:   | 请输入自  | 自定义标签 |        |      |      |      |        |        |     |    |     |   |   |  |   |        |
|    |       |       |    | 备注:      | 限128个 | 字     |        |      |      |      |        |        |     |    |     |   |   |  |   |        |
|    |       |       |    |          |       |       |        |      |      |      |        |        |     |    |     |   |   |  |   |        |
|    |       |       |    |          |       |       |        |      |      |      |        |        |     |    |     |   |   |  |   |        |
|    |       |       |    | 通知人:     | + 8   | 请选择   | 需要通知的, | 人员   |      |      |        |        |     |    | ~   |   |   |  |   |        |
|    |       |       |    |          |       |       |        |      |      |      |        |        |     | Ŀ  | 使 き | ۯ |   |  |   |        |
|    |       |       |    |          |       |       |        |      |      |      |        |        |     |    |     |   |   |  |   |        |
|    |       |       |    |          |       |       |        |      |      |      |        |        |     |    |     |   |   |  |   |        |

| 选择要上传的文件夹                                                           |                 |          |      | × |                                         | × |  |  |
|---------------------------------------------------------------------|-----------------|----------|------|---|-----------------------------------------|---|--|--|
| ← → ~ ↑ 🔋 > 此电脑 > 桌面 > 操作手册1                                        | ~ 0             | 搜索*操作手册1 | •    | ٩ |                                         |   |  |  |
| 组织 · 新建文件夹                                                          |                 |          | 10 · | 0 | . ————————————————————————————————————— |   |  |  |
| 迅雷下载 ^ 名称 ^                                                         | 修改日期            | 类型       | 大小   |   |                                         |   |  |  |
| OneDrive  K作手册                                                      | 2020-2-26 15:03 | 文件夹      |      |   |                                         |   |  |  |
| ● 此版版<br>③ 30 20 版像<br>圖 乾燥<br>■ 即片<br>圖 文版<br>● 下覧<br>● 下覧<br>● 本所 |                 |          |      |   | л <del>ФВ</del> йл#Ф2                   |   |  |  |
|                                                                     |                 |          |      | , |                                         |   |  |  |
| 义(H来: 1981)-1-9401                                                  |                 | 上传       | ROM  |   | Ý                                       |   |  |  |
|                                                                     |                 | 1        |      |   | 上传 关闭                                   |   |  |  |

3. 文件夹上传完成后,填写文件夹相关信息点击"上传"按钮

| 传文件夹                  |                             |                    |          | ×        |
|-----------------------|-----------------------------|--------------------|----------|----------|
|                       | 请点击下方                       | ī选择文件夹或拖动文件夹,一次可上传 | 移个文件夹    |          |
|                       |                             |                    |          |          |
| :<br>名称               | 大小                          | 进度 状态              | 编号       | <br>操作   |
| BIM5D协同管              | 埋平台项目_APP应 66.172 MB        | 0% 未上传             | 请输入编号    | ŵ        |
| BIM5D协同管              | 理平台项目_任务管 2.168 MB          | 0% 未上传             | 请输入编号    | â        |
| BIM5D协同管              | 理平台项目_安全管 2.39 MB           | 0% 未上传             | 请输入编号    | â        |
| RIM5D协同管<br>上传讲度: 0%  | 理平台项目 成本管 154 MR            |                    | (注於) (但且 | <b>a</b> |
| •文件夹类别:               | 三维模型                        | ∨ ′文件夹专业: 项        | 间总体      | ~        |
| *图纸阶段:                | 方案设计阶段                      |                    |          |          |
| 版本号:                  | 1.0                         |                    |          |          |
|                       |                             |                    |          |          |
| 自定义标签:                | 1                           |                    |          |          |
| 自定义标签:<br>备注:         | 1<br>测试文件                   |                    |          |          |
| 自定义标签:<br>备注:<br>通知人: | 1<br>测试文件<br>+ 8 请选择需要通知的人员 |                    |          |          |

4. 上传成功

| 编号彙 | 名称ફ●   |    | 版本💲 | 类型€  | 专业♥  | 文件大小✿ |
|-----|--------|----|-----|------|------|-------|
|     | 1.1 结构 |    |     |      |      |       |
|     | 1.2 建筑 |    |     |      |      |       |
|     | 图纸     |    |     | 一般文档 | 项目总体 |       |
|     | 操作手册   |    |     |      | 项目总体 |       |
|     |        | 成功 |     |      |      |       |
|     |        |    |     | 确定   |      |       |
|     |        |    |     |      |      |       |
|     |        |    |     |      |      |       |
|     |        |    |     |      |      |       |

# 3.1.5.3. 上传文件

上传文件夹操作同 3.1.5.3 上传文件夹一致,具体操作请查看 3.1.5.3 上传文件。

#### 3.1.5.4. 移动文件

在文档管理中对文件进行移动,将一个文件从当前文件夹移至另一个文件夹, 具体操作如下所示:

1. 在文件列表中选中需要移动的文件,点击"移动"按钮

| 📙 斯维尔BIM         | I5D云平台         | 当前位西   | 2 演示項目 |        |                                                                    |      |         |        |        |               |                        | 8                                                    | 0.04   | 🔩 0 🥥 encar -       |
|------------------|----------------|--------|--------|--------|--------------------------------------------------------------------|------|---------|--------|--------|---------------|------------------------|------------------------------------------------------|--------|---------------------|
| 文档管理             |                |        |        |        |                                                                    |      |         |        |        |               |                        |                                                      | . 7    |                     |
| + 15.00 - 18.50  | 山下號            | ∠ 9868 |        | 0 8722 | 08 v                                                               |      |         |        | -      | 民能输入32个字      |                        |                                                      | - 文档详情 |                     |
| □/1.0 图纸管理/图纸    |                |        |        |        |                                                                    |      |         |        |        |               |                        |                                                      |        |                     |
| 日日 流示項目          |                |        | 95¢    |        | 名称≑●                                                               | 版本章  | 类型\$    | 4四0    | 文件大小章  | 更新人;          | 上次更新令                  | 是否转码;                                                |        |                     |
| 😐 🗀 1.0 関紙管理     |                |        |        |        | 1-3柱境.dwg                                                          |      | 一般文档    | 项目总体   |        | *******       | 09:38:02               |                                                      |        | DWG                 |
| -<br>            |                |        |        |        | 层版1.dwg                                                            |      | 一般文档    | 项目总体   |        | ***********   | 2020/02/14<br>09:38:02 |                                                      |        | 1-3柱境.dwg           |
| <br>□ □ 3.0 支更文档 |                |        |        |        | 层板2.dwg                                                            |      | 一般文档    | 项目总体   | 348 KB | **********    | 2020/02/14<br>09:38:02 |                                                      |        |                     |
| □<br>□□ 50 后数文档  |                |        |        |        | 新块1.dwg                                                            |      | 一般文档    | 项目总体   |        | ******        | 2020/02/14             |                                                      | 文档编码   |                     |
|                  |                |        |        |        | 新铁2.dwg                                                            |      | 一般文档    | 项目总体   | 428 KB | 10000000000   | 2020/02/14             |                                                      | 國統附段   |                     |
|                  |                |        |        |        | 新祝3.dwg                                                            |      | 一般文档    | 项目总体   |        | ******        | 2020/02/14             |                                                      | 版本号    | 1.0                 |
| - JAGEXA         |                |        |        |        | 板层3.dwg                                                            |      | 一般文档    | 项目总体   | 355 KB | 20000000000   | 2020/02/14             |                                                      | 自定文明版  | ******              |
|                  |                |        |        |        | 结构2-4梁2.dwg                                                        |      | 一般文档    | 项目总体   | 211 K8 | 1000000000000 | 2020/02/14             |                                                      |        | 2020/02/14 09:38:02 |
|                  |                |        |        |        | 株約2-4記3.dwg                                                        |      |         | 适用总体   | 231 KR |               | 09:38:03<br>2020/02/14 |                                                      | 文档类型   | - 部文伟               |
|                  |                |        | 60     |        | Stillio alle due                                                   |      | -       | 150.04 | 100.00 |               | 09:38:01 2020/02/14    |                                                      | XIII   | 項目名件                |
|                  |                |        |        |        | hates inschooling                                                  |      | -BOXIN  | 40.034 | 103 KB |               | 09:38:01               |                                                      | 大小     | 170 KB              |
|                  |                |        |        |        |                                                                    |      |         |        |        |               |                        |                                                      | 備注     |                     |
|                  |                |        |        |        |                                                                    |      |         |        |        |               |                        |                                                      | 上次的改入  | 2020/02/14 09:38:02 |
|                  |                |        |        |        |                                                                    |      |         |        |        |               |                        |                                                      |        |                     |
|                  |                |        |        |        |                                                                    |      |         |        |        |               |                        |                                                      |        |                     |
|                  |                |        |        |        |                                                                    |      |         |        |        |               |                        |                                                      |        |                     |
|                  |                |        |        |        |                                                                    |      |         |        |        | 共 10 祭        | < 1 >                  | 20景/页 ~                                              |        |                     |
| <                | <b>余</b><br>前页 | 一項目信   | a      | 文档管理   | (1)<br>(1)<br>(1)<br>(1)<br>(1)<br>(1)<br>(1)<br>(1)<br>(1)<br>(1) | (19) | 2<br>管理 | 「「「「」」 |        | (<br>)        | <b>)</b><br>8KL        | (1)<br>(1)<br>(1)<br>(1)<br>(1)<br>(1)<br>(1)<br>(1) | 7      |                     |

2. 在弹出的文件目录中选择文件的存放位置,点击"移动"按钮

|        | ×<br>文件/文件夹移动                                            |        |  |
|--------|----------------------------------------------------------|--------|--|
| Ð      | <ul> <li>▼ () 演示项目</li> <li>▶ □ 1.0 图纸管理</li> </ul>      |        |  |
| dwg    | <ul> <li>□ 2.0 模型管理</li> </ul>                           |        |  |
| vg     | ▶ □ 3.0 变更文档                                             |        |  |
| vg     | ▶ 5.0 质量文档                                               |        |  |
| vg     | ▶ 6.0 进度又档                                               |        |  |
| vg     | ▶ □ 7.1安全检查                                              | 428 KB |  |
| vg     | ▶ □ 7.2安全培训                                              |        |  |
| vg     | <ul> <li>▶ □ 7.3 安全教育</li> <li>▶ □ 7.4 应急救援预案</li> </ul> |        |  |
| 梁2.dwg | ·<br>• 7.1, 其他                                           |        |  |
| 梁3.dwg |                                                          |        |  |
| 梁4.dwg | 移动关闭                                                     |        |  |
|        |                                                          |        |  |
|        |                                                          |        |  |

3. 移动成功

| 1-3忹増.dwg   |   | 1.0           | 一般又档            | <u> </u> | 170 KB | XXXXXXXXXXXXXXXXXXXXXXXXXXXXXXXXXXXXXX  |
|-------------|---|---------------|-----------------|----------|--------|-----------------------------------------|
| 层板1.dwg     |   | 1.0           | 一般文档            | 项目总体     | 212 KB | 200000000000000000000000000000000000000 |
| 层板2.dwg     |   | 1.0           | 一般文档            | 项目总体     | 348 KB | 200000000000000000000000000000000000000 |
| 新块1.dwg     |   |               |                 |          | 639 KB | 200000000000000000000000000000000000000 |
| 新块2.dwg     |   | $(\checkmark$ | /)              |          | 428 KB | 200000000000000000000000000000000000000 |
| 新块3.dwg     |   |               |                 |          | 475 KB | 2                                       |
| 板层3.dwg     |   | БÜІ           | h               |          | 355 KB | 200000000000000000000000000000000000000 |
| 结构2-4梁2.dwg | _ |               | - <b>5</b> -1 . |          | 211 KB | 2                                       |
| 结构2-4梁3.dwg | ۲ | <b>【件移动】</b>  | 成功!             |          | 231 KB | 2                                       |
| 结构2-4梁4.dwg |   |               |                 | 确定       | 183 KB | 2                                       |
|             |   |               |                 |          |        |                                         |
|             |   |               |                 |          |        |                                         |

#### 3.1.5.5. 下载文件

用户可以在文档管理中将平台上的文件下载到本地进行查看,具体操作如下 所示:

1. 选中需要下载的文件,点击"下载"按钮

| 📙 斯维尔BIN            | 15D云平台   | 当前位至  | 2: 💡 演示项   | 8 |             |   |        |            |        |          |               |                                           | \$             | 0 🔤 🎕        | 0 🥥 🖶 🖉 |
|---------------------|----------|-------|------------|---|-------------|---|--------|------------|--------|----------|---------------|-------------------------------------------|----------------|--------------|---------|
| 文档管理                |          |       |            |   |             |   |        |            |        |          |               |                                           |                | 2 项被选中       | 自清空     |
| + 添加 ∨ ⇒ 終済         | 1. F\$\$ | ∠ 996 | 日期除        |   |             |   |        |            |        | #\$S     | 已能输入32个字      |                                           |                | 1-3挂境.dwg    |         |
| □/10 開紙管理/開紙        |          |       | -00        |   | 2段* 0       |   | 86at • | 御田・        | \$Q.   | 文件十小。    | 面新人 •         | 上次面新▲                                     | 是否她四本          | 2020/02/14 0 |         |
|                     |          |       | <u> </u>   |   | 层板1.dwg     |   | 1.0    |            | 项目总体   | 212 KB   | 200000000     | 2020/02/14                                | Ø              |              |         |
|                     |          |       |            |   | 层板2.dwg     |   |        | 一般文档       | 项目总体   | 348 KB   | 1000000000000 | 2020/02/14                                |                |              |         |
| □ □ 2.0 模型管理        |          |       |            |   | 26121.dwg   |   |        |            | 项目总体   | 639 KR   |               | 09:38:02<br>2020/02/14                    |                |              |         |
| □ □ 3.0 支班文档        |          |       | <br>       |   | Mite2 dwg   |   |        |            | TERMA  | 478 KR   |               | 09:38:02<br>2020/02/14                    |                |              |         |
| □ <b>5.0 质量文档</b>   |          |       |            |   | REND down   |   |        |            | 5804   | 475 1/0  |               | 09:38:02<br>2020/02/14                    |                |              |         |
| □ <b>□</b> 6.0 进度文档 |          |       | <b>6</b> 2 |   | MOCS.uwg    |   |        | -BOOM      | *C149# | 473 KB   |               | 09:38:02 2020/02/14                       |                |              |         |
| 🕀 🗅 7.0 安全文档        |          |       |            |   | wig:s.dwg   |   |        | -BUXM      | 東日忠体   | 355 KB   | 10000000000   | 09:38:02                                  |                |              |         |
|                     |          |       |            |   | 结构2-4梁2.dwg |   |        | 一般文档       | 项目总体   | 211 KB   | 0000000000    | 09:38:03                                  |                |              |         |
|                     |          |       |            |   | 结构2-4梁3.dwg |   |        | 一般文档       | 项目总体   | 231 KB   | 0000000000    | 09:38:01                                  |                |              |         |
|                     |          |       |            |   | 结构2-4梁4.dwg |   |        | 一般文档       | 项目总体   |          | *******       | 2020/02/14<br>09:38:01                    |                |              |         |
|                     |          |       |            |   |             |   |        |            |        |          | 共9条           | < 1 >                                     | <b>20號/页 ▽</b> |              |         |
|                     |          |       |            |   |             | - |        | <b>D</b> - |        |          | 4             |                                           | -              |              |         |
| <                   | <b>会</b> | 1680  |            |   |             |   | 119    |            |        | <br>⇒+≅≣ | <b>(</b>      | ;<br>;;;;;;;;;;;;;;;;;;;;;;;;;;;;;;;;;;;; |                | Richter III  |         |

2. 下载进度条加载到 100%, 下载完成

| 多 >            |            | ×                                     |      |        | 最多只能输入32个字 |
|----------------|------------|---------------------------------------|------|--------|------------|
|                |            |                                       |      |        |            |
| S称 <b>\$</b> ● | 0%         | ,,,,,,,,,,,,,,,,,,,,,,,,,,,,,,,,,,,,, | 套业\$ | 文件大小   | ; 更新人      |
| 板1.dwg         |            | 设社                                    | 项目总体 | 212 KB |            |
| 板2.dwg         | 正在下载, 请稍等! | 设文档                                   | 项目总体 | 348 KB |            |
| 块1.dwg         | 1.0        | 一般文档                                  | 项目总体 | 639 KB |            |
| 块2.dwg         | 1.0        | 一般文档                                  | 项目总体 | 428 KB |            |
| 块3.dwg         | 1.0        | 一般文档                                  | 项目总体 | 475 KB |            |
| 层3.dwg         | 1.0        | 一般文档                                  | 项目总体 | 355 KB |            |
|                |            |                                       |      |        |            |

3.1.5.6. 编辑文件夹/文件信息

用户可以在线编辑文件夹/文件的信息,具体操作如下所示:

选中需要修改的文件夹或文件,点击"
 ✓ 编辑
 》按钮函者文件后的"
 2 %

| 📙 斯维尔BIM5D云平台                 |              | 5日          |             |   |     |      |      |        |                                         |                        | 8       |                     | ) BAR ~ |
|-------------------------------|--------------|-------------|-------------|---|-----|------|------|--------|-----------------------------------------|------------------------|---------|---------------------|---------|
| 文档管理                          |              |             |             |   |     |      |      |        |                                         |                        |         | 2 项被选中              | 會 清空    |
| +添加∨ ≒移动 山下载<br>□/1.0 图纸管理/图纸 | ∠ 5658 B BHR |             |             |   |     |      |      |        | 间影输入32个字                                |                        |         | 1-31248.dwg         |         |
| 🛛 🖻 演示項目                      |              | ÷           | 名称‡●        |   | 版本; | 発型\$ | ₩\$  | 文件大小   | 更新人口                                    | 上次更新;                  | 是百餘码;   |                     |         |
| 🖓 🗀 1.0 関紙管理                  | · 🔍          |             | 层板1.dwg     |   |     | 一般文档 | 项目总体 |        |                                         | 2020/02/14<br>09:38:02 |         | Dean 居板1.dwg        |         |
| □<br>□ 2.0 模型管理               | 🗆 🎒 🔪        |             | 层板2.dwg     | 1 |     | 一般文档 | 項目总体 | 348 KB | x0000000000000                          | 2020/02/14 09:38:02    |         | 2020/02/14 09:38:02 |         |
| □<br>□ 30 夜間文档                | D 😫          |             | 新诀1.dwg     |   |     | 一般文档 | 項目总体 | 639 KB | 000000000000000000000000000000000000000 | 2020/02/14 09:38:02    |         |                     |         |
| □<br>□ 5.0 后景文档               | 0            |             | 新块2.dwg     |   |     | 一般文档 | 项目总体 | 428 KB | x0000000000000000000000000000000000000  | 2020/02/14             |         |                     |         |
|                               | 0 😫          |             | 脈块3.dwg     |   |     | 一般文档 | 项目总体 |        | x0000000000000                          | 2020/02/14             |         |                     |         |
|                               | 0            |             | 版記3.dwg     |   |     | 一眼文档 | 项目总体 |        | *****                                   | 2020/02/14             |         |                     |         |
|                               | 0            |             | 结构2-4架2.dwg |   |     | 一般文档 | 项目总体 |        | *****                                   | 2020/02/14             |         |                     |         |
|                               | 0 😫          |             | 结构2-4提3.dwg |   |     | 一般文档 | 项目总体 |        | x00000000000000                         | 2020/02/14             |         |                     |         |
|                               | 0 😫          |             | 结构2-4記4.dwg |   |     | 一級文档 | 项目总体 |        | x000000000000000                        | 2020/02/14             |         |                     |         |
|                               |              |             |             |   |     |      |      |        | <b>共9</b> 条                             | < 1 >                  | 20张/页 ~ |                     |         |
|                               | -            |             |             |   |     |      |      |        |                                         |                        | -       |                     |         |
|                               | 16800        | TYPE AND IN |             |   | 110 |      |      |        | <b>(</b> )                              |                        |         | File                |         |

2. 在弹出的文件信息表单中修改需要修改的信息,点击"确认"按钮

|        |            | 7 |    |    |        |         |
|--------|------------|---|----|----|--------|---------|
|        |            |   |    |    |        |         |
|        | ┃ 更改属性     |   |    | ×  |        |         |
|        |            |   |    |    |        |         |
| 0      | 名称         |   |    |    | 文件大小   |         |
| wg     | 层板1.dwg    |   |    |    |        |         |
| wg     | *文档类型:     |   |    |    |        |         |
| wg     | 一般文档       |   |    | ~  |        |         |
| wg     | 编号:        |   |    |    | 428 KB |         |
| wa     | 请输入编号      |   |    |    | 475 KB | 0000000 |
|        | "又档专业:     |   |    |    |        |         |
| wg     | 项目总体       |   |    | ~  | 355 KB |         |
| 梁2.dwg | 标签名称       |   |    |    |        |         |
| 梁3.dwg | 最多只能输入32个字 |   |    |    |        |         |
| 梁4.dwg | 版本号:       |   |    |    |        |         |
|        | 1.0        |   |    |    |        |         |
|        |            |   |    |    |        |         |
|        |            |   | 确定 | 取消 |        |         |
|        |            |   |    |    |        |         |
|        |            |   |    |    |        |         |

3. 修改成功

| 层板1.dwg    |    | 1.0     | 一般文档   | 项目总体 | 212 KB | 200000000 |
|------------|----|---------|--------|------|--------|-----------|
| 层板2.dwg    |    |         | 一般文档   |      | 348 KB |           |
| 新块1.dwg    |    | 1.0     | 一般文档   | 项目总体 |        |           |
| 新块2.dwg    |    |         |        |      | 428 KB |           |
| 新块3.dwg    |    | (~      | /)     |      |        |           |
| 板层3.dwg    |    |         |        |      |        |           |
| 结构2-4梁2.dw |    | नरंग    | ħ      |      |        |           |
| 结构2-4梁3.dw |    |         |        |      |        |           |
| 结构2-4梁4.dw | ſġ | 叙成功,但重复 | 名称未修改! |      |        |           |
|            |    |         |        | 确定   |        |           |
|            |    |         |        |      |        |           |
|            |    |         |        |      |        |           |
|            |    |         |        |      |        |           |

## 3.1.5.7. 删除文件件/文件

用户可以将文档管理中不需要的文件删除,删除的文件也可以在文档管理中 查看。具体操作如下所示:

1. 选中需要删除的文件夹/文件,点击"删除"按钮

| 📙 斯维尔BIM        | I5D云平台         | 当前位置: | ♥ 演示项目      |          |                  |         |        |                  | -                      | 5 🗋 🎫 🎕 û 🌒 Bereke v |
|-----------------|----------------|-------|-------------|----------|------------------|---------|--------|------------------|------------------------|----------------------|
| 文档管理            |                |       |             |          |                  |         |        |                  |                        | 2 项被选中 自 清空          |
| + 添加 ~ 🖙 移动     |                | ∠ 编辑  |             |          |                  |         |        | 最多只能输入32个字       |                        | 1-3挂编.dwg ×          |
| ▶ / 1.0 图纸管理    |                |       | +           |          |                  |         |        |                  |                        | 2020/02/14 09:38:02  |
| 🗆 🖻 滴示項目        |                |       | <b>1</b> 60 | 名称≑●     |                  | 版本: 类型: |        | 文件大小 重新人         |                        |                      |
| - E 1.0 樹紙管理    |                |       | -           | 1.1 结构   |                  |         |        |                  | 2020/02/12<br>15:12:14 |                      |
| □□ 1.1 結构       |                |       |             | 1.2 建筑   |                  |         |        |                  | 2020/02/12<br>15:12:14 | 2020/02/27 14:46:05  |
| □ 1.2 建筑        |                |       |             | 間城       |                  |         |        |                  | 2020/02/14<br>09:38:02 |                      |
|                 |                |       | -           | 操作手册     |                  | 三体模型    | 项目总体   | 8 th 1           | 2020/02/27             |                      |
| 🖽 🖿 操作手册        |                |       |             |          |                  |         |        |                  |                        |                      |
| □ 2.0 模型管理      |                |       |             |          |                  |         |        |                  |                        |                      |
| ·<br>· 3.0 变更文档 |                |       |             |          |                  |         |        |                  |                        |                      |
| 5.0 质量文档        |                |       |             |          |                  |         |        |                  |                        |                      |
| 🗄 🖿 6.0 进度文档    |                |       |             |          |                  |         |        |                  |                        |                      |
| 😐 🖿 7.0 安全文档    |                |       |             |          |                  |         |        |                  |                        |                      |
|                 |                |       |             |          |                  |         |        |                  |                        |                      |
|                 |                |       |             |          |                  |         |        |                  |                        |                      |
|                 |                |       |             |          |                  |         |        |                  |                        |                      |
|                 |                |       |             |          |                  |         |        |                  |                        |                      |
|                 |                |       |             |          |                  |         |        |                  |                        |                      |
|                 |                |       |             |          |                  |         |        |                  | 共4条 く 1 > 20後/页 >      |                      |
| < :             | <b>合</b><br>首页 | 可目信息  | 文档管理        | <b>1</b> | <b>太</b><br>进度管理 |         | ジー成量管理 | <u>山</u><br>安全管理 | ●<br>通度模拟 成本管理         | 系统管理                 |

#### 2. 在弹出框点击"确认"按钮

| 谷祢豪 ♥  | 版中章  | 天型♥  | 至孤書  | 又件大小♥ | 史新人♥ | Т       |
|--------|------|------|------|-------|------|---------|
| 1.1 结构 |      |      |      |       |      | 20<br>1 |
| 1.2 建筑 |      |      |      |       |      |         |
| 图纸     |      | 一般文档 | 项目总体 |       |      |         |
| 操作手册   |      |      |      |       | 曹怡康  |         |
|        |      | !)   |      |       |      |         |
|        | 请确认是 | 否删除! |      |       |      |         |
|        |      | 取    | 消 确定 |       |      |         |
|        |      |      | 1    |       |      |         |
|        |      |      | /    |       |      |         |
|        |      |      |      |       |      |         |

3. 删除成功
| 图纸 |         | 一般文档 | 项目总体 |
|----|---------|------|------|
|    |         |      |      |
|    | 成功      |      |      |
|    | 文档删除成功! |      |      |
|    |         | 确定   |      |
|    |         |      |      |
|    |         |      |      |

# 3.1.5.8. 查找文件

文档管理以文件夹的格式对文件进行分类存放,多条件查询可以帮助用户迅 速查找到文件;具体操作如下所示:

| 1. 点            | 话"       | ∀ ["                  | 按钮, | 打开多     | 多条件查 | 查询面标 | 汳    |      |      |                |          |            |         |
|-----------------|----------|-----------------------|-----|---------|------|------|------|------|------|----------------|----------|------------|---------|
| 归 斯维尔BI         | M5D云平台 ≝ | 140 <b>4</b> : 🔍 2011 | 页目  |         |      |      |      |      |      |                | s 🗆 🕶    | <b>@</b> 0 | ) #44 × |
| 文档管理            |          |                       |     |         |      |      |      |      |      |                |          |            |         |
| + 7551 ~ = 8    | 助业下级 🖌   | 999 D 200             |     |         |      |      |      |      |      | <b>\$</b> 5只能输 |          |            | 880     |
| □/10 图纸管理       |          |                       |     |         |      |      |      |      |      |                |          |            |         |
| 🗆 🛅 演示項目        |          |                       | 98¢ | 名称‡●    |      | 版本章  | 天里。  | 专业\$ | 文件大小 | 更新人;           | 上次更新     | 是青转码;      | RIGEO   |
| □ 🗈 1.0 関紙管理    |          |                       |     | 1.1 mes |      |      |      |      |      |                | 15:12:14 |            |         |
| □□ 1.1 結构       |          |                       |     | 1.2 建筑  |      |      |      |      |      |                | 15:12:14 |            |         |
| 🗄 🗂 1.2 註筑      |          |                       |     | 関係      |      |      | 一般文档 | 项目总体 |      | *0*07070707    | 09:38:02 |            |         |
|                 |          |                       |     |         |      |      |      |      |      |                |          |            |         |
| 🙂 💼 摄作手册        |          |                       |     |         |      |      |      |      |      |                |          |            |         |
| 日 🗅 2.0 使型管理    |          |                       |     |         |      |      |      |      |      |                |          |            |         |
| 日 3.0 史更文档      |          |                       |     |         |      |      |      |      |      |                |          |            |         |
| 日 5.0 調量文档      |          |                       |     |         |      |      |      |      |      |                |          |            |         |
| <br>中口 6.0 进度文档 |          |                       |     |         |      |      |      |      |      |                |          |            |         |
| □<br>□ 1.0 安全文档 |          |                       |     |         |      |      |      |      |      |                |          |            |         |
|                 |          |                       |     |         |      |      |      |      |      |                |          |            |         |
|                 |          |                       |     |         |      |      |      |      |      |                |          |            |         |
|                 |          |                       |     |         |      |      |      |      |      |                |          |            |         |
|                 |          |                       |     |         |      |      |      |      |      |                |          |            |         |
|                 |          |                       |     |         |      |      |      |      |      |                |          |            |         |
|                 |          |                       |     |         |      |      |      |      |      |                | 共3条      | < 1 >      | 20张/页 🗸 |
| <               | *        |                       |     |         | X    |      |      |      | ¢    |                | ļ        |            |         |

2. 多条件查询包含: 文档类型、文档专业、文件类型、创建人、创建时间

| 筛选条件                   |      |          |     |       |   |    |    |    | × |
|------------------------|------|----------|-----|-------|---|----|----|----|---|
| <u>文档类型</u><br>■ =###型 |      |          |     |       |   |    |    | 全选 |   |
| 文档专业                   |      |          |     |       |   |    |    | 全选 |   |
| ■ 项目总体<br>文件类型         |      | <u> </u> | 吉构  |       |   |    |    | 全选 |   |
| dwg                    |      |          | 文件夹 |       |   |    |    |    |   |
| 创建人:                   | + 8  | 请选择创     | 健人  |       | ~ |    |    |    |   |
| 创建时间:                  | 请选择日 | 期        |     | 请选择日期 |   |    |    |    |   |
|                        |      |          |     |       |   |    |    |    |   |
|                        |      |          |     |       |   | 关闭 | 重置 | 筛进 | 5 |

选择好查询条件,点击"筛选"按钮进行查找;点击"重置"可以将查询条件清除。

| 发文 更多、 | 6 筛选条件 |          |        |       |   |    |    | ×  |   |  |
|--------|--------|----------|--------|-------|---|----|----|----|---|--|
|        | 文档类型   |          |        |       |   |    | _  | 全选 |   |  |
|        | 三维模型   | <u>h</u> | 🗹 一般文档 | 图纸    |   |    |    |    |   |  |
|        | 文档专业   | t.       |        |       |   |    |    | 全选 |   |  |
|        | 文件类型   |          |        |       |   |    | _  | 全洗 |   |  |
|        | dwg    |          | 🗹 文件夹  |       |   |    |    |    |   |  |
|        | 创建人:   | + 8 请    | 选择创建人  |       | 8 |    |    |    |   |  |
|        | 创建时间:  | 请选择日期    |        | 请选择日期 |   |    |    |    |   |  |
|        |        |          |        |       |   |    |    |    |   |  |
|        |        |          |        |       |   | 关闭 | 重置 | 筛选 |   |  |
|        |        |          |        |       |   |    |    | 1  | - |  |
|        |        |          |        |       |   |    | /  |    |   |  |
|        |        |          |        |       |   |    |    |    |   |  |
|        |        |          |        |       |   |    |    |    |   |  |

| 🣙 斯维尔BIN                                                | /15D云平台 ≝        | 1位四: 💡 演示项[ | 8          |                                                                                                    |      |     |             |                  |         | \$                   |                    | <b>a</b> D | 🥥 <b>1</b> 996.99 ~ |
|---------------------------------------------------------|------------------|-------------|------------|----------------------------------------------------------------------------------------------------|------|-----|-------------|------------------|---------|----------------------|--------------------|------------|---------------------|
| 文档管理                                                    |                  |             |            |                                                                                                    |      |     |             |                  |         |                      |                    |            |                     |
| + 添加 ∨ ≒ 移症                                             | め 山下般 🖉 🕼        | 福 副除        | ▲ 收发文 更多 ∨ |                                                                                                    |      |     |             |                  |         | 最多只能输入321            |                    |            |                     |
| ► / 1.0 图纸管理<br>文档类型: 一般文档<br>文档专业:项目总体<br>文件类型: folder |                  |             |            |                                                                                                    |      |     |             |                  |         |                      |                    |            |                     |
|                                                         |                  |             | 编号≑        | 名称≑●                                                                                                    |      | 版本: | <b>興型</b> 章 | 卷报\$ 3           | 2件大小章 更 | 三朝新人 () 上が           | (更新) 是             | 百转码:       | 南话细存                |
| □ ▶ 1.0 開紙管理                                            |                  |             |            | 開城                                                                                                    |      |     | 一般文档        | 项目总体             | 20000   | xxxxxxxxxx 202<br>09 | 0/02/14<br>1:38:02 |            |                     |
| 🗄 🖿 1.1 结构                                              |                  |             |            |                                                                                                    |      |     |             |                  |         |                      |                    |            |                     |
| 🗄 🖿 12 建筑                                               |                  |             |            |                                                                                                    |      |     |             |                  |         |                      |                    |            |                     |
| REAE                                                    |                  |             |            |                                                                                                    |      |     |             |                  |         |                      |                    |            |                     |
| ·<br>□ 操作手册                                             |                  |             |            |                                                                                                    |      |     |             |                  |         |                      |                    |            |                     |
| 🖳 🗅 2.0 模型管理                                            |                  |             |            |                                                                                                    |      |     |             |                  |         |                      |                    |            |                     |
| -<br>                                                   |                  |             |            |                                                                                                    |      |     |             |                  |         |                      |                    |            |                     |
| □<br>□ 5.0 质量文档                                         |                  |             |            |                                                                                                    |      |     |             |                  |         |                      |                    |            |                     |
| □<br>□ 6.0 进度文档                                         |                  |             |            |                                                                                                    |      |     |             |                  |         |                      |                    |            |                     |
| <br>🖽 🗀 7.0 安全文档                                        |                  |             |            |                                                                                                    |      |     |             |                  |         |                      |                    |            |                     |
|                                                         |                  |             |            |                                                                                                    |      |     |             |                  |         |                      |                    |            |                     |
|                                                         |                  |             |            |                                                                                                    |      |     |             |                  |         |                      |                    |            |                     |
|                                                         |                  |             |            |                                                                                                    |      |     |             |                  |         |                      |                    |            |                     |
|                                                         |                  |             |            |                                                                                                    |      |     |             |                  |         |                      |                    |            |                     |
|                                                         |                  |             | _          |                                                                                                    | _    | _   |             |                  |         |                      |                    | _          |                     |
| <                                                       | <b>合</b><br>前页 项 | )<br>868    | 文档管理       | 1000日 1000日 100000000 | 送成管理 | 17  | 反量管理        | <u>山</u><br>安全管理 | 建筑構成    | (<br>)<br>(成本管理      | 系统                 | 言理         | >                   |

# 3.1.5.9. 收发文

用户需要将文件发送给其他用户,可以使用文档管理中的收发文功能将文件 发送过去。具体操作如下所示:

1. 选择需要发送的文件夹/文件,点击"收发文"按钮

| 1   | 斯维尔BIM5     | D云平台       | 当前位哲  | : 🧕 演示顷    | Ħ    |                 |     |          |       |                    |                                         |                        | \$       | 0.04     | 🔹 🗘 🤩 enserv               |
|-----|-------------|------------|-------|------------|------|-----------------|-----|----------|-------|--------------------|-----------------------------------------|------------------------|----------|----------|----------------------------|
| 文   | s管理         |            |       |            |      |                 |     |          |       |                    |                                         |                        |          | <u> </u> |                            |
| + 3 | ‱ ∽ ≒ 移动    | <b>出下载</b> | ∠ 999 | 0 删除       | 白教授文 |                 |     |          |       | 最多                 | 只能输入32个字                                |                        |          | - 文档详情   |                            |
| 0/1 | 0 图纸管理 / 图纸 |            |       |            |      |                 |     |          |       |                    |                                         |                        |          |          |                            |
| 80  | 演示項目        |            | -     | <b>第号:</b> |      | 8h • •          | 版本: | 类型♦      | 专业;   | 文件大小令              | 更新人;                                    | 上次更新;                  | 是否转码;    |          |                            |
| e   | 1.0 图纸管理    |            | v.    | <u></u>    |      | 层板1.dwg         |     |          |       |                    | 書始表                                     | 2020/02/27<br>15:01:46 |          |          | DWG                        |
| 1   | 0 1.1结构     |            |       | <b></b>    |      | 层板2.dwg         |     | 一般文档     | 项目总体  | 348 KB             | 200000000000000000000000000000000000000 | 2020/02/14<br>09:38:02 |          |          | 层板1.dwg                    |
| 1   | 🖹 1.2 建筑    |            |       | <b></b>    |      | 新块1.dwg         |     | 一般文档     | 项目总体  | 639 KB             | x000000000000000                        | 2020/02/14             |          |          |                            |
|     | B INSME     |            |       |            |      | 新块2.dwg         |     | 一般文档     | 项目总体  | 428 KB             |                                         | 2020/02/14             |          | 文档编码     |                            |
|     |             |            |       |            |      | 新块3.dwg         |     | 一般文档     | 项目总体  | 475 KB             | x0000000000000000000000000000000000000  | 2020/02/14             |          | 國統阶段     |                            |
| _   | · • mir     |            |       |            |      | w記3.dwg         |     | 一般文档     | 项目总体  | 355 KB             | 200000000000000000000000000000000000000 | 09:38:02<br>2020/02/14 |          | 版本号      | 1.0                        |
|     | □ 2.0 模型管理  |            |       |            |      | Hili 2 422 dwo  |     |          | 西日幼年  | 211 1/1            |                                         | 09:38:02<br>2020/02/14 |          | 自定文标签    |                            |
|     | 3.0 变更文档    |            |       |            |      | the siles to    |     |          | TRAM. |                    |                                         | 09:38:03<br>2020/02/14 |          | BREA     | 2020/02/27 15:01:46        |
|     | □ 5.0 质量文档  |            |       |            |      | \$6492-43£3.dwg |     | -BOXMS   | 現日思律  | 231 K8             |                                         | 09:38:01               |          | 文档类型     |                            |
| Ē   | □ 6.0 进度文档  |            |       |            |      | 结构2-4梁4.dwg     |     | 一般文档     | 項目总体  | 183 KB             | x0000000000000000000000000000000000000  | 09:38:01               |          | 文档专业     |                            |
| B   | 7.0 安全文档    |            |       |            |      |                 |     |          |       |                    |                                         |                        |          | ₩≞<br>大小 | 212 KB                     |
| l.  | 🗅 7.1 安全检查  |            |       |            |      |                 |     |          |       |                    |                                         |                        |          | 香注       |                            |
| 1   | 0 7.2 安全培训  |            |       |            |      |                 |     |          |       |                    |                                         |                        |          | 上次修改人    | 香竹康<br>2020/02/07 15-01-46 |
|     | 73 安全教育     |            |       |            |      |                 |     |          |       |                    |                                         |                        |          |          | 2020/02/27 13:01:46        |
|     |             |            |       |            |      |                 |     |          |       |                    |                                         |                        |          |          |                            |
|     |             |            |       |            |      |                 |     |          |       |                    |                                         |                        |          |          |                            |
|     | 2 175 発電    |            |       |            |      |                 |     |          |       |                    | 共9条                                     | < 1 >                  |          |          |                            |
| <   | <b>A</b>    | 5          | 日向    |            |      | <b>6</b>        | (14 | <b>2</b> |       | <b>لل</b><br>جوجيع | C<br>iii gra                            | <b>;</b>               | <b>E</b> | Ŧ        |                            |

2. 在弹出框中选择"接收人员"、"通知人员",点击"确认"按钮

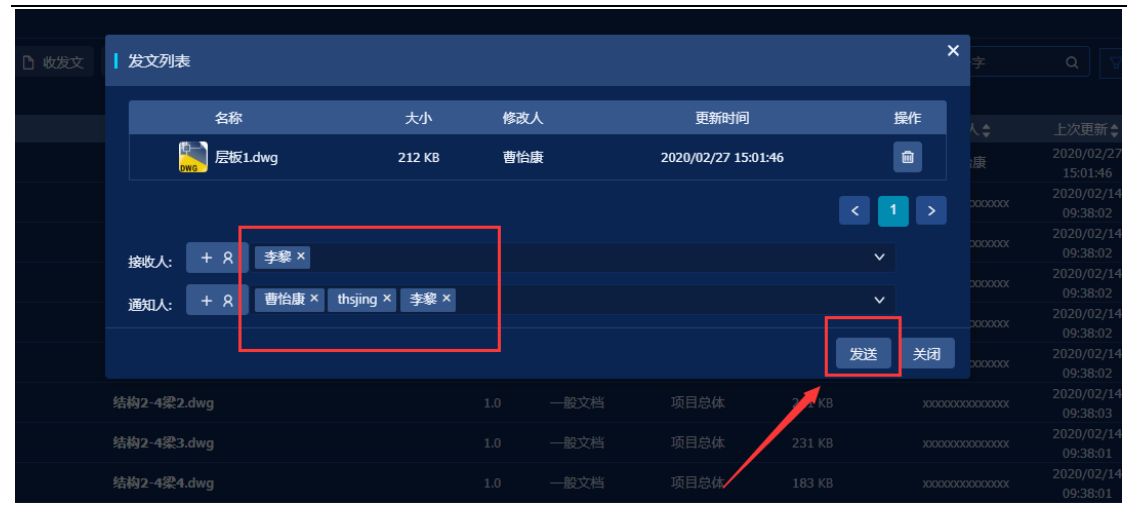

3. 发送成功

|   |                        |        | 修改人            | 更新时间                | 操作  |  |
|---|------------------------|--------|----------------|---------------------|-----|--|
|   | <mark>账</mark> 层板1.dwg | 212 KB | 曹怡康            | 2020/02/27 15:01:46 |     |  |
|   |                        |        |                |                     | 1 > |  |
|   | 按收4. + 8 李黎 ?          |        |                |                     |     |  |
|   |                        |        |                |                     |     |  |
|   | 通知人: 一下 一 日 日 23       |        | $(\checkmark)$ |                     |     |  |
|   |                        |        |                |                     |     |  |
| ! |                        |        | 提示             |                     |     |  |
| 1 |                        |        |                |                     |     |  |
| 1 |                        |        | 发文成功!          |                     |     |  |
|   |                        |        |                | 确定                  |     |  |
|   |                        |        |                |                     |     |  |
|   |                        |        |                |                     |     |  |
|   |                        |        |                |                     |     |  |
|   |                        |        |                |                     |     |  |

 文件发送成功后,接收人员进入文档管理时会收到接收提示;点击"确认" 按钮接收文件。

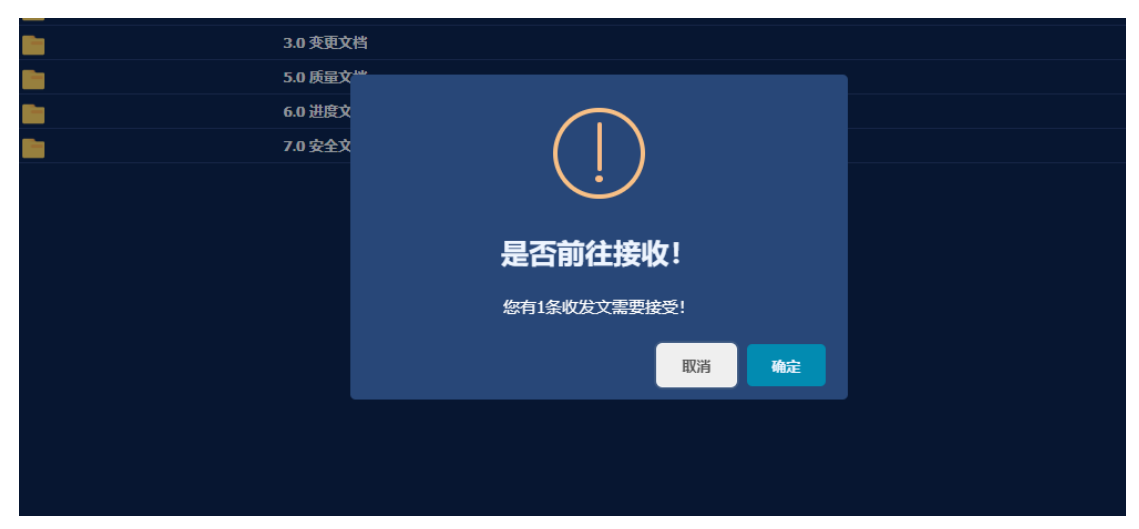

#### 5. 在弹出的界面中点击"选择文件夹"按钮,选择文件的存放路径。

| 删除 🗋 🕴 | 拔文 | 收文列表            | R       |               |                                                |           |        |     |                  | × |  |
|--------|----|-----------------|---------|---------------|------------------------------------------------|-----------|--------|-----|------------------|---|--|
|        |    | 当前目录            | : 演示项目  |               |                                                |           |        |     | Ga 选择文件夹         | ٦ |  |
| 编号     |    |                 | 类别      | 名称            |                                                |           |        | 发送人 | 发送时间             |   |  |
|        |    |                 | R       | 斯维尔清溪<br>.rvt | BIM基地-ARC(已添加插座) -                             | ·1(首层) 40 | .79 MB | 曹怡康 | 2020-02-27 16:04 |   |  |
|        |    |                 |         |               |                                                |           |        |     | < 1 > 10条/页 >    |   |  |
|        |    | )蒂尔口 <b>人</b> , | + 8     | 请洗择需要         | <b>骑知的人员</b>                                   |           |        |     | ~                |   |  |
|        |    |                 |         |               |                                                |           |        |     |                  | _ |  |
|        |    |                 |         | - ble         |                                                |           |        |     |                  | 1 |  |
|        |    |                 | 7.0 安全又 | 【档            |                                                |           |        |     |                  |   |  |
|        |    |                 |         |               |                                                |           |        |     |                  |   |  |
|        |    |                 |         |               |                                                |           |        |     |                  |   |  |
|        |    |                 |         |               |                                                |           |        |     |                  |   |  |
|        |    |                 |         |               |                                                |           |        |     |                  |   |  |
|        |    |                 |         |               |                                                |           |        |     |                  |   |  |
|        |    |                 |         |               |                                                |           |        |     |                  |   |  |
|        |    |                 |         |               |                                                |           |        |     |                  |   |  |
|        |    |                 |         |               |                                                |           |        |     |                  |   |  |
|        |    |                 |         |               | 立件中和主                                          |           |        |     |                  |   |  |
| 山收友又   |    |                 |         |               | 又件夹列表                                          |           |        |     |                  |   |  |
|        |    |                 |         |               |                                                |           |        |     |                  |   |  |
| 编号令    |    |                 |         |               | <ul> <li>▼ 通示坝日</li> <li>▶ 1.0 图纸管理</li> </ul> |           |        |     |                  |   |  |
|        |    |                 | 斯维尔     |               | ▶ 2.0 模型管理                                     |           |        |     |                  |   |  |
|        |    |                 |         |               | ▶ 🔄 3.0 变更文档                                   |           |        |     |                  |   |  |
|        |    |                 |         |               | ▶ 🔄 5.0 质量文档                                   |           |        |     |                  |   |  |
|        |    |                 |         |               | ▶ 🔄 6.0 进度文档                                   |           |        |     |                  |   |  |
|        |    |                 |         |               | ▼ 🗌 7.0 安全文档                                   |           |        |     |                  |   |  |
|        |    |                 |         |               | ▶ 🔽 7.1 安全检查                                   |           |        |     |                  |   |  |
|        |    |                 |         |               | ▶ 7.2 安全培训                                     |           |        |     |                  |   |  |
|        |    |                 |         |               | ▶ 7.3 安全教育                                     | <b>.</b>  |        |     |                  |   |  |
|        |    |                 |         |               | ▶ 7.4 应急救援损                                    | ž.        |        |     |                  |   |  |
|        |    |                 |         |               | ▶ _ 7.5 具他                                     |           |        |     |                  |   |  |
|        |    |                 |         |               |                                                |           |        |     |                  |   |  |
|        |    |                 |         |               |                                                | 取消        | 确定     |     |                  |   |  |
|        |    |                 |         |               |                                                |           |        |     |                  |   |  |
|        |    |                 |         |               |                                                |           |        |     |                  |   |  |
|        |    |                 |         |               |                                                |           |        |     |                  |   |  |
|        |    |                 |         |               |                                                |           |        |     |                  |   |  |
|        |    |                 |         |               |                                                |           |        |     |                  |   |  |

6. 选择好文件存放路径勾选上文件,点击"保存"按钮

| ] 收发文  | 收文列表 | 表        |                                       |          |     |                  | ×    |
|--------|------|----------|---------------------------------------|----------|-----|------------------|------|
|        | 当前日录 | : 7.1 安全 | 会查                                    |          |     | Ga 选择文件夹         | :    |
| / 编号 ♦ |      | 类别       | 名称                                    | 大小       | 发送人 | 发送时间             |      |
|        |      | R        | 斯维尔清溪BIM基地-ARC(已添加插座) - 1(首层)<br>.rvt | 40.79 MB | 曹怡康 | 2020-02-27 16:04 |      |
|        |      |          |                                       |          |     | 〈 1 〉 10条/页 >    |      |
|        | 通知人: | + 8      | 请选择需要通知的人员                            |          |     | ~                |      |
|        |      |          |                                       |          |     | 保存关              | त्री |
|        |      | 7.0 安全文  | 【档                                    |          |     |                  |      |
|        |      |          |                                       |          |     |                  |      |

#### 7. 接收成功

| 3.0 变更文档 |                |  |
|----------|----------------|--|
| 5.0 质量文档 |                |  |
| 6.0 进度文档 | $(\checkmark)$ |  |
| 7.0 安全文档 |                |  |
|          | 成功             |  |
|          | 接收成功!          |  |
|          | 确定             |  |
|          |                |  |
|          |                |  |

# 3.1.5.10. 锁定文件、解锁文件

用户可以将文件进行锁定,文件被锁定以后不能修改、删除、移动。具体操 作如下所示:

1. 选中需要锁定的文件,点击"锁定"按钮。

| 📙 斯维尔         | RBIM5D云平台      | 当前位晋     | • 9 滴示顷 | 1                |                     |                    |     |                  |            |                                         |          |                                         |                        | -         | 0 🕶      | 🤹 O 🥥 emar          |
|---------------|----------------|----------|---------|------------------|---------------------|--------------------|-----|------------------|------------|-----------------------------------------|----------|-----------------------------------------|------------------------|-----------|----------|---------------------|
| 文档管理          |                |          |         |                  |                     |                    |     |                  |            |                                         |          |                                         |                        |           | • 8      |                     |
| + 3530 ~      | ⇒ #5动 止下载      | 2 999    |         | 0 8292           | 更多 🗸                |                    |     |                  |            |                                         | #\$R     | 后输入32个字。                                |                        |           | • 文档详信   |                     |
| □/2.0 模型管理    | 2/ 清溪模型1       |          |         |                  | B 162               | n i                |     |                  |            |                                         |          |                                         |                        |           |          |                     |
| 日日 法示项目       |                |          | 900 ¢   |                  | 6 162               |                    |     | 版本:              | 类型:        | 专业:                                     | 文件大小令    | 更新人;                                    | 上次更新;                  | 是否转码:     |          | R                   |
| 1.0 1218      | (管理            |          |         |                  | B 554:59            | ARC (CAMBRIE)      |     |                  | 三曲相引       | 项目总体                                    | 40.79 MB | 10000000000000000                       | 2020/02/25<br>18:07:26 |           |          |                     |
| - 20 根型       | 222 A          |          |         |                  |                     | ARC (已添加減中)        |     |                  | 三组构型       | 项目总体                                    |          |                                         | 2020/02/12<br>15:27:44 |           | 斯维尔清溪    | BIM基地-ARC (已添加期     |
| 日 30 查要       | <b>1</b> 文档    |          |         |                  |                     | ARC (已添加新种)        |     |                  | 三帅极型       | 项目总体                                    | 40.89 MB | 100000000000000000000000000000000000000 | 2020/02/12             |           | -        | ) - 1(自愿) .rvt      |
| - 5.0 新聞      | <b></b> 皮档     |          |         |                  | U KORLAN            | RC (已添加減症)         |     |                  | 三体模型       | 项目总体                                    | 40.54 MB | 100000000000000000000000000000000000000 | 2020/02/12             |           |          |                     |
| <br>甲面 6.0 組織 | <b></b> 20月    |          |         |                  | Ø R£X4I≢            | RC (已添加減用)         | - 5 |                  | 三輪線型       | 项目总体                                    | 40.95 MB | 100000000000000000000000000000000000000 | 2020/02/12             |           | 文档编码     | INTERO HOR          |
| □□ 7.0安全      | 这些             |          |         |                  | © Ritigr?           | ARC (PISINUM)      | -6  |                  | = 1010 = 1 | 16804                                   | 44.42 MB |                                         | 15:27:43               |           | 版本号      | 1.0                 |
|               |                |          |         |                  |                     | Ports (Landaumera) |     |                  |            | 10.1410.000                             |          |                                         |                        |           | 自定文标签    |                     |
|               |                |          |         |                  |                     |                    |     |                  |            |                                         |          |                                         |                        |           | 创建人      | 2020/02/25 18:07:26 |
|               |                |          |         |                  |                     |                    |     |                  |            |                                         |          |                                         |                        |           | 文档类型     |                     |
|               |                |          |         |                  |                     |                    |     |                  |            |                                         |          |                                         |                        |           | 文档专业     | 19884               |
|               |                |          |         |                  |                     |                    |     |                  |            |                                         |          |                                         |                        |           | 标签       |                     |
|               |                |          |         |                  |                     |                    |     |                  |            |                                         |          |                                         |                        |           | 大小<br>都注 | 40.79 MB            |
|               |                |          |         |                  |                     |                    |     |                  |            |                                         |          |                                         |                        |           | 上次修改人    | x00000000000        |
|               |                |          |         |                  |                     |                    |     |                  |            |                                         |          |                                         |                        |           |          | 2020/02/25 18:07:26 |
|               |                |          |         |                  |                     |                    |     |                  |            |                                         |          |                                         |                        |           |          |                     |
|               |                |          |         |                  |                     |                    |     |                  |            |                                         |          | 共6条                                     | < 1 >                  | 20象/页 ~   |          |                     |
| <             | <b>合</b><br>前页 | 一<br>项目信 | a       | <b>1</b><br>文档管理 | <b>्रि</b><br>सण्डस | <b>11</b>          |     | <b>1</b><br>€582 | a          | (1) (1) (1) (1) (1) (1) (1) (1) (1) (1) | 山        | С<br>жан                                | α                      | (<br>成本管理 | 5        |                     |

# 2. 文件被锁定后,文件前有一个" <sup>@</sup>"图标

| 📙 斯维尔BIM5D云平台      | 当前位置: 🤉 演示项目 |                                  |          |          |                         | \$                                      | 🖸 🗗 🎕 û 🥥 ense -                       |
|--------------------|--------------|----------------------------------|----------|----------|-------------------------|-----------------------------------------|----------------------------------------|
| 文档管理               |              |                                  |          |          |                         |                                         | <u> </u>                               |
| +添加~ ≒終动 山下戦       |              | <b>贝多 ~</b>                      |          |          | 最多只能输入32个字              |                                         | - 文档详情                                 |
| □/2.0 模型管理 / 清溪模型1 |              |                                  |          |          |                         |                                         |                                        |
| 日白 演示項目            |              | 名称↓●                             | 版本: 美型:  | 专业\$     | 文件大小 更新人 \$             | 上次更新 章 是古转码                             | R                                      |
| □□ 1.0 問紙管理        | · • • •      | 崔维尔清道BIM基地-ARC(已添加新建) - 1(       | 1.0 三條模型 | 项目总体     | 40.79 M8 曾始康            | 2020/02/27 🕑  <br>16:16:12 🖬            |                                        |
| □ 2.0 橋型管理         |              | 崔维尔清波时M基地·ARC(已添加场座) - 2         | 1.0 三续模型 | 项目总体     | 41.11 MB xxxxxxxxxxxxxx | 2020/02/12 O I                          | 斯维尔清溪BIM基地-ARC (已添加話<br>座) - 1(首局).rvt |
| □ 3.0 支更文档         |              | 推维尔吉波BIM基地-ARC (已添加插座) - 3 → 8 Z | 1.0 三维模型 |          |                         | 2020/02/12 🛇                            |                                        |
| □□ 5.0 质量文档<br>    |              | 摄维尔清溪BIM基地-ARC(已添加新定) - 4        | 1.0 三维模型 | 项目总体     | 40.54 M8 xxxxxxxxxxxxx  | 2020/02/12 O                            | 文档编码                                   |
| □ 60 进度文档          |              | 报维尔清波BIM基地-ARC(已添加新座) - 5        | 1.0 三维模型 | 项目总体     | 40.95 MB x00000000000   | 2020/02/12 O I                          | 图纸阶段 施工网设计阶段                           |
| 10 安全文档            |              | 斯维尔清波BIM基地-ARC(已添加新座) - 6        | 1.0 三律极型 | 项目总体     | 44.42 MB xxxxxxxxxx     | 2020/02/12                              | 版本号 1.0<br>自定义师签                       |
|                    |              |                                  |          |          |                         | 1527943                                 | 创建人 x0000000000                        |
|                    |              |                                  |          |          |                         |                                         | 2020/02/25 18:07:26<br>文档类型 三雄模型       |
|                    |              |                                  |          |          |                         |                                         | 文档专业 项目总体                              |
|                    |              |                                  |          |          |                         |                                         | ΨX.                                    |
|                    |              |                                  |          |          |                         |                                         | 大小 40.79 MB<br>御注                      |
|                    |              |                                  |          |          |                         |                                         | 上次相政人 xxxxxxxxxxxxx                    |
|                    |              |                                  |          |          |                         |                                         | 2020/02/25 18:07:26                    |
|                    |              |                                  |          |          |                         |                                         |                                        |
|                    |              |                                  |          |          | 共6条                     | < 1 > 20景/页 >                           |                                        |
| 〈 合                | 「「「」」        |                                  | 13管理     | (学) 反単管理 | ▲<br>安全管理 进度限           | (1) (1) (1) (1) (1) (1) (1) (1) (1) (1) | 系統管理                                   |

#### 3. 解锁操作:选中锁定的文件,点击"解锁"按钮即可

| 📙 斯维尔BIM5D云平台   | 当前位型: 🧕 演示項目                            |                          |         |                  |                       | \$                            | 🖸 🛤 🎕 0. 🧶 emax -                                                                                       |
|-----------------|-----------------------------------------|--------------------------|---------|------------------|-----------------------|-------------------------------|----------------------------------------------------------------------------------------------------|
| 文档管理            |                                         |                          |         |                  |                       |                               | <u>•</u>                                                                                                |
| + 添加 ~ = 総动 山下戦 | ∠ 1946 日 1911年 D 022文                   | ₩8 v                     |         |                  | 最多只能输入32个学            |                               | - 文档详情                                                                                                  |
|                 |                                         | 8 852                    |         |                  |                       |                               |                                                                                                    |
| 🗉 🖻 油示項目        | #8÷                                     |                          | 版本:     | 美型: 专业:          | 文件大小 (更新人 ()          | 上次更新 \$ 是否转码 \$               | R                                                                                                    |
| 1.0 限%管理        |                                         | RC (Elétatión) - 1       | l( 1.0) | 三维模型 项目总体        | 40.79 MB 曹怡康          | 2020/02/27 S 1<br>16:16:12 II |                                                                                                    |
| - 2.0 根型管理      |                                         | RC (PADATE)              | L 1.0   | 三维模型 项目总体        | 41.11 MB x000000000   | 2020/02/12 O I<br>15:27:44 🛄  | 斯维尔清溪BIM基地-ARC (已添加插                                                                                    |
|                 |                                         | AL LISHIT RC (CAMMAR) -3 | i 1.0   | 三维模型 项目总体        | 40.89 MB x0000000000  | 2020/02/12 O I                | 座) - 1(首尼) .rvt                                                                                         |
| □ 50 质量交档       |                                         | RC (ELEMARE)             | L 1.0   | 三峰模型 项目总体        | 40.54 MB x00000000000 | 2020/02/12 O I<br>15:27:43 II |                                                                                                    |
| □□ 6.0 进度文档     |                                         | RC (CAMAR) ·:            | š 1.0   | 三堆模型 项目总体        | 40.95 MB x0000000000  | 2020/02/12 O I                | 文档编码<br>图明阶段 施工图设计阶段                                                                                    |
| □<br>□ 7.0安全文档  |                                         | 新维尔吉莱BIM基地-ARC(已添加基度)。   | k 1.0   | 三维模型 项目的体        | 44.42 MB 2000000000   | 2020/02/12 🕑 📋                | 版本号 10                                                                                                  |
|                 |                                         |                          |         |                  |                       |                               | HE2V95<br>第日人<br>第日人<br>第20(00/25)1807-25<br>文化5世<br>美生5世<br>単国日日<br>長空<br>上沙形さ人<br>第2010/02/2518/07/25 |
|                 |                                         |                          |         |                  | 共6条                   | く 1 > 26策/页 >                 |                                                                                                    |
| < 合             | 一 1000000000000000000000000000000000000 | <b>後</b><br>根型管理 进行      |         | <b>ジ</b><br>兵庫管理 | <u>山</u><br>安全管理 进度の  |                               |                                                                                                    |

| 名称✿●                        | 版本        | 类型€  | 专业♥              | 文件大小     | 更新人                                     |
|-----------------------------|-----------|------|------------------|----------|-----------------------------------------|
| 斯维尔清溪BIM基地-ARC (已添加插座) - 1( | 1.0       | 三维模型 | 项目总体             | 40.79 MB | 曹怡康                                     |
| 斯维尔清溪BIM基地-ARC (已添加插座) - 2  | 1.0       | 三维模型 | 项目总体             | 41.11 MB | 000000000000000000000000000000000000000 |
| 斯维尔清溪BIM基地-ARC(已添加话座)。2     | 1.0       | 二件模型 | 适日台 <del>体</del> | 40.89 MB | XXXXXXXXXXX                             |
| 斯维尔清溪BIM基地-ARC(已添加          | $\square$ |      |                  | 40.54 MB | xxxxxxxxx                               |
| 斯维尔清溪BIM基地-ARC(已添加          |           | )    |                  | 40.95 MB | x000000000                              |
| 斯维尔清溪BIM基地-ARC(已添加          |           |      |                  | 44.42 MB | 000000000000000000000000000000000000000 |
|                             | 成功        | J    |                  |          |                                         |
|                             | 解锁文档成     | 泲!   |                  |          |                                         |
|                             |           |      | 确定               |          |                                         |
|                             |           |      |                  |          |                                         |
|                             |           |      |                  |          |                                         |
|                             |           |      |                  |          |                                         |

### 3.1.5.11. 版本更新

用户需要对文件进行版本更新,新版本会继承原文件的基本属性并代替原文件。具体操作如下所示:

1. 选中需要进行版本更新文件,点击"版本更新"按钮

| 🏴 斯维                | ŧ尔BIM5D云平台 | 当前位置:          | ♀ 演示项目      |            |                                            |      |        |            |          |          |                    |                        | <b>\$</b> | 0            | 🤹 🗘 🥯 📾                                 | ₿ ~    |
|---------------------|------------|----------------|-------------|------------|--------------------------------------------|------|--------|------------|----------|----------|--------------------|------------------------|-----------|--------------|-----------------------------------------|--------|
| 文档管理                |            |                |             |            |                                            |      |        |            |          |          |                    |                        |           | <u> </u>     |                                         |        |
| + 添加 ~              | ⇒ 移动 山下载   | ∠ ( <b>6</b> 6 | ● 删除 □ 收发文  | 更多 >       |                                            |      |        |            |          | 最多只能     | 后输入32个字            |                        |           | - 文档详情       |                                         |        |
| □/2.0 模型            | 管理/清溪模型1   |                |             | e ##2      |                                            |      |        |            |          |          |                    |                        |           |              |                                         |        |
| 🗆 🖿 演示項             | A          |                | 编号令         |            |                                            |      | 版本章    | 类型≎        | 令证令      | 文件大小章    | 更新人口               | 上次更新;                  | 是否转码;     |              | R                                       |        |
| E 🗅 1.0             | 間妖管理       |                |             |            | ARC (已添加減症)                                |      |        | 三维模型       | 项目总体     |          | 曹倫康                | 2020/02/27<br>16:17:50 |           |              |                                         |        |
| P 🗅 2.0             | 模型管理       |                |             |            | - RC ( - ( - ( - ( - ( - ( - ( - ( - ( - ( |      |        | 三维模型       | 项目总体     |          | 100000000000000000 | 2020/02/12<br>15:27:44 |           | 斯维尔清溪        | BIM基地-ARC (已添加                          | eliafi |
| <br>⊞ <b>⊡</b> 3.03 | 古事文術       |                |             | E Fieldsta | ARC (已添加減許)                                |      |        | 三维模型       | 项目总体     | 40.89 MB |                    | 2020/02/12             |           | 朣            | ) - 1(首层) .rvt                          |        |
| 0 - 50              | 医骨文法       |                |             |            |                                            |      |        | 二(1)(1)(7) | 150.04   | 40.54 MR |                    | 2020/02/12             |           |              |                                         |        |
|                     |            |                |             | ④ 自定义列表    |                                            |      |        |            |          |          |                    | 15:27:43<br>2020/02/12 |           | 文档编码         |                                         |        |
|                     |            |                |             | ④ 発线媒存     | ARC (EXAMBLE HT)                           |      |        | 三葉根型       | 项目忌体     | 40.95 MB | 1000000000000000   | 15:27:43               |           | ED MEM 22    | 施工图设计阶段                                 |        |
|                     | 安全文档       |                |             | 播维尔清溪BIM基地 | -ARC (已添加減症)                               |      |        | 三维模型       | 项目总体     | 44.42 MB | 10000000000000     | 15:27:43               |           | 版本写<br>自定文标签 | 1.0                                     |        |
|                     |            |                |             |            |                                            |      |        |            |          |          |                    |                        |           | 创建人          | 000000000000000000000000000000000000000 |        |
|                     |            |                |             |            |                                            |      |        |            |          |          |                    |                        |           | 女は米田         | 2020/02/25 18:07:26                     |        |
|                     |            |                |             |            |                                            |      |        |            |          |          |                    |                        |           | ×1854        | INFICAL INFICA                          |        |
|                     |            |                |             |            |                                            |      |        |            |          |          |                    |                        |           | 4635         | 1961 1.45 94                            |        |
|                     |            |                |             |            |                                            |      |        |            |          |          |                    |                        |           | 大小           | 40.79 MB                                |        |
|                     |            |                |             |            |                                            |      |        |            |          |          |                    |                        |           | 衛注           |                                         |        |
|                     |            |                |             |            |                                            |      |        |            |          |          |                    |                        |           | 上次修改人        | X0000000000000000000000000000000000000  |        |
|                     |            |                |             |            |                                            |      |        |            |          |          |                    |                        |           |              | 2020/02/25 10:07:20                     |        |
|                     |            |                |             |            |                                            |      |        |            |          |          |                    |                        |           |              |                                         |        |
|                     |            |                |             |            |                                            |      |        |            |          |          | <b>共6条</b>         |                        | 20世/西 🗸   |              |                                         |        |
|                     |            |                |             |            |                                            |      |        |            |          |          |                    |                        |           |              |                                         |        |
| <                   |            | -              | <b>I</b> \$ | <b>1</b>   |                                            | X    | ₹<br>V |            | <b>v</b> | <u>4</u> | ¢                  |                        | ē.        |              |                                         | 5      |
|                     | 首页         | 项目信息           | 文档管理        | 相互な        | 理                                          | 进度管理 | 任务管理   | !          | 质量管理     | 安全管理     | 进度模                | HA.                    | 成本管理      | 系            | 統管理                                     | L      |
|                     |            |                |             |            |                                            |      |        |            |          |          |                    |                        |           |              |                                         |        |
|                     |            |                |             |            | _                                          |      |        |            |          |          |                    |                        |           |              |                                         |        |
|                     |            |                |             | 2          | 2                                          |      |        |            |          |          |                    |                        |           |              |                                         |        |
|                     |            |                |             |            |                                            |      |        |            |          |          |                    |                        |           |              |                                         |        |
| 2                   | 在 弹出       | 框中             | 1占击,        | "          |                                            | " 按4 | 田.     | 洗‡         | 圣重新      | f文件      |                    |                        |           |              |                                         |        |
| ۷.                  | ゴエノギロレ     | 二二             | і Л.П. П.   |            |                                            | 121  | ш,     | <u>KU</u>  | 十文小      | レスロ      |                    |                        |           |              |                                         |        |

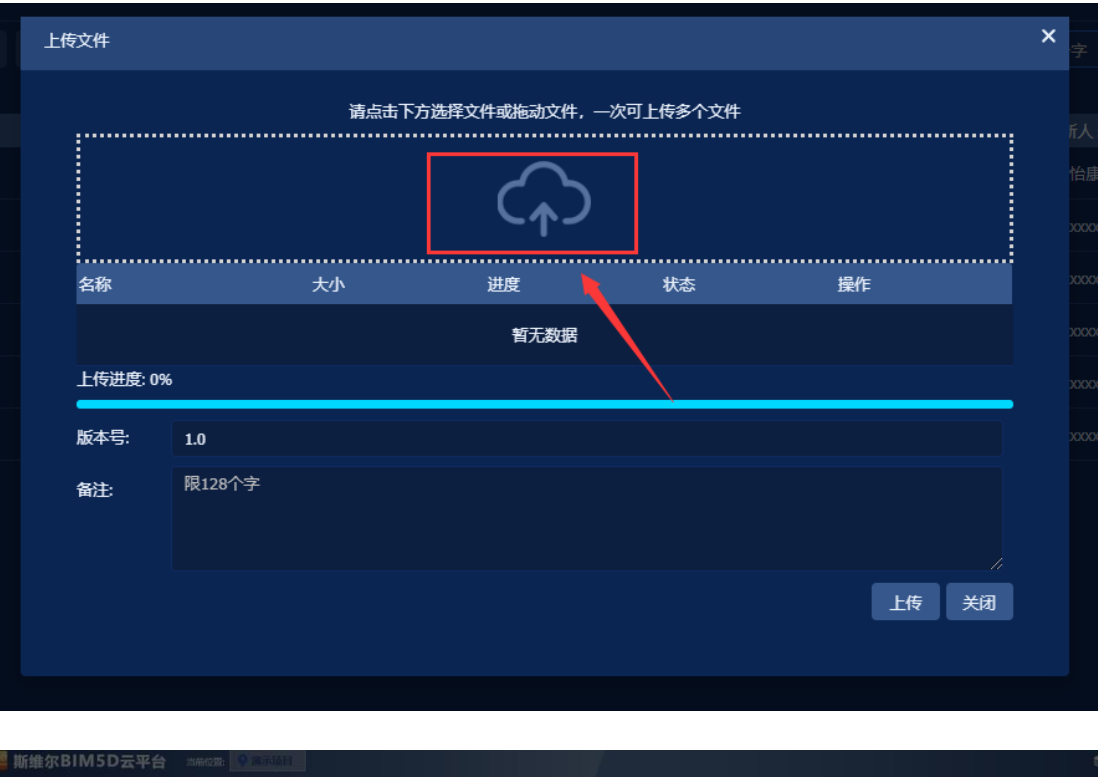

| TTT 🗿          |                                                       |                 |                  |         | ×          |                                                                                                    | × |  |
|----------------|-------------------------------------------------------|-----------------|------------------|---------|------------|----------------------------------------------------------------------------------------------------|---|--|
| 11/1           |                                                       |                 |                  |         | ^          |                                                                                                    | ÷ |  |
| ← → ◇ ↑ 🖡 > 此  | 电脑 > aaaa (D:) > 迅雷下载                                 | ~ U             | 搜索"迅雷下载"         |         | 9          |                                                                                                    |   |  |
| 组织• 新建文件夹      |                                                       |                 | )II •            |         | 0          | 一次可工作多个文件                                                                                                    |   |  |
|                | 名称                                                    | 修改日期            | 类型               | 大小      | ^          |                                                                                                    |   |  |
| ▶ 此由陈          | ● 基于BIM的项目协同解决方案(1).pptx                              | 2020-2-27 14:27 | Microsoft Power  | 904,096 | 5 K        | 6                                                                                                    |   |  |
| 3D 对象          | ▲ 基于BIM的项目协同解决方案.pptx.zip ◎ BIM50亡联注2.1.2.2题 mp4 vitd | 2020-2-25 8:48  | 好压 ZIP 压缩文件      | 891,324 | 4 K        | 状态 操作                                                                                                    |   |  |
| 📓 视频           | BIM5D/联达3.1-3.3题.mp4.xltd.cfg                         | 2020-2-24 11:08 | CFG 文件           | 015,117 | 4 K        |                                                                                                    |   |  |
| ■ 图片           | ■ 中级——工程管理.rar                                        | 2020-2-22 13:18 | 好压 RAR 压缩文件      | 139,367 | 7 K        |                                                                                                    |   |  |
| ➡ 下载           | SY-190 19 COCO Premier.mp4                            | 2020-2-21 16:55 | MP4 文件<br>MP4 文件 | 1,341,6 | 40.<br>17. | 1. Carlos (1. Carlos ( |   |  |
| ♪ 音乐           | dzclient-2.0.35.exe                                   | 2020-2-17 18:43 | 应用程序             | 166,161 | 1 K        |                                                                                                    |   |  |
| 重 桌面           | 🗋 SSNI-432 ノーブラFカップおっぱいで                              | 2020-2-17 9:41  | M3U8 文件          | 1       | 1 K        |                                                                                                    |   |  |
| 🐛 本地磁盘 (C:)    | 442.19-desktop-win10-64bit-interna                    | 2020-2-15 14:37 | 应用程序             | 542,246 | 6 K        |                                                                                                    |   |  |
| 🔪 aaaa (D:)    | ppt.zip                                               | 2020-2-13 16:42 | 好压 ZIP 压缩文件      | 883,389 | 9К         |                                                                                                    |   |  |
| • <sup>•</sup> | <                                                     |                 |                  |         | >          | 上校 关闭                                                                                                    |   |  |
| 文件             | 名(N): 基于BIM的项目协同解决方案(1).pptx                          | ~               | 所有文件 (*.*)       |         | ~          |                                                                                                    |   |  |
|                |                                                       |                 | 打开(0)            | 取消      |            |                                                                                                    |   |  |
|                |                                                       | L               |                  |         |            |                                                                                                    |   |  |

3. 选择好文件后,输入版本号和备注信息点击"上传"按钮

4. 更新成功

| 诸尔清溪BIM基地-ARC | (已添加插座) - 2 | 1.0      | 三维模型 | 项目总体 | 41.11 MB |
|---------------|-------------|----------|------|------|----------|
| 谁尔清溪BIM基地-ARC | (已添加插座)3    | 1.0      | 二维模型 | 项目总体 | 40.89 MB |
| 谁尔清溪BIM基地-ARC | (已添)        | $\frown$ |      |      | 40.54 MB |
| 谁尔清溪BIM基地-ARC | (已添)        |          |      |      | 40.95 MB |
| 谁尔清溪BIM基地-ARC | (已添)        |          |      |      | 44.42 MB |
|               |             | 成功       |      |      |          |
|               |             | 更新成功!    |      |      |          |
|               |             |          |      | 确定   |          |
|               |             |          |      |      |          |
|               |             |          |      |      |          |
|               |             |          |      |      |          |

5. 用户可以选中文件查看文件的修订本

| 文档管理                                                     |                                                                                           |                       |        |                          |       |      |          |      |                        |         |                        |           |                    | - L     |
|----------------------------------------------------------|-------------------------------------------------------------------------------------------|-----------------------|--------|--------------------------|-------|------|----------|------|------------------------|---------|------------------------|-----------|--------------------|---------|
|                                                          | F48 ∠ 1948                                                                                | 0 BR                  | 0 808X |                          |       |      |          |      | <b>₩</b> \$RI          | 自输入32个学 |                        |           | - 修订本              |         |
| <ul> <li>○ / 2.0 模型管理 / 清楽模型1</li> <li>□ 演示項目</li> </ul> |                                                                                           | 编号4                   |        | 名称:●                     |       | 版本章  | 光型:      |      |                        | 更新人;    | 上次更新:                  | 是百時码<br>• |                    |         |
| □□ 10 截纸管理                                               |                                                                                           |                       |        | TG392567370192916480.pdf |       |      | 三年紀日     | 项目总体 | 30 KB                  | 春怡康     | 2020/02/27<br>16:24:43 |           | 2020/02/27 16:17:5 | 0       |
| □ C 2.0 模型管理                                             |                                                                                           | R                     |        | 斯维尔清莱BIM基地-ARC (已添加属在    |       |      | 三维模型     |      |                        |         | 2020/02/12<br>15:27:44 |           | ( 🚺 >              | 10號/页 🗸 |
| □ 10 変更文档                                                |                                                                                           |                       |        | 新维尔吉波BIM基地-ARC (已添加講座    | ) - 3 |      | 三组模型     | 项目总体 | 40.89 MB               |         | 2020/02/12<br>15:27:43 |           |                    |         |
| □ bo 质量文档                                                | 数量交換<br>数量交換<br>■学校路<br>■学校路<br>■学校路<br>第日日本 40.54 M8 xxxxxxxxxxxxxxxxxxxxxxxxxxxxxxxxxxx |                       |        |                          |       |      |          |      |                        |         |                        |           |                    |         |
|                                                          |                                                                                           | 斯维尔清波BIM基地-ARC (已添加减度 |        |                          | 三年税型  | 项目总体 | 40.95 MB |      | 2020/02/12<br>15:27:43 |         |                        |           |                    |         |
| 0 0 7.0 9 ± X M                                          |                                                                                           |                       |        | 斯维尔清英BIM基地-ARC(已添加插座     | ) - 6 |      | 三地模型     | 项目总体 |                        |         | 2020/02/12<br>15:27:43 |           |                    |         |
|                                                          |                                                                                           |                       |        |                          |       |      |          |      |                        |         |                        |           |                    |         |
|                                                          |                                                                                           |                       |        |                          |       |      |          |      |                        |         |                        |           |                    |         |

# 3.1.5.12. 文件挂接附件

用户可以对文件上传附件,可以在模型文件上挂接说明附件。具体操作如下 所示:

1. 选中需要上传附件的文件,点击"上传附件"按钮

| 📙 斯维尔BIM5D云平台    |                     |                            |                                                           |                                                 | \$                           | 🔲 🎫 🎕 🗘 🌖 #16# ~     |
|------------------|---------------------|----------------------------|-----------------------------------------------------------|-------------------------------------------------|------------------------------|----------------------|
| 文档管理             |                     |                            |                                                           |                                                 |                              | 0 R 5 8 B            |
| + 添加 ~ 午報动 山下戦   | ∠ 编辑   由 删除   〕 数发文 | DS -                       |                                                           | 量多只能输入32个字                                      |                              | - 億订本                |
| □/2.0 模型管理/清溪模型1 |                     | 8 102                      |                                                           |                                                 |                              | THE REPORT OF ALL OF |
| 🗆 🛅 演示項目         |                     | 6 MR                       | 版本: 关型: 专业:                                               | 文件大小\$更新人\$                                     | 上次更新 章 是 青转码 章               |                      |
| □ 1.0 图纸管理       |                     | 6480.pdf                   | 三维模型 项目总体                                                 | 30 KB 图绘版                                       | 16:24:43                     | 2020/02/27 16:17:50  |
| 日 2.0 根型管理       |                     | RC (已添加版理) · 2             | 1.0 三條模型 项目总体                                             | 41.11 MB EXEXEXEXEXEXEXEXEXEXEXEXEXEXEXEXEXEXEX | 2020/02/12 🕑  <br>15:27:44 🛄 | (二) 108万 11          |
| ↓<br>□□ 3.0 支更文档 |                     | AL LIVEIT AC (EXAMPLE) - 3 | 1.0 三集模型 项目总体                                             | 40.89 MB 20000000000                            | 2020/02/12 🕑  <br>15/27:43 🔛 |                      |
| □□ 5.0 质量文档      |                     | ● 6000000 (RC (已添加減症) ・4   | 1.0 三维模型 项目总体                                             | 40.54 MB XXXXXXXXXXXXXXXXXXXXXXXXXXXXXXXXXXX    | 2020/02/12                   |                      |
| 🗄 🛅 6.0 进度文档     |                     | ◎ 素线细存7 RC (已添加結果) - 5     | 1.0 三條模型 項目总体                                             | 40.95 MB 200000000000                           | 2020/02/12 🕑  <br>15:27:43 🔛 |                      |
| ·<br>日 7.0 安全文档  |                     | 斯彻尔高溪BIM基地-ARC (已添加新座) - 6 | 1.0 三槍模型 项目总体                                             | 44,42 MB xxxxxxxxxxxxxx                         | 2020/02/12 🕑  <br>15:27:43 🔛 |                      |
|                  |                     |                            |                                                           | Дog                                             | < 1 > 20\$L/E V              |                      |
| く 🏫              |                     | 和型管理 进度管理                  | <ul> <li>         ・・・・・・・・・・・・・・・・・・・・・・・・・・・・・</li></ul> | 山<br>安全管理 进度模                                   |                              | ■■ > 系統管理            |
| 0 大池山            |                     |                            |                                                           | · / /                                           | I. (17/1 /).                 |                      |

2. 在弹出框中点击"**\*\*\***"按钮,选择需要上传的附件(附件支持格式: word、Excel、普通图片)

| 删除 🗋 收发文    | 上传文件                     |                      |              |                   |             |           |        |        | × <sub>字</sub> |    |
|-------------|--------------------------|----------------------|--------------|-------------------|-------------|-----------|--------|--------|----------------|----|
|             |                          |                      |              |                   |             |           |        |        |                |    |
|             |                          |                      | 请点击下方送       | <b>基择文件或拖动文</b> ( | 件,—次可上位     | 传多个文件     |        |        |                |    |
|             |                          |                      |              |                   |             |           |        |        |                |    |
|             |                          |                      |              |                   | 5           |           |        |        |                |    |
|             |                          |                      |              | <u>ጉ</u>          | /           |           |        |        |                |    |
|             | :<br>名称                  |                      | <br>大小       | 进度                |             | 状态        | <br>操作 |        |                |    |
|             |                          |                      |              | 暂无数               | Æ           |           |        |        |                |    |
|             | 上供洲府: 00/                |                      |              | <b>H70</b> 80     | w           |           |        |        |                |    |
|             | 工15进度:0%                 |                      |              |                   |             |           |        |        |                |    |
|             | 版本号:                     | 1.0                  |              |                   |             |           |        |        |                |    |
|             |                          |                      |              |                   |             |           |        | 上传  关闭 |                |    |
|             |                          |                      |              |                   |             |           |        |        |                |    |
|             |                          |                      |              |                   |             |           |        |        |                |    |
|             |                          |                      |              |                   |             |           |        |        |                |    |
|             |                          |                      |              |                   |             |           |        |        |                |    |
|             |                          |                      |              |                   |             |           |        |        |                |    |
|             |                          |                      |              |                   |             |           |        |        |                |    |
| 朝羅公RIMI2D卒  | 478 AMOR 1               | REGUISIES            |              |                   | - 1 J -     |           |        |        |                | 50 |
| 文档管理        |                          |                      |              |                   |             |           |        |        |                |    |
| 打开          |                          |                      |              |                   |             | ×         |        |        | × ,            |    |
|             | 此电脑 > 桌面 > 素材            | ţ >                  | ~            | ○ 搜索"素材"          |             | <br>_─次可上 | 传多个文件  |        |                |    |
| 组织 ▼ 新建文件夹  | wed#k@                   | web#utzi.png         | 女王官理.png     | 枥土.mp4            | N型.mp4      | 0         |        |        |                |    |
| ▲ WPS网盘     | (3).png                  | handland be the same |              |                   |             |           |        |        |                |    |
| ● 此电脑       |                          |                      |              |                   |             |           |        |        |                |    |
| 30 対象       |                          |                      |              | assess            |             |           | 状态     | 操作     |                |    |
| ■ 图片        | · 查看bim模型.               | 分解模型.mp4             | 功能框图 (2).png | 功能框图.png          | 共享交流mp      | <b>H</b>  |        |        |                |    |
| 2 文档        | mp4                      |                      |              |                   |             | _         |        |        | -              |    |
| ▶ 音乐        |                          |                      |              |                   |             |           |        | _      |                |    |
| 三 桌面        |                          | *                    |              | 1.00              |             |           |        | 上传  关闭 |                |    |
| € 本地磁盘 (C:) |                          |                      | (G+bios博型本   | SPitch mp.4       |             | E         |        |        |                |    |
|             | v                        | ATTRACED + 11104     | 看.zip        | -eacas-mp4        | -mana an mp | ~         |        |        |                |    |
| Z           | 文件名( <u>N</u> ): 分解模型.mp | 94                   |              | → 所有文件 (*.*       | )           | ~         |        |        |                |    |
|             |                          |                      |              | 打开(Q)             | 取消          |           |        |        |                |    |
|             |                          |                      |              |                   |             |           |        |        |                |    |
|             |                          |                      |              |                   |             |           |        |        |                |    |

3. 选择好附件,编辑版本号点击"上传"按钮

| 上传文件     |                                              |                  |          |        | ×<br>字    |      |                                                                                                    |
|----------|----------------------------------------------|------------------|----------|--------|-----------|------|----------------------------------------------------------------------------------------------------|
|          | 请点击下方说                                       | 基择文件或拖动文件,一次可.   | 上传多个文件   |        |           |      |                                                                                                    |
|          |                                              | $\sim$           |          |        | ルスマ<br>怡康 |      |                                                                                                    |
|          |                                              | ( <sup>↓</sup> ) |          |        |           |      |                                                                                                    |
| :<br>    | 大小                                           | 进度               | 状态       | 操作     | 200000000 |      |                                                                                                    |
| 分解模型.mp4 | 1.162 MB                                     |                  | ■ 0% 未上传 | Û      |           |      |                                                                                                    |
| 上传进度: 0% |                                              |                  |          |        |           |      |                                                                                                    |
| 版本号: 1.0 |                                              |                  |          |        |           |      |                                                                                                    |
|          |                                              |                  |          | 上传  关闭 |           |      |                                                                                                    |
|          |                                              |                  |          | 1      |           |      |                                                                                                    |
|          |                                              |                  |          |        |           |      |                                                                                                    |
|          |                                              |                  |          |        |           |      |                                                                                                    |
|          | 上传文件<br>名称<br>分解模型mp4<br>上传进费:0%<br>版本号: 1.0 | 上岐文件             | 上岐文件     | 上検文件   | 上岐文件      | 上岐文件 | Ltb文件<br>→ 小 送点击下方选择文件或施动文件、一次可上作多个文件<br>→ 小 送度 秋志 壁作<br>→ 新樹型_mp4 1.162 MB 0%、未上传 會<br>Lf6进意: 0%<br>K4 号: 10<br>↓ 「 大小 」 上作 天和<br>↓ 「 大小 」 上作 天和 |

4. 查看文件的附件

| 📙 斯维尔BIM5D云平台        | 当前位置: 🥊 演示项目       |                           |            |      |                                                                    |                  |                |                        | -                                                    | 🗋 💷 🍓 û 🥥 ense -     |
|----------------------|--------------------|---------------------------|------------|------|--------------------------------------------------------------------|------------------|----------------|------------------------|------------------------------------------------------|----------------------|
| ↓ 文档管理               |                    |                           |            |      |                                                                    |                  |                |                        |                                                      | • R • / B            |
| + 添加 ~ = #5动 上下载     | 2 565 B BHR D 6222 | 更多~                       |            |      |                                                                    | 最多只能             | 输入32个字         |                        |                                                      | - 文件附件               |
| - / 2.0 模型管理 / 清淀模型1 |                    |                           |            |      |                                                                    |                  |                |                        |                                                      | 101215-251*#61051405 |
| 日日 第末項目              | ■ MS÷              | 名称≑●                      | 版本:        | 类型\$ |                                                                    |                  | 原新人 \$         | 上次更新;                  | 是否報码                                                 | 268                  |
| □□ 1.0 関紙管理          | 0 🔼                | TG392567370192916480.pdf  |            | 三体模型 | 项目总体                                                               | 30 KB            | 書始康            | 2020/02/27<br>16:24:43 |                                                      | ±                    |
| □ 20 校型管理            |                    | 聯維尔清漢BIM基地·ARC(已添加紙座)·2   |            | 三维模型 | 项目总体                                                               |                  | 200000000000   | 2020/02/12             |                                                      | < 🚺 > 10第/页 🗸        |
| □□ 30 查閱文档<br>       | = R                | 斯维尔清溪时M基地·ARC (已添加新座) · 3 |            | 三体模型 |                                                                    |                  |                | 2020/02/12             |                                                      |                      |
| □□ 5.0 质量文档          |                    | 推维尔清溪BIM基地·ARC(已添加辅座) · 4 |            | 三條總型 | \$E8#                                                              | 40.54 MB         | *****          | 2020/02/12             |                                                      |                      |
| □□ 6.0 进度文档          |                    | 凝缩尔清溪BIM基地-ARC(已添加颜座) - 5 |            | 三体模型 | 项目总体                                                               | 40.95 MB         | xxxxxxxxxxxxxx | 2020/02/12             |                                                      |                      |
| 2 0 安全文档             | . 🔹 🖻              | 《懂维尔清波时所基地 ARC (已添加插座)    |            | 三维模型 | 项目总体                                                               | 44.42 MB         | *****          | 2020/02/12             |                                                      |                      |
|                      |                    |                           |            |      |                                                                    |                  |                |                        |                                                      |                      |
|                      |                    |                           |            |      |                                                                    |                  | 共6条            | < 1 > 2                | 10象/页 ~                                              |                      |
| く 合                  |                    |                           | 199<br>199 |      | 200<br>100<br>100<br>100<br>100<br>100<br>100<br>100<br>100<br>100 | <b>山</b><br>安全管理 | <b>(</b> )     | a                      | (1)<br>(1)<br>(1)<br>(1)<br>(1)<br>(1)<br>(1)<br>(1) | ₩ >                  |

#### 3.1.5.13. 权限设置

文档管理的权限设置是对指定文档增删查改的权限进行设置,用户可以设置 其他用户对指定文档的权限。具体操作如下所示:

1. 选中需要设置权限的文档,点击"权限设置"按钮

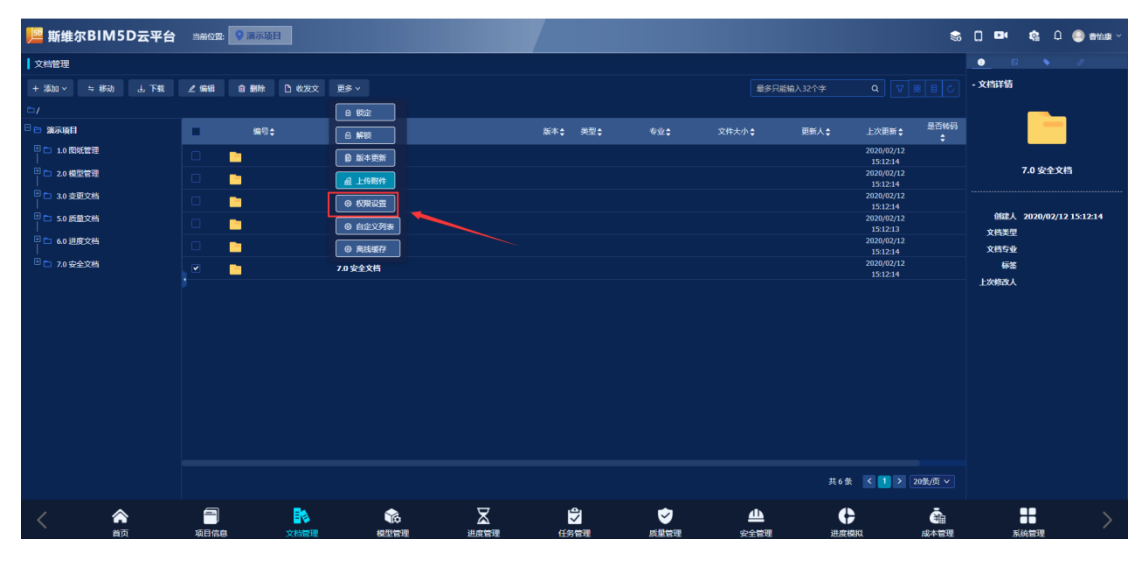

2. 在弹出框中点击"添加权限"选择需要要设置权限的人员

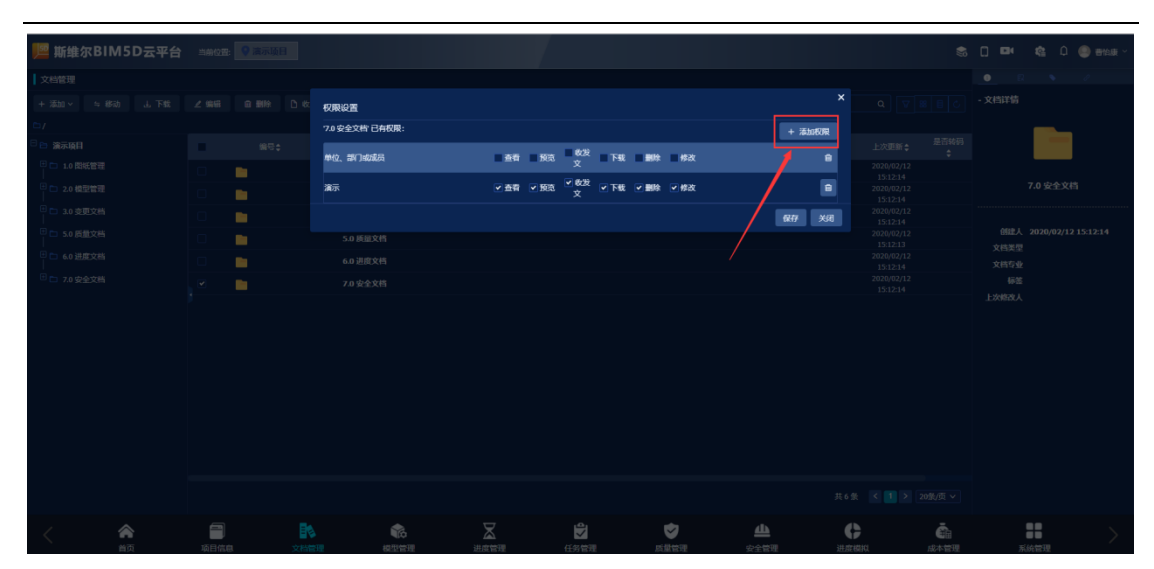

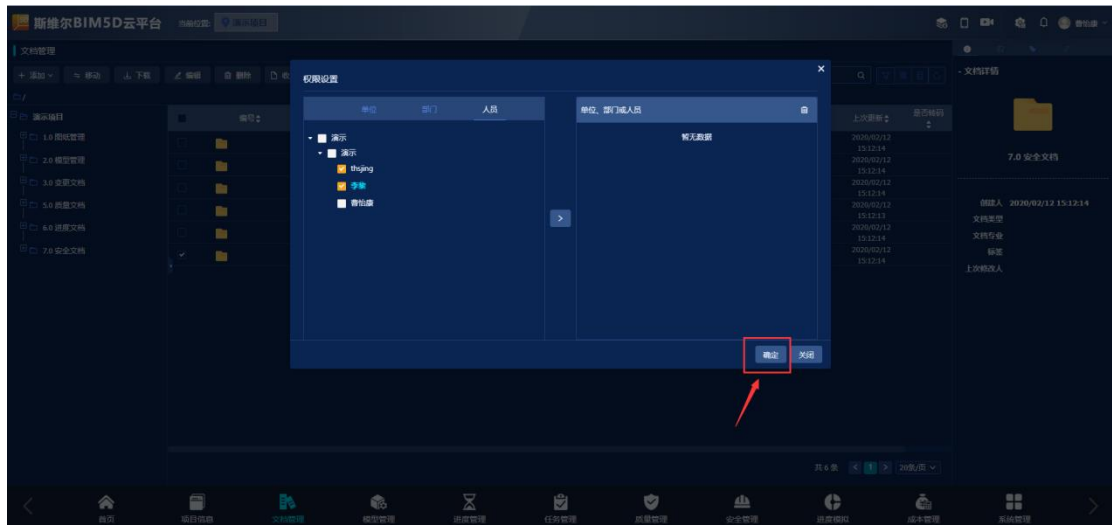

#### 3. 勾选需要权限,点击"保存"按钮

|    | 权限设置           |                                                                | × Q V H                           |
|----|----------------|----------------------------------------------------------------|-----------------------------------|
|    | 7.0 安全文档'已有权限: |                                                                | + 添加权限                            |
| ∃▲ | 单位 潮门动成品       | 大麦 石雪 收发 下部 副脸 修改                                              |                                   |
|    |                | XH41         XH21         XE1         Y         XXU         H2 | 2020/02/12                        |
|    | 演示             | ● 查看● 预览 <sup>● 收发</sup> ● 下载  ● 删除  ● 修改<br>文                 | <b>2</b> 020/2/12                 |
|    |                |                                                                | 15:12:14<br>2020/02/12<br>5:12:14 |
|    | 5.0 质量文档       |                                                                | 2020/02/12<br>15:12:13            |
|    | 6.0 进度文档       |                                                                | 2020/02/12<br>15:12:14            |
|    |                |                                                                | 2020/02/12<br>15:12:14            |
|    |                |                                                                |                                   |
|    |                |                                                                |                                   |
|    |                |                                                                |                                   |

4. 权限操作成功

| 我官理 |         |    |  |
|-----|---------|----|--|
| 型管理 |         |    |  |
| 更文档 |         |    |  |
| 量文档 |         |    |  |
| 度文档 |         |    |  |
| 全文档 |         |    |  |
|     | 成功      |    |  |
|     | 权限操作成功! |    |  |
|     |         | 确定 |  |
|     |         |    |  |
|     |         |    |  |
|     |         |    |  |

### 3.1.5.14. 自定义列表

自定义列表功能是对列表标题列的控制,用户可以自定义设置文件列表的标题;具体操作如下所示:

1. 点击"自定义列表"按钮

| 📙 斯维尔BIM5D云平台      | 当前位置: 🥊 演示项目   |                               |         |            | \$                     | 🖸 🛤 🎕 û 🥥 Mary -        |
|--------------------|----------------|-------------------------------|---------|------------|------------------------|-------------------------|
| 文档管理               |                |                               |         |            |                        | <u> </u>                |
| +添加∨ ⇔移动 山下戦       | ▲ 编辑 自動除 门 收发文 | <u>9</u> 8 ∨                  |         | 最多只能输入32个字 |                        | 文档详情                    |
|                    | an.            |                               | 「広本 温明本 | 立体+小▲ 田邨↓▲ | ▶次面新▲ 是否转码             | <u> </u>                |
| □ 1.0 图纸管理         |                |                               |         |            | 2020/02/12             |                         |
| <br>■ □ 2.0 模型管理   |                |                               |         |            | 15:12:14<br>2020/02/12 | 7.0 安全文档                |
| □ □ 3.0 变更文档       |                |                               |         |            | 15:12:14<br>2020/02/12 |                         |
| -<br>□ 5.0 质量文档    |                | <ul> <li>◎ 自定义列表</li> </ul>   |         |            | 2020/02/12<br>15:12:13 | 创建人 2020/02/12 15:12:14 |
| □ <b>6.0 进度</b> 文档 | •              | <ul> <li>&gt; 無线螺行</li> </ul> |         |            | 2020/02/12<br>15:12:14 | 文档失望<br>文档专业            |
| III 7.0 安全文档       |                | 7.0 安全文档                      |         |            | 2020/02/12<br>15:12:14 | 标签                      |
|                    |                |                               |         |            |                        | LXMAX                   |
|                    |                |                               |         |            |                        |                         |
|                    |                |                               |         |            |                        |                         |
|                    |                |                               |         |            |                        |                         |
|                    |                |                               |         |            |                        |                         |
|                    |                |                               |         |            |                        |                         |
|                    |                |                               |         |            |                        |                         |
|                    |                |                               |         | 共6条        | < 1 > 20象/页 ∨          |                         |
| く 合                |                |                               |         |            | ▲<br>4 成本管理            | ■■ ><br>系統管理            |

2. 在弹出框中勾选需要查看的文件标题,点击"保存"按钮

| 发文 |          | 自定义列表显示                                  |        |       |        | ×   |                                |       |      |   |
|----|----------|------------------------------------------|--------|-------|--------|-----|--------------------------------|-------|------|---|
|    |          | - 会社                                     |        |       |        |     |                                |       |      |   |
|    |          |                                          | ▲ 名称   | 版本    | ✓ 类型   |     |                                |       |      |   |
|    | 1.0 图纸管理 | <ul> <li>✓ 专业</li> <li>✓ 是否转码</li> </ul> | 🔽 文件大小 | 🔽 更新人 | ┙ 上次更新 |     |                                |       |      |   |
|    | 2.0 模型管理 |                                          |        |       |        |     |                                |       |      |   |
|    | 3.0 变更文档 |                                          |        |       | 关闭     | 保存  |                                |       |      |   |
|    | 5.0 质量文档 |                                          |        |       |        |     |                                |       |      |   |
|    | 6.0 进度文档 |                                          |        |       |        |     |                                |       |      |   |
|    | 7.0 安全文档 |                                          |        |       | /      |     |                                |       |      |   |
|    |          |                                          |        |       |        |     |                                |       | 7    |   |
|    | 編号\$     | .L. A. /                                 | 类型↓    | 专业\$  | 文件大小◆  | 更新人 | 上次更新 \$<br>2020/02/12 15:12:14 | 是否转码令 | 將线缓存 |   |
|    | -        |                                          |        |       |        |     | 2020/02/12 15:12:14            |       |      |   |
|    |          |                                          |        |       |        |     | 2020/02/12 15:12:14            |       |      |   |
|    |          |                                          |        |       |        |     | 2020/02/12 15:12:13            |       |      |   |
|    |          |                                          |        |       |        |     | 2020/02/12 15:12:14            |       |      |   |
| ~  |          |                                          |        |       |        |     | 2020/02/12 15:12:14            |       |      |   |
|    |          |                                          |        |       |        |     |                                |       |      | Ł |
|    |          |                                          |        |       |        |     |                                |       |      |   |

# 3.1.6. 模型管理

模型管理可以将平台中的模型进行模型组合、模型对比操作,对组合模型 进行统一管理,模型列表分"个人"和"公开"两大类来展示,具体信息又分 为:模型名称、文件数、创建人、创建时间、明细几个内容。效果图如下所 示:

| 📙 斯维 | ŧ尔BIM5D云平台 | 当前位置: 💡 演示项目 | > 模型管理 > 模型组合 | 3 |    |    |      |                    |          | \$              | 0 🛤        | ¢ 0            | 🕘 <del>8</del> 16.8 ~ |
|------|------------|--------------|---------------|---|----|----|------|--------------------|----------|-----------------|------------|----------------|-----------------------|
| 公共   |            |              |               |   |    |    |      |                    | + 模型对比   |                 | 8 88       |                |                       |
|      | 模型名称       |              |               |   | 文件 | B) | 类型   | 创建人                |          | 创建时间            |            | 明细             |                       |
|      | 休育馆 管理模型   |              |               |   |    |    | 模型组合 | 101001010100000    | 2        | 020-02-24 17:02 |            | ∠   8   ±      |                       |
|      | 機械演示       |              |               |   |    |    | 编型对比 | 書信康                | 2        | 020-02-21 17:03 |            | 2181           |                       |
|      | 視频演示2      |              |               |   |    |    | 模型对比 | 書伯廣                | 2        | 020-02-21 16:58 |            |                |                       |
| 0    |            |              |               |   |    |    | 機型対比 | 曹怡康                |          | 020-02-21 09:17 |            | 2181           |                       |
|      | 清诞基地       |              |               |   |    |    | 模型组合 | 書伯康                | 2        | 020-02-20 13:13 |            | 2181           |                       |
|      |            |              |               |   |    |    |      |                    |          |                 | <b>д</b> 5 | <b>★</b> < 1 > | 10条/页 >               |
| <    | ***        |              |               |   |    |    |      | <u>لل</u><br>موجوع | <b>(</b> |                 |            | 10<br>10<br>10 |                       |

# 3.1.6.1. 模型组合

模型组合操作可以将同专业同类型的 BIM 模型进行组合,组合模型保存在模型管理中,支持组合模型在线预览;组合模型预览效果图如下所示:

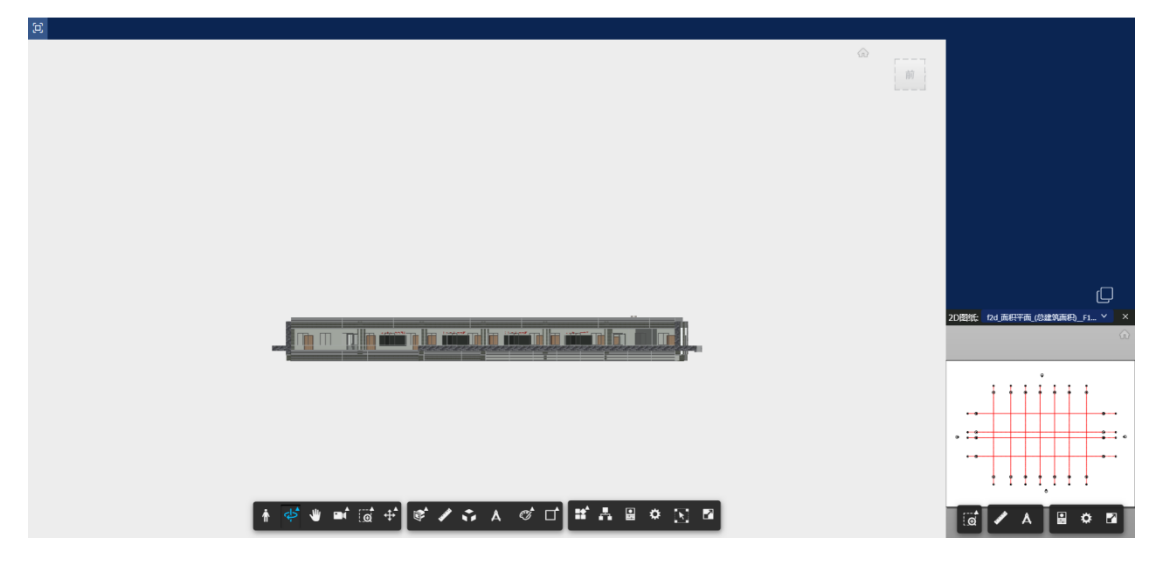

模型组合具体操作如下所示:

1. 进入模型管理模块,点击"模型组合"按钮

| 📙 斯维 | f尔BIM5D云平台 | 当前位置: 💡 濱示项目 | 3 > 模型管理 > 模型组 | ۵ |   |    |      |                  |        | \$              | 0 🗪         | <b>¢</b> 0 | 🥥 BMR - |
|------|------------|--------------|----------------|---|---|----|------|------------------|--------|-----------------|-------------|------------|---------|
| 公共   |            |              |                |   |   |    |      |                  | + 模型对比 | + 模型组合          | 8 88        |            |         |
| •    | 模型名称       |              |                |   | 文 | 件数 | 类型   | 创建人              | /      | esantili        |             | 明细         |         |
|      | 体育馆 管理模型   |              |                |   |   |    | 模型组合 | 1010101010101010 |        | 020-02-24 17:02 |             | 21813      |         |
|      | 视频演示       |              |                |   |   |    | 模型对比 | 曹怡康              |        |                 |             | 2181       |         |
|      | 視頻演示2      |              |                |   |   |    | 模型对比 | 曹恤康              |        | 020-02-21 16:58 |             | 2181       |         |
| 0    |            |              |                |   |   |    | 模型对比 | 書始度              |        | 020-02-21 09:17 |             | 2181       |         |
|      | 清诞基地       |              |                |   |   |    | 模型组合 | 書信康              |        | 020-02-20 13:13 |             | 2181       |         |
|      |            |              |                |   |   |    |      |                  |        |                 | <b>萩</b> 55 | ¥ < 1 >    | 10象/页 > |
| <    | <b>^</b>   | -            |                |   | X |    |      | <u>4</u>         |        | Č.              |             |            |         |

在弹出框中进行模型挑选,需要输入分组名称,选择组合模型的分类。个人分类是只能自己查看,公共分类可以给其他人查看。如果选择公共模型分类,可以将模型设置为管理模型。管理模型是将该模型设置为系统中所有使用模型都替换为该模型

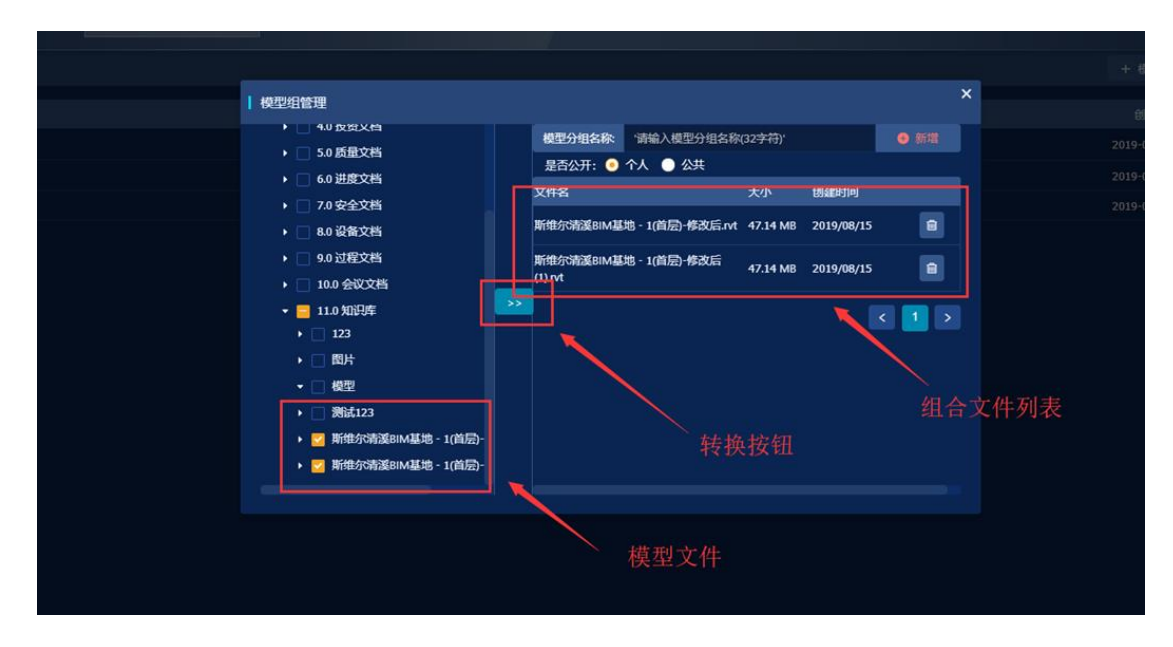

3. 模型信息填写好,点击"新增"按钮完成模型组合

|                                  |                              |         |            |              |                        |   | ~              |  |
|----------------------------------|------------------------------|---------|------------|--------------|------------------------|---|----------------|--|
|                                  |                              |         |            |              |                        |   |                |  |
|                                  |                              |         |            |              |                        |   |                |  |
| ● 模型组管理                          |                              |         |            |              |                        | × |                |  |
| ◆ -                              | 横型分组实称 测试                    | 樺型      |            |              | <ul> <li>新協</li> </ul> |   |                |  |
| ▶ □ 1.0 图纸管理                     | 보조//표· • 소시                  | ▲⊥      |            |              | 2011                   |   | 020-02-24 17:0 |  |
| ▼                                | 文件名                          |         | 大小         | 创建时间         | -                      |   |                |  |
| ▶ 🗌 2.1 建筑                       |                              | (司法师集   | ~          | 03.824.315.3 |                        |   |                |  |
| ▶ □ 2.2 结构                       | 座) - 2.rvt                   |         | 41.11 MB   | 2020/02/12   | 2                      |   |                |  |
| ▶ 🗌 2.3 安装                       | 斯维尔清溪BIM基地-ARG               | : (已添加插 | 40.90 MP   | 2020/02/12   |                        |   |                |  |
| ▶ 🗌 2.4 幕墙                       | <br>座) - 3.rvt               |         | 40.09 1010 | 2020/02/11   |                        |   |                |  |
| → 🔽 清漢模型1                        | <br>斯维尔清溪BIM基地-ARG           | 2 (已添加插 | 40.54 MB   | 2020/02/12   | 2 💼                    |   |                |  |
| ▶ 🔽 斯维尔清溪BIM基地-ARC(              | <u>ee</u> ) - 4.1VL          |         |            |              |                        |   |                |  |
| ▶ 🔽 斯维尔清溪BIM基地-ARC(              | 斯维尔清溪BIM基地-ARC<br>座) - 5.rvt | 2(已添加油  | 40.95 MB   | 2020/02/12   | 2 💼                    |   |                |  |
| ▶ 🗹 斯维尔清溪BIM基地-ARC(              | 斯维尔清泽BIM基地-ARG               | (已添加插   |            |              |                        |   |                |  |
| ▶ <mark>✓</mark> 斯维尔清溪BIM基地-ARC( | 座) - 6.rvt                   |         | 44.42 MB   | 2020/02/12   | 2                      |   |                |  |
| ▶ 🗹 斯维尔清溪BIM基地-ARC               |                              |         |            |              |                        |   |                |  |
| ▶ 3.0 变更文档                       |                              |         |            |              |                        |   |                |  |
|                                  |                              |         |            |              |                        |   |                |  |
|                                  |                              |         |            |              |                        |   |                |  |
|                                  |                              |         |            |              |                        |   |                |  |
|                                  |                              |         |            |              |                        |   |                |  |
|                                  |                              |         |            |              |                        |   |                |  |
|                                  |                              |         |            |              |                        |   |                |  |

4. 新增完成

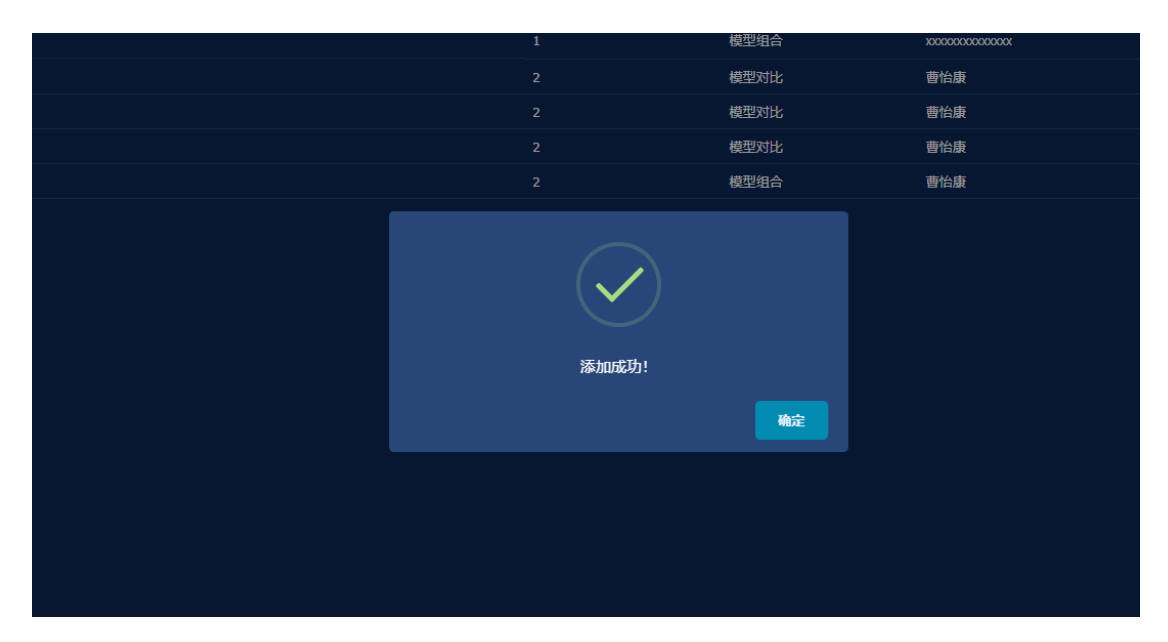

# 3.1.6.2. 模型对比

模型对比操作与模型组合操作一致,详细操作间见 3.1.6.1 模型组合。

# 3.1.6.3. 模型操作

模型操作是使用 BIM 模型工具对 BIM 模型进行操作

# 3.1.6.3.1. 第一视角

在查看模型时点击第一视角按钮,以第一视角来查看 BIM 模型。第一视角 查看模型使用 WSAD 键进行上下左右移动,QE 键进行人物升降操作

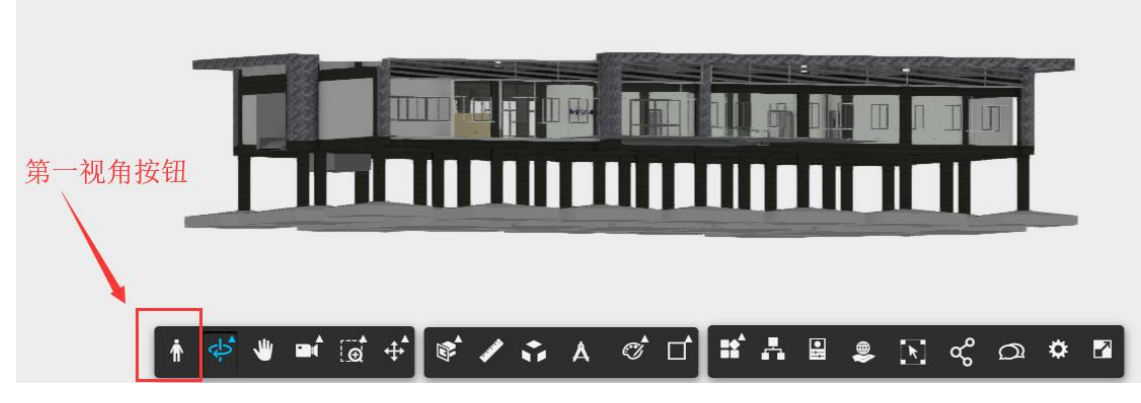

|                                   | 在第一视角中                | 导航               |  |
|-----------------------------------|-----------------------|------------------|--|
| 語時                                | ▲<br>▼ ▶ 或            | W<br>A S D       |  |
| 向上和向下移动<br>↓ ○ E ↑<br>释放键以落在最近的楼层 | 运<br>[                | 厅<br>shift + 方向键 |  |
| 作送                                | <b>环视</b><br>使用左键拖动视图 | 调整速度<br>_ +      |  |
| 好的,知道了                            | 7.                    | 不要再提醒我           |  |

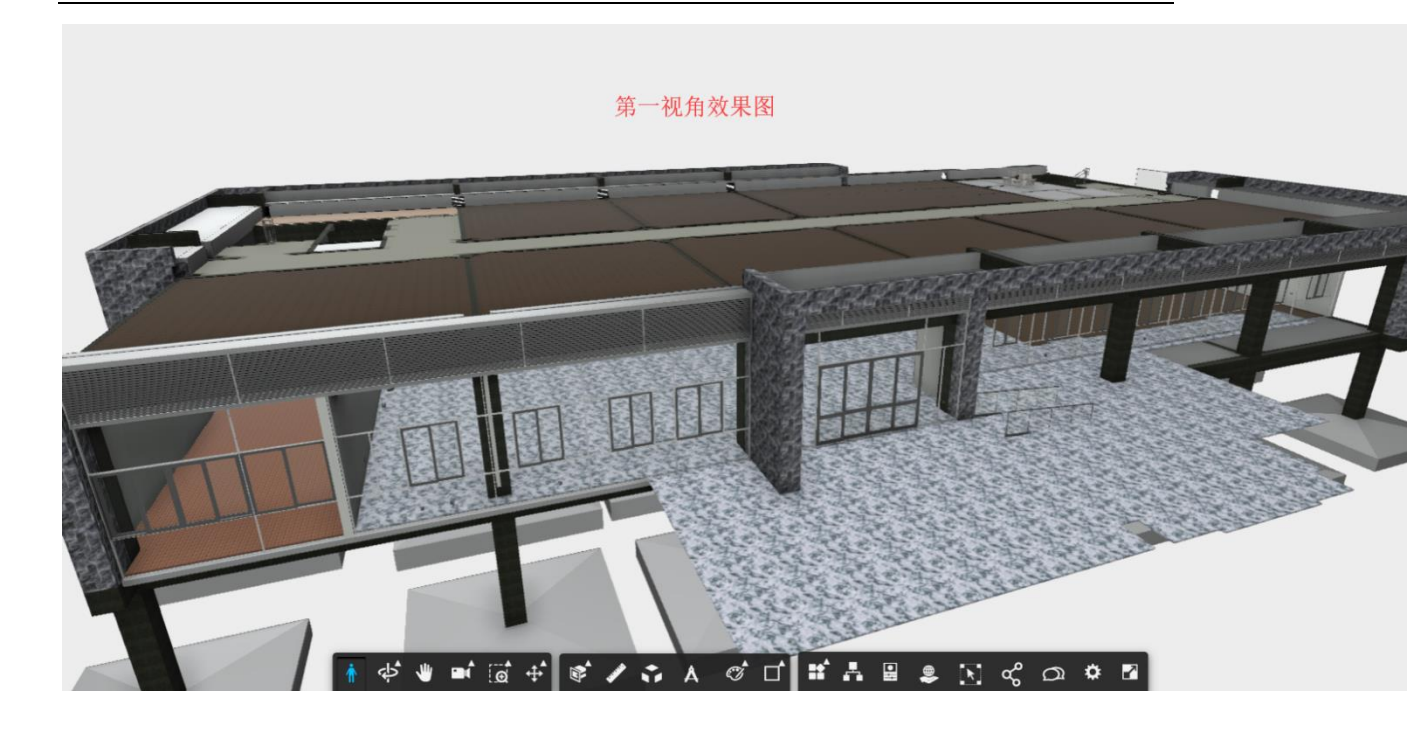

# 3.1.6.3.2. 平移模型

在模型操作列表中点击拖动按钮可以自由拖动模型的位置

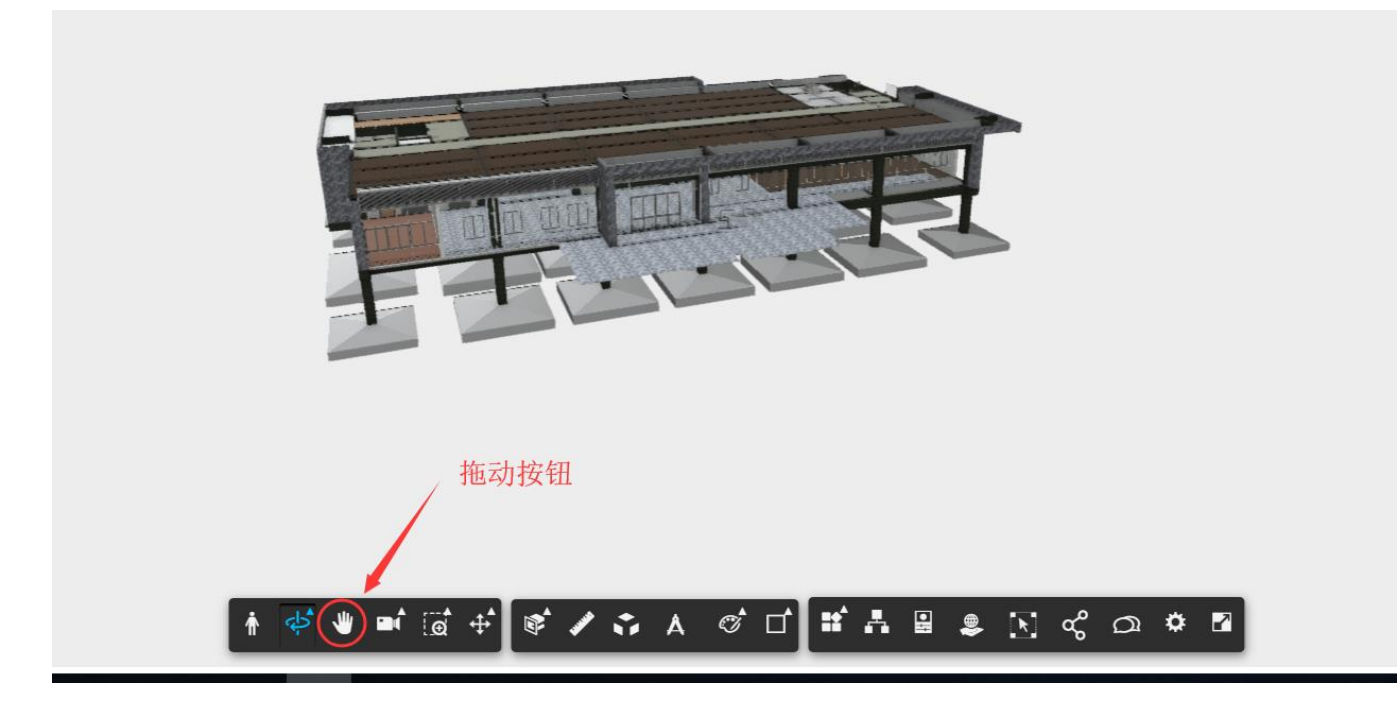

#### 3.1.6.3.3. 模型缩放

在模型操作栏中选择缩放功能,滚动鼠标中键可以拉近观察镜头的远近。 能够更方便的查看模型构件

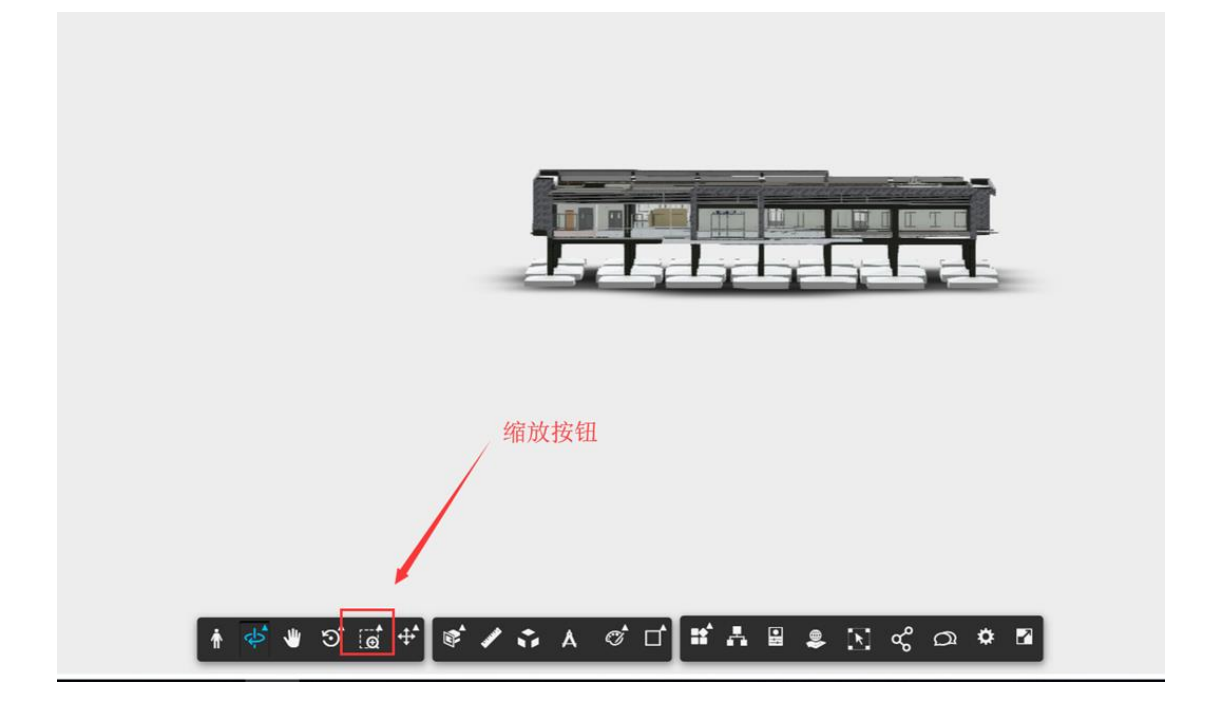

### 3.1.6.3.4. 截面分析

截面分析功能是通过选择 XYZ 轴的对模型进行切面,能够让用户更加方便的查看模型的内部情况

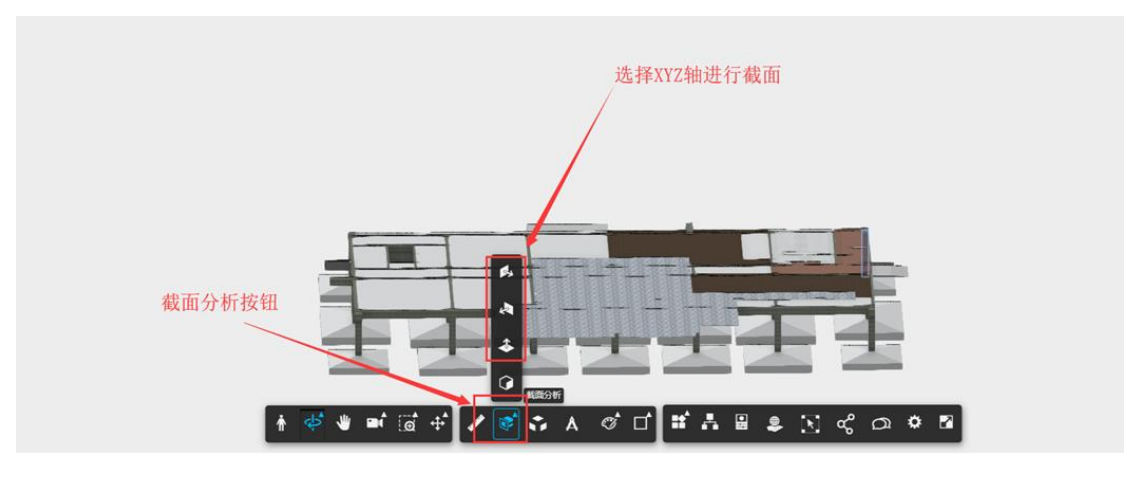

选择好截面方式通过移动鼠标对模型进行截面

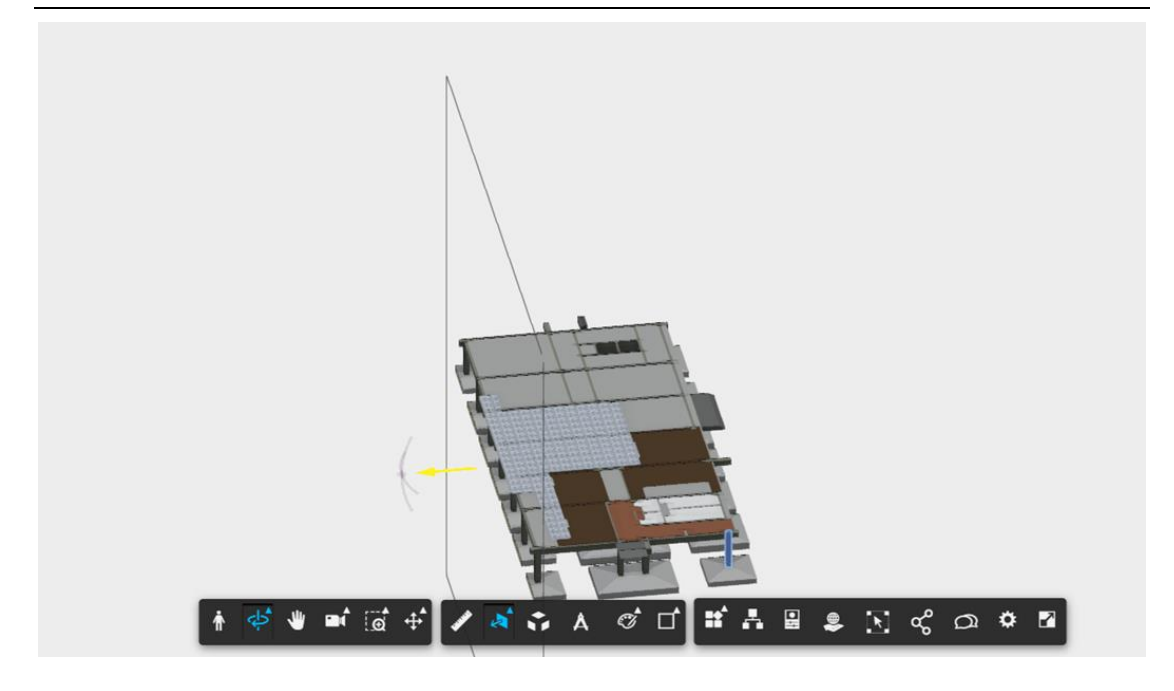

# 3.1.6.3.5. 分解模型

分解模型是将模型所有构件分离,分离距离用户自己调整

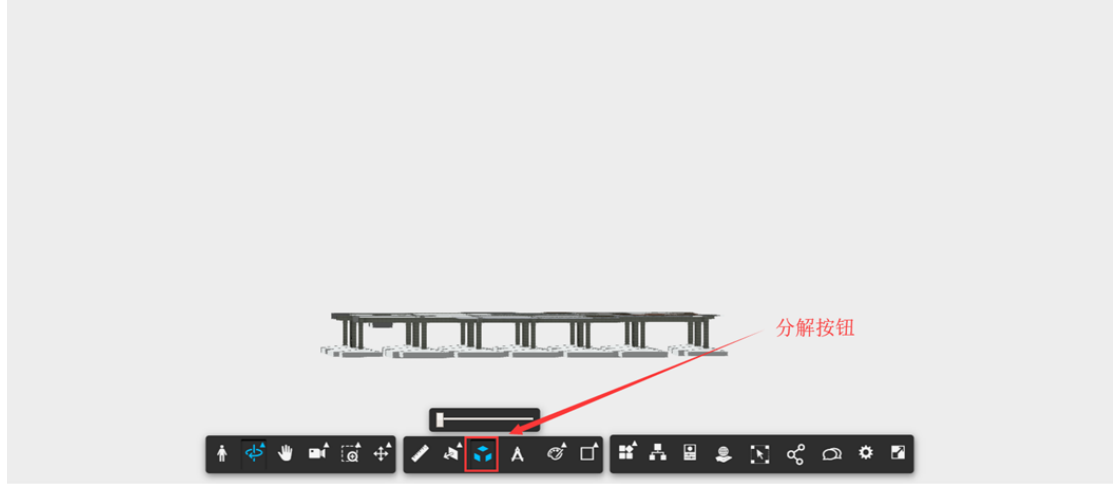

拖动拉条对模型进行分解

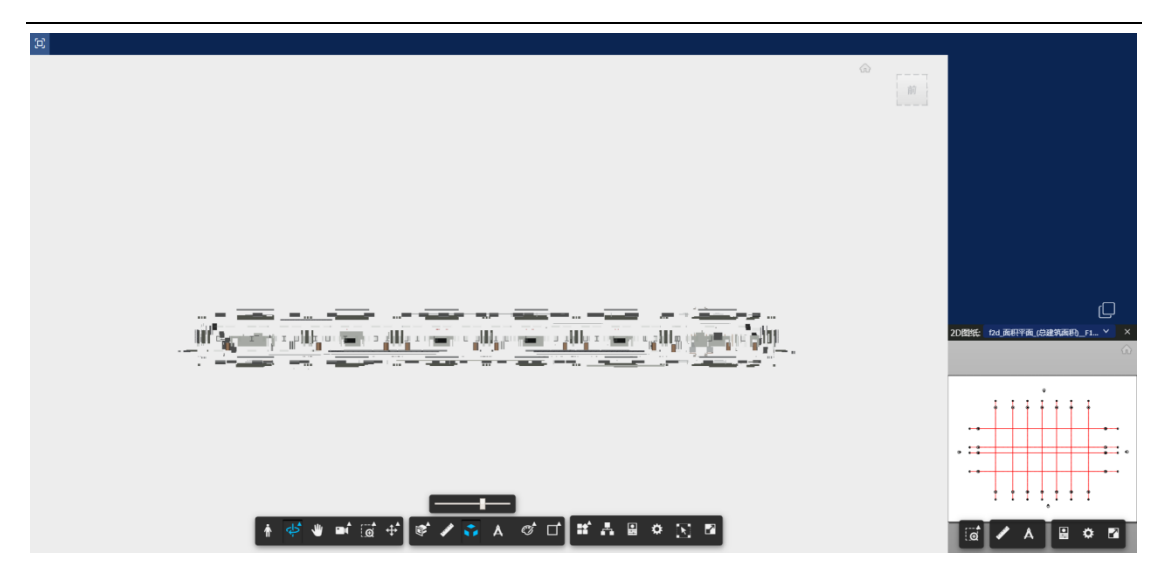

# 3.1.6.3.6. 模型浏览器

模型浏览器是对模型中所有的构件进行一个归类查看,可以在模型浏览器 中选择需要查看的构件。

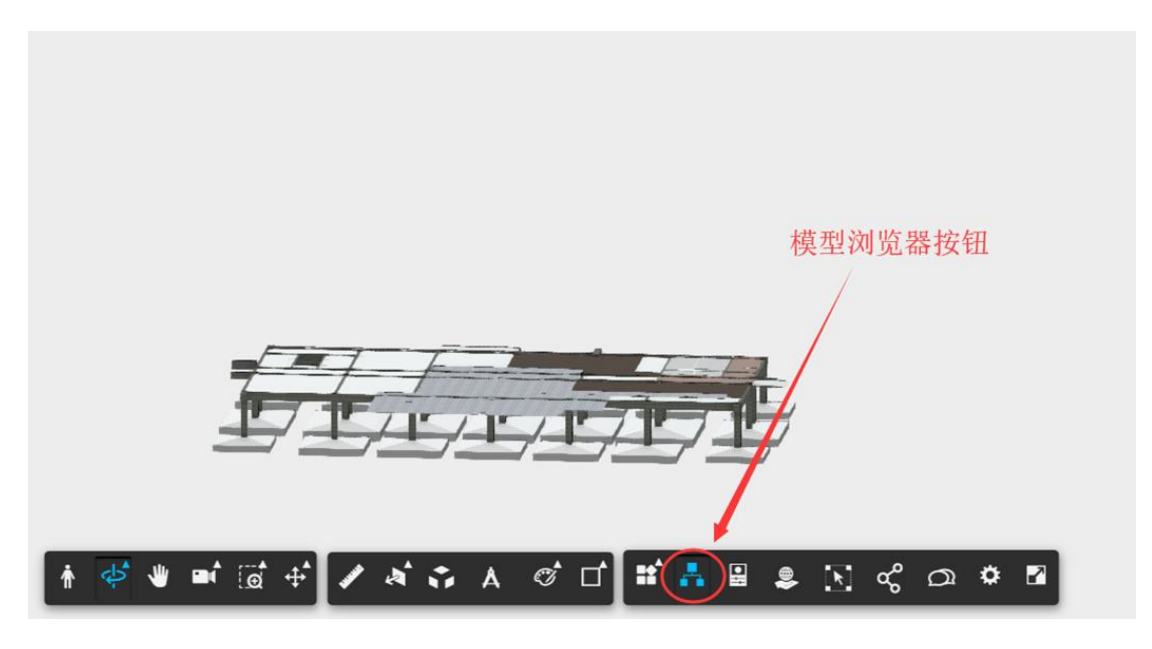

点击模型浏览器按钮弹出一个树状的分类框包含模型中所有的构件并将它 们进行分类

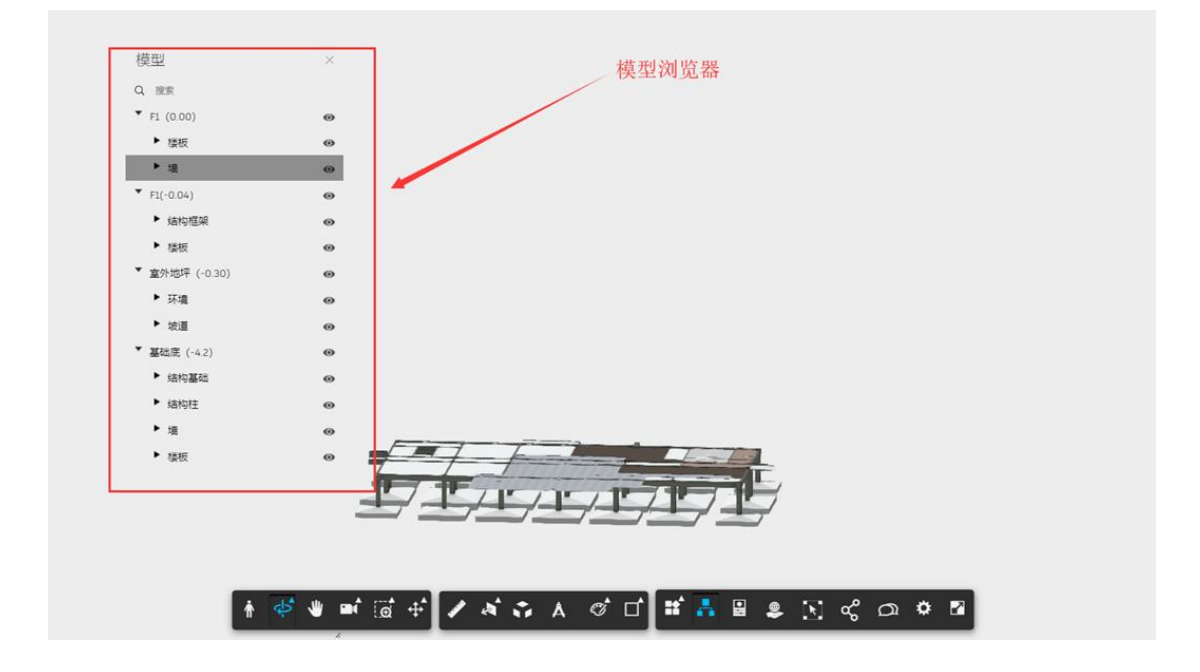

### 3.1.6.3.7. 构件特性表

选中一个构件点击模型操作栏中的特性按钮可以查看该构件的所有信息, 特性按钮可以配合模型浏览器一起使用。

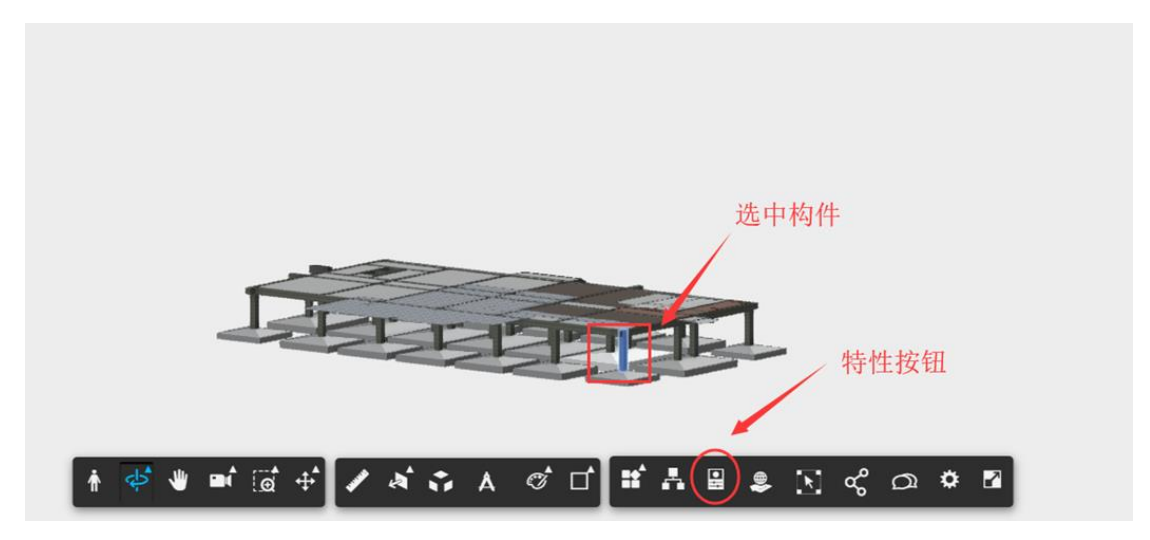

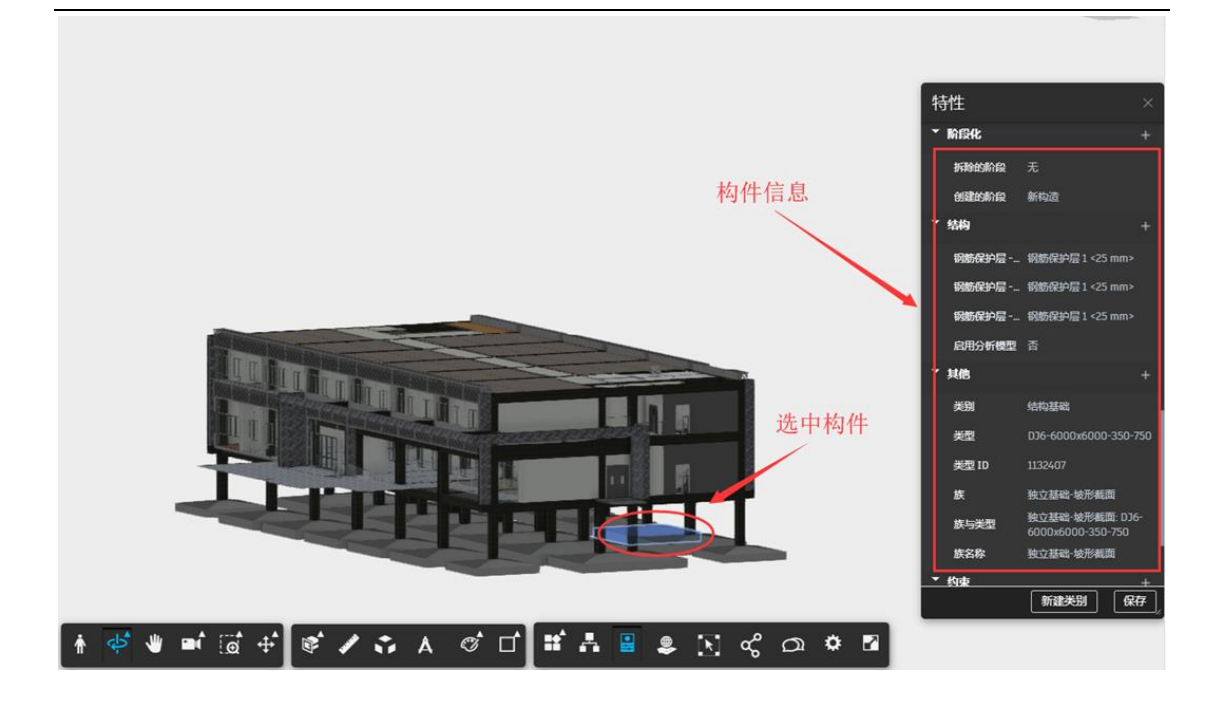

# 3.1.7. 进度管理

系统进行工程项目(包括建设前期、初设、施工、验收、竣工等)的计划 安排和调整、资源配置和优化,涵盖土建、安装、设备交付进度、设计交付进 度等内容,能够实时查询项目进度水平、里程碑计划、一级网络、二级网络计 划完成 情况;能够利用形象化的进度图对已经正式开始实施的工程项目进行跟 踪,实时掌握工程的当前状态和后续工程情况,以及可能影响工程进度情况的 工作任务等工程项目信息;实施计划效果图如下所示:

| 📙 斯维尔BI            | M5D云平台                    | 当前位置: 🔍 演示项目 > 进度                | 曾建 > 实施计 | 19                 |            |               |            |                    |               |           |           |          |            |                |        |        |       |       | -   | ۵   |      | ¢           | ٥                | ) Biar - |
|--------------------|---------------------------|----------------------------------|----------|--------------------|------------|---------------|------------|--------------------|---------------|-----------|-----------|----------|------------|----------------|--------|--------|-------|-------|-----|-----|------|-------------|------------------|----------|
| 计划时间: 年 、          | <ul> <li>请选择时间</li> </ul> | ■ K*: v1.0 ×                     | 任等名称     |                    | 任何状态:      |               | ~ 妻        | <del>ال</del> الم: |               | 查询        | 重盟        | 导入Projec | t v        |                |        |        |       |       |     |     |      |             |                  |          |
| ▲ 金融機能 ∨           | 全部展开                      |                                  |          |                    |            |               |            |                    |               |           | 隐藏甘特图     | 查看关键路    | 经 标识       | 1 <del>1</del> | 输入标识号  |        | 定位    |       | Q   | 故大  | ର୍ 📾 | <b>小 α</b>  | 自适应              | () 全部    |
| 639                |                           | 任集名称                             | 88 IN    | 间t <del>ext开</del> | (intestick | 前置任务          | 素任人        | 光成憲                | 实际开始时间实际      | 际化增生时间    | 备注        | 最否发布任务   | <b>形</b> 件 | 七月,<br>31      |        |        |       |       |     |     |      | JU<br>14 15 | ), 2019<br>16 17 |          |
| ■ <3 •             | ■ 台 bin(实践计划_63703        | 0498731654219_637096650953512562 |          | 2019-08-01         | 2019-10-25 |               |            | 100%               | 20            | 120-02-20 |           |          |            |                |        |        |       |       |     |     |      |             |                  |          |
| ■ <del>(</del> 31  |                           |                                  |          | 2019-08-01         | 2019-10-25 |               | 尹志雄        | 100%               | 2019-08-01 20 | 120-02-20 |           |          |            |                |        |        |       |       |     |     |      |             |                  |          |
| ■ 🖨 2              | ■ 😂 主体                    |                                  |          | 2019-08-01         | 2019-10-25 |               | 尸击雄        | 100%               | 2019-08-01 20 | 20-02-20  |           |          |            |                |        |        |       |       |     |     |      |             |                  |          |
| ■ <del>C</del> 3 3 | e 63 9849                 |                                  |          | 2019-08-01         | 2019-10-13 |               | 尹志棣        | 100%               | 2019-08-01 20 | 20-02-20  |           |          |            |                |        |        |       |       |     |     |      | _           |                  |          |
| ■ 🖽 4              |                           |                                  |          | 2019-08-01         | 2019-08-10 |               | 尹志棣        | 100%               | 2019-08-01 20 | 19-08-10  |           |          |            |                |        |        | BULAK | _     |     |     |      |             |                  |          |
| D 5                | 🗋 兼會                      |                                  |          | 2019-08-01         | 2019-08-03 |               | 尸击雄        | 100%               | 2019-08-01 20 | 19-08-03  |           |          |            |                | and a  |        |       |       |     |     |      |             |                  |          |
| D 6                | D #                       |                                  |          | 2019-08-03         | 2019-08-04 |               | 尹忠稳        | 100%               | 2019-08-03 20 | 19-08-04  |           |          |            |                |        | Ľ٩     |       |       |     |     |      |             |                  |          |
| D 7                | D #                       |                                  |          | 2019-08-04         | 2019-08-06 |               | 尹志棣        | 100%               | 2019-08-04 20 | 119-08-06 |           |          |            |                |        |        | -1    |       |     |     |      |             |                  |          |
| D 8                | D #                       |                                  |          | 2019-08-05         | 2019-08-08 |               | 尹志雄        | 100%               | 2019-08-06 20 | 19-08-08  |           |          |            |                |        |        | 1-1   | -1    |     |     |      |             |                  |          |
| e 🖸                | D #                       |                                  |          | 2019-08-08         | 2019-08-10 |               | 尹志雄        | 100%               | 2019-08-08 20 | 19-08-10  |           |          |            |                |        |        |       |       |     |     |      | Hater       | R I              |          |
| ■ 🖨 10             |                           |                                  |          | 2019-08-10         | 2019-08-20 |               | 尹志雄        | 100%               | 2019-08-10 20 | 119-08-20 |           |          |            |                |        |        |       |       |     | 承给  | -    |             |                  |          |
|                    | <b>1</b> #48              |                                  |          | 2019-08-10         | 2019-08-12 |               | 尹志棣        | 100%               | 2019-08-10 20 | 119-08-12 |           |          |            |                |        | I L    |       |       |     |     |      |             |                  |          |
| 12                 | 04                        |                                  |          | 2019-08-12         | 2019-08-14 |               | <b>芦玉根</b> | 10056              | 2019-08-12 20 | 119-08-14 |           |          |            |                |        |        |       |       |     | L i |      |             |                  |          |
| L 13               |                           |                                  | • 2      | 2019-08-14         | 2019-08-16 |               | 戸志雄        | 100%               | 2019-08-14 20 | 119-08-16 |           |          |            |                |        |        |       | ⊣⊢∟   |     |     |      |             | •                |          |
| L 14               | Li #                      |                                  |          | 2019-08-16         | 2019-08-18 |               | 778.48     | 100%               | 2019-08-16 20 | 119-08-18 |           |          |            |                |        |        |       |       |     |     |      |             |                  |          |
| ei Li              |                           |                                  |          | 2019-00-10         | 2019-06-20 |               | 7-548      | 100%               | 2019-00-10 20 | 19-06-20  |           |          |            |                |        |        |       |       |     |     |      |             |                  |          |
|                    |                           |                                  |          | 2019-06-20         | 2019-06-28 |               | 7764       | 100%               | 2019-08-20 20 | 19-08-28  |           |          |            |                |        |        |       |       |     |     |      |             |                  | L.       |
| D 18               | De                        |                                  |          | 2019-00-20         | 2010-00-22 |               | D=10       | 100%               | 2019-08-20 20 | 10.08.24  |           |          |            |                |        |        |       |       |     |     |      |             |                  |          |
| D 19               | 0.0                       |                                  |          | 2019-08-24         | 2019-08-26 |               | Date       | 100%               | 2019-08-24 20 | 19-08-26  |           |          |            |                |        |        |       |       |     |     |      |             |                  |          |
| D 20               | D.#                       |                                  |          | 2019-08-25         | 2019-08-28 |               | 尹志雄        | 10055              | 2019-08-26 20 | 19-08-28  |           |          |            |                |        |        |       |       |     |     |      |             |                  |          |
| 秋态:●提前完成●接         | 11 m<br>11 m              | • 到期预警 • 计划中 甘特阳颜色               | 3说明: ■总计 | 国民成时长              | ■ 总计划未分    | uiketti = t   | 山田完成       | 时长■计               | 划未完成时长 🔳      | 实际完成的     | 枨         |          |            |                |        |        |       |       |     |     |      |             |                  |          |
| <                  |                           | = K                              |          | -                  |            | X             |            |                    | <b>₹</b>      |           | •         | 4        | Ш          |                | (      | •      |       | ē     | 1   |     |      |             |                  |          |
|                    | M75                       | 16日住自 · 文林特殊                     |          | AND DESCRIPTION OF |            | 211 10100-002 |            |                    | ALCONTEN.     | -         | Silen III | 100      | New TIL    |                | 201.00 | 100101 |       | 0.0.0 | 100 |     |      | CA BOOM     |                  |          |

3.1.7.1. 总控计划

#### 3.1.7.1.1. 下载计划模板

用户可以在总控计划中下载计划模板,在本地将总控计划编辑好再导入到 进度管理中进行管理。具体操作如下所示:

| 1.                 | 进ノ             | 总控计                                       | 划界面                  | 点:               |            | 「载project模板            | "           | 钮下                    | 载计划模                                 | 板                    |                         |                     |
|--------------------|----------------|-------------------------------------------|----------------------|------------------|------------|------------------------|-------------|-----------------------|--------------------------------------|----------------------|-------------------------|---------------------|
| 📙 斯维               | 尔BIM5          | D云平台 💷 🔤 💽                                | 演示項目 > 进度管理 >        | 总控计划             |            |                        |             |                       |                                      | s (                  |                         | 0 😐 1911-192 -      |
| al 号入Pro           | ject 设为目       | 経緯节点 取消里程碑节点                              | 下载project模制          | 在线编辑 (           | i gata 0   | ) 关闭计划                 |             |                       |                                      |                      |                         | 展开査询条件 >            |
| ヘ 全部收益             | - ~ 全部展行       |                                           |                      |                  |            |                        | 隐藏目特面       | 查爾关键路径标识              | 号: 请输入标识号 定位                         | □ 导出 Q、 並            | 大Q蛎小Q                   | 自适应 【】 全屏           |
| 板织导                | 里程碑            | 任务名称                                      | 105 IN               | मभ्राणांग ऋत     | 时间 前囊任务    | 责任人                    | 完成率         | 实际开始时间 实际完成时间         | 七月,<br>31 1 2 3 4 5 6                |                      | 八月, 2<br>12 13 14 15 16 | 1019<br>17 18 19 20 |
| ■ 🔁 🛛              | ■ 8            | bin(实施计划_63703049873165421                | 9_63709665095351: 89 | 2019-08-01 2019  |            |                        |             |                       |                                      |                      |                         |                     |
| ■ 😂 1              | •              |                                           | . 89                 | 2019-09-01 2019  | 10-25      | 尹志康                    | 100%        | 2019-08-01 2020-02-2  | 45820- hintStati+21 637020499        | 721854210 8370088500 | 63513562                |                     |
| ■ <del>C</del> 3 2 |                | I<br><br><br><br><br><br><br><br><br><br> | • 86                 | 2019-08-01 2019  | 10-25      | 尹志總                    | 100%        | 2019-08-01 2020-02-2  | 工题: 89                               | 101004210_0010000000 |                         |                     |
| ■ ⊖                |                | ■ 合 納約                                    |                      | 2019-08-01 2019- | 10-13      | 尹志離                    | 100%        | 2019-08-01 2020-02-2  | 完成率: 100%<br>责任人:                    |                      |                         |                     |
|                    | e <b>n</b>     |                                           |                      | 2019-08-01 2019  | 08-10      | 尹志瑋                    | 100%        | 2019-08-01 2020-02-2  | 开始时间: 2019-08-01<br>同時時间: 2019-10-25 |                      |                         |                     |
|                    |                | D #8                                      |                      | 2019-08-01 2019  | 08-03      | 尹志總                    | 100%        | 2019-08-01 2019-08-03 | 7042516-2019-1025                    |                      |                         |                     |
|                    |                | 0.0                                       |                      | 2019-08-03 2019- | 05-04      | 戸古穂                    | 100%        | 2019-08-03 2019-08-04 |                                      |                      |                         |                     |
|                    |                |                                           |                      | 2019-08-04 2019  | 08-06      | <b>#志順</b>             | 100%        | 2019-08-04 2019-08-0  |                                      |                      |                         |                     |
|                    |                |                                           |                      | 2019-08-06 2019  | 05-08      | Pate                   | 100%        | 2019-08-06 2019-08-00 |                                      |                      |                         |                     |
|                    |                |                                           |                      | 2019-08-08 2019  | 00-10      | P50                    | 100%        | 2019-08-08 2019-08-10 |                                      |                      | <b>基础</b> 第8区           |                     |
|                    |                |                                           |                      | 2019-08-10 2019  | 08-20      | PS#                    | 100%        | 2019-08-10 2019-08-20 | ╶┼╶┼╶┞╺┠╾┠═                          |                      |                         |                     |
|                    |                | D #                                       |                      | 2019-08-12 2019  | 00.14 6    | D=#                    | 100%        | 2019-08-12 2019-08-14 | ╶┼┼┼┼┞┻┷                             |                      |                         |                     |
|                    |                | D #                                       |                      | 2019-08-14 2019  | 08-16 7    | 17.04<br>17.04         | 100%        | 2019-08-14 2019-08-16 |                                      |                      |                         |                     |
|                    |                | D R                                       |                      | 2019-08-16 2019  | 08-18 8    | Pat                    | 100%        | 2019-08-16 2019-08-14 |                                      | ┝┼┦╪╋                |                         |                     |
|                    |                |                                           |                      | 2019-08-18 2019  | 08-20 9    | 尹志律                    | 100%        | 2019-08-18 2019-08-20 |                                      | ╞┼┼┼┡═               | ╞┼┼┼╹                   | • 5                 |
|                    | 8 🖪            |                                           |                      | 2019-08-20 2019- | 08-28      | 尹志隐                    | 100%        | 2019-08-20 2019-08-20 |                                      |                      |                         |                     |
|                    |                | D #                                       |                      | 2019-08-20 2019  | 08-22 15   | 尹志雄                    | 100%        | 2019-08-20 2019-08-22 |                                      |                      |                         |                     |
|                    |                | D #                                       |                      | 2019-08-22 2019  | 08-24      | 尹志雄                    | 100%        | 2019-08-22 2019-08-24 |                                      |                      |                         |                     |
|                    |                | D #                                       |                      | 2019-08-24 2019  | 08-26      | 尹志維                    | 100%        | 2019-08-24 2019-08-26 |                                      |                      |                         |                     |
|                    |                | D 🕷                                       |                      | 2019-08-26 2019  | 08-28      | 尹志æ                    | 100%        | 2019-08-26 2019-08-20 |                                      |                      |                         |                     |
| 秋志: ● 提前           | 完成 • 按时完成      | ● 延误完成 ■ 延误 ● 到期预警                        | 计划中 甘特間線色说明:         | ■总计划已完成时候        | - 总计划未完成时长 | 计划已完成时长 🖬 计划未完成时长 🖬 实际 | 完成时长        |                       |                                      |                      |                         |                     |
| <                  | <b>合</b><br>前页 |                                           | 文相管理                 | <b>全</b>         |            | ₩ 任务管理                 | <b>₩</b> ₩₩ | 止                     |                                      | -<br>成本管理            | 系统管理                    |                     |

### 3.1.7.1.2. 导入总控计划

用户下载总控计划模板到本地,编辑好计划在导入平台。具体操作如下所示:

1. 导入操作需要点击" <sup>1</sup> 导入Project</sup>"按钮打开上传文件界面

|                    |                             |             |                |               | /                    |                                                                                  |            |
|--------------------|-----------------------------|-------------|----------------|---------------|----------------------|----------------------------------------------------------------------------------|------------|
| 📙 斯维尔BI            | IM5D云平台 当前校死: ●E            | 宗项目 (严禁修改)  | > 迸度管理 >       | 总经计划          |                      | ۵ ا ا ۵ 🕙                                                                        | 李某 ~       |
| ▲导入Project         | 设为里程碑节点 取消里程碑节点             | 下载project楼板 | 2 在线编辑         | 茁 发布计划        |                      | 展开查询                                                                             | 条件 ~       |
| ▲ 全部收起 ∨           | 23A.T                       |             |                |               |                      | 除藏田特點 春香女女 御器谷 杨祝寺 前後入杨祝寺 完立 12 号出 Q、女大 Q、金小 Q、白瓶煎                               | C ±#       |
| 标识号 里程碑            | 1188#                       |             | 14月 开始时间       | 完成时间 前置任务     | 责任人                  | 光規志 (元時77124月)(高時7014年2月)(五日)<br>31 1 2 3 4 5 6 7 8 9 10 11 12 13 14 15 16 17 18 |            |
| ■ 🔁 🛛              | ■ 🔄 完議计划_637030498731654219 |             | 199 2019-05-01 | 2019-12-10    |                      | 38%                                                                              |            |
| ■ <del>(</del> 31  | 合 招标采购                      |             | 160 2019-06-01 | 2019-11-02    | 201610               | 32% 2019-06-01                                                                   |            |
| ■ <del>(</del> ] 2 | ■ 合 商区第工                    |             | 160 2019-06-01 | 2019-11-02    | 徐祥伟                  | 32% 2019-06-01                                                                   |            |
| ■ 🖨 :              | ■ 合 問护施工                    |             | 14 2019-06-01  | 2019-06-14    | XUHSER.              | 100% 2019-06-01 2019-10-24                                                       |            |
| C                  |                             |             | 3 2019-06-01   | 2019-06-03    | <del>()1</del> 111   | 100% 2019-06-01 2019-06-03                                                       |            |
| C                  |                             |             | 2 2019-05-03   | 2019-06-05 4  | 934678               | 100% 2019-06-03 2019-06-05                                                       |            |
| E 🕨                | L ISSUMI                    |             | 4 2019-06-05   | 2019-06-08 5  | 徐轩带                  | 100% 2019-06-05 2019-06-08                                                       |            |
| E 😐                | 高圧装幀柱施工                     |             | 4 2019-06-08   | 2019-06-11 6  | 90)#6858             | 100% 2019-06-08 2019-06-11                                                       |            |
| E P                | □ 降水施工                      |             | 4 2019-06-11   | 2019-06-14 7  | 494¥1%               | 100% 2019-06-11 2019-06-14                                                       |            |
| ■ <del>(</del> 31  | T3様区地土及支援施工                 |             | 16 2019-06-14  | 2019-06-29 7  | X34633               | 100% 2019-06-14 2019-10-24                                                       |            |
| e 9                | 間护植顶端脉及第一层土方升               | 12 •        | 4 2019-06-14   | 2019-06-17 8  | 徐祥伟                  | 100% 2019-06-14 2019-06-17                                                       |            |
| C 🕨                | 第一道支撑施工及养护                  |             | 5 2019-06-17   | 2019-06-21 10 | 刘裕郡                  | 100% 2019-06-17 2019-06-21                                                       | 12/12/01.1 |
| E 🕨                | ┣ 第二届土方开地                   |             | 4 2019-06-21   | 2019-06-24 11 | <del>(2)</del> 1年(5) | 100% 2019-06-21 2019-06-24                                                       |            |
| E 🕨                | 第二道支撑施工及养护                  |             | 4 2019-05-24   | 2019-06-27 12 | XUHERK               | 100% 2019-06-24 2019-06-27                                                       |            |
| C                  | 第三层土方开始                     |             | 3 2019-06-27   | 2019-06-29 13 | \$91719              | 100% 2019-06-27 2019-06-29                                                       |            |
| ■ <del>(</del> 3)  | E 13模区地下室结构施工               |             | 24 2019-06-30  | 2019-07-23 13 | \$0]#88#E            | 88% 2019-06-30                                                                   |            |
| C                  | D MART                      |             | 3 2019-06-30   | 2019-07-02 14 | <del>89.1</del> 115  | 100% 2019-06-30 2019-07-02                                                       |            |
| C                  | 大成板施工及养护                    |             | 4 2019-07-02   | 2019-07-05 16 | \$U46108             | 100% 2019-07-02 2019-07-06                                                       |            |
| C                  | □ 数二直交接转换                   |             | 4 2019-07-05   | 2019-07-10 17 | 徐祥伟                  | 100% 2019-07-06 2019-07-10                                                       |            |
| C                  | 地下二层结构施工及养护                 |             | 5 2019-07-10   | 2019-07-15 18 | XUHBUR.              | 100% 2019-07-10 2019-07-15                                                       |            |
| C                  | □ 第一道支撑拆除                   |             | 4 2019-07-15   | 2019-07-19 19 | \$ <del>9</del> 1年作  | 100% 2019-07-15 2019-07-19                                                       |            |

2. 在上传文件界面选中文件,点击"打开"按钮

| 17.10                                    |                                                                      | ×                                       | - a ×                                                                    |
|------------------------------------------|----------------------------------------------------------------------|-----------------------------------------|--------------------------------------------------------------------------|
| ← → ◇ ↑ 🖡 > 此电脑 > 下载 >                   | ∨ ひ 授索"下载"                                                           | م                                       | ocessManagement/weeklyPlanManagement 🛛 🗣 🖈 😁 🗄                           |
| 组织 ▼ 新建文件夹                               | )<br>E                                                               | • 🔳 🔞                                   | 🚳 TechExcel DevSuit 📝 勝讯地图 🔮 恒大访客认证 🎓 斯维尔智凯云平台 📔 我的项目 - 斯维尔B             |
| ■ 此申賠 ^ 名称 (                             | 修改日期 英型                                                              | 大小 ^                                    |                                                                          |
| ■ 3D 対象 ■ 实施计划-001_636967266757697813 2  | 2019/10/22 17:11 Microsoft Project                                   | c 415 K                                 | E) 22°C 🕜 🔲 🗍 🖓 🐺 🗸                                                      |
| ■ Apple iPhone                           | 2019/10/22 8:57 Microsoft Project                                    | с 323 К                                 |                                                                          |
| 📲 视频 🔛 计划模板 (6).mpp                      | 2. 9/9/24 15:02 Microsoft Project                                    | с 269 К                                 | ■ R/T重用出针 ~                                                              |
| ■ 図片 ■ 演示数据_637032906741924677.mpp 2     | 2019/9/5 18:07 Microsoft Project                                     | с 402 К                                 | 网络斯甘杨四、查看关键的新径标识号。 调输入标识号 定位。 121 号出 风,故大 风,编小 风,自适应。 🛟 全屏               |
| ◎ 文档 ◎ 文档                                | 2019/9/2 19:40 Microsoft Project                                     | c 622 K                                 | 五月. 六月.2019                                                              |
| ◆ 下載 ● 下載                                | 2019/9/2 16:08 Microsoft Projec                                      | c 269 K                                 | 王人 完成第 实现开始时间实际完成时间 31 1 2 3 4 5 6 7 8 9 10 11 12 13 14 15 16 17 18 19 2 |
| ▶ 音乐 ■ 计划模板 (4) mpp                      | 2019/8/31 17:48 Microsoft Projec<br>2019/8/31 14:54 Microsoft Projec | C 330 K                                 | 38%                                                                      |
| ■ 東南  ■ 计划模板 (4) 637028589090812618.m 2  | 2019/8/31 14:52 Microsoft Project                                    | с 275 К                                 | 888 32% 2019-06-01                                                       |
| 📞 本地磁盘 (C:) 📓 计划模板 (2).mpp               | 2019/8/31 14:08 Microsoft Project                                    | с 430 К                                 | F/B 32% 2019-06-01                                                       |
| 🥧 aaaa (D:) 🔹 计划模板 (3).mpp               | 2019/8/22 14:33 Microsoft Project                                    | с 269 К                                 | 80% 100% 2019-06-01 2019-10-24                                           |
|                                          |                                                                      | ~~~~~~~~~~~~~~~~~~~~~~~~~~~~~~~~~~~~~~~ | ¥f8 100% 2019-06-01 2019-06-03                                           |
|                                          |                                                                      |                                         | 688 100% 2019-06-03 2019-06-05                                           |
| 文件名(N): 实施计划-001_636967266757697813_6370 | 07361038781 V Microsoft Project                                      | t 文档 (*.mp  ~                           | #ff 100% 2019-06-05 2019-06-08                                           |
|                                          | 打开(Q)                                                                | 取消                                      | 888 100% 2019-06-08 2019-06-11                                           |
|                                          |                                                                      |                                         | #/F 100% 2019-06-11 2019-06-14                                           |
| ■ 合 ! ■ 合 T3楼区地土及支撑施工 16                 | 2019-06-14 2019-06-29 7                                              | R                                       | KRR 100% 2019-06-14 2019-10-24                                           |
|                                          | 2019-06-14 2019-06-17 8                                              | °<br>~                                  | F##5 100% 2019-06-14 2019-06-17                                          |
|                                          | 2019-06-17 2019-06-21 10                                             | 1                                       |                                                                          |
|                                          | 2019-00-21 2019-06-24 11                                             |                                         | HTP 100% 2019/00/21 2019/00/24                                           |
| Г D #=#±лт# = 3                          | 2019-06-27 2019-06-29 13                                             |                                         | Neft 100% 2019-06-27 2019-06-29                                          |
| ■ 户· ■ 户 T3级区地下家协和施工 ■ 24                | 2019-06-30 2019-07-23 13                                             | 2                                       | kättä 88% 2019-06-30                                                     |
| D 9/281 9 3                              | 2019-06-30 2019-07-02 14                                             | 8                                       | 100% 2019-06-30 2019-07-02                                               |
| [ ] 大家医施工及养护 4                           | 2019-07-02 2019-07-06 16                                             | 2                                       | KiRk 100% 2019-07-02 2019-07-06                                          |
| □ □ <u>第二語支援</u> 防除 ● 4                  | 2019-07-06 2019-07-10 17                                             | 8                                       | WFH9 100% 2019-07-06 2019-07-10                                          |

3. 上传成功

#### 3.1.7.1.3. 设置里程碑节点

用户可以对总控计划中的具体计划设置为里程碑节点,也可以将已设为里程 碑的节点取消。(总控计划中的设为里程碑节点/取消里程碑节点操作都需要先将 计划关闭)具体操作如下所示:

1. 选中计划,点击"设为里程碑节点"按钮

| 🏴 斯維               | 尔BIM5D     | 云平台 🖆 🕬 🕼 🖸 🖸                            | 演示项目 > 进度管       | NE > 49151+191 |                 |              |                 |          |                     |                                      | \$ (     | ] 🖬    | <b>¢</b>          | 🥯 <del>81</del> 4.8 - |
|--------------------|------------|------------------------------------------|------------------|----------------|-----------------|--------------|-----------------|----------|---------------------|--------------------------------------|----------|--------|-------------------|-----------------------|
| ▲ 导入Pro            | ject 设为里   | INTE NATERNO                             | 下载project模板      | 2 在线编辑         |                 | ⊘ 关闭计划       |                 |          |                     |                                      |          |        |                   | 展开查询条件 🗸              |
| へ 全部收益             | 3 ∨ ≙≋∭    | 1                                        |                  |                |                 |              |                 | 隐藏甘特臣    | 查看关键路径 标识           | <b>只导: 请输入标识号 定位</b>                 | 21号出 Q、放 | t Q ∰  | w Q ∈             | 15点 (1) 全用            |
| 标识号                | 里程碑        | 任务名称                                     | 状态               | IN THAT        | 地球时间 林置任务       |              | 要任人             | 完成車      | 实际开始时间 实际电动         | 世月.<br>51<br>31 1 2 3 4 5 6          |          |        | 八月, 20<br>4 15 16 | 19<br>17 18 19 20     |
| ■ <del>C</del> 3 0 | • 8        | in\\$ <b>28611121_6370304987316542</b> 1 | 9_63709665095351 | 89 2019-08-    | 01 2019-10-25   |              |                 | 100%     | 2020-02-            | 2                                    |          |        |                   |                       |
| ■ <del>(</del> 31  | <b>■</b> € | 1 紀世理                                    |                  | 89 2019-08-    | 01 2019-10-25   |              | 尹志柳             | 100%     | 2019-08-01 2020-02- | 2'                                   |          |        |                   |                       |
| ■ 🔁 2              |            | €3 ±#                                    |                  | 86 2019-08-    | 01 2019-10-25   |              | 尹志雄             | 100%     | 2019-08-01 2020-02- | 2                                    |          |        |                   |                       |
| ■ 63               |            | 白 総物                                     |                  | 74 2019-08-    | 01 2019-10-13   |              | 尹志峰             | 100%     | 2019-08-01 2020-02- | 2'                                   |          |        |                   |                       |
|                    |            |                                          |                  | 10 2019-08-    | 01 2019-08-10   |              | 尹志總             | 100%     | 2019-08-01 2020-02- | 2.                                   | 180      | 3:195天 |                   |                       |
|                    |            | 🗋 👬 🖆                                    |                  | 3 2019-08-     | 01 2019-08-03   |              | 尹志棣             | 100%     | 2019-08-01 2019-08- | α:                                   |          |        |                   |                       |
|                    |            | D #                                      |                  | 2 2019-08-     | 3 2019-08-04    |              | 尹志雄             | 100%     | 2019-08-03 2019-08- | о   <b>111</b>                       |          |        |                   |                       |
|                    |            | D #                                      |                  | 2 2019-08-     | 04 2019-08-06   |              | 严志雄             | 100%     | 2019-08-04 2019-08- | ∝││││                                |          |        |                   |                       |
|                    |            | C #                                      | •                | 2 2019-08-     | 95 2019-08-08   |              | 尹古雄             | 100%     | 2019-08-05 2019-08- |                                      |          |        |                   |                       |
|                    |            | D NE                                     |                  | 2 2019-08-     | 38 2019-08-10   |              | 尹志雄             |          | 2019-08-08 2019-08- |                                      |          |        |                   |                       |
| -                  | 8 🖪        |                                          |                  | 11 2019-08-    | 10 2019-08-20   |              | 尹志峰             | 100%     | 2019-08-10 2019-08- | 21 任务名称: 版                           |          |        |                   |                       |
|                    |            | D ¥6                                     |                  | 2 2019-08-     | 10 2019-08-12 5 |              | 尹忠總             | 100%     | 2019-08-10 2019-08- | 1 IN: 2                              |          |        |                   |                       |
|                    |            | 04                                       |                  | 2 2019-08-     | 12 2019-08-14 6 |              | 井志根             | 100%     | 2019-08-12 2019-08- | 责任人: 尹志地                             |          | Ľ,     |                   |                       |
|                    |            |                                          |                  | 2 2019-08-     | 14 2019-08-16 7 |              | 7°54            | 100%     | 2019-08-14 2019-08- | 开始时间: 2019-08-08<br>完成时间: 2019-08-10 |          | 1      |                   |                       |
|                    |            | 0#                                       |                  | 2 2019-08-     | 10 2019-08-18 8 |              | 7'64            | 100%     | 2019-08-16 2019-08- |                                      | ┼┼┼┠     |        |                   |                       |
| -                  | •          |                                          |                  | 9 2019-00      | 0 2019-00-20    |              | 7-0.44<br>77±10 | 100%     | 2019-08-20 2019-08- | 21                                   |          |        |                   |                       |
|                    |            | D #                                      |                  | 2 2019-08-     | 0 2019-08-22 15 |              | Pate            | 100%     | 2019-08-20 2019-08- | 2                                    |          |        |                   |                       |
|                    |            | Da                                       |                  | 2 2019-08-     | 2 2019-08-24    |              | 24.0            | 100%     | 2019-08-22 2019-08- | 2                                    |          |        |                   |                       |
|                    |            | DR                                       |                  | 2 2019-08-     | 4 2019-08-26    |              | 尹志棣             | 100%     | 2019-08-24 2019-08- | 21                                   |          |        |                   |                       |
|                    |            | D W                                      |                  | 2 2019-08-     | 2019-08-28      |              | 尹志雄             | 100%     | 2019-08-26 2019-08- | 21                                   |          |        |                   |                       |
| 秋志: ● 提前           | 完成 • 按时完成  | 延误完成 🖷 延误 🖬 到期预警 (                       | 计划中 甘特国颜色        | 第明: = 总计划E     | 完成时长 = 总计划未完    | 成时长 = 计划已完成时 | 长 🗉 计划未完成时长 🖬 爽 | 际完成时长    |                     |                                      |          |        |                   |                       |
|                    | •          | -                                        | Ba               |                | •               | <b>D</b>     | ക               |          | 4                   | -                                    | -        |        |                   |                       |
|                    | <b>^</b>   |                                          | <b>1</b> 8       |                | 1¢              | <u> </u>     | $\checkmark$    | <b>v</b> |                     | •                                    | 通        |        |                   |                       |

2. 在提示框中核对节点信息,点击"确认"按钮

| 控计划        |            |           |         |      |            |         |      |   |  |   |
|------------|------------|-----------|---------|------|------------|---------|------|---|--|---|
| 在线编辑       |            | 计划 《关闭计划  |         |      |            |         |      |   |  |   |
|            |            | 里程碑节点标记   |         | ×    | 查看关键       |         | 识号:  |   |  |   |
| 开始时间       |            | 是否将该计划标记为 | 的里程碑节点? |      |            |         |      |   |  |   |
| 2019-08-01 |            | 任务编码      | 11      |      |            |         |      |   |  |   |
| 2019-08-01 |            | 任务名称:     | 承台      |      | 19-08-01   |         | 2    |   |  |   |
| 2019-08-01 |            |           |         |      | 19-08-01   |         | 2'   |   |  |   |
| 2019-08-01 |            |           | 确定      | 关闭   | 19-08-01   |         | 2    |   |  |   |
| 2019-08-01 |            | 并志雄       |         | 100% | 2019-08-01 |         | 2    |   |  | 超 |
| 2019-08-01 |            |           |         |      |            |         |      |   |  |   |
| 2019-08-03 | 2019-08-04 |           |         |      | 2019-08-03 | 2019-08 |      |   |  |   |
| 2019-08-04 | 2019-08-06 |           |         |      | 2019-08-04 | 2019-08 |      |   |  |   |
| 2019-08-06 | 2019-08-08 | 尹志維       |         | 100% | 2019-08-06 | 2019-08 | 08 梁 | - |  |   |

3. 设置成功,总控计划中的里程碑计划节点会用" 2"进行标示

| 归 斯约              | 隹尔B    | IM5D           | 云平台 🖮                     | 22: 💡 演示项目             | > 进度管 | 2世 > 5 | 动空计划       |                |       |            |             |          |            |                                                                                                    |                            |       | 1                    | a 0   |       | ¢           | ۵ و   | <b>814.8</b> ~ |
|-------------------|--------|----------------|---------------------------|------------------------|-------|--------|------------|----------------|-------|------------|-------------|----------|------------|----------------------------------------------------------------------------------------------------|----------------------------|-------|----------------------|-------|-------|-------------|-------|----------------|
| 明治分               | roject | 设为里            | INTA RATE                 | 鍵节点 下载project          | 業板    | ď      | 在线编辑       | 窗 发裙           | 51730 | ⊘头雨计划      | ]           |          |            |                                                                                                    |                            |       |                      |       |       |             | 刷石    | 商条件 イ          |
| ▲ 全部校             | #8 ~   | 全部展开           |                           |                        |       |        |            |                |       |            |             | 隐藏目标图    | 日 查看关键     | 路径 标识号                                                                                                    | 請輸入标识号                     | 愈     |                      | Q、放大  | ର୍ 🖷  | <u></u> ∧ Q | 自适应   | [] 全病          |
| 标识号               | 269    | *              | <del>(1</del> 84          | ₽<br>₽                 | 秋志    | IM     | 开始时间       | 克威时间           | 薪置任务  |            | 患任人         | 内成年      | STRUTT     | and the state of the state of the state of the state of the state of the state of the state of the state of the | 7 8 9 10 11 12             | 13 14 | 八月, 2019<br>15 16 17 | 18 19 | 20 21 | 22 23       | 24 25 | 26 27          |
| ■ 🗗 •             |        | • 8            | in\定施计划_637030498         | 731654219_637096650953 | 51: 0 |        | 2019-08-01 | 2019-10-25     |       |            |             | 100%     |            | 2020-02-2                                                                                                    |                            |       |                      |       |       |             |       |                |
| ■ <del>(</del> 31 |        | ∎ e            | 工程管理                      |                        |       |        | 2019-08-01 |                |       |            | 尹志總         | 100%     | 2019-08-01 | 2020-02-2                                                                                                    |                            |       |                      |       |       |             |       |                |
| ■ 😂               |        |                | €] ±#                     |                        |       |        | 2019-08-01 | 2019-10-25     |       |            | 尹志棣         | 100%     | 2019-08-01 | 2020-02-2                                                                                                    |                            |       |                      |       |       |             |       |                |
| ■ €               |        |                | 白統和                       |                        |       |        | 2019-08-01 | 2019-10-13     |       |            | 尹志雄         | 100%     | 2019-08-01 | 2020-02-2                                                                                                    |                            |       |                      |       |       |             |       |                |
| =                 |        |                |                           |                        |       |        | 2019-08-01 | 2019-08-10     |       |            | 尹志雄         | 100%     | 2019-08-01 | 2020-02-2                                                                                                    | ACBS: 1                    | 95天   |                      |       |       |             | _     |                |
|                   |        |                | D ##                      |                        |       |        | 2019-08-01 | 2019-08-03     |       |            | 尸志雄         | 100%     | 2019-08-01 | 2019-08-0                                                                                                    |                            |       |                      |       |       |             |       |                |
|                   |        |                | ₿₩                        |                        |       |        | 2019-08-03 | 2019-08-04     |       |            | 尹志棣         | 100%     | 2019-08-03 | 2019-08-0                                                                                                    | 任务名称: 乐台                   |       |                      |       |       |             |       |                |
|                   |        |                | D #                       |                        |       |        | 2019-08-04 | 2019-08-05     |       |            | 尹志棣         | 100%     | 2019-08-04 | 2019-08-0                                                                                                    | 完成率: 100%                  |       |                      |       |       |             |       |                |
|                   |        |                | D #                       |                        |       |        | 2019-08-06 | 2019-08-08     |       |            | 尸古雄         | 100%     | 2019-08-06 | 2019-08-0                                                                                                    | 责任人:尹志雄<br>开始时间:2019-08-01 |       |                      |       |       |             |       |                |
|                   |        |                | 口板                        |                        |       |        | 2019-08-08 | 2019-08-10     |       |            | 尹志棣         | 19%      | 2019-08-08 | 2019-08-10                                                                                                    | 完成时间: 2019-08-03           |       |                      |       |       |             |       |                |
|                   | e 🕨    |                |                           |                        |       |        | 2019-08-10 | 2019-08-20     |       |            | 尹志雄         | 100%     | 2019-08-10 | 2019-08-20                                                                                                    |                            |       | Becche K             |       | -     |             |       |                |
|                   |        |                | 🗋 兼命                      |                        |       |        | 2019-08-10 | 2019-08-12     |       |            | 尹志雄         | 100%     | 2019-08-10 | 2011-08-1;                                                                                                    |                            |       |                      |       |       |             |       |                |
|                   |        |                | Dŧ                        |                        |       |        | 2019-08-12 | 2019-08-14     |       |            | 尹志雄         | 100%     | 2019-08-12 | 2019-08-14                                                                                                    |                            | Æ     |                      |       |       |             |       |                |
|                   |        |                | D #                       |                        |       |        | 2019-08-14 | 2019-08-16     |       |            | 尹志雄         | 100%     | 2019-08-14 | 2019-08-11                                                                                                    |                            |       |                      |       |       |             |       |                |
|                   |        |                | D #                       |                        |       |        | 2019-08-16 | 2019-08-18     |       |            | 尹志棣         | 100%     | 2019-08-16 | 2019-08-11                                                                                                    |                            |       |                      |       |       |             |       |                |
|                   |        |                | D 👳                       |                        |       |        | 2019-08-18 | 2019-08-20     |       |            | 尹志棣         | 100%     | 2019-08-18 | 2019-08-20                                                                                                    |                            |       |                      |       |       |             |       |                |
| •                 |        |                |                           |                        |       |        | 2019-08-20 | 2019-08-28     |       |            | 尹志雄         | 100%     | 2019-08-20 | 2019-08-21                                                                                                    |                            |       |                      |       |       | _           | MEAR. |                |
|                   |        |                | D 🗉                       |                        |       |        | 2019-08-20 | 2019-08-22     |       |            | 尹志棣         | 100%     | 2019-08-20 | 2019-08-2                                                                                                    |                            |       |                      |       |       |             |       |                |
|                   |        |                | D #                       |                        |       |        | 2019-08-22 | 2019-08-24     |       |            | 尹志棣         | 100%     | 2019-08-22 | 2019-08-24                                                                                                    |                            |       |                      |       |       |             |       |                |
|                   |        |                | D #                       |                        |       |        | 2019-08-24 | 2019-08-26     |       |            | 尹志雄         | 100%     | 2019-08-24 | 2019-08-20                                                                                                    |                            |       |                      |       |       |             |       |                |
|                   |        |                | D #                       |                        |       |        | 2019-08-26 | 2019-08-28     |       |            | 尹志雄         | 100%     | 2019-08-26 | 2019-08-21                                                                                                    |                            |       |                      |       |       |             |       | <b>.</b>       |
| 秋志: ● 握           | 前完成。   | 按时完成           | अग्रहल्डाई 🗕 इंग्रेस् 🗕 इ | 期段號● 计划中 日村            |       | 394月:  | ■ 总计划已完    | 成时长 = 总        | 计划未完成 | 树长 🛛 计划已完成 | 时长 🛛 计划未完成时 | 长国实际完成时长 |            |                                                                                                    |                            |       |                      |       |       |             |       |                |
| <                 |        | <b>余</b><br>前页 | 项目                        |                        |       |        | 模型         | <b>6</b><br>管理 | 1     |            | €<br>任务管理   | 反量管理     | 5          |                                                                                                    | した<br>进度模拟                 |       |                      |       | Æ     | 统管理         |       | >              |

### 3.1.7.1.4. 在线编辑

随着项目的推进,用户可以在总控计划中对项目进行在线编辑。(在线编辑操作需要将总控计划关闭,完成率 100%的计划不能进行编辑)具体操作如下所示:

1. 选中需要编辑的计划,点击"在线编辑"按钮

| 📙 斯维尔B           | IM5D云平台 当前位图: 💡 建示机                             | 页目 > 进度管理 > 总经计划                 |                        |                  |                                         |                      | s 🛾 🛤        | <b>¢</b> 0             | 🙁 <b>81</b> 44 ~ |
|------------------|-------------------------------------------------|----------------------------------|------------------------|------------------|-----------------------------------------|----------------------|--------------|------------------------|------------------|
| ▲ 号入Project      | 设为里程碑节点 取消里程碑节点 下發                              | &project版版 ピ 在35編組               | İİ 发布计划                |                  |                                         |                      |              | R                      | 开查词条件 🗸          |
| ▲ 全部收起 ↓         | 全部展开                                            |                                  |                        |                  | 隐藏甘特图 查看关键路径 标识号:                       | 请输入标识号 定位 日日出        | Q #  Q       | 114小 Q 自适              | à :: ±#          |
| 标识等 里橙树          | 任务名称                                            | 秋志 工刷 开始时间                       | 刘马时间 韩置任务              | 要任人              | 九成軍 实际开始时间 实际九成时间<br>31                 |                      |              | 八月, 2019<br>14 15 16 1 |                  |
| ■ 🔁 🔍            | ■ 🖨 bin/\$3861+38_637030498731654219_63709      | 665095351 89 2019-08-01          | 2019-10-25             |                  | 100% 2020-02-21                         |                      |              |                        |                  |
| ■ <b>(</b> 31    |                                                 | 89 2019-08-01                    | 2019-10-25             | 尹志棣              | 100% 2019-08-01 2020-02-21              |                      |              |                        |                  |
| ■ <del>C</del> 2 |                                                 | 86 2019-08-01                    | 2019-10-25             | 尹志雄              | 100% 2019-08-01 2020-02-21              |                      |              |                        |                  |
|                  |                                                 | 74 2019-08-01                    | 2019-10-13             | 尹志雄              | 100% 2019-08-01 2020-02-21              | HINERAL              | 総統: 195 天    |                        |                  |
| ■ ∈ ₽            |                                                 | 0 10 2019-08-01                  | 2019-08-10             | 尹志雄              | 100% 2019-08-01 2020-02-21              |                      |              |                        | +++              |
|                  | 0.98                                            | a t 2010.000                     | 2010.00.01             | 224M             | 100% 2019-08-01 2019-08-03              |                      |              |                        |                  |
|                  | 0.4                                             | 2 2019-08-03                     | 2019-08-04             | 7/648            | 100% 2019-08-03 2019-08-04              | ┼┼┼╇═┻╈╧ <u>┥</u> ┼┼ |              |                        |                  |
|                  |                                                 | 2 2010.08.06                     | 2019.08.08             | P.M              | 100% 2019-08-04 2019-08-08              | ╎╎╎╹╹╹╹              |              |                        |                  |
|                  | D as                                            | 2 2019-08-08                     | 2019-08-10             | 田志雄              | 100% 2019-08-08 2019-08-10              |                      |              |                        |                  |
| • <b>9</b> •     |                                                 | 9 11 2019-08-10                  | 2019-08-20             | Pate             | 100% 2019-08-10 2019-08-20              | ╶╶╴╴╴╴╴╴╴╴╴╴╴        |              | MALEBIX                |                  |
| p                | <br>D #6                                        | 2 2019-08-10                     | 2019-08-12 5           | 尹志棣              | 100% 2019-08-10 2019-08-12              | ┼┼┼╙╋╋┥┥             | • <b>7</b> 6 |                        |                  |
|                  | 0 4                                             | 2 2019-08-12                     | 2019-08-14 6           | 尹志棣              | 100% 2019-08-12 2019-08-14              | ┼┼┼┼┡┿╋┿╋            |              |                        |                  |
|                  | D #                                             | 2 2019-08-14                     | 2019-08-16 7           | 尹古雄              | 100% 2019-08-14 2019-08-16              | ┼┼┼┼┼┝┿╋             |              |                        |                  |
|                  | D #                                             | 2 2019-08-16                     | 2019-08-18 8           | 尹志雄              | 100% 2019-08-16 2019-08-18              |                      |              |                        |                  |
|                  | D ac                                            | 2 2019-08-18                     | 2019-08-20 9           | 尹志維              | 100% 2019-08-18 2019-08-20              |                      |              | $+++\mp$               |                  |
| ■ e 🕨            | <ul> <li>              Ĥ 屈 A 区      </li> </ul> | 9 2019-08-20                     | 2019-08-28             | 尹志雄              | 100% 2019-08-20 2019-08-28              |                      |              |                        |                  |
|                  | D ŧ                                             | 2 2019-08-20                     | 2019-08-22 15          | 尹志雄              | 100% 2019-08-20 2019-08-22              |                      |              |                        |                  |
|                  | D #                                             | 2 2019-08-22                     | 2019-08-24             | 尹志棣              | 100% 2019-08-22 2019-08-24              |                      |              |                        |                  |
|                  | D #                                             | 2 2019-08-24                     | 2019-08-26             | 尹志棣              | 100% 2019-08-24 2019-08-26              |                      |              |                        |                  |
|                  | D 88                                            | a 2 2019-08-26                   | 2019-08-28             | 严古雄              | 100% 2019-08-26 2019-08-28              |                      |              |                        |                  |
| 秋志: ● 提前完成 ●     | 按时完成 ● 延误完成 <mark>●</mark> 延误 ● 到期预警 ● 计划中      | • 甘特國統色说 <mark>明:</mark> = 总计划已完 | 成时长 🔲 总计划未完成时长 🔲 计划已完成 | 副长 = 计划未完成时长 = 实 | 际完成时长                                   |                      |              |                        |                  |
| <                | ▲<br>単页 项目供息                                    |                                  |                        | ▲<br>▲<br>任务管理   | ジ         山           反星管理         安全管理 |                      | 鲤            | 系统管理                   | >                |

2. 在弹出框中编辑计划信息,点击"暂存"按钮。

| 载project模 |    |      | HØ Ø¥     | 闭计划        |        |    |        | _           |      |         |    |      |  |             |
|-----------|----|------|-----------|------------|--------|----|--------|-------------|------|---------|----|------|--|-------------|
|           |    |      | 总控计划在线    | 编辑         |        |    | ;      | ×<br>查看关键路径 | 标识号: |         |    |      |  |             |
|           | 丁期 | 完成时间 | *任务名称:    | 地下二层结      | 构施工及养护 |    |        |             |      |         |    |      |  |             |
|           |    |      | 责任人:      | 刘裕珠        |        |    |        |             |      |         |    |      |  |             |
|           |    |      | 开始时间。     | 2010 10 10 |        |    |        |             |      |         |    |      |  |             |
|           |    |      | 71XEH3143 | 2019-10-10 |        |    |        |             | 1/-1 |         |    |      |  |             |
|           |    |      | 完成时间:     | 2019-10-19 |        |    |        |             |      | :14188. | Ľ. |      |  |             |
|           |    |      | 实际开始时间:   | 诸洗择日期      |        |    |        |             |      |         |    |      |  |             |
|           |    |      |           |            |        |    |        |             |      |         |    |      |  |             |
|           |    |      | 实际完成时间:   | 请选择日期      |        |    |        |             |      |         |    |      |  |             |
|           |    |      | 完成率:      | 0 %        |        |    |        |             | 2    |         |    |      |  |             |
|           |    |      |           |            |        |    |        |             |      | 第1<br>  |    | 影力不同 |  |             |
|           |    |      |           |            |        | 暂存 | 取消     | 1           |      |         |    |      |  |             |
|           |    |      |           |            |        | HB | -66/13 |             |      |         |    |      |  | <b>一</b> 第第 |
|           |    |      |           |            |        |    |        |             |      |         |    |      |  |             |
|           |    |      |           |            |        |    |        |             |      |         |    |      |  |             |
|           |    |      |           |            |        |    |        |             |      |         |    |      |  |             |
|           |    |      |           |            |        |    |        |             |      |         |    |      |  |             |
|           |    |      |           |            |        |    |        |             |      |         |    |      |  |             |
|           |    |      |           |            |        |    |        |             |      |         |    |      |  |             |

 计划暂存后需要点击"发布计划"按钮,暂存的计划是只能自己查看,发布 的计划其他用户才能查看。

#### 3.1.7.2. 里程碑

里程碑数据来源于总控计划,里程碑节点信息会同步到首页的进度节点模块。 设置里程碑节点具体操作查看 3.1.7.1.3 设置里程碑节点,里程碑效果图如下所示:

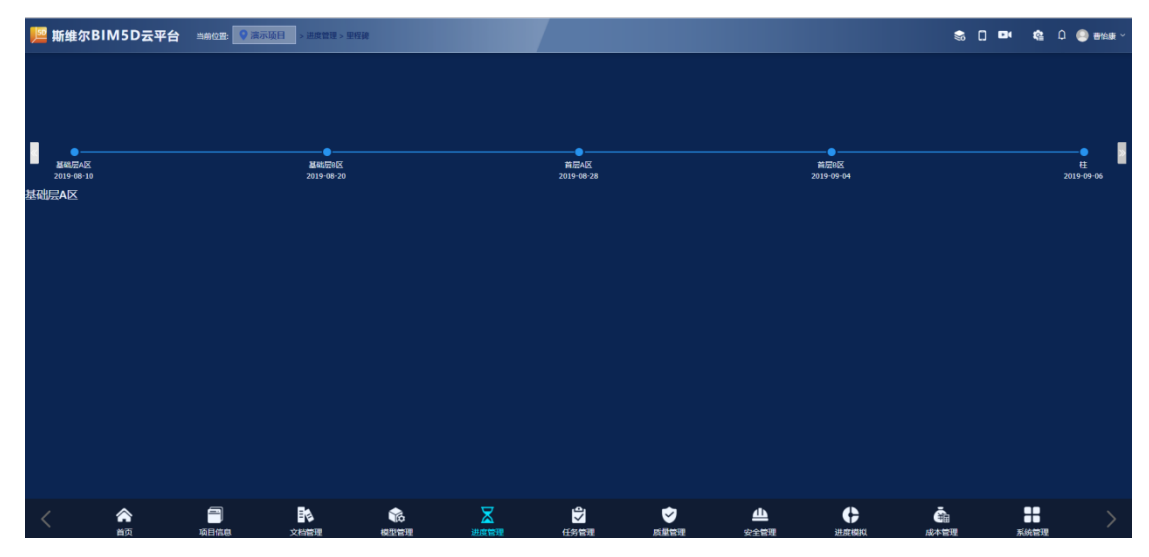

#### 3.1.7.3. 实施计划

### 3.1.7.3.1. 查询计划

可以按计划时间、计划类型、任务名称、任务状态、责任部门、责任人中的信息来进行查询,查询时可以填写其中一个,也可以填写多个来进行查询;

责任部门、责任人、任务名称可以模糊搜索;填写计划时间查询时,以计划开 始时间来查询;

1. 按年查看计划: 当筛选框中选择年时,选择时间只能选择某一年;

|     | _            |    |     | _   |     |     |            |          |      |              |            |       |      |      |                   |         |            |      |      |        |         |        |          |      |
|-----|--------------|----|-----|-----|-----|-----|------------|----------|------|--------------|------------|-------|------|------|-------------------|---------|------------|------|------|--------|---------|--------|----------|------|
| 计划时 | t 同: (       | 年  |     |     | 请选择 | 时间  |            |          | 版    | <b>‡:</b> v2 | .0 `       | ✓ 任务: | 名称:  |      |                   | 任务状态    | ž:         | × 5  | 新任人: |        | 查询      | 重置     | 导入Projec | t ~  |
| ^   | 全部           | 妃  | ~ ≦ | 全部應 | 趼   |     |            |          |      |              |            |       |      |      |                   |         |            |      |      |        |         | 隐藏甘特图  | 查看关键路往   | 圣 标识 |
|     | 标            | 畼  |     |     |     |     |            | 任务名称     |      |              |            | 状     | む 工業 | I 开始 | 时间                | 完成时间    | 前置任务       | 责任人  | 完成率  | 实际开始时间 | 间实际完成时间 | 备注     | 是否发布任务   | 附件   |
| 2.  |              | 按  | 月   | 杳   | 看   | 计   | 划 <b>:</b> | 业        | 筛    | 选            | 框          | 中讫    | 七抖   | ≦月   | 时,                | 进       | 择印         | 寸间   | 只俞   | 送选择    | 译某年     | 的某     | 一个人      | 月;   |
|     | 則            | 维尔 | RBI |     | 150 | 云半  | 台          | 当前位置     |      | <b>通</b> 示   | <b>顷目(</b> | [严禁修  | 戍)   | > 进图 | <b>2管埋 &gt;</b> : | 实施计划    | IJ         |      |      |        |         |        |          |      |
| 计划时 | 寸 <b>同</b> : | 月  |     | ~   | 请选  | 择时间 |            |          |      | 版本:          | v2.0       |       | 任务   | 名称:  |                   |         | 任务状态:      |      |      | 责任人:   |         | 查询     | 重置       | 导    |
| ^   | 全部           | 收起 | ~   | 全部  | 碾开  |     |            |          |      |              |            |       |      |      |                   |         |            |      |      |        |         |        | 隐藏甘特图    | 查看   |
|     | 标            | 识号 |     |     |     |     |            | 任务领      | 郤    |              |            |       | 状    | 5 工期 | 开始                | 时间      | 完成时间       | 前置任务 | 责任人  | 、完成率   | 实际开始时间  | 实际完成时间 | 备注       | 是否发  |
| = - | 50           |    |     | -   | -   |     | 6270220    | 00674102 | 1677 |              |            |       | -    | 04   | 2010 /            | 09.01 3 | 0010 10 20 |      |      | 100%   |         |        |          |      |

 按周查看计划:当筛选框中选择周时,选择时间时选择某年某月之后会出现 下拉列表,列表中显示第几周和对应的时间,每个周为周一到周日;

| 计划时间 | 周  | ~   |    | 请选择时间   |                |      | 版本: | v2.0 | 任务名 | 称: |            | 任务状态:      |      | ∨ 责 | Æ人:  |        | 查询     |  |
|------|----|-----|----|---------|----------------|------|-----|------|-----|----|------------|------------|------|-----|------|--------|--------|--|
| へ 全部 | 附起 | ~ ≦ | 全部 | 展开      |                |      |     |      |     |    |            |            |      |     |      |        |        |  |
| ŧ    | 祝号 |     |    |         | 任务             | 名称   |     |      | 状态  | 工期 | 开始时间       | 完成时间       | 前置任务 | 责任人 | 完成率  | 实际开始时间 | 实际完成时间 |  |
|      |    |     |    | 白 演示数据_ | 63703290674192 | 4677 |     |      | •   | 94 | 2019-08-01 | 2019-10-30 |      |     | 100% |        |        |  |

 自定义时间查看计划:当筛选框中选择自定义时,可以选择任意时间段查看 计划;

|     | 741            |                  |     |     | <b>4</b> 1 | Ч      |           |      |     |      | <br>., |    |            |            |      |     |               |            |          |
|-----|----------------|------------------|-----|-----|------------|--------|-----------|------|-----|------|--------|----|------------|------------|------|-----|---------------|------------|----------|
| 计划时 | 间:             | 自定义              | ~   | 开始  | 时间         |        | 结束时间      |      | 版本: | v2.0 | 任务名    | 称: |            | 任务状态:      |      |     | 责任人:          |            |          |
| ^   | 全部社            | 如此,              | ✓ 全 | 部展开 |            |        |           |      |     |      |        |    |            |            |      |     |               |            |          |
|     | 标              | <u> 년</u> 록      |     |     |            |        | 任务        | 郤    |     |      | 状态     | 工期 | 开始时间       | 完成时间       | 前置任务 | 责任人 | 、完成率          | 实际开始时间     | 实际完成时    |
| ■ € | 3 O            |                  | E   | 白滴  | 示数据        | _63703 | 290674192 | 1677 |     |      |        | 94 | 2019-08-01 | 2019-10-30 |      |     | 100%          |            | -        |
|     | <del>(</del> ] |                  |     | ■ 🔁 | 工程管        | 理      |           |      |     |      |        | 89 | 2019-08-01 | 2019-10-25 |      | 尹志雄 | <b>₤ 100%</b> | 2019-08-01 | 2019-10- |
|     | ■ 🕾            | 32               |     | ■ ( | 白主体        |        |           |      |     |      |        | 63 | 2019-08-01 | 2019-09-30 |      | 尹志雄 | <b>≜ 100%</b> | 2019-08-01 | 2019-10- |
|     |                | <del>C</del> a 3 |     | E   |            | 胸      |           |      |     |      | •      | 63 | 2019-08-01 | 2019-09-30 |      | 尹志雄 | <u>≇ 100%</u> | 2019-08-01 | 2019-10- |

#### 3.1.7.3.2. 同步总控计划

在实施计划中没有计划时可以在"甘特图分页"下拉选择"同步总控计划", 直接将总控计划同步到实施计划中;同步总控计划后该计划会默认为锁定状态; (同步总控计划后,导出计划后必须要完善计划类型内容,否则无法发布计划)

| 📙 斯维尔BI             | M5D云平台 新松粱: 🔍 高示國           | 旧 (严禁修改) > 速度管理 > 实施) | 101           |                   |                  |                         |       |                  | 🏷 224 🕢 🖸 🎕   Ф. 🕑 ша                                                       | 島 ~      |
|---------------------|-----------------------------|-----------------------|---------------|-------------------|------------------|-------------------------|-------|------------------|-----------------------------------------------------------------------------|----------|
| 计规时间:自定文 、          |                             | v2.0 Y 任务名称           | 任务状态:         |                   | 责任人:             | <b>重</b> 消              | 11157 | 导入Project ∨      |                                                                             |          |
| ▲ 全部收起 ↓            | 全部展开                        |                       |               |                   |                  |                         | 隐藏甘特因 | A SAProject      | 「お行き」「「「「おん」「お行き」」」 金拉 「日 号山」 Q、 放大 Q、 余小 Q、 白紙放 ()                         | 全屏       |
| 标识号                 | 任务名称                        | 秋志 工刷 开始时间            | Headde filli) | 前置任务 美任           | 5人 光成率           | 医实际开始时间实际光线时间           | 假注    | 在現開開<br>- 同步总控计划 | СЛ, Л.Л., 2019<br>31 1 2 3 4 5 5 7 8 9 10 11 12 13 14 15 15 17 18 1         | 9.7      |
| ■ < 3 0             | ■ 合 演示設施_637032906741924677 | 94 2019-08-01         | 2019-10-30    |                   | 100%             |                         |       | 光闭计划             |                                                                             |          |
| ■ (=) 1             |                             | 89 2019-08-01         | 2019-10-25    | ₽a                | an 100%          | 2019-08-01 2019-10-25   |       | 发布计划             |                                                                             |          |
| ■ <del>C</del> 2    | ■ <del>(3)</del> ±#         | 63 2019-08-01         | 2019-09-30    | ₽a                | 100%             | 2019-08-01 2019-10-25   |       |                  |                                                                             |          |
| ■ <del>C</del> B 3  | ■ 63 %的                     | 63 2019-08-01         | 2019-09-30    | Pa                | at 100%          | 2019-08-01 2019-10-13   |       |                  |                                                                             |          |
| ■ < 4               | ■ <>>>>>> 基础层A区             | 14 2019-08-01         | 2019-08-14    | ₽₫                | i <b>te</b> 100% | 2019-08-01 2019-08-10   |       |                  |                                                                             |          |
| D 5                 |                             |                       |               | Pa                | 雄 100%           | i 2019-08-01 2019-08-03 |       |                  |                                                                             |          |
| D 6                 | D #                         | 0 2 2019-08-04        | 2019-08-05    | 11 尹波             | 總 100%           | 2019-08-03 2019-08-04   |       |                  |                                                                             |          |
| D 7                 | D #                         | 0 2 2019-08-07        | 2019-08-09    | 12 尹忠             | 總 100%           | 2019-08-04 2019-08-06   |       |                  |                                                                             |          |
| D 8                 | D #                         | 2 2019-08-10          | 2019-08-11    | 13 Pa             | 41 100%          | 2019-08-06 2019-08-08   |       |                  | ────┤││││ <b>│╡╤╤</b> ╕│ <mark>╵</mark> ╞╤╕ <u></u> <u>╷</u> <u>╷</u> │││││ |          |
| D 9                 | D #                         | • 2 2019-08-12        | 2019-08-14    | 14 Pat            | at 100%          | 2019-08-08 2019-08-10   |       |                  |                                                                             |          |
| ■ <del>(</del> = 10 | <ul> <li>日 新成型8区</li> </ul> | • 14 2019-08-03       | 2019-08-16    | Pa                | 雄 100%           | 2019-08-10 2019-08-20   |       |                  |                                                                             | -        |
| D 11                | [] 承給                       | 2 2019-08-03          | 2019-08-04    | 5 尹忠              | LAR 100%         | 2019-08-10 2019-08-12   |       |                  |                                                                             |          |
| D 12                | D#                          | • 2 2019-08-05        | 2019-08-07    | 6 ₽∄              | EAD 100%         | 2019-08-12 2019-08-14   |       |                  |                                                                             |          |
| D 13                | D #                         | 9 2 2019-08-09        | 2019-08-10    | 7 På              | 總 100%           | 2019-08-14 2019-08-16   |       |                  |                                                                             |          |
| D 14                | D #2                        | 2 2019-08-11          | 2019-08-12    | 8 ₽∄              | 總 100%           | 2019-08-16 2019-08-18   |       |                  |                                                                             |          |
| D 15                |                             | 2 2019-08-14          | 2019-08-16    | 9 <del>J</del> #đ | ali 100%         | 2019-08-18 2019-08-20   |       |                  |                                                                             | <b>.</b> |
| ■ <del>(3</del> 16  |                             | 11 2019-08-16         | 2019-08-26    | Pa                | att 100%         | 2019-08-20 2019-08-28   |       |                  |                                                                             | ц.       |
| D 17                |                             | 2 2019-08-16          | 2019-08-17    | 15 Pa             | 100%             | 2019-08-20 2019-08-22   |       |                  |                                                                             | ΪÌ.      |
| 18                  |                             | 2 2019-08-19          | 2019-08-21    | 22 P.8            | att 100%         | 2019-08-22 2019-08-24   |       |                  |                                                                             | T,       |
| D 19                |                             | 2 2019-08-23          | 2019-08-24    | 23 ₽₫             | SAR 100%         | 2019-08-24 2019-08-26   |       |                  |                                                                             |          |
| 20                  |                             | 2 2019-08-25          | 2019-08-26    | 24 尹吉             | at 100%          | 2019-08-26 2019-08-28   |       |                  |                                                                             |          |
| 秋志: ● 證前完成 ● 招      | 如完成。延误完成 · 延误 · 到期预警 · 计划中  | 甘特图颜色说明: = 总计划已完成时长   | ■ 总计划未9       | 300时长 = 计划已       | 完成时长 🔳           | 计划未完成时长 🖬 实际完成的         | 胀     |                  |                                                                             |          |

# 3.1.7.3.3. 发布计划

 对于没有锁定的计划可以在"甘特图分页"下拉选择"发布计划"来对计 划进行发布;

| 📙 斯维尔BI                                 | M5D云平台 当前位至: 🔍 陳示政          | (目 (严禁修改) > 进度管理 > 实施计 | 191        |                 |                 |            |                | 七)22ペ 🔮 🚺 🍕   🗘 🌍 数理長 ~                                                                                                    |
|-----------------------------------------|-----------------------------|------------------------|------------|-----------------|-----------------|------------|----------------|----------------------------------------------------------------------------------------------------|
| 计划时间:自定文 、                              | ▼ 开始时间 □ ↓ 结束时间 □ 版本:       | v2.0 × 任务名称            | 任务状态       | <b>×</b> 奏      | ŧ٨:             | 查询         | 22             | 母入Project >                                                                                                    |
| ▲ 全部收起 ↓                                | 全部展开                        |                        |            |                 |                 |            | 隐藏甘特的          | a 金田 A Phylocat - 新田 - 新始入标识号 一 定位 12 号田 - Q 放大 - Q 海小 - Q 白西広 - C 全部                                                                                                    |
| 699                                     | 任祭名称                        | 秋志 工明 开始时间             | Hestenhil  | 前最任务 責任人        | 完成主 实际开始时间      | 家际地时间      | 备注             | CANNINH     CAN     CANNINH     CAN     CANNINH     CAN     CAN |
| ■ 43 0                                  | ■ 合 演示数据_637032906741924677 | 94 2019-08-01          | 2019-10-30 |                 | 100%            |            |                | 关////·加                                                                                                    |
| ■ <del>(</del> 31                       |                             | 89 2019-08-01          | 2019-10-25 | 尹志雄             | 100% 2019-08-01 | 2019-10-25 |                | 发布计划                                                                                                    |
| ■ < <p>E 2</p>                          | ■ < <p>合 主体</p>             | 63 2019-08-01          | 2019-09-30 | 尹志雄             | 100% 2019-08-01 | 2019-10-25 |                |                                                                                                    |
| ■ <del>(</del> 3 3                      | ■ ① 塗容                      | 63 2019-08-01          | 2019-09-30 | 尹志雄             | 100% 2019-08-01 | 2019-10-13 |                |                                                                                                    |
| ■ 😂 4                                   | ■ ← 基础局A区                   | 14 2019-08-01          | 2019-08-14 | 尹志烺             | 100% 2019-08-01 | 2019-08-10 |                |                                                                                                    |
| D 5                                     | 赤台                          | 2 2019-08-01           | 2019-08-03 | 尹志雄             | 100% 2019-08-01 | 2019-08-03 |                |                                                                                                    |
| D 6                                     | D #                         | 2 2019-08-04           | 2019-08-05 | 11 尹志雄          | 100% 2019-08-03 | 2019-08-04 |                |                                                                                                    |
| D 7                                     | D #                         | 2 2019-08-07           | 2019-08-09 | 12 尹志雄          | 100% 2019-08-04 | 2019-08-06 |                | · · · · · · · · · · · · · · · · · · ·                                                                                                    |
| D 8                                     | D #                         | 2 2019-08-10           | 2019-08-11 | 13 尹志雄          | 100% 2019-08-06 | 2019-08-08 |                |                                                                                                    |
| D 9                                     | D 📾                         | 2 2019-08-12           | 2019-08-14 | 14 尹志總          | 100% 2019-08-08 | 2019-08-10 |                |                                                                                                    |
| 🖬 😂 10                                  | ■ 合 基础是6区                   | 14 2019-08-03          | 2019-08-16 | 尹志雄             | 100% 2019-08-10 | 2019-08-20 |                |                                                                                                    |
| D 11                                    | D 非信                        | 2 2019-08-03           | 2019-08-04 | 5 尹志雄           | 100% 2019-08-10 | 2019-08-12 |                |                                                                                                    |
| D 12                                    | D #                         | 2 2019-08-05           | 2019-08-07 | 6 尹志雄           | 100% 2019-08-12 | 2019-08-14 |                |                                                                                                    |
| 🗋 13                                    | D #                         | 2 2019-08-09           | 2019-08-10 | 7 尹志雄           | 100% 2019-08-14 | 2019-08-16 |                |                                                                                                    |
| D 14                                    | D 🛤                         | 2 2019-08-11           | 2019-08-12 | 8 尹志雄           | 100% 2019-08-16 | 2019-08-18 |                |                                                                                                    |
| D 15                                    | D N                         | 2 2019-08-14           | 2019-08-16 | 9 尹志雄           | 100% 2019-08-18 | 2019-08-20 |                |                                                                                                    |
| 🔳 😂 16                                  |                             | 11 2019-08-16          | 2019-08-26 | 尹志韓             | 100% 2019-08-20 | 2019-08-28 |                |                                                                                                    |
| D 17                                    | D #                         | 2 2019-08-16           | 2019-08-17 | 15 尹志雄          | 100% 2019-08-20 | 2019-08-22 |                |                                                                                                    |
| D 18                                    | D #                         | 2 2019-08-19           | 2019-08-21 | 22 尹志雄          | 100% 2019-08-22 | 2019-08-24 |                |                                                                                                    |
| 🗅 19                                    | D #                         | 2 2019-08-23           | 2019-08-24 | 23 尹志棣          | 100% 2019-08-24 | 2019-08-26 |                |                                                                                                    |
| D 20                                    | D 🕷                         | 2 2019-08-25           | 2019-08-26 | 24 尹志雄          | 100% 2019-08-26 | 2019-08-28 |                |                                                                                                    |
| - ○ · · · · · · · · · · · · · · · · · · | atin成: 延迟完成 · 延迟。到期预警。计划中   | 甘特阳极色说明: 总计划已完成时长      | ■ 总计划未完    | <br>成时长 ■ 计划已完成 | 时长日计划未完成时长      |            | t <del>K</del> |                                                                                                    |

发布计划后只能有发布人进行关闭计划,发布计划后用户不可以进行导出计划、 导入计划、在线编辑等操作;

计划被锁定之后其他人只能进行查看操作,需要进行其他操作需要先关闭计划。

|    |    |            |            |      |              |        |                             |            | 隐藏甘特图 | 查有关键路征 | 全 标识 | £: _ | 両输入 | 、标识       | 5 |   | 定位  | Ĩ    | 6    | đ |
|----|----|------------|------------|------|--------------|--------|-----------------------------|------------|-------|--------|------|------|-----|-----------|---|---|-----|------|------|---|
| 家  | 工期 | 开始时间       | 完成时间       | 前置任务 |              | 完成率    | 实际开始时间                      | 实际完成时间     |       |        |      |      |     |           |   |   |     |      | D    |   |
| 77 |    | 2019-08-01 | 2019-10-30 |      |              | 100%   |                             |            |       |        |      |      |     |           |   |   |     |      |      |   |
|    |    | 2019-08-01 | 2019-10-25 |      | 尹志雄          | 100%   | 2019-08-01                  | 2019-10-25 |       |        |      |      |     |           |   |   |     |      |      |   |
|    |    | 2019-08-01 | 2019-09-30 |      | 尹志雄          | 100%   | 2019-08-01                  | 2019-10-25 |       |        |      |      |     |           |   |   |     |      |      |   |
|    |    | 2019-08-01 | 2019-09-30 |      | 尹志雄          | 100%   | 2019-08-01                  | 2019-10-13 |       |        |      |      |     |           |   |   |     |      |      |   |
|    |    | 2019-08-01 | 2019-0     |      |              |        |                             |            |       |        |      |      |     |           |   |   |     | 基础   | 北层A  | ₽ |
|    |    | 2019-08-01 | 2019-0     |      |              | /      |                             |            |       |        |      |      |     | <b>≰台</b> |   |   |     |      |      |   |
|    |    | 2019-08-04 | 2019-0     |      |              |        |                             |            |       |        |      |      |     |           |   | 桂 | 4   |      |      |   |
|    |    | 2019-08-07 | 2019-0     |      |              |        | リ                           |            |       |        |      |      |     |           |   |   |     |      | 増    | 8 |
|    |    | 2019-08-10 | 2019-0     |      |              |        | <u> </u>                    |            |       |        |      |      |     |           |   |   |     |      |      |   |
|    |    | 2019-08-12 | 2019-0     |      | <u>)注册</u> 3 | e cara | 出现                          | вш         |       |        |      |      |     |           |   |   |     |      |      |   |
|    |    | 2019-08-03 | 2019-0     |      | 順フჀフ         | CKUT   | 1 <b>(</b> 3), <del>1</del> | うう山        |       |        |      |      |     |           |   | - |     | - 1- |      |   |
|    |    | 2019-08-03 | 2019-0     |      |              |        |                             |            |       |        |      |      |     |           | ▶ |   | 超时: | 8    | 4    |   |
|    |    | 2019-08-05 | 2019-0     |      |              |        |                             |            | 确定    |        |      |      |     |           |   |   | ŧ   | -    | - 12 | B |
|    |    | 2019-08-09 | 2019-08-10 | 7    | 尹志雄          | 100%   | 2019-08-14                  | 2019-08-16 |       |        |      |      |     |           |   |   |     |      |      |   |
|    |    | 2019-08-11 | 2019-08-12 |      | 尹志雄          | 100%   | 2019-08-16                  | 2019-08-18 |       |        |      |      |     |           |   |   |     |      |      |   |
|    |    | 2019-08-14 | 2019-08-16 |      | 尹志雄          | 100%   | 2019-08-18                  | 2019-08-20 |       |        |      |      |     |           |   |   |     |      |      |   |
|    |    | 2019-08-16 | 2019-08-26 |      | 尹志雄          | 100%   | 2019-08-20                  | 2019-08-28 |       |        |      |      |     |           |   |   |     |      |      |   |
|    |    | 2019-08-16 | 2019-08-17 |      | 尹志雄          | 100%   | 2019-08-20                  | 2019-08-22 |       |        |      |      |     |           |   |   |     |      |      |   |
|    |    |            |            |      |              |        |                             |            |       |        |      |      |     |           |   |   |     |      |      |   |

# 3.1.7.3.4. 关闭计划

对于已发布的计划可以在"甘特图分页"由锁定人下拉选择"关闭计划" 来取消发布计划;取消发布之后若再发布时只对计划进行过在线编辑和在线新 增计划操作,则版本号会增+0.1,若对计划进行过导入 project 计划的操作则版 本号会+1;具体操作如下所示:

1. 进入实施计划,点击"关闭计划"按钮

| 📙 斯维尔BI            | M5D云平台 当前位音: 🔍 法示职            | 5日 > 进度管理 > 实施计划 |                                                                                                    |                                       |                           |                  |                                               | S 🖸 🛤 🤹 û 🧶 wax                                   |
|--------------------|-------------------------------|------------------|----------------------------------------------------------------------------------------------------|---------------------------------------|---------------------------|------------------|-----------------------------------------------|---------------------------------------------------|
| 计划时间:自定义 、         |                               | v1.0 × 任务名称      | 任务状态:                                                                                                    | > ● ● ● ● ● ● ● ● ● ● ● ● ● ● ● ● ● ● | J. 1                      | 8 112            | ₩入Project  ¥                                  |                                                   |
| ▲ 全部收起 ↓ :         | 全部展开                          |                  |                                                                                                    |                                       |                           | 隐藏甘特間            | ▲号入Project<br>完成時代<br>市場和大振振号 定位              | 日朝山 Q 放大 Q 編小 Q 自該症 [] 台                          |
| 688                | 任務名称                          | 秋志 工明            | The Part of the Part of the Pa | 前置任务 责任人                              | 完成事 实际开始时间 实际完成时          | 110 <b>9</b> 8/± | t川,<br>日田市田田田田田田田田田田田田田田田田田田田田田田田田田田田田田田田田田田田 | //JB, 2019<br>7 8 9 10 11 12 13 14 15 16 17 18 19 |
| ■ 🕾 🛛              |                               | 8650953512562 89 | 2019-08-01 2019-10-25                                                                                                    |                                       | 100% 2020-02-2            | 20               | 关闭计划                                          |                                                   |
| ■ <del>C</del> l 1 |                               |                  | 2019-08-01 2019-10-25                                                                                                    | 戶志錄                                   | 100% 2019-08-01 2020-02-2 | 10               | 发布计划                                          |                                                   |
| ■ <del>C</del> 2   | ■ < <p>合 主体</p>               |                  | 2019-08-01 2019-10-25                                                                                                    | 尹志總                                   | 100% 2019-08-01 2020-02-2 | 20               |                                               |                                                   |
| ■ <del>(</del> 3 3 | ■ (白) 结构                      |                  | 2019-08-01 2019-10-13                                                                                                    | 尹志雄                                   | 100% 2019-08-01 2020-02-2 | 10               |                                               |                                                   |
| ■ <del>(</del> 3 4 | ■ ① 肇鑫編A区                     |                  | 2019-08-01 2019-08-10                                                                                                    | 尹志雄                                   | 100% 2019-08-01 2019-08-1 | 10               | a a a a a a a a a a a a a a a a a a a         |                                                   |
| D 5                | D 746                         |                  | 2019-08-01 2019-08-03                                                                                                    | 尹志總                                   | 100% 2019-08-01 2019-08-0 | 13               |                                               |                                                   |
| D 6                | D H                           |                  | 2019-08-03 2019-08-04                                                                                                    | 尹志雄                                   | 100% 2019-08-03 2019-08-0 | н                |                                               |                                                   |
| D 7                | D #                           |                  | 2019-08-04 2019-08-06                                                                                                    | 尹志雄                                   | 100% 2019-08-04 2019-08-0 | 16               |                                               |                                                   |
| D 8                | D #                           |                  | 2019-08-06 2019-08-08                                                                                                    | 尹志雄                                   | 100% 2019-08-06 2019-08-0 | 18               |                                               | <u>1</u>                                          |
| D 9                | D 🕊                           |                  | 2019-08-08 2019-08-10                                                                                                    | 尹忠雄                                   | 100% 2019-08-08 2019-08-1 | 10               |                                               |                                                   |
| 🖬 🖨 10             | ■ 合 基础层8区                     |                  | 2019-08-10 2019-08-20                                                                                                    | 尹志朝                                   | 100% 2019-08-10 2019-08-2 | 20               |                                               |                                                   |
| D 11               | ▲ 非常                          |                  | 2019-08-10 2019-08-12                                                                                                    | 5 尹志雄                                 | 100% 2019-08-10 2019-08-1 |                  |                                               |                                                   |
| D 12               | Dŧ                            |                  | 2019-08-12 2019-08-14                                                                                                    | 6 尹志雄                                 | 100% 2019-08-12 2019-08-1 |                  |                                               | الالالا وتشتر الالال                              |
| D 13               | D #                           |                  | 2019-08-14 2019-08-16                                                                                                    | 7 尹志雄                                 | 100% 2019-08-14 2019-08-1 | 16               |                                               | الالالا والالخفية الالا                           |
| D 14               | D #                           |                  | 2019-08-16 2019-08-18                                                                                                    | 8 尹志雄                                 | 100% 2019-08-16 2019-08-1 | 18               |                                               | الم جهين و و و و و و و و و                        |
| D 15               | Dĸ                            |                  | 2019-08-18 2019-08-20                                                                                                    | 9 尹志雄                                 | 100% 2019-08-18 2019-08-2 | 20               |                                               |                                                   |
|                    |                               |                  | 2019-08-20 2019-08-28                                                                                                    | 尹志趣                                   | 100% 2019-08-20 2019-08-2 | 28               |                                               |                                                   |
| L 17               | 5.4                           |                  | 2019-08-20 2019-08-22                                                                                                    | 15 尹志雄                                | 100% 2019-08-20 2019-08-2 | 2                |                                               |                                                   |
| 18                 | 0 4                           |                  | 2019-08-22 2019-08-24                                                                                                    | 尹志章                                   | 100% 2019-08-22 2019-08-2 | 24               |                                               |                                                   |
| L 19               |                               |                  | 2019-08-24 2019-08-26                                                                                                    | 尹志慶                                   | 100% 2019-08-24 2019-08-2 |                  |                                               |                                                   |
| 20                 |                               |                  | 2019-08-26 2019-08-28                                                                                                    | 井志穂                                   | 100% 2019-08-26 2019-08-2 | 28               |                                               |                                                   |
| 秋志: ●提前完成 ● 接      | a时完成 · 延迟完成 · 延迟 · 到期预警 · 计划中 | 甘特國線色说明: 目息计划    | 1已完成时长 = 总计划未5                                                                                                    | 机动时长 = 计划已完成时                         | 长 🛯 计划未完成时长 🗖 实际完         | 城时长              |                                               |                                                   |
| <                  |                               |                  |                                                                                                    |                                       |                           |                  |                                               |                                                   |

2. 关闭成功

| 0 | 76 | 2019-08-01 | 2019-10-13 |   | ·<br>尹志雄 | 100%      | 2019-08-01  | 2020-02-20 |         |  |    |   |
|---|----|------------|------------|---|----------|-----------|-------------|------------|---------|--|----|---|
| • |    | 2019-08-01 | 2019-0     |   |          |           |             |            |         |  |    |   |
| • |    | 2019-08-01 | 2019-0     |   |          |           |             |            |         |  | 承任 | â |
| • |    | 2019-08-03 | 2019-0     |   |          |           |             |            |         |  |    |   |
| • |    | 2019-08-04 | 2019-0     |   |          |           | <b>~</b> )  |            |         |  |    |   |
| • |    | 2019-08-06 | 2019-0     |   |          |           |             |            |         |  |    |   |
| • |    | 2019-08-08 | 2019-0     |   | ¥        | - General | L 원이 도원 T ł |            |         |  |    |   |
| • | 11 | 2019-08-10 | 2019-0     |   | ~        | SKO FI    | XJPX4       | J          |         |  |    |   |
| • |    | 2019-08-10 | 2019-0     |   |          |           |             |            | Thereby |  |    |   |
| • |    | 2019-08-12 | 2019-0     |   |          |           |             |            | 棚瓦      |  |    |   |
|   |    | 2019-08-14 | 2019-08-16 | 7 | 尹志雄      | 100%      | 2019-08-14  | 2019-08-16 |         |  |    |   |
|   |    | 2019-08-16 | 2019-08-18 |   | 尹志雄      | 100%      | 2019-08-16  | 2019-08-18 |         |  |    |   |
| • |    | 2019-08-18 | 2019-08-20 |   | 尹志雄      | 100%      | 2019-08-18  | 2019-08-20 |         |  |    |   |
|   |    | 2019-08-20 | 2019-08-28 |   | 尹志雄      | 100%      | 2019-08-20  | 2019-08-28 |         |  |    |   |
|   |    | 2019-08-20 | 2019-08-22 |   | 尹志雄      | 100%      | 2019-08-20  | 2019-08-22 |         |  |    |   |

### 3.1.7.3.5. 导出计划

关闭计划之后可以对计划进行导出操作,点击导出,选择 MS Project/Excel 来导出所有的实施计划;

| 🂴 斯维尔BI             | M5D云平台 ≝##032:              | ♥ 演示项目(严禁修改) > 選び  | g管理 > 实施计划               |             |                            |                                                      |                          | *○ 22°C ⑦ □ □ □ □ ◎ #E ~                 |
|---------------------|-----------------------------|--------------------|--------------------------|-------------|----------------------------|------------------------------------------------------|--------------------------|------------------------------------------|
| 计题时间:年              | → 講选評时间 (                   | ■ 版本: v2.0 × 任务名称  | 任务状态:                    | <b>~</b> 新  | ·任人: 重词                    | 重要 导入Project v                                       |                          |                                          |
| ▲ 全部收起 →            | 全部展开                        |                    |                          |             |                            | 隐藏甘特图 查看关键路径 标识号                                     | 谢维入标识号 章权 四号:            | ■ Q att Q %小 Q 白版2 [] 全用                 |
| 病肥等                 | 任务名称                        | ¥ē IN              | (Antestache (Antestatia) | 前遺任务委任人     | 光成距 实际开始时间实际光成时间           | 会注  差否没布任务 附件  1 3 1 3 1 3 1 5 5 5 5 5 5 5 5 5 5 5 5 | a.<br>1 1 2 3 4 5 4 D Ex | Cel<br>9 10 11 12 13 14 15 16 17 18 19 2 |
| ∎ <del>(3</del> •   | ■ 😂 進示設備_637032906741924677 |                    | 2019-08-01 2019-10-30    |             | 100%                       |                                                      | D M                      | S Project                                |
| ■ <a>1</a>          |                             |                    | 2019-08-01 2019-10-25    | 尹志雄         | 100% 2019-08-01 2019-10-25 |                                                      |                          |                                          |
| ■ <del>(</del> ] 2  | ■ 🖨 主体                      |                    | 2019-08-01 2019-09-30    | 严志雄         | 100% 2019-08-01 2019-10-25 |                                                      |                          |                                          |
| ■ <del>(</del> 3 3  | ■ 合 結构                      |                    | 2019-08-01 2019-09-30    | 尹志權         | 100% 2019-08-01 2019-10-13 |                                                      |                          |                                          |
| ■ 😂 4               |                             |                    | 2019-08-01 2019-08-14    | 尹忠棣         | 100% 2019-08-01 2019-08-10 |                                                      | IRE::AX                  |                                          |
| D 5                 | D 赤台                        |                    | 2019-08-01 2019-08-03    | 尹志雄         | 100% 2019-08-01 2019-08-03 | /                                                    |                          |                                          |
| D 6                 | D #                         |                    | 2019-08-04 2019-08-05    | 11 尹志雄      | 100% 2019-08-03 2019-08-04 |                                                      | ╽╷╷╽╺╧┓╤┦╷╷╷             |                                          |
| D 7                 | D #                         |                    | 2019-08-07 2019-08-09    | 12 尹志棣      | 100% 2019-08-04 2019-08-06 |                                                      |                          |                                          |
| D 8                 | D #                         |                    | 2019-08-10 2019-08-11    | 13 尹志雄      | 100% 2019-08-06 2019-08-08 |                                                      |                          |                                          |
| D 9                 | D 👳                         |                    | 2019-08-12 2019-08-14    | 14 尹志雄      | 100% 2019-08-08 2019-08-10 |                                                      |                          |                                          |
| ■ <del>(</del> = 10 |                             |                    | 2019-08-03 2019-08-16    | 尹志雄         | 100% 2019-08-10 2019-08-20 |                                                      |                          |                                          |
| D 11                | D #6                        |                    | 2019-08-03 2019-08-04    | 5 尹志權       | 100% 2019-08-10 2019-08-12 |                                                      |                          |                                          |
| D 12                | 0 #                         |                    | 2019-08-05 2019-08-07    | 6 尹志柳       | 100% 2019-08-12 2019-08-14 |                                                      |                          |                                          |
| D 13                | 0 #                         |                    | 2019-08-09 2019-08-10    | 7 尹志雄       | 100% 2019-08-14 2019-08-16 |                                                      |                          |                                          |
| D 14                |                             |                    | 2019-08-11 2019-08-12    | 8 尹志棣       | 100% 2019-08-16 2019-08-18 |                                                      |                          |                                          |
| D 15                |                             |                    | 2019-08-14 2019-08-16    | 9 尹志雄       | 100% 2019-08-18 2019-08-20 |                                                      |                          | ويصبحان المرجز كالكالي كالكال            |
| ■ (= 16             |                             |                    | 2019-08-16 2019-08-26    | 984         | 100% 2019-08-20 2019-08-28 |                                                      |                          | + # + ###:5 ¥                            |
| 017                 | 0.                          |                    | 2019-08-16 2019-08-17    | 15 97848    | 100% 2019-08-20 2019-08-22 |                                                      |                          | ┝┼┼┼┼┼┼┼┼┼┼                              |
| 18                  |                             |                    | 2019-08-19 2019-08-21    | 22 788      | 100% 2019-08-22 2019-08-24 |                                                      |                          |                                          |
| 19                  | 0*                          |                    | 2019-08-23 2019-08-24    | 23 7284     | 100% 2019-08-24 2019-08-26 |                                                      |                          |                                          |
| - 02                |                             |                    | 2019-06-25 2019-06-26    | 24 7*64     | 100% 2019-08-26 2019-08-28 |                                                      |                          |                                          |
| 秋志: ● 提前完成 ● 投      | 安时完成 🗉 延误完成 🖷 延误 🖷 到期预警     | ● 计划中 甘特国颜色说明:■ 总计 | †划已完成时长 ■ 总计划未完          | 成时长 = 计划已完成 | 谢长 🗉 计划未完成时长 🖬 实际完成时代      |                                                      |                          |                                          |
| <                   | 合 一<br>首页 项目信息              | 文档館理               |                          | 11度管理       |                            |                                                      |                          | · · · · · · · · · · · · · · · · · · ·    |

### 3.1.7.3.6. 导入计划

在关闭计划的状态下,用户可以上传计划来更新实施计划,下拉选择导入 project 计划来导入计划;具体操作如下所示:

1. 进入实施计划,点击"导入 project" 按钮
| 📙 斯维尔BII            | M5D云平台 当前位型: 🗣 激示项                     | [日] > 进度管理 > 实施计划   |                        |             |                                       |                                                |                          |           | a 🚥 🤹                  | D 🕘 emise - |
|---------------------|----------------------------------------|---------------------|------------------------|-------------|---------------------------------------|------------------------------------------------|--------------------------|-----------|------------------------|-------------|
| 计划时间: 自定文 🗸         |                                        | v1.0 × 任务名称         | 任务状态:                  | ~ <b>.</b>  | €A:                                   | 新日本 東京                                         | 导入Project ∨              |           |                        |             |
| ▲ 全部收起 > 分          | 全部展开                                   |                     |                        |             |                                       | 隐藏甘特医                                          | A 号入Project R号 请输入标识号    | 金位 25号出 ( | ्र_±±, ⊂्र≋∧ ब         | 2、白适应 [] 全罪 |
| 699                 | 任务名称                                   | 秋志 工明 开             | स्वत्राम्) अन्द्रवाभाग | 前置任务 東任人    | 光成率 实际开始时间实际光线                        | 时间 备注                                          | 在我期期<br>1 网络总控计划 1 2 3 4 | 5 6 7 8 9 | ر<br>10 11 12 13 14 15 | 月,2019      |
| ■ <20               | ■ 合 bin/实践计划_637030498731654219_637096 | 650953512562 89 201 | 2019-10-25             |             | 100% 2020-0                           | 2-20                                           | 关闭计划                     |           |                        |             |
| ■ 61                |                                        | 89 201              | 08-01 2019-10-25       | 尹志雄         | 100% 2019-08-01 2020-0                |                                                | 发布计划                     |           |                        |             |
| ■ <del>(</del> ] 2  | ■ <<br>E3 ±#                           | 88 201              | -08-01 2019-10-25      | 尹志雄         | 100% 2019-08-01 2020-0                |                                                |                          |           |                        |             |
| ■ ⊕ 3               | ■の注意                                   | • 76 201            | -08-01 2019-10-13      | 尹志雄         | 100% 2019-08-01 2020-0                | 2-20                                           |                          |           |                        |             |
| ■ 😂 4               |                                        | • 10 201            | -08-01 2019-08-10      | 尹志稳         | 100% 2019-08-01 2019-0                | B-10                                           |                          | Medians.  |                        |             |
| D 5                 | D 券台                                   | 2 2011              | 08-08-01 2019-08-03    | 尹志雄         | 100% 2019-08-01 2019-0                | ⊪03                                            |                          |           |                        |             |
| D 6                 | D #                                    | 0 2 201             | 9-08-03 2019-08-04     | 尹志雄         | 100% 2019-08-03 2019-0                | 8+04                                           |                          |           |                        |             |
| D 7                 | D #                                    | 2 2011              | 9-08-04 2019-08-06     | 尹志棣         | 100% 2019-08-04 2019-0                | F-06                                           |                          |           |                        |             |
| D 8                 | D #                                    | 2 2011              | 08-05 2019-08-08       | 尹志雄         | 100% 2019-08-06 2019-0                | I-08                                           |                          |           |                        |             |
| D 9                 | D 88                                   | • 2 201             | 08-08-08 2019-08-10    | 尹志雄         | 100% 2019-08-08 2019-0                | ⊪10                                            |                          |           |                        |             |
| ■ <del>(</del> = 10 | ■ (2) 単発部区                             | • 11 2019           | 08-10 2019-08-20       | 尹志峰         | 100% 2019-08-10 2019-0                | B-20                                           |                          |           | Net a                  | 780X        |
| D 11                | D) 矛台                                  | • 2 201             | 9-08-10 2019-08-12     | 5 尹志観       | 100% 2019-08-10 2019-0                | ⊩12                                            |                          |           |                        |             |
| 12                  | D #                                    | • 2 201             | 9-08-12 2019-08-14     | 6 尹志棣       | 100% 2019-08-12 2019-0                | l-14                                           |                          |           |                        |             |
| D 13                | D #                                    | 2 201               | +08-14 2019-08-16      | 7 尹志雄       | 100% 2019-08-14 2019-0                | 8-16                                           |                          |           |                        |             |
| D 14                | D #                                    | 2 2011              | -08-16 2019-08-18      | 8 尹志雄       | 100% 2019-08-16 2019-0                | ⊩18                                            |                          |           |                        |             |
| D 15                | D te                                   | 0 2 2011            | 9-08-18 2019-08-20     | 9 尹志棣       | 100% 2019-08-18 2019-0                | F-20                                           |                          |           |                        |             |
| ■ 🖨 16              |                                        | • 9 2011            | 08-20 2019-08-28       | 尹志雄         | 100% 2019-08-20 2019-0                | 1-28                                           |                          |           |                        |             |
| D 17                | D#                                     | • 2 201             | 08-20 2019-08-22       | 15 尹志雄      | 100% 2019-08-20 2019-0                | 1-22                                           |                          |           |                        |             |
| 18                  | 0 #                                    | • 2 201             | 3-08-22 2019-08-24     | 尹志雄         | 100% 2019-08-22 2019-0                | J-24                                           |                          |           |                        |             |
| 19                  |                                        | • 2 2011            | +08-24 2019-08-26      | 戸志織         | 100% 2019-08-24 2019-0                | 1-26                                           |                          |           |                        |             |
| 20                  | _ <u>_</u>                             | • 2 2011            | 2-08-26 2019-08-28     | #志穂         | 100% 2019-08-26 2019-0                | I-28                                           |                          |           |                        |             |
| 秋志: ● 提前完成 • 按      | 谢完成 · 延迟完成 · 延迟 · 到期预警 · 计划中           | 甘特陶颜色说明: = 总计划已完    | 成时长 = 总计划未分            | 减时长 = 计划已完成 | 时长 🔳 计划未完成时长 🔳 实际                     | 虎成时长                                           |                          |           |                        |             |
| <                   |                                        |                     | 11111                  |             | ● ● ● ● ● ● ● ● ● ● ● ● ● ● ● ● ● ● ● | 10日間です 10日間 10日間 10日間 10日間 10日間 10日間 10日間 10日間 |                          |           | 系统管理                   |             |

2. 在弹出框中点击"选择 project" 按钮,选择需要上传的计划文件

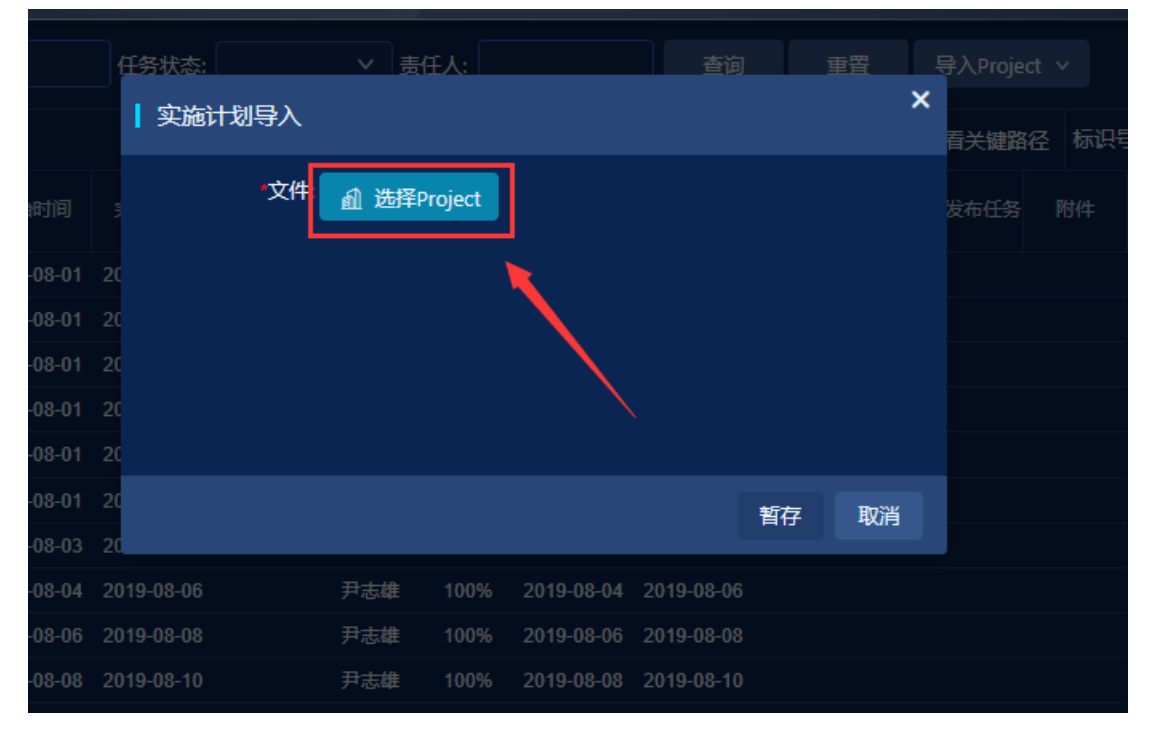

| माः     | 年小DIMDD3                              | <b>5+ D</b> |                                                                                                    | ¥1321             |                     |                                       |                 |          |    |
|---------|---------------------------------------|-------------|----------------------------------------------------------------------------------------------------|-------------------|---------------------|---------------------------------------|-----------------|----------|----|
| NIDHER. |                                       |             |                                                                                                    |                   |                     |                                       |                 |          |    |
| 69401   | ) 打开                                  |             |                                                                                                    |                   |                     | ×                                     | <u> </u>        | ×        |    |
| < ±     |                                       | 、此由脑        | > 下裁 >                                                                                                    | 21                | 海李"下参"              | 0                                     |                 | 百关键路径 标识 |    |
|         |                                       | PUPEJIA     | 1.1960                                                                                                    | • 0               | 135.6% 1.380        | ~                                     |                 |          |    |
|         | 组织 • 新建文件                             | -夹          |                                                                                                    |                   |                     | □ ?                                   |                 |          |    |
|         | 🛆 WPS网盘                               | ^ a         | 高称                                                                                                    | 修改日期              | 类型                  | 大小 ^                                  |                 |          |    |
|         | ▶ 此由時                                 | G           | 自在大BIM协同管理平台汇报演示项目—总                                                                                                    | 2019-12-16 9:53   | Microsoft Projec    | 322 K                                 |                 |          |    |
|         |                                       | Ę           | 🗈 计划模板 (8).mpp                                                                                                    | 2019-12-5 17:15   | Microsoft Projec    | 269 K                                 |                 |          |    |
|         | > 4月 30 対象                            | Ģ           | 值大BIM协同管理平台汇报演示项目—实…                                                                                                    | 2019-12-5 9:08    | Microsoft Projec    | 325 K                                 |                 |          |    |
|         | > 🧱 视频                                | ¢.          | 🗈 计划模板 (7).mpp                                                                                                    | 2019-12-5 9:01    | Microsoft Projec    | 269 K                                 |                 |          | 承台 |
|         | > 📰 图片                                | ¢.          | 國实施计划_637030498731654219.mpp                                                                                                    | 2019-11-18 9:35   | Microsoft Projec    | 622 K                                 | 暂存              | 取消       |    |
|         | > 🖹 文档                                | Ģ           | 🖹 演示项目—总控计划_63709344369858                                                                                                    | 2019-11-18 9:32   | Microsoft Projec    | 269 K                                 |                 |          |    |
|         | > 🦊 下载                                | G           | 🗈 实施计划_637030498731654219_637                                                                                                    | 2019-11-18 9:26   | Microsoft Projec    | 604 K                                 | 8-04 2019-08-06 |          |    |
|         | > 👌 音乐                                | ¢.          | 國演示项目—总控计划_63709234093884                                                                                                    | 2019-11-13 9:28   | Microsoft Projec    | 323 K                                 | 8-06 2019-08-08 |          |    |
|         | 📃 桌面                                  | Ģ           | 國 实施计划-001_636967266757697813                                                                                                    | 2019-10-22 17:11  | Microsoft Projec    | 415 K                                 | 8-08 2019-08-10 |          |    |
|         | > 🐛 本地磁盘 (C:)                         | ¢.          | 📄 演示项目—总控计划_63707331453544                                                                                                    | 2019-10-22 8:57   | Microsoft Projec    | 323 K                                 | 8-10 2019-08-20 |          |    |
|         | aaaa (D:)                             | G           | 🗈 计划模板 (6).mpp                                                                                                    | 2019-9-24 15:02   | Microsoft Projec    | 269 K                                 | 8-10 2019-08-12 |          |    |
|         | · · · · · · · · · · · · · · · · · · · | ~ <         | 1) 20 - 2010 COTOCOCCT + 4 COTOCOCCT + 4 COTOCCT + 4 COTOCOCCT + 4 COTOCOCCTOCCT + 4 COTOCOCCT + 4 COTOCOCCT + 4 COTOCOCCT + 4 C | 2040 0 5 47 07    | 10 6.6.1            | · · · · · ·                           | 8-12 2019-08-14 |          |    |
|         |                                       |             |                                                                                                    |                   |                     |                                       | 8-14 2019-08-16 |          |    |
|         |                                       | 文件名(N       | ): 但大BIM协同管理半台汇报演示项目—总控                                                                                                    | 计划_63707252 ~     | Microsoft Project 文 | lllllllllllllllllllllllllllllllllllll | 8-16 2019-08-18 |          |    |
|         |                                       |             |                                                                                                    |                   | 打开( <u>O</u> )      | 取消                                    | 8-18 2019-08-20 |          |    |
|         |                                       |             |                                                                                                    |                   |                     |                                       | 8-20 2019-08-28 |          |    |
|         |                                       |             |                                                                                                    |                   |                     |                                       |                 |          |    |
|         | 18                                    | D #         | 2                                                                                                    | 2019-08-22 2019-0 | 8-24 尹志雄            | 100% 2019-0                           | 8-22 2019-08-24 |          |    |

3. 文件上传成功,点击"暂存"按钮导入成功

| ŝ理 > ≶ | <b>に施</b> 计戈 | 1          |            |              |            |          |            |            |       |    |             |  |           |  |
|--------|--------------|------------|------------|--------------|------------|----------|------------|------------|-------|----|-------------|--|-----------|--|
| 任务名    |              |            | 任务状态:      |              | > 责        | 壬人:      |            | 查道         | 9     | 重置 | 导入Projec    |  |           |  |
|        |              |            | 实施计        | 划导入          |            |          |            |            |       | ×  | <b>春关键路</b> |  |           |  |
| 状态     | 工期           |            |            | <b>*</b> 文件: | ▲ 选择P      | Project  | 公订招注于历     |            | ЪЛ    |    |             |  |           |  |
| •      |              |            |            |              | _637072520 | )5582582 |            | 787649949  | 0.mpp |    |             |  |           |  |
| 0      |              |            |            |              |            |          |            |            |       |    |             |  |           |  |
| 0      |              |            |            |              |            |          |            |            |       |    |             |  |           |  |
| •      |              |            |            |              |            |          |            |            |       |    |             |  |           |  |
| •      |              |            |            |              |            |          |            |            |       |    |             |  |           |  |
| •      |              |            | 20         |              |            |          |            |            | 暂存    | 取消 |             |  | <b>承台</b> |  |
| •      |              |            | 20         |              |            |          |            |            |       |    |             |  |           |  |
| •      |              |            |            |              |            |          |            | 2019-08-06 |       |    |             |  |           |  |
| •      |              |            |            |              |            |          |            | 2019-08-   | 8     |    |             |  |           |  |
| •      |              |            |            |              |            |          |            | 2019-08-10 |       |    |             |  |           |  |
| •      |              |            |            |              |            |          |            | 2019-08-20 |       |    |             |  |           |  |
| •      |              |            |            |              |            |          |            |            |       |    |             |  |           |  |
|        |              | 2019-08-12 | 2010-08-14 |              | 田志雄        |          | 2010-08-12 | 2010-08-1/ |       |    |             |  |           |  |

在导入时系统会校验计划,若计划通过校验则导入该计划,替换之前的计 划,之前的计划成为该计划的历史版本,并可以导出该次计划的更新列表,查 看所修改的计划;若校验未通过则不能上传且会提示未通过的原因,且可以导 出不符合项的列表。

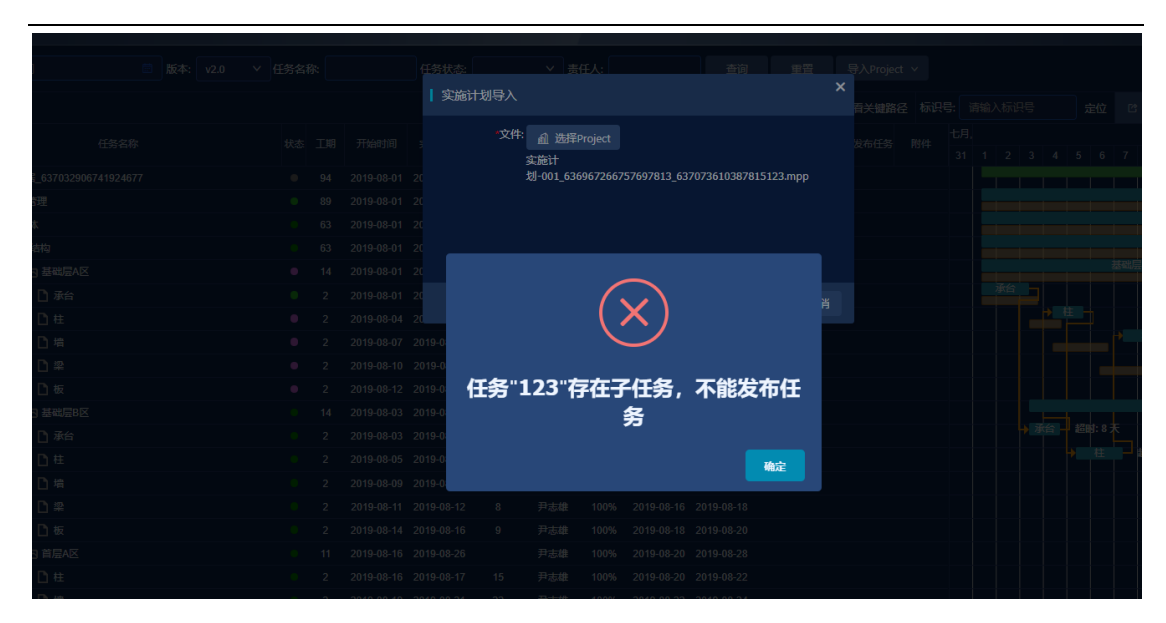

### 3.1.7.4. 进度关联模型

在计划关联模型模块可以进行计划与模型关联操作,选中一条计划再选择 一个或者多个模型构件,然后点击"关联"按钮来实现计划与模型的关联;一 条计划可关联多个构件,一个构件也可以关联多个计划;已经与模型关联的计 划和没有与模型关联的计划可以通过计划中的状态属性来判断,绿色为已关 联,橙色为未关联;效果图如下所示:

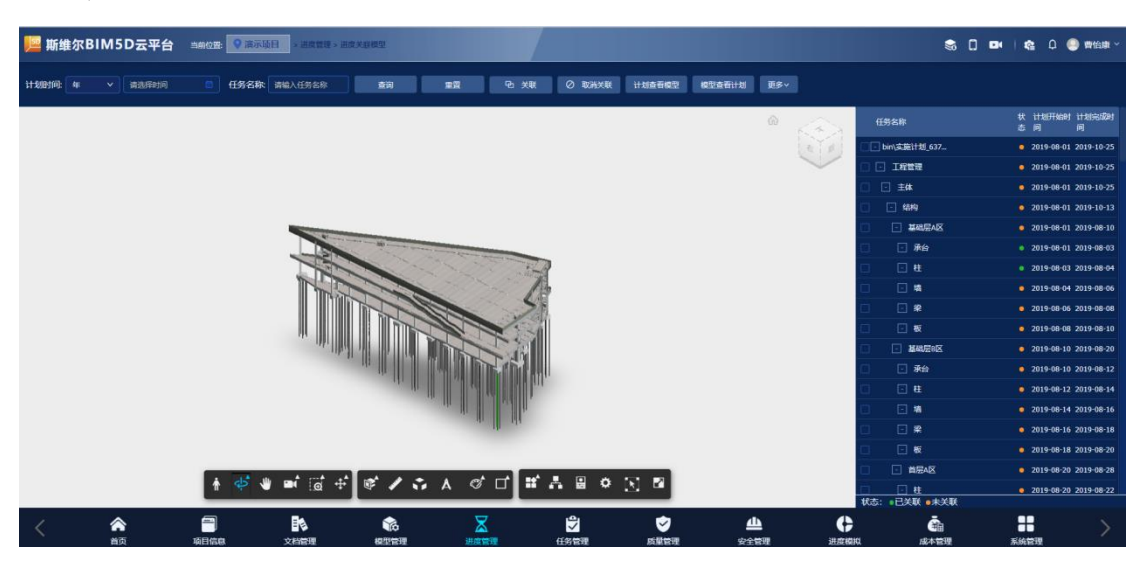

## 3.1.7.4.1. 计划关联模型

1. 选择模型构件、实施计划节点,点击"关联"按钮

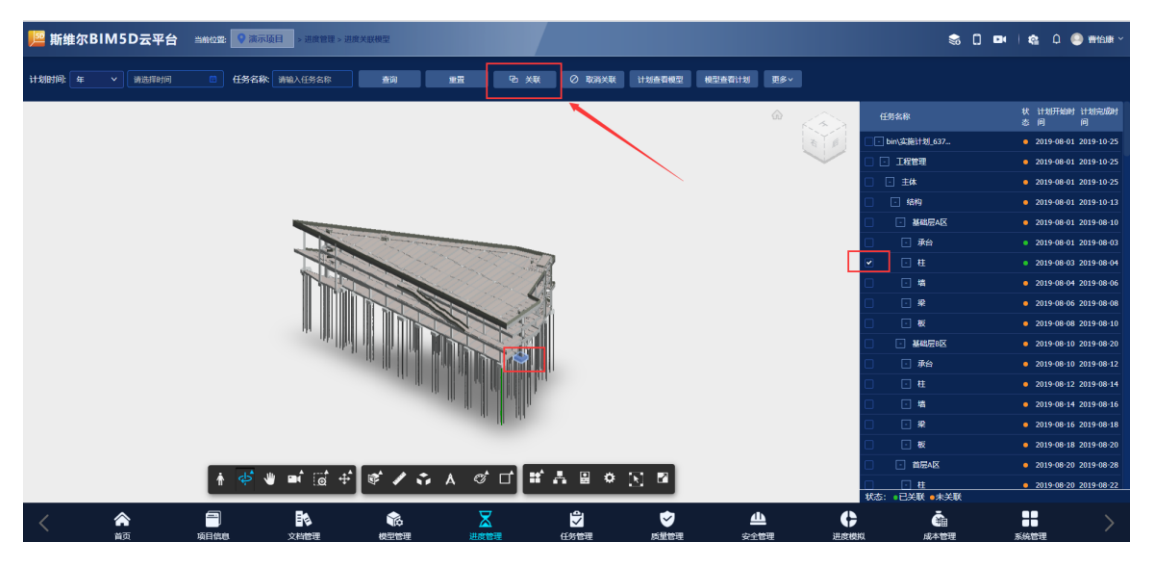

2. 关联成功

|                | 关联成功! |  |
|----------------|-------|--|
|                |       |  |
|                |       |  |
| 11 II II II II |       |  |
|                |       |  |
|                |       |  |

### 3.1.7.4.2. 取消关联

1. 选择已关联的模型构件、实施计划节点,点击"取消关联关联"按钮

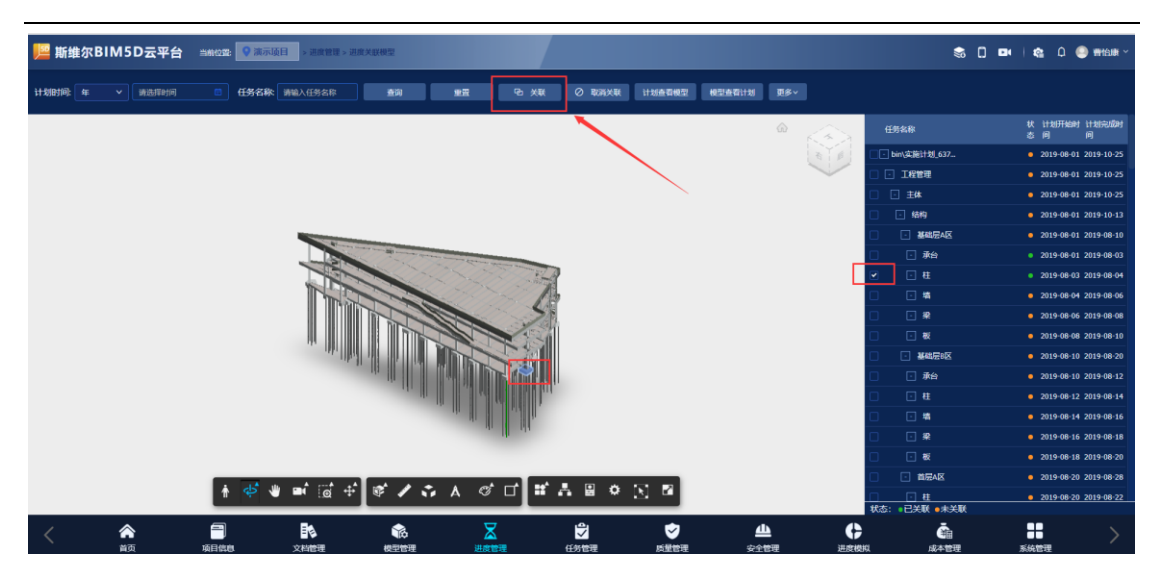

2. 取消成功

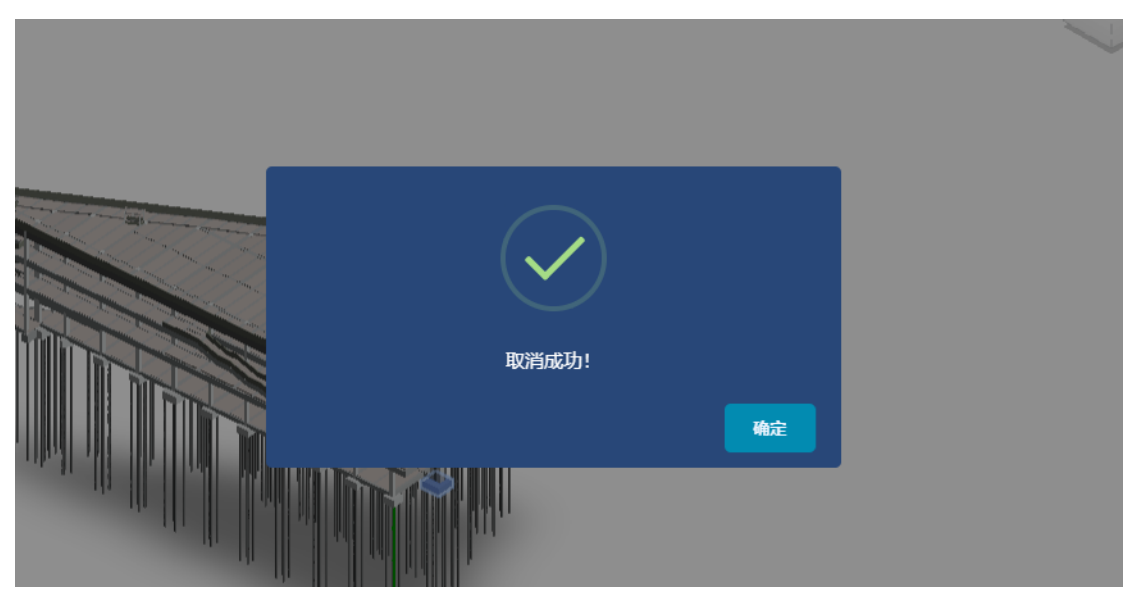

# 3.1.7.4.3. 计划查看模型

1. 选中已关联的实施计划节点,点击"计划查看模型"按钮

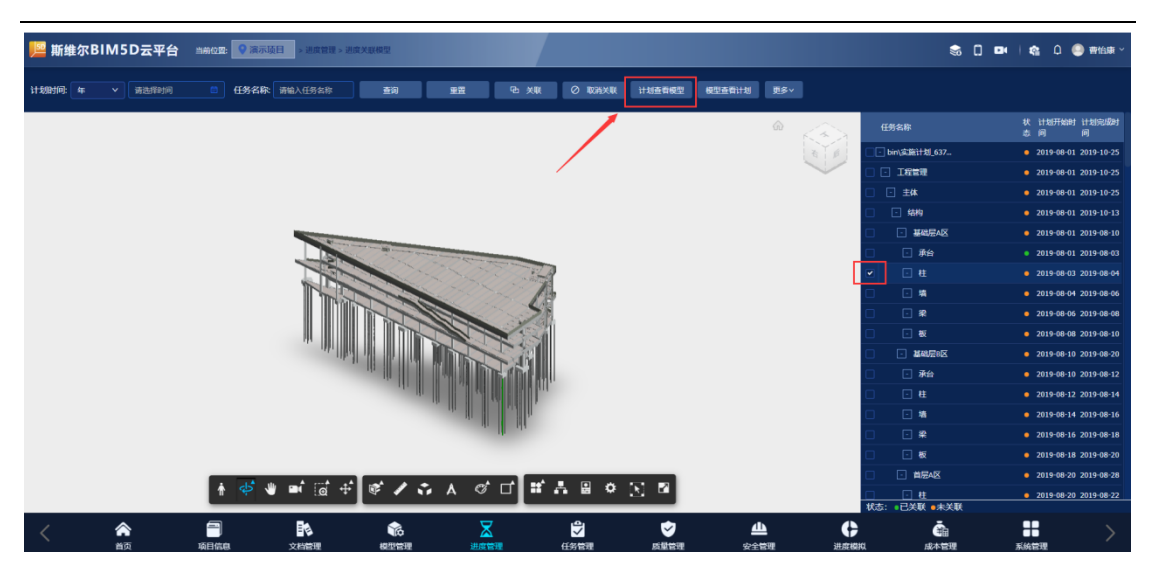

2. 与选中的实施计划节点关联的模型构件会单独显示,其他构件隐藏

| 📙 斯维  | 尔BIM5D云平台 | 当前位雪: 💡 演示项目 | > 进度管理 > 进度 | CX EX HURS |           |              |         |        |        |                        | s () 💷    | 🔹 D 🥥 🕬              | a≣ ~ |
|-------|-----------|--------------|-------------|------------|-----------|--------------|---------|--------|--------|------------------------|-----------|----------------------|------|
| 计规时间: | 年 > 请法举时间 | E 任务名称 副     | 输入任务名称      | - <u>-</u> | ill Pa Xi | K Ø RRHXI    | (计划查看模型 | 模型查查计划 | 更多~    |                        |           |                      |      |
|       |           |              |             |            |           |              |         |        |        | 任务名称                   |           | 状 计划开始时 计划完成<br>志问 问 | Q® J |
|       |           |              |             |            |           |              |         |        | 1 6    | bin\追踪计划_6:            | 87        | • 2019-08-01 2019-10 | -25  |
|       |           |              |             |            |           |              |         |        |        | □ • 工程管理               |           | • 2019-08-01 2019-10 | -25  |
|       |           |              |             |            |           |              |         |        |        | □ 主体                   |           | • 2019-08-01 2019-10 | -25  |
|       |           |              |             |            |           |              |         |        |        | <ul> <li>结构</li> </ul> |           | • 2019-08-01 2019-10 |      |
|       |           |              |             |            |           |              |         |        |        |                        | Ø         | 2019-08-01 2019-08   | -10  |
|       |           |              |             |            |           |              |         |        |        | - 承給                   |           | • 2019-08-01 2019-08 | -03  |
|       |           |              |             |            |           | 1            |         |        |        | ✓ . #                  |           | • 2019-08-03 2019-08 | -04  |
|       |           |              |             |            |           |              |         |        |        |                        |           | • 2019-08-04 2019-08 | -06  |
|       |           |              |             |            |           |              |         |        |        | *                      |           | • 2019-08-06 2019-08 | -08  |
|       |           |              |             |            |           |              |         |        |        | 🗆 🖃 🐱                  |           | • 2019-08-08 2019-08 | -10  |
|       |           |              |             |            |           |              |         |        |        | - 基础层:                 | Ø         | • 2019-08-10 2019-08 | -20  |
|       |           |              |             |            |           |              |         |        |        | □ 示台                   |           | • 2019-08-10 2019-08 | -12  |
|       |           |              |             |            |           |              |         |        |        | 🗆 🖸 🖽                  |           | • 2019-08-12 2019-08 | -14  |
|       |           |              |             |            |           |              |         |        |        | □ • 精                  |           | • 2019-08-14 2019-08 | -16  |
|       |           |              |             |            |           |              |         |        |        | 🗆 🖸 📽                  |           | • 2019-08-16 2019-08 | -18  |
|       |           |              |             |            |           |              |         |        |        | 🗌 ⊡ 板                  |           | • 2019-08-18 2019-08 | -20  |
|       |           | 1 1 A        | _A          |            | at et 1   |              |         |        |        |                        |           | • 2019-08-20 2019-08 | -28  |
|       |           | 1 ¢ 4        | • @ +       | \$ 7 i /   |           | <u>n 8</u> 9 |         |        |        | □ · 社                  | e MTK     | 0 2019-08-20 2019-08 | -22  |
| 1     | ۵         | 9            | R.          |            | ×         | i ĝi         | •       | له     | 6      |                        | 2         |                      |      |
| S     | 首页        | 项目信息         | 文档管理        | 10         | 山口を見ていた。  | 任务管理         | 版集管理    | 安全     | 2理 进度3 | 本3日 以第                 | 四<br>安理 3 | (統管理                 |      |

3.1.7.4.4. 模型查看计划

择某一个构件点击"模型查看计划"来查看和模型关联的计划;

| 📙 斯维尔B | BIM5D云平台 | 当前位置: 💡 減示項目 > 进度管理 | 里 > 进度关联模型 |               |              |           | \$ 0 0                                                                                                    | 🏫 🗘 🥥 晋怡康 🗸              |
|--------|----------|---------------------|------------|---------------|--------------|-----------|----------------------------------------------------------------------------------------------------|--------------------------|
| 计划时间:年 | ▼ 遺造探时间  | 任务名称 清输入任务名称        |            | Po XX 0 I     | 消关联 计划查者模型   | 模型查看计划页多~ |                                                                                                    |                          |
|        |          |                     |            |               |              |           | 任务名称                                                                                                    | 状 计划开始时 计划完成时<br>志 间   同 |
|        |          |                     |            |               |              | 5 8       | bin\实施计划_637                                                                                                    | 2019-08-01 2019-10-25    |
|        |          |                     |            |               |              |           | <ul> <li>. 工程管理</li> </ul>                                                                                                    | 2019-08-01 2019-10-25    |
|        |          |                     |            |               |              |           | <ul> <li>主体</li> </ul>                                                                                                    | 2019-08-01 2019-10-25    |
|        |          |                     |            |               |              |           | □ □ 结构                                                                                                    | • 2019-08-01 2019-10-13  |
|        |          |                     |            |               |              |           |                                                                                                    | • 2019-08-01 2019-08-10  |
|        |          |                     |            |               |              |           | □ □ 承給                                                                                                    | 2019-08-01 2019-08-03    |
|        |          |                     |            |               |              |           | ✓ - #                                                                                                    | • 2019-08-03 2019-08-04  |
|        |          |                     |            |               |              |           | □ <b>□</b> #                                                                                                    | 2019-08-04 2019-08-06    |
|        |          |                     |            |               |              |           | • • *                                                                                                    | 2019-08-06 2019-08-08    |
|        |          |                     |            |               |              |           | □                                                                                                    | 2019-08-08 2019-08-10    |
|        |          |                     |            |               |              |           | □ ■ 基础层®区                                                                                                    | 2019-08-10 2019-08-20    |
|        |          |                     |            |               |              |           | 承給                                                                                                    | 2019-08-10 2019-08-12    |
|        |          |                     |            |               |              |           | E     E     E  E  E  E  E  E  E | 2019-08-12 2019-08-14    |
|        |          |                     |            |               |              |           | □ □ 増                                                                                                    | 2019-08-14 2019-08-16    |
|        |          |                     |            |               |              |           | □ • ¥                                                                                                    | 2019-08-16 2019-08-18    |
|        |          |                     |            |               |              |           | <ul> <li></li></ul>                                                                                                    | • 2019-08-18 2019-08-20  |
|        |          |                     |            | at at let the | A 17 B       |           | <ul> <li>首层A区</li> </ul>                                                                                                    | 2019-08-20 2019-08-28    |
|        |          |                     | ₩ ¥ ¥ ¥ A  | <u>~</u>      | * <u>R</u> M |           | □ · 柱<br>12本: →日2010 → 10010                                                                                                    | 2019-08-20 2019-08-22    |
| <      | ***      |                     |            |               |              |           |                                                                                                    |                          |

# 3.1.7.5. 进度对比

进度模型对比是计划模型和实际模型的对比,构件与计划关联选定时间段 观察构件的颜色判断计划的完成程度,也可以通过播放功能自动播放选定时间 段里的模型变化进行对比。效果图如下所示:

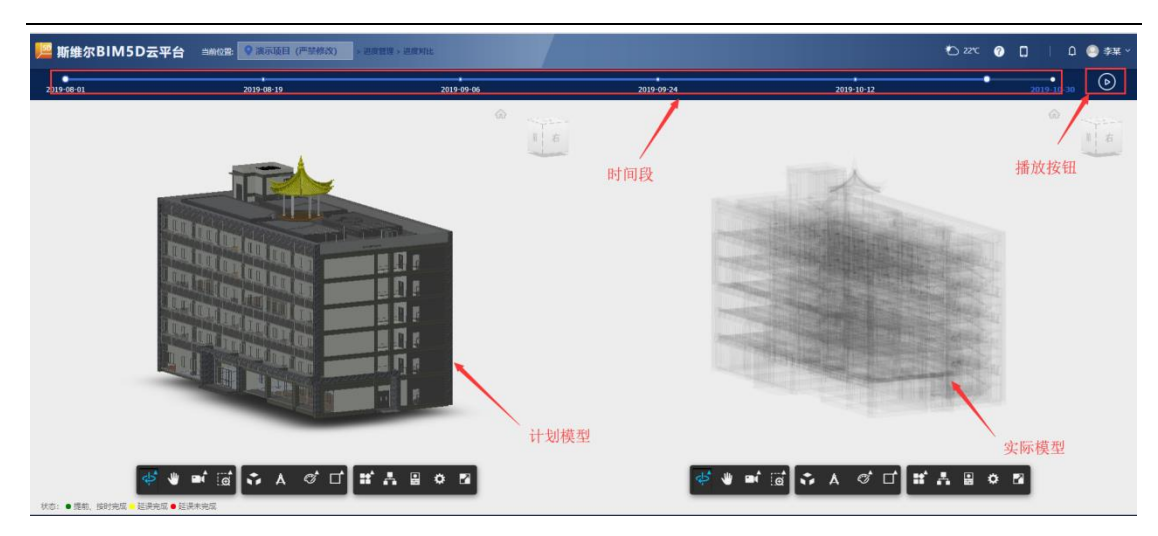

### 3.1.7.6. 进度模型

用户可在进度条上拖动修改时间点,系统以选择的时间为基准点,显示从 从项目开始到基准点计划任务的进度模型(原色展示)、从项目开始到基准点实 际完成任务对应的进度模型(绿色展示)、从项目开始到基准点任务滞后部分的 进度模型(红色展示)、基准点以后相关任务的进度模(透明)。播放按钮可以 实现选择时间段的模型的状态和进度。效果图如下所示:

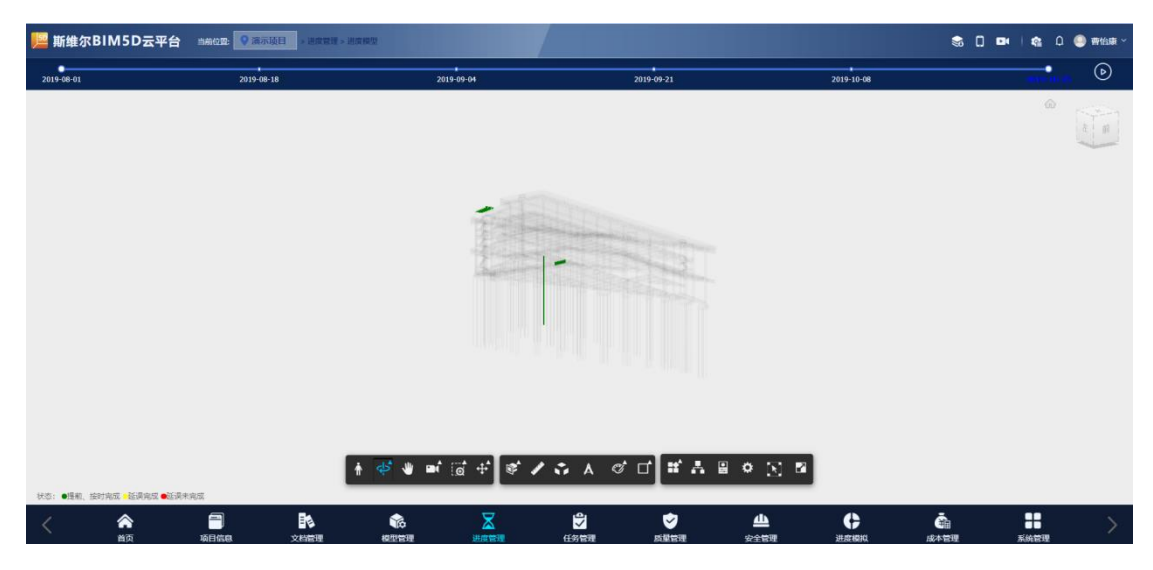

### 3.1.8. 任务管理

具备个人工作台功能,支持任务的创建与指派。个人工作台可清晰查看及 操作自己的工作任务并可反馈任务进展。

## 3.1.8.1. 任务列表

任务列表分为三类显示,待办任务列表显示当前登录用户所有未解决的任 务,已办任务列表显示当前登录用户所有已经解决的任务,发起任务列表显示 当前登录用户发起的所有事项任务列表。

### 3.1.8.1.1. 处理待办任务

#### 1. 进入任务列表,选择待办页签

| 🏴 斯维尔            | RBIM5D굺 <sup>3</sup> | 平台 当用位3 | · · · · · · · · · · · · · · · · · · · | > 任务管理 > 任务列表 |      |                  |            |      |                                                                                                    | 🖒 22°C |         | 0 💿 🕬 ~   |
|------------------|----------------------|---------|---------------------------------------|---------------|------|------------------|------------|------|----------------------------------------------------------------------------------------------------|--------|---------|-----------|
| 任务:              |                      | 投床 重型   | + 81                                  |               |      |                  |            |      |                                                                                                    |        |         |           |
|                  |                      |         |                                       |               |      |                  |            |      |                                                                                                    |        |         |           |
| 60               |                      |         |                                       |               |      |                  |            |      |                                                                                                    |        |         |           |
| <del>(19</del> ) |                      |         | 任务等                                   | 级 创建人         |      | entestin)        | 责任人        |      | 计划完成时间                                                                                                    | 其原決    | strin   | 操作        |
| 現场施工             | <b>即纸审批</b>          |         | -10                                   | 李斌            |      | 2019-09-24 19:13 | 李英         |      |                                                                                                    |        |         |           |
| 采购合同             | 文件接收                 |         | -10                                   | \$X.          |      | 2019-09-19 10:53 | 9X         |      |                                                                                                    |        |         |           |
| 服建文件             | 業務                   |         | -10                                   | 9X            |      | 2019-09-19 10:52 | 9.X.       |      |                                                                                                    |        |         |           |
| 工程部文             | 件审批                  |         | -10                                   | ¢M.           |      | 2019-09-19 10:52 | <b>⊅</b> X |      |                                                                                                    |        |         |           |
| <b>忽有</b> 3个众    | (件需要)的复数处理!          |         | -10                                   | \$X           |      | 2019-09-18 18:34 | \$X.       |      |                                                                                                    |        |         |           |
|                  |                      |         |                                       |               |      |                  |            |      |                                                                                                    |        | #5∰ < 🚺 | > 10祭/页 > |
|                  |                      |         |                                       |               |      |                  |            |      |                                                                                                    |        |         |           |
|                  |                      |         |                                       |               |      |                  |            |      |                                                                                                    |        |         |           |
|                  |                      |         |                                       |               |      |                  |            |      |                                                                                                    |        |         |           |
|                  |                      |         |                                       |               |      |                  |            |      |                                                                                                    |        |         |           |
|                  |                      |         |                                       |               |      |                  |            |      |                                                                                                    |        |         |           |
|                  |                      |         |                                       |               |      |                  |            |      |                                                                                                    |        |         |           |
|                  |                      |         |                                       |               |      |                  |            |      |                                                                                                    |        |         |           |
|                  |                      |         |                                       |               |      |                  |            |      |                                                                                                    |        |         |           |
|                  |                      |         |                                       |               |      |                  |            |      |                                                                                                    |        |         |           |
|                  |                      |         |                                       |               |      |                  |            |      |                                                                                                    |        |         |           |
|                  |                      |         |                                       |               |      |                  |            |      |                                                                                                    |        |         |           |
|                  |                      |         |                                       |               |      |                  |            |      |                                                                                                    |        |         |           |
|                  | •                    | -       |                                       | •             | -    | ھ                | -          | 4    | -                                                                                                    |        |         |           |
| <                |                      |         |                                       |               | ×    |                  |            |      | <b>\$</b>                                                                                                    |        |         |           |
|                  | 開発                   | 項目信     | 24189                                 | 极生管理          | 建度管理 | 1157181          | ROTHER D.  | STER | and the local division of the local division of the local division | 調本管理   | 历史管理    |           |

2. 点击任务的" 🖉 " 按钮

|                  | 斯维尔BIM5D云平台 mercan | ◎ 演示項目 (严禁终终) - 任务 | 5世間×任务外期 |                  |            |                     | C) 27C 🕜 🔲  | 0 🕘 🕸 ×       |
|------------------|--------------------|--------------------|----------|------------------|------------|---------------------|-------------|---------------|
| <del>11.93</del> |                    | + ==               |          |                  |            |                     |             |               |
|                  | 60 Eb 912          |                    |          |                  |            |                     |             |               |
|                  |                    |                    |          |                  |            |                     |             |               |
|                  | (£9)               | 任务等级               | 创建人      | 的建时间             | 责任人        | 计划完成时间              | 实际完成时间      | 歸作            |
|                  | RGBIRGAN           | -12                | *X       | 2019-09-24 19:13 | \$X        |                     |             | 2             |
|                  | 采购合同文件接收           |                    | 9M       | 2019-09-19 10:53 | \$M        |                     |             | 2             |
|                  | 后建文件事業             | -12                | 9X       | 2019-09-19 10:52 | \$X        |                     |             |               |
|                  | 工程章文件事批            | -8                 | 李某       | 2019-09-19 10:52 | 李麗         |                     |             |               |
|                  | 忽有3个文件需要接受处理!      | -8                 | *X       | 2019-09-18 18:34 | \$X        |                     |             |               |
|                  |                    |                    |          |                  |            |                     | #5 <b>#</b> | く 🚺 > 10祭/页 🗸 |
|                  |                    |                    |          |                  |            |                     |             |               |
|                  |                    |                    |          |                  |            |                     |             |               |
|                  |                    |                    |          |                  |            |                     |             |               |
|                  |                    |                    |          |                  |            |                     |             |               |
|                  |                    |                    |          |                  |            |                     |             |               |
|                  |                    |                    |          |                  |            |                     |             |               |
|                  |                    |                    |          |                  |            |                     |             |               |
|                  |                    |                    |          |                  |            |                     |             |               |
|                  |                    |                    |          |                  |            |                     |             |               |
|                  |                    |                    |          |                  |            |                     |             |               |
| Γ                |                    |                    |          |                  |            |                     |             |               |
|                  |                    | EA                 |          | <b>a</b>         | •          |                     | Ă           |               |
| 1                | 前页 项目信息            | 文約管理<br>(文約管理      |          | (69)1070         | <b>KET</b> | Patrial Internation | 成本管理 系统的    | 2             |

 在弹出框中点击"提交"按钮或"退回"按钮,提交会将流程审批移至下一 步处理人,退回将流程退回至上一步处理人。

| 📙 斯维尔BIM5D云平                   | 2台 新新教室 《清示编目 (严禁他次) |                   |            | D 22°C | 0 | 0     | ٥  | ) ≄¥ ~     |
|--------------------------------|----------------------|-------------------|------------|--------|---|-------|----|------------|
| <b>》任务名称</b> :                 | NS&IEStat            |                   |            |        |   |       |    |            |
| 任务详情:                          |                      |                   |            |        |   |       |    |            |
| • <del>(1</del> 5 <b>)</b> (2) | 4994h *              |                   |            |        |   |       |    |            |
| ti ti Fisiati R                | 11121F1689381        | 11883 <b>8</b> 18 | 111122010  |        |   |       |    |            |
| 任的等级:                          |                      | • <b>EE</b> A:    | ***        |        |   |       |    |            |
| \$\$7\$M                       | alathanan a          | 实际中的时间            | aliadata 🗖 |        |   |       |    |            |
| 任务进展情况:                        |                      |                   |            |        |   |       |    |            |
| 34786a:                        | 唐任人最交                |                   |            |        |   |       |    |            |
| 上传题件:                          | 点出上桥                 |                   |            |        |   |       |    |            |
| 6 <b>129</b> %                 |                      |                   |            |        |   |       |    |            |
|                                |                      |                   |            |        |   |       |    |            |
|                                |                      |                   |            |        |   | 200 I | 19 | <b>2</b> 2 |
|                                |                      |                   |            |        |   |       |    |            |
|                                |                      |                   |            |        |   |       |    |            |

# 3.1.8.2. 通知公告

通知公告的信息会同步到平台首页的通知公告模块

# 3.1.8.2.1. 新增通知公告

1. 进入通知公告模块,点击"新增"按钮

| 📙 斯维尔BIM5D | 天平台 当新位型: 🥊 法示项目 > | 任务管理 > 递知公告 |      |              |                  | s () 🛚           | 🖬 🤹 🗘 🥥 Briade -                  |
|------------|--------------------|-------------|------|--------------|------------------|------------------|-----------------------------------|
| 1688 :     | 按东 重至 ④ 权限设置       | + 新業 🔒 🕬除   |      |              |                  |                  |                                   |
| स्वयः      | 2 61               |             | 6    | Naketin)     | 发布时间             | ()               | ŧ                                 |
| 疫情最新报告     |                    |             | 2020 | -02-20 13:15 | 2020-02-20 13:15 | ۵                | 18                                |
| BIM平台应用    |                    |             | 2020 | -02-20 13:14 | 2020-02-20 13:14 |                  |                                   |
|            |                    |             |      |              |                  |                  | <b>π2 * 1 0 0 0 0 0 0 0 0 0 0</b> |
| く 🏫        | 項目供息 文档            |             |      |              | 使  進度模拟          | <b>山</b><br>成本管理 | 系统管理                              |

2. 在弹出框中编辑通知公告信息

| Ĩ  | 通知公告  | - 201A                                   |       |           |          | ×    |   |
|----|-------|------------------------------------------|-------|-----------|----------|------|---|
| 发布 | • 标题: |                                          |       |           |          |      | J |
|    |       |                                          |       |           |          |      |   |
|    | 描述:   | ĸ┉ ») (¤   B I U A ## X <sup>2</sup> X 2 |       | 文标录 • [83 | •        |      |   |
|    |       |                                          |       |           | Ω 🖲 🛅    |      |   |
|    |       |                                          |       |           |          |      |   |
|    |       |                                          |       |           |          |      |   |
|    |       |                                          |       |           |          |      |   |
|    |       |                                          |       |           |          |      |   |
|    |       |                                          |       |           |          |      |   |
|    |       |                                          |       |           |          |      |   |
|    |       |                                          |       |           |          |      |   |
|    |       |                                          |       |           |          |      |   |
|    |       |                                          |       |           |          |      |   |
|    |       | 元素路经 <u>body = g &gt; br</u> 当前已         | 榆入0个字 | 符, 您还可以   | 输入10000~ | 个字符。 |   |
|    |       |                                          |       |           |          |      |   |
|    | P     | 11+· 11/2/01+                            |       |           |          |      |   |
|    |       |                                          | ¥67   | 1-5477    |          |      |   |
|    |       |                                          | 关闭    | 授权        | 发布       | 保存   |   |

 编辑好通知公告信息,可以选择将公告发布或保存;保存操作会将公告保存 到列表中不会同步到首页,发布操作将公告同步到首页。

| 当前位置: 💙 两示项目 | > 任务管理 > 洲) |                                                                                              | S |
|--------------|-------------|----------------------------------------------------------------------------------------------|---|
| 重置 ◎ 权限设置    | ┃ 通知公告      | ×                                                                                            |   |
| 发布人          | * 标题:       | 施工                                                                                           |   |
|              |             |                                                                                              |   |
|              | 描述:         | *** *) (* B I U A # X' X, /) 생 /· 탑 A · ·· 는· 는· @ 한 솔· 푸· 뷰· ······························ |   |
|              |             |                                                                                              |   |
|              |             | 施工方到<br>body p<br>当前已经入4个学项 部环可以输入9986个学项。                                                   |   |
|              |             | 56件: <u>全上传</u> 756件                                                                         |   |
|              |             | 关闭接风发布保存                                                                                     |   |
|              |             |                                                                                              |   |

 通知公告授权,用户可以对发布的公告进行授权。授权人员可以查看公告, 未授权人员不能查看公告

| 1  | 斯维尔BIM5D云 | 平台 当前位四: | ♀ 減示項日 > 任务    | 管理 > 通知公告 |                   |          |      |              |       | \$ 0    | <b>e e</b> 0 | 1 🥯 1914ar - |
|----|-----------|----------|----------------|-----------|-------------------|----------|------|--------------|-------|---------|--------------|--------------|
| 标题 |           | 投業 東東    | © 50766222 + : |           |                   |          |      |              |       |         |              |              |
|    | 标题        |          | 发布人            |           | elia <b>n</b> oti | 9        |      | 发相时间         |       | 接作      |              |              |
|    | 设计方案错误    |          |                |           | 2020-03-01        | 14:43    |      |              |       | @  ¤  B |              |              |
|    | 疫情最新服物    |          |                |           | 2020-02-20        | 13:15    |      | 2020-02-20 1 | 3:15  | @ B     |              |              |
|    | BIM平台雇用   |          |                |           | 2020-02-20        | 13:14    |      | 2020-02-20 1 | 13:14 |         |              |              |
|    |           |          |                |           |                   |          |      |              |       |         | 共3条 < 🚺      | > 10氨/页 ~    |
|    |           |          |                |           |                   |          |      |              |       |         |              |              |
|    |           |          |                |           |                   |          |      |              |       |         |              |              |
|    |           |          |                |           |                   |          |      |              |       |         |              |              |
|    |           |          |                |           |                   |          |      |              |       |         |              |              |
|    |           |          |                |           |                   |          |      |              |       |         |              |              |
|    |           |          |                |           |                   |          |      |              |       |         |              |              |
|    |           |          |                |           |                   |          |      |              |       |         |              |              |
|    |           |          |                |           |                   |          |      |              |       |         |              |              |
|    |           |          |                |           |                   |          |      |              |       |         |              |              |
|    |           |          |                |           |                   |          |      |              |       |         |              |              |
|    |           |          |                |           |                   |          |      |              |       |         |              |              |
|    |           |          |                |           |                   |          |      |              |       |         |              |              |
|    |           |          |                |           |                   |          |      |              |       |         |              |              |
|    |           |          |                |           |                   |          |      |              |       |         |              |              |
| <  | <b>^</b>  | -        | Es.            | <b>\$</b> | X                 | <b>2</b> | \$   | Ш            | ¢     | Ťi      |              |              |
|    | 首页        | 项目信息     | 文档管理           | 模型管理      | 进度管理              | 任务管理     | 质量管理 | 安全管理         | 进度模拟  | 成本管理    | 系统管理         |              |

5. 进入授权界面,选择授权人员

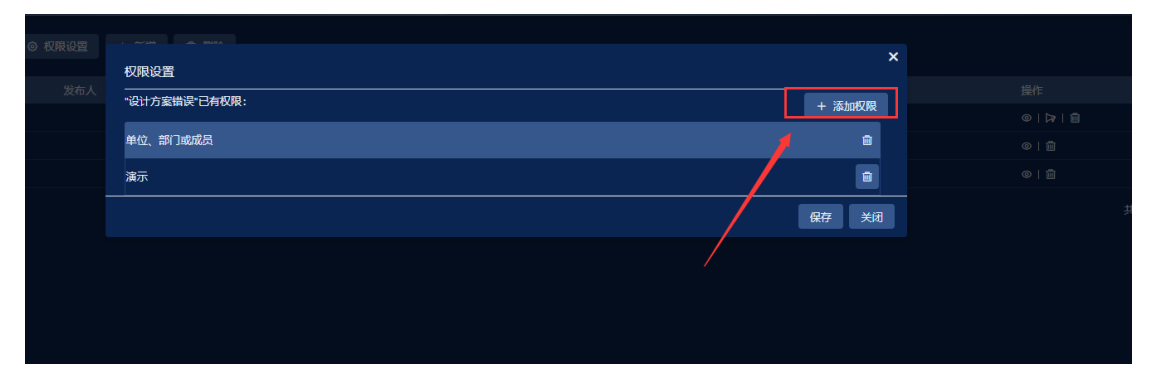

|     | · ~~~~ ***** |       |          |      | × |  |
|-----|--------------|-------|----------|------|---|--|
| 发布人 |              |       |          |      |   |  |
|     | 单位 部门 人员     |       | 单位、部门或人员 |      |   |  |
|     | ▶ 🔽 PD 演示    |       | 演示       |      |   |  |
|     |              |       |          |      |   |  |
|     | 勾选人员         | ▶<br> |          |      |   |  |
|     |              | 确认.   | 人员       | 帝定 判 | a |  |
|     |              |       | 确认授权     | L]   |   |  |

# 3.1.8.3. 个人消息

显示当前登录用户的相关个人消息

- 1. 登录系统后,右上角铃铛会收到消息通知弹窗
- 点击任意一条消息,则进入此条消息的详情页面(点击过的消息会变为已 读,再次点击铃铛按钮已读过得消息就不会再显示)

| 查看消息详情 |                             |       |                            | ×  |
|--------|-----------------------------|-------|----------------------------|----|
| 发送人:   | 管理员                         | 紧急程度: | 普通                         |    |
| 发送时间:  | 2018-09-26 11:43:03 (3 小时前) | 阅读时间: | Invalid date(Invalid date) |    |
| 消息摘要:  | 无                           |       |                            |    |
| 消息正文:  | logo.png文件已上传!              |       |                            |    |
|        |                             |       |                            | 关闭 |

如需查看所有的个人消息,则进入"个人消息"模块,列表中分别显示全部、未阅、已阅消息,点击任意一条消息,则可进行查看此条消息的详细页面

| 消度 | 纳森: 清松入均息丹容           |       |                          |    |
|----|-----------------------|-------|--------------------------|----|
|    | 2章 未同 已周              |       |                          |    |
|    | <b>系印度句</b><br>须程率改造过 | 2 个月前 | 发送时间<br>2020-01-03 14:15 | ٩  |
|    | 新規運知<br>消費率利用定        | 2 个月前 | 发送时间<br>2019-12-30 09:52 | Q  |
|    | - 新時通知<br>消費率利用度:     | 2 个月前 | 发送时间<br>2019-12-28 17:55 | Q  |
|    | - 新時週刊<br>消費率排還过      | 2 个月前 | 发送时间<br>2019-12-28 17:30 | ۹I |
|    | 新時週和<br>消費率税通过        | 2 个月前 | 发送时间<br>2019-12-23 16:34 | ۹I |
|    | - 新時週日<br>消費率利用型      | 2 个月前 | 发送时间<br>2019-12-23 14:07 | Q  |
|    | 新作用の<br>抗理会批測は        | 2 个月前 | 发送时间<br>2019-12-23 13:37 | Q  |
|    | 新術選和<br>病理会批選は        | 2 个月前 | 发送时间<br>2019-12-23 10:53 | Q  |
|    | <i>系(的</i> 图30        | 2 个月前 | 发送时间                     | 0  |

# 3.1.9. 质量管理

质量管理是基于模型数据的施工现场质量管理的重要工具,各关联方通过 开展现场数据采集、质量问题跟踪管理、质量验评流程报验,对各关联方的质 量管理行为进行监管。

### 3.1.9.1. 质量统计

用户可通过图表形式一目了然查看全部质量问题,分别是按照问题分级统 计、整改人分析统计、发起人统计、整改人统计、问题分项统计、发起单位统 计。效果图如下所示:

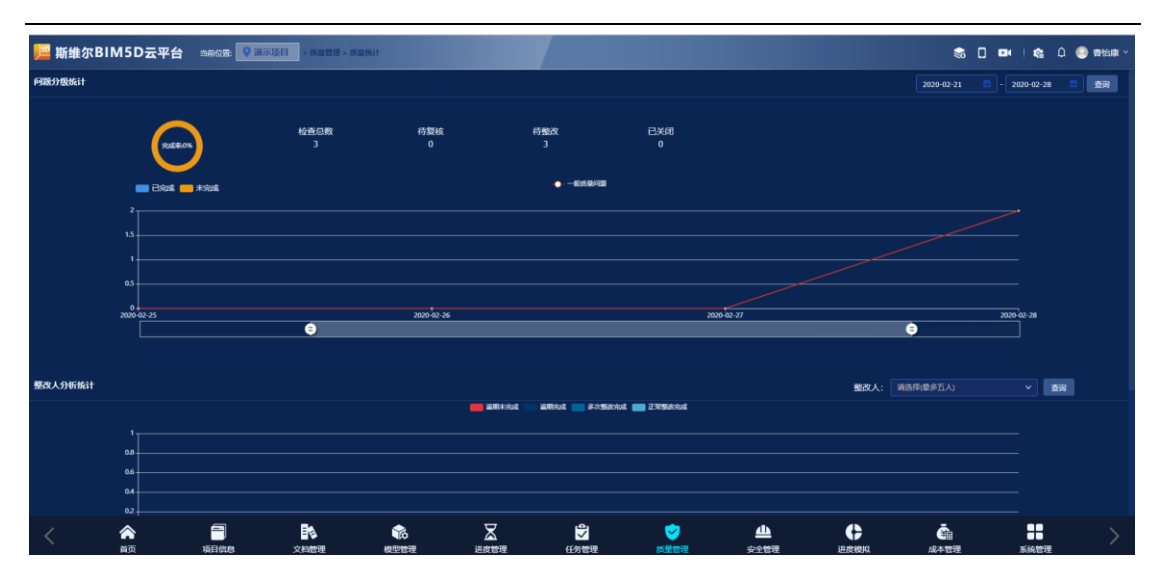

## 3.1.9.2. 质量模型

用户可以在质量模型上新增现场施工的质量问题,已有的质量问题可以与 模型构件进行挂接。具体操作如下所示:

### 3.1.9.2.1. 新增质量问题

1. 进入质量模型模块,点击"新增"按钮

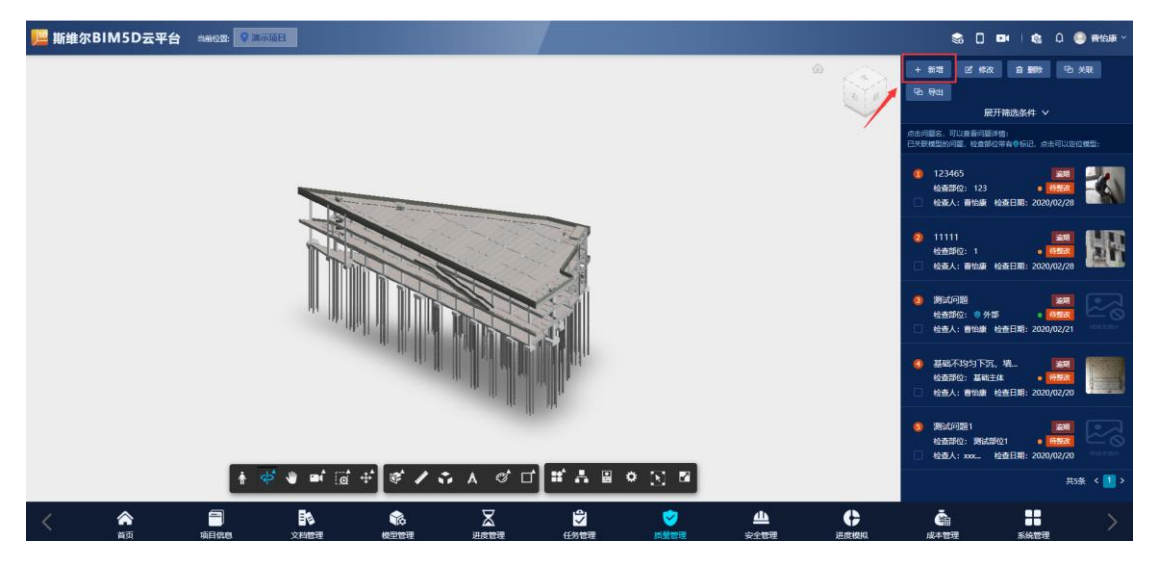

2. 在弹出框中输入质量问题信息

| ■ 斯维尔BIM5D云平台 Anton O |                                |                                   |                                                          |
|-----------------------|--------------------------------|-----------------------------------|----------------------------------------------------------|
|                       | 無給査                            |                                   | 1 80% // ANZ                                             |
| - FI                  | 题详情                            |                                   |                                                          |
|                       | · 问题计情: 网络加斯里印度                |                                   |                                                          |
|                       |                                |                                   |                                                          |
|                       | • 检查项: 基础工程 / 勘察工程 / 测量孔深      | M + 检查部位: 1                       | 0 122465                                                 |
|                       | 检查标准:1、符合设计及规范要求(测量估杆), 允许偏差15 | jan                               | 松田田(123 · 1938)                                          |
|                       | · 问题分级: 筆大问题                   | ✓ ●回题类别: 地下室防水/防水混凝土/原材料配合比/(1)配合 |                                                          |
|                       | · 金田(井田): 2020-03-02           | > 是否确论: ○ ×                       | • 1111 <b>(30)</b> (47)                                  |
|                       | 巡检图片:                          |                                   |                                                          |
|                       | +<br>巡校图片                      |                                   |                                                          |
|                       |                                |                                   | 检查部位: 9 外部 (時間部)                                         |
|                       |                                |                                   | □ 42mm人: 勝利加降 42mm日用1: 2020/02/21                        |
| × 20                  | <u>政中政信息</u>                   |                                   | ④ 基础不均匀下沉,增                                              |
|                       | <b>油程名称: 质量问题处理流程</b> ✓        |                                   | 421273P12: 最新社会体 ● 179600<br>● 检查人: 曾怡康 检查日期: 2020/02/20 |
|                       | 下一处理环节:整成人处理问题                 |                                   |                                                          |
|                       |                                |                                   | 位置部位: 測试部位1 • 時期3                                        |
|                       |                                |                                   |                                                          |
|                       |                                |                                   |                                                          |
| < 🕿 🗐                 |                                |                                   | XAI Č                                                    |
| 首页 项目信息 文             | 文档管理 进度管理                      | 任务管理 具堂管理 逆皮板                     | 城本管理 系统管理                                                |

3. 点击" 巡检图片 ,

+ <sup>巡桧图片</sup>"按钮,上传施工现场照片

| 1位音: 🔍 | 质晶问题检查                                        | × |              | \$              |
|--------|-----------------------------------------------|---|--------------|-----------------|
|        |                                               | ן |              | 储 区             |
|        | · 问题详情: 测试成量问题                                |   |              |                 |
|        |                                               |   | 点击问题<br>已关联相 | 洺,可以查;<br>理的问题, |
|        | • 检查师: 基础工程 / 勘察工程 / 歲量孔深 • 检查部位: 1           |   |              | 122465          |
|        | 检查标准: 1、符合设计及规范要求(遗量钻杆),允许偏差±5cm              |   |              | 125405<br>检查部位: |
|        | ●问题分级: 重大问题 マ ●问题关别: 地下室防水/防水混凝土/原材料配合比/(1)配合 |   |              | 检查人:曹           |
|        | · 整改期限: 2020-03-02 □                          |   |              |                 |
|        | · 专业: 质量专业1 // 星否翻掉: 🔵 🗙                      |   |              |                 |
|        | <b>巡拾四</b> 片:<br>+                            |   |              |                 |
|        | · · · · · · · · · · · · · · · · · · ·         |   |              |                 |
|        |                                               |   |              |                 |
|        | ✓ 海逻审批信息                                      |   |              | 基础不均:           |
|        | <b>法保ク</b> 9、 <b>低局向時从</b> 週去程                |   |              |                 |
|        |                                               |   |              |                 |
|        | 下一处理环节: 整攻人处理问题 🗸                             |   |              | 测试问题:           |
|        |                                               |   |              |                 |
|        | ▼下环节处理人: + 8                                  |   |              |                 |
| Ť      |                                               |   |              |                 |
|        | 提交 暫存 关键                                      |   |              | à               |

| 打开                                                           |                                                        | ×                                              |                                     |
|--------------------------------------------------------------|--------------------------------------------------------|------------------------------------------------|-------------------------------------|
| → ◇ ↑ 🔋 > 此电脑 > 桌面 > 圆片                                      | ∨ Ů 搜索*圆片*                                             | ٩                                              |                                     |
| 组织 ▼ 新建文件夹                                                   |                                                        | = • 💷 🕜                                        |                                     |
| △ WPS网盘<br>● 此电脑                                             |                                                        |                                                | M2: 1                               |
| ■ 3D 対象<br>■ 税類 timg (3).jpg timg (4).jpg<br>■ 图片            | g timg (4)1.jpg timg (5).jpg                           | timg (6).jpg                                   | ·别: 地下室防水 / 防水混凝土 / 原材料配合比 / (1)配合… |
| <ul> <li>□ 文档</li> <li>▼ 下载</li> <li>♪ 音乐</li> </ul>         |                                                        | 是古朝<br>「日本日本日本日本日本日本日本日本日本日本日本日本日本日本日本日本日本日本日本 | B9: • 💌                             |
| ■ 桌面 timg (7).jpg timg (8).jpg<br>↓ 本地磁盘 (C:)<br>→ aaaa (D:) | g timg (9).jpg timg (10).jpg                           | timg (11).jpg                                  |                                     |
| · · · · · · · · · · · · · · · · · · ·                        |                                                        |                                                |                                     |
| 文件名(N): timg (4)1.jpg                                        | <ul> <li>※ 所有文件 (*.*)</li> <li>打开(<u>Q</u>)</li> </ul> |                                                |                                     |
| T-#                                                          | 理坏节: 整改人处理问题 ×                                         |                                                |                                     |
| <del>世—五</del><br>(1)<br>(1)                                 | 理环节: 整次人处理问题<br><u>处理</u> 人:                           | 1                                              |                                     |

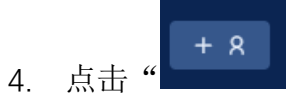

"按钮,选择下一步审批人

|   |                                        |           |    |                                | ×  |
|---|----------------------------------------|-----------|----|--------------------------------|----|
| ţ | 新属单位: 清输入                              | 所属部门: 请输入 |    | 姓名: 请输入                        |    |
|   |                                        |           |    |                                |    |
|   | ■ 姓名                                   |           | 单位 | 部门                             |    |
|   | ✓ 曹怡康                                  |           | 演示 | 演示                             |    |
|   | thsjing                                |           | 演示 | 演示                             |    |
|   | 李黎                                     |           | 演示 | 演示                             |    |
|   | xxxxxxxxxxxxxxxxxxxxxxxxxxxxxxxxxxxxxx |           |    |                                |    |
|   |                                        |           |    | 共4条 < <mark>1</mark> > 10条/页 > |    |
|   |                                        |           |    | 关闭                             | 确认 |
|   |                                        |           |    |                                |    |
|   |                                        |           |    |                                |    |
|   | 流程名称: 质量问题处理流程                         |           |    |                                |    |

点击"提交"按钮将问题发送下一步处理人,点击"暂存"按钮将问题保存。
 暂存问题不会发送到下一步处理人,保存在质量问题列表。

| 🥮 斯维尔BIM5D云平台 🖄 🕬 🕼 💽 | 成最问题社会                                                                  |                                                                                                    |
|-----------------------|-------------------------------------------------------------------------|----------------------------------------------------------------------------------------------------|
|                       | ✓ 问题时值                                                                  |                                                                                                    |
|                       | - 问题打错: 对此此目问题                                                          |                                                                                                    |
|                       |                                                                         |                                                                                                    |
|                       | • 检查说: 基础工程/面積工程/面積工程/用值孔道 • 检查型位: 1<br>检查证证:1,符合设计规范型式 (用值站杆),会许能在15cm | 1 123465 道제 量子<br>检查那位: 123 • 175533                                                                                                    |
|                       | - 同語分明: 単大同語 マ - 「回語分明: 地下放防水/防水混凝土/即相利配合比/(1)配合…                       | 检查人:普始康 检查日期: 2020/02/28     他的意思。     他的意思。     他们能。     他们能。     他们能。     他们能很不能能。     他们能。     他们能。     他们能能。     他们能能。     他们能能能。     他们能能能。     他们能能能能能。     他们能能能能能能能能。     他们能能能能能能能能能能能能能能能能能能能能能能能能能能能能能能能能能 |
|                       | · 专业: 広田中立 · · · · · · · · · · · · · · · · · · ·                        | 2 11111 第月<br>检查部位: 1 · · · · · · · · · · · · · · · · · ·                                                                                                    |
|                       | steatur: + steatur                                                      |                                                                                                    |
|                       |                                                                         | 检查部位: ● 外部 ● ● ● ● ● ● ● ● ● ● ● ● ● ● ● ● ●                                                                                                    |
|                       | > 法打击性信息                                                                | 3 基础不均均下沉, 墙 論問<br>於奇部位: 其前牛体                                                                                                    |
|                       | 法理名称: 武量问题代理法理 →                                                        | <ul> <li>检查人: 書始康 检查日期: 2020/02/20</li> </ul>                                                                                                    |
|                       | 下一处理环节: 整式人处理问题 >                                                       | 5 第此问题1<br>检查却位: 附述即位1 6 <b>65</b> 至2                                                                                                    |
| E C                   | T-STUALEA: Bride X V + R                                                |                                                                                                    |
|                       |                                                                         |                                                                                                    |
|                       |                                                                         |                                                                                                    |

# 3.1.9.2.2. 问题导出

1. 勾选需要导出的质量问题,点击"导出"按钮

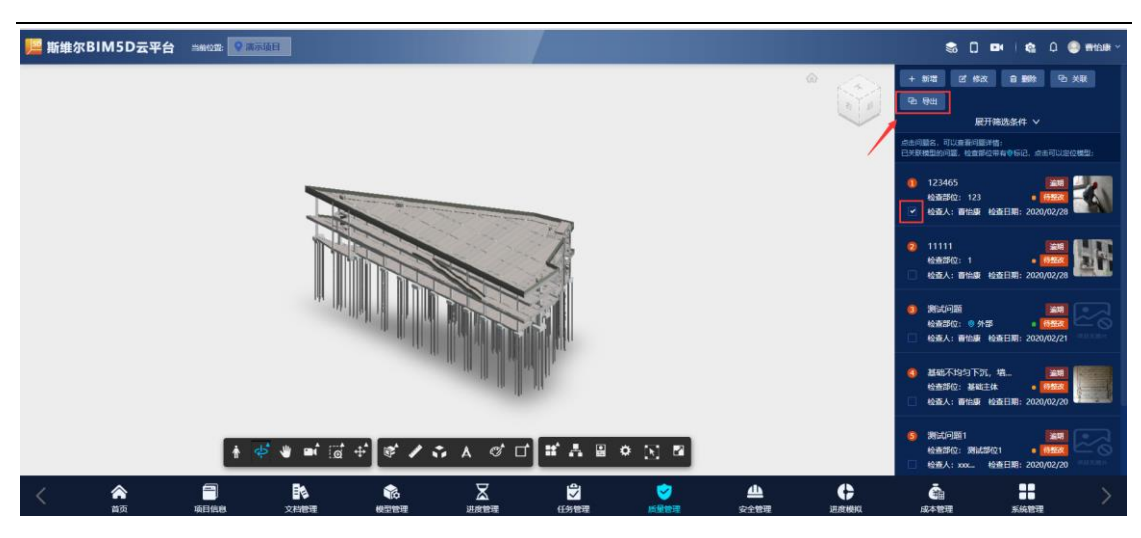

### 2. 问题导出到本地,效果图如下所示:

| 质量问题.pdf     | i                  | 1/1                      |            | <br>¢ | ŧ | ē      |
|--------------|--------------------|--------------------------|------------|-------|---|--------|
|              | 质量问题明细表            |                          |            |       |   |        |
| (i) B        | E详物:               |                          |            |       |   |        |
| 12.5         | 1项: 基础             | 工程/旋喷桩/水灰比               |            |       |   |        |
| 12.0         | E86298: 1. P       | 符合设计及规范要求                |            |       |   |        |
| 12.0         | F部位: 123           | 问题分级:                    | 重大问题       |       |   |        |
| Pij (bi      | 進下室防水/防水混凝土<br>(2) | /原材料配合比/(1)<br>)防水纤维含量不足 | 配合比不符合要求   |       |   |        |
| 98.03        | x人: 曹怡康            | 整改期限:                    | 2020-02-29 |       |   |        |
| -\$4         | k: 质量专业1           | 是否顺持:                    | 香          |       |   |        |
| 楼厅           | t:                 | 问题状态:                    | 持整改        |       |   |        |
| (b) 22       | 主人: 曹怡康            | 创建时间:                    | 2020-02-28 |       |   |        |
| 12 K         | иви:               |                          | 1          |       |   | ⊕<br>← |
| G 医量问题.pdf 个 |                    |                          |            |       | 全 | 部显示    |

## 3.1.9.2.3. 问题管理模型构件

1. 选中模型构件与质量问题,点击"关联"按钮

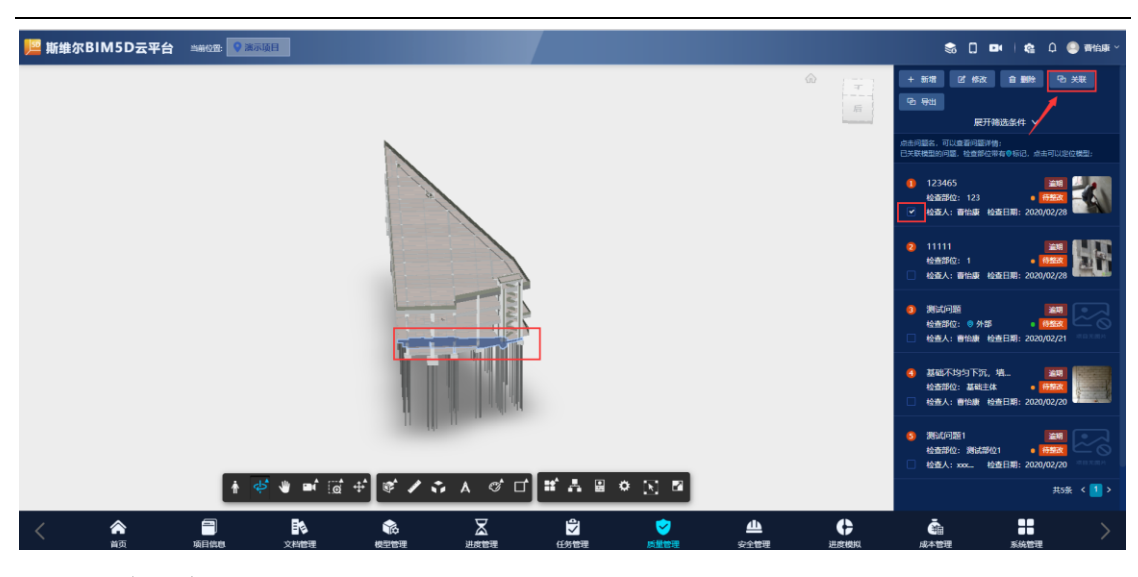

2. 关联成功

### 3.1.9.3. 质量标准

### 3.1.10. 安全管理

系统支持实时追踪施工现场的不安全环境因素、实时追踪现场作业人员的不 安全作业行为、预测存在的不安全因素、现场不安全信息的及时流转、安全隐患 的实时预警、现对施工现场的人员及风险隐患管理,具备 PC 端及移动端实时查 看调用安全管理系统数据,并对现场巡检过程遇到的问题可发起整改流程,实现 安全管理信息的实时监控及管理。

### 3.1.10.1. 安全统计

用户可通过图表形式一目了然查看全部安全文明问题,分别是按照问题分级统计、整改人分析统计、发起人统计、整改人统计、问题分项统计、发起单位统计。效果图如下所示:

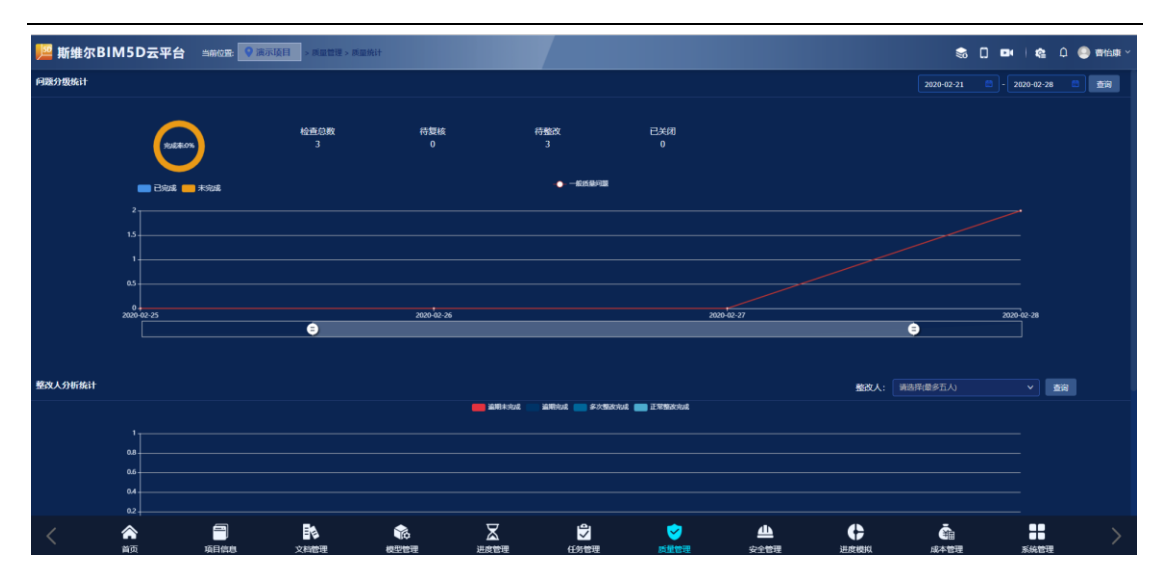

## 3.1.10.2. 安全模型

用户可以在安全模型上新增现场施工的安全文明问题,已有的安全文明问 题可以与模型构件进行挂接。具体操作如下所示:

### 3.1.10.2.1. 新增安全问题

1. 进入安全模型模块,点击"新增"按钮

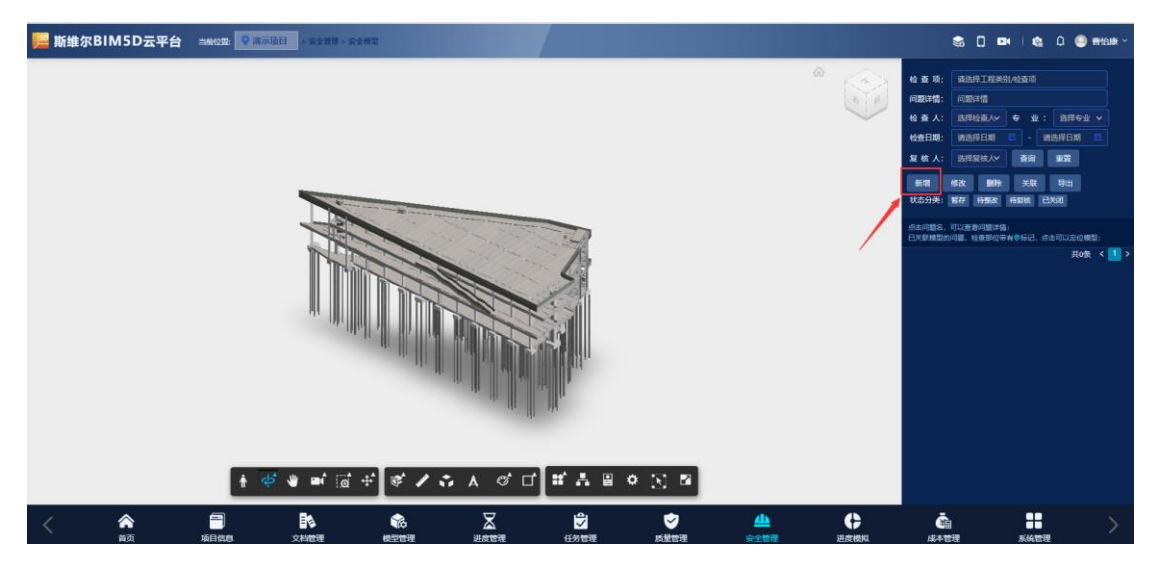

2. 在弹出框中输入质量问题信息

| 🥦 斯维尔BIM5D云平台 💷 🕬 🕮 | anal and a second second |                                  |                       |      | s 🛙             | œ   € 0                                         | 🗶 wittar - |
|---------------------|--------------------------|----------------------------------|-----------------------|------|-----------------|-------------------------------------------------|------------|
|                     |                          |                                  |                       |      | 4 # 6: NSR1     |                                                 |            |
|                     | S 30 MB NO H             |                                  |                       |      | IGENTAL IGENTAL |                                                 |            |
|                     | ✓ 网数计数                   |                                  |                       |      |                 |                                                 |            |
|                     |                          | 800                              |                       |      |                 |                                                 |            |
|                     | <u>每</u> 交<br>◆同酸详情:     | 新校全问题                            | at (S                 | 2304 |                 | ene xia ini<br>ene xia ini<br>ene initia initia |            |
|                     | • 检查项:                   | 基抗防护 / 基本要求                      | · 专业: 安全问题专业2         |      |                 |                                                 |            |
|                     | · 经投资增位:<br>- 问题来到:      | 111<br>地下室防水/防水混凝土/原材料配合比/(1)配合… | · 整改U開設: 2020-03-02 🔤 |      |                 |                                                 | 共0到 < 1 2  |
|                     | <b>运给</b> 相外:            | *<br>KRARIH                      |                       |      |                 |                                                 |            |
|                     | ✓ 消程申数信息                 |                                  |                       |      |                 |                                                 |            |
|                     | 沈程名称: 安全的                | 避妊理流程                            |                       |      |                 |                                                 |            |
|                     | 下一处理环节: 整改人              | は世内線                             |                       |      |                 |                                                 |            |
|                     | 下一环节处理人:                 | ¥ + 8                            |                       |      |                 |                                                 |            |
|                     | -                        |                                  |                       |      | Č:              |                                                 |            |

+ <sup>※社图片</sup>"按钮,上传施工现场照片

| 🧱 斯维尔BIM5D云平台 💷 🔝                                    |                                                       |                          |                                                                                                    |                 |                    |                                                                                |                             |
|------------------------------------------------------|-------------------------------------------------------|--------------------------|----------------------------------------------------------------------------------------------------|-----------------|--------------------|--------------------------------------------------------------------------------|-----------------------------|
|                                                      |                                                       |                          |                                                                                                    |                 | *<br>*             | <ul> <li>检查项: 出版項工程時間/6五</li> <li>问题時間: 问题時間</li> <li>检查人: 出版時度// そ</li> </ul> |                             |
|                                                      | * Psacs+10                                            |                          |                                                                                                    |                 |                    |                                                                                |                             |
|                                                      | 载交                                                    | . 1                      | sex .                                                                                                    | 复纹              | EXe                |                                                                                |                             |
|                                                      | • 问题详情:                                               | 期就安全问题                   |                                                                                                    |                 |                    | 10.32 19.22 10.09 24<br>10.253398: 10.77 10.5537 10.553                        |                             |
|                                                      | *检查项:                                                 | 基抗防护/基本要求                |                                                                                                    | · 专业: 安全问题      | 6 <u>4</u> 2 ~     |                                                                                |                             |
|                                                      | * 42403042:                                           |                          |                                                                                                    | * 整改期限: 2020-03 | 02 🔲               |                                                                                |                             |
|                                                      | · 同語美丽<br>- 送给用 · · · · · · · · · · · · · · · · · · · | 地下並防水/防水/和土/原林叶<br>+<br> | HRAUU (1) HRA                                                                                                    |                 |                    |                                                                                |                             |
|                                                      | 流程条称: 安全何<br>下一处理环节: 整改人J<br>• 下一开节处理人:               | 1991-1922                | + 8                                                                                                    |                 |                    |                                                                                |                             |
|                                                      |                                                       |                          |                                                                                                    |                 |                    | Ča                                                                             |                             |
|                                                      |                                                       |                          |                                                                                                    |                 |                    |                                                                                |                             |
| ● 打开                                                 |                                                       |                          |                                                                                                    | ×               |                    |                                                                                | × 检查 1<br>问题详               |
|                                                      | 图片                                                    | ~                        | ∪ 搜索"图片"                                                                                                    | ٩               |                    |                                                                                |                             |
| 组织▼ 新建文件夹                                            |                                                       |                          |                                                                                                    | 📼 • 💷 🕜         |                    |                                                                                |                             |
| ■ 迅雷下载<br>● OneDrive<br>小 WPS网盘                      | pg timg (4).jpg                                       | timg (4)1.jpg            | timg (5).jpg                                                                                                    | timg (6).jpg    | 复核                 | ī                                                                              | -●<br>3关闭 复核。<br>新唱<br>状态分: |
| ■ 此申脑                                                | Ti                                                    | 100                      |                                                                                                    |                 |                    |                                                                                |                             |
| 3D 对象                                                | all a latter                                          |                          | and the second difference of the second difference of the second differ |                 | * 专业: 安全问题专业2      |                                                                                | ✓ 已关联8                      |
| - 视频                                                 |                                                       |                          |                                                                                                    | time (11) is a  | + 整改期限: 2020-03-02 |                                                                                |                             |
| ■ 图片                                                 | pg ting (b).jpg                                       | ting (s).jpg             | unig (10).jpg                                                                                                    | ting (11).jpg   |                    |                                                                                |                             |
| <ul> <li>○ 文档</li> <li>◆ 下载</li> <li>◆ 百乐</li> </ul> |                                                       |                          |                                                                                                    |                 |                    |                                                                                |                             |
| ■ 桌面 v timg (12).                                    | ipg timg (13).jpg                                     | timg (14).jpg            | timg (15).jpg                                                                                                    | timg (16).jpg   |                    |                                                                                |                             |
| 文件名( <u>N</u> ): timg (15                            | i).jpg                                                | x→ ∧ □19941 787 / 428    | ✓ 新有文件(*.*)<br>打开(Q)                                                                                                    | ₩ 1             |                    |                                                                                |                             |
|                                                      | 海程名<br>下一处理环                                          | 称:安全问题处理流程<br>节:整改人处理问题  |                                                                                                    |                 |                    |                                                                                |                             |

| 雖尔BIM5D云平台 💷 🔝 | a data a serie a series a series a s | n /                                                                                                    |                                                                                    |                                                                         | s 🛛 🖛                                                                                                    |                   | 🕲 🕬 |
|----------------|----------------------------------------------------------------------------------------------------|----------------------------------------------------------------------------------------------------|------------------------------------------------------------------------------------|-------------------------------------------------------------------------|----------------------------------------------------------------------------------------------------|-------------------|-----|
|                | 安全问题检查                                                                                                    |                                                                                                    |                                                                                    |                                                                         | × fi fi fi: Martiness<br>faller: faller:                                                                                                    |                   |     |
|                |                                                                                                    |                                                                                                    |                                                                                    |                                                                         |                                                                                                    |                   |     |
|                |                                                                                                    | <br>整政                                                                                                    | 复核                                                                                 | EXA                                                                     |                                                                                                    |                   |     |
|                | • 同数计数                                                                                                    | 而成安全问题                                                                                                    |                                                                                    |                                                                         | 10.02 40.02 10.00<br>0.0531.96: 3077 40.000                                                                                                    |                   |     |
|                | • 检查项                                                                                                    | : 基抗防护/基本要求                                                                                                    | •专业:安全问题专业2                                                                        |                                                                         |                                                                                                    |                   |     |
|                | + 42-6779/2<br>+ 6279-3678                                                                                                    | 1111<br>第下京防水/防水原設士/原材料配合比/(1)配合。                                                                                                    | * 新田以期限: 2020-03-02                                                                |                                                                         |                                                                                                    |                   |     |
|                | 巡检图片                                                                                                    |                                                                                                    |                                                                                    |                                                                         |                                                                                                    |                   |     |
|                |                                                                                                    | <b>派投机</b> 并                                                                                                    |                                                                                    |                                                                         |                                                                                                    |                   |     |
|                |                                                                                                    |                                                                                                    |                                                                                    |                                                                         |                                                                                                    |                   |     |
|                | <ul> <li>maximum</li> </ul>                                                                                                    |                                                                                                    |                                                                                    |                                                                         |                                                                                                    |                   |     |
|                | 1107 State: 100                                                                                                    |                                                                                                    |                                                                                    |                                                                         |                                                                                                    |                   |     |
|                | 26248: 92                                                                                                    | <b>问题让我在在 &gt;</b>                                                                                                    |                                                                                    |                                                                         |                                                                                                    |                   |     |
|                | 20日本8: 91<br>下一世現れ石: 53<br>下 日本1811                                                                                                    |                                                                                                    |                                                                                    |                                                                         |                                                                                                    |                   |     |
|                | 20日本部: 924<br>下                                                                                                    | STREEMAN                                                                                                    |                                                                                    |                                                                         |                                                                                                    |                   |     |
|                | 流程条称: 9-4<br>下                                                                                                    |                                                                                                    |                                                                                    |                                                                         | <b>Č</b> ii<br>144-1212                                                                                                    | <b>建设</b><br>系統管理 |     |
| AR BIRDS       | 201848: 94<br>F-429453: 853<br>· F-457484.                                                                                                    | 9週世界版版<br>・<br>・<br>・<br>・<br>・<br>・<br>・<br>・<br>・<br>・<br>・<br>・<br>・                                                                                                    |                                                                                    |                                                                         | LEA-THE                                                                                                    |                   |     |
| RA SHIDS       | 加減水時: 安全<br>下世選年百: 1823<br>下                                                                                                    |                                                                                                    |                                                                                    |                                                                         | <b>Či</b><br>JANNI                                                                                                    | sidential<br>X    |     |
|                | <u>満</u> 期な称: 94<br>下世界47: 183<br>- 下 47世紀人:                                                                                                    | F/編e-IRA# ・<br>・<br>・<br>・<br>・<br>・<br>・<br>・<br>・<br>・<br>・<br>・<br>・<br>・                                                                                                   | ▼ 姓名                                                                               | 1: 遊輸入                                                                  | Č.<br>AL-1211                                                                                                    | ×                 |     |
|                | 2003年 24<br>下                                                                                                    | FIREERIAR<br>・<br>・<br>・<br>・<br>・<br>・<br>・<br>・<br>・<br>・<br>・<br>・<br>・                                                                                                    | v #4                                                                               | 5: 濟输入                                                                  | <b>C</b> a<br>34459                                                                                                    | sate              |     |
|                | <u>第</u> 期大称: 95<br>下世界下: 183<br>- 下平守地理人:<br>                                                                                                    | P構築総理会理<br>・<br>・<br>・<br>・<br>・<br>・<br>・<br>・<br>・<br>・<br>・<br>・<br>・<br>・<br>・<br>・<br>・<br>・                                                                              | ✓ 姓名                                                                               | 5: 資輸入                                                                  |                                                                                                    | X                 |     |
|                |                                                                                                    | P/開始日本 * * * * * * * * * * * * * * * * * * *                                                                                                    | ✓ 姓谷<br>单位<br>滴示                                                                   | <ol> <li>清輸入</li> <li>部1</li> <li>済示</li> </ol>                         | Č.                                                                                                    | ×                 |     |
|                |                                                                                                    | F/編を開かれ<br>・ 、 人を語り開<br>・ ・ ・ 木<br>・ ・ ・ 木<br>・ ・ ・ 木<br>・ ・ ・ 木<br>・ ・ ・ 木<br>・ ・ ・ 木<br>・ ・ ・ 木<br>・ ・ ・ 木<br>・ ・ ・ 木<br>・ ・ ・ 木<br>・ ・ ・ ・ ・<br>・ ・ ・ ・ ・ ・ ・ ・ ・ ・ ・ ・ ・ ・ | ✓ 姓名<br>单位<br>漢示<br>漢示                                                             | 5: 資輸入 節门<br>滴示 滴示                                                      |                                                                                                    | ×                 |     |
|                | 3. 2 (2) (2) (2) (2) (2) (2) (2) (2) (2) (                                                                                                    | 97編を開えれ<br>・<br>・<br>・<br>・<br>・<br>・<br>・<br>・<br>・<br>・<br>・<br>・<br>・                                                                                                    | <ul> <li>女性</li> <li>単位</li> <li>満示</li> <li>満示</li> <li>満示</li> <li>満示</li> </ul> | <ul> <li>詳載入</li> <li>部门</li> <li>済示</li> <li>済示</li> <li>済示</li> </ul> | <u><u><u></u></u><br/><u>1</u><br/><u>1</u><br/><u>1</u><br/><u>1</u><br/><u>1</u><br/><u>1</u><br/><u>1</u><br/><u>1</u><br/><u>1</u></u>                                                                                                    | ×                 |     |
|                | ○ 2000000000000000000000000000000000000                                                                                                    | F環転日本府<br>→<br>→<br>・<br>・<br>・<br>・<br>・<br>・<br>・<br>・<br>・<br>・<br>・<br>・<br>・                                                                                              | ✓ 姓名<br>単位<br>減示<br>滴示<br>減示                                                       | :: 資輸入<br>部]<br>演示<br>演示<br>演示                                          | 1.6.4 W19                                                                                                    | ×                 |     |
|                | □ 第二次 (1) (1) (1) (1) (1) (1) (1) (1) (1) (1)                                                                                                    | F/開始日本4日 F/開始日本4日 F/開始(1): 謝給入                                                                                                    | ✓ 姓谷<br>单位<br>滴示<br>滴示<br>滴示                                                       | 王 请输入 第1] 承示 演示 演示 演示 演示 其4条 < 1                                        | <ul> <li>▲</li> <li>▲</li></ul> | ×                 |     |
|                | 第二日本市中市市市市市市市市市市市市市市市市市市市市市市市市市市市市市市市市市市市                                                                                                    | F/編82間点程 →<br>→<br>→<br>・<br>・<br>・<br>・<br>・<br>・<br>・<br>・<br>・<br>・                                                                                                    | ✓ 姓名<br>单位<br>滴示<br>滴示<br>滴示                                                       | 5:                                                                      | <ul> <li>▲</li> <li>▲</li></ul> | ×                 |     |
|                | ○ 単単本の (1) (1) (1) (1) (1) (1) (1) (1) (1) (1)                                                                                                    | F/編集日本府<br>→<br>・<br>・<br>・<br>・<br>・<br>・<br>・<br>・<br>・<br>・<br>・<br>・<br>・<br>・<br>・<br>・<br>・<br>・                                                                         | ✓ 姓名<br>単位<br>減示<br>滴示<br>減示                                                       | 5: 詳能入<br>部门<br>流示<br>流示<br>演示<br>大4条 く 1                               | <ul> <li>▲</li> <li>▲</li></ul> |                   |     |

点击"提交"按钮将问题发送下一步处理人,点击"暂存"按钮将问题保存。
 暂存问题不会发送到下一步处理人,保存在安全问题列表。

| 当前位置: 🔷 🖥 | > 安全管理 > 安全管理 > 安全模 | 2<br>2                   |                    |          |      | s 🗋 🗖 |
|-----------|---------------------|--------------------------|--------------------|----------|------|-------|
|           | 安全问题检查              |                          |                    | ×        | 林本还。 |       |
|           | ◇ 问题详情              |                          |                    |          |      |       |
|           |                     | •                        | •                  | •        |      |       |
|           | feX                 | TE4X.                    | 214                |          |      |       |
|           | • 问题详情:             | 测试安全问题                   |                    |          |      |       |
|           |                     |                          |                    |          |      |       |
|           | ■ 检查项:              | 基坑防护 / 基本要求              | + 专业: 安全问题专业2      |          |      |       |
|           | * 检查部位:             | 111                      | · 整改期限: 2020-03-02 |          |      |       |
|           | * 问题类别:             | 地下室防水/防水混凝土/原材料配合比/(1)配合 |                    |          |      |       |
|           | <u>遂</u> 检图片:       | * <u>#ersh</u>           |                    |          |      |       |
|           | ∨ 流程审批信息            |                          |                    |          |      |       |
|           | 流程名称: 安全            | 问题处理流程                   |                    |          |      |       |
|           | 下一处理环节:整改           | 人处理问题                    |                    |          |      |       |
|           | *下一环节处理人: 曹悰        | 康×                       |                    |          |      |       |
| ŕ         |                     |                          |                    |          |      |       |
|           |                     |                          |                    | 提交 暂存 关闭 | Ā    |       |
| 项目信息      | 文档管理                | 模型管理 进度管理 仟              | 务管理 质量管理 安全管理      | 进度模拟     | 成本管  |       |

## 3.1.10.3. 安全二维码管理

用户可以在安全模型上新增安全二维码,将二维码贴在施工现场方便施工现场人员使用 APP 进行安全巡查。APP 安全巡查功能见 3.2.4 安全巡查

### 3.1.10.3.1. 新增安全二维码

1. 进入安全模型界面,鼠标右键点击模型构件

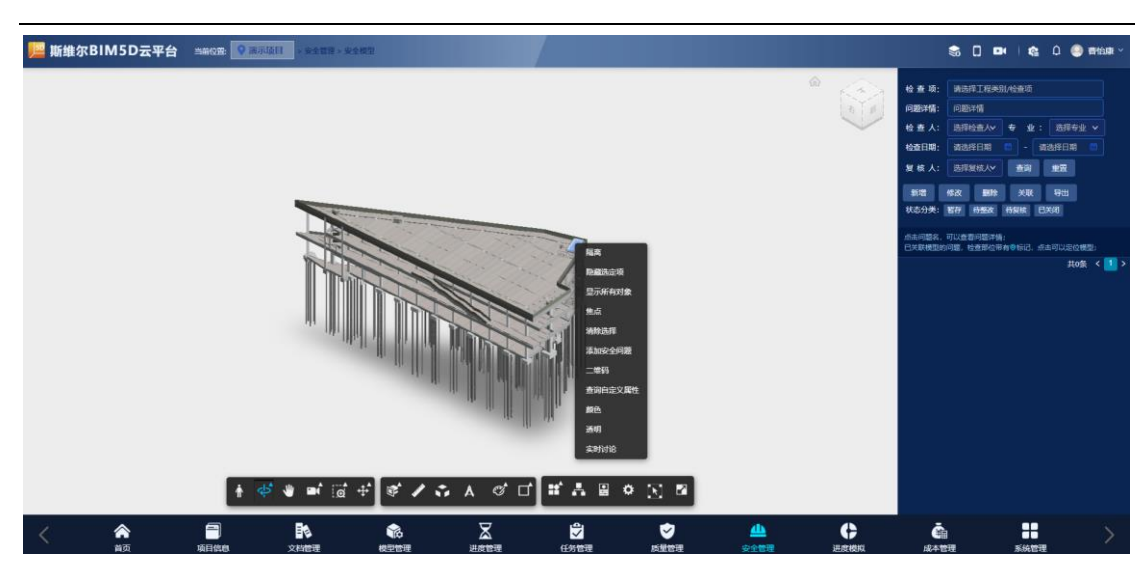

2. 点击"二维码"按钮,在弹出框中输入二维码信息

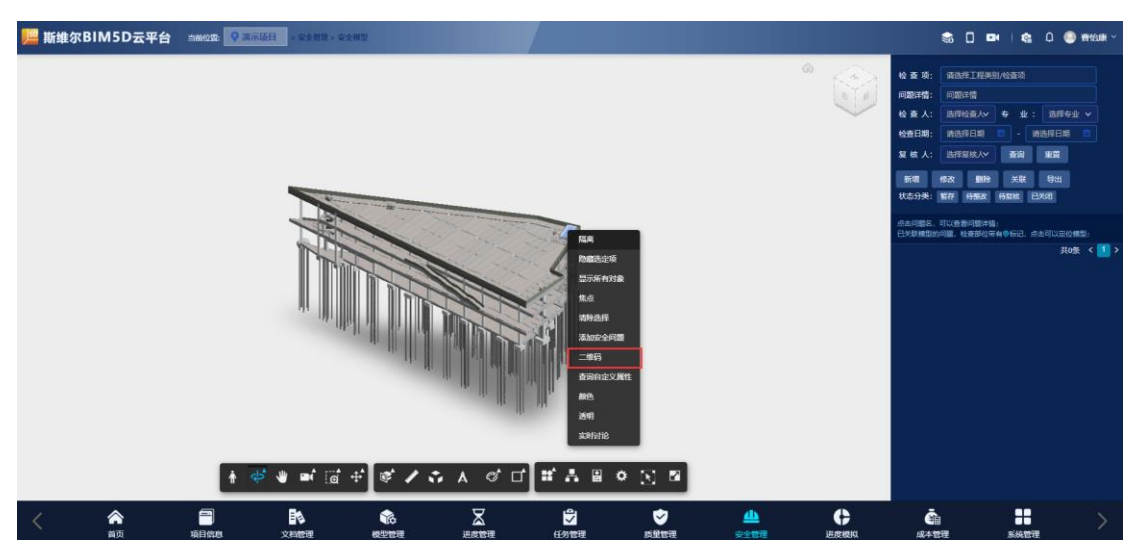

| ■ 安全二维码信息 | ×                                                         |  |
|-----------|-----------------------------------------------------------|--|
|           | <ul> <li>提型::::::::::::::::::::::::::::::::::::</li></ul> |  |
|           |                                                           |  |
|           | it 🖞 itt.                                                 |  |
|           |                                                           |  |
|           | 保存成功<br>1                                                 |  |

3. 在安全二维码管理中查看新增的二维码

| 📙 斯维尔BIM  | I5D云平台   | 当前位置: 💡 演示项目 | > 安全管理 > 安全二 | 順码管理     |                     |          |         |                |                     | \$ C D   |           | Q 🥌 🍽 🛍  | e ~ |
|-----------|----------|--------------|--------------|----------|---------------------|----------|---------|----------------|---------------------|----------|-----------|----------|-----|
| 创建日期:开始日期 | -        | 截止日期 📫       | 二维码名称、清偿)    | 二单码名称    |                     | <u>-</u> | 2 导出二维码 |                |                     |          |           |          |     |
|           | -0767    |              | 10.114r      |          | Holt de             |          |         | <del>ARA</del> | <del>012910</del>   | ;        | 2764      | 9540<br> |     |
| •         |          |              | 体育馆主体结构BIN   |          | <b>杨板·震艇土</b> −120… |          | 296     |                | 2020-03-01 14:05:13 |          | 吉         |          |     |
|           |          |              |              |          |                     |          |         |                |                     | 1 >      | > 10条/页 ∨ | / 親至     | Ā   |
|           |          |              |              |          |                     |          |         |                |                     |          |           |          |     |
|           |          |              |              |          |                     |          |         |                |                     |          |           |          |     |
|           |          |              |              |          |                     |          |         |                |                     |          |           |          |     |
|           |          |              |              |          |                     |          |         |                |                     |          |           |          |     |
|           |          |              |              |          |                     |          |         |                |                     |          |           |          |     |
|           |          |              |              |          |                     |          |         |                |                     |          |           |          |     |
|           |          |              |              |          |                     |          |         |                |                     |          |           |          |     |
|           |          |              |              |          |                     |          |         |                |                     |          |           |          |     |
|           |          |              |              |          |                     |          |         |                |                     |          |           |          |     |
|           |          |              |              |          |                     |          |         |                |                     |          |           |          |     |
|           |          |              |              |          |                     |          |         |                |                     |          |           |          |     |
|           |          |              |              |          |                     |          |         |                |                     |          |           |          |     |
|           |          |              |              |          |                     |          |         |                |                     |          |           |          |     |
|           |          |              |              |          |                     |          |         |                |                     |          |           |          |     |
|           | <b>^</b> | -            |              | <b>1</b> | $\Xi$               |          | 2       | <u></u>        | ¢                   | <b>A</b> |           |          | >   |

# 3.1.10.3.2. 导出二维码

1. 进入安全二维码界面,选中二维码点击"导出"按钮

| 📙 斯维 | 尔BIM5Dā  | 天平台 当前校死: 🤍 演示项目 | > 安全管理 > 安全二组码 | 3世理  |                          |         |          |      |     |                     | s 🗆 🕯     | ai i da                | Q 🥥 🖬 Kalaki 🤊 |  |
|------|----------|------------------|----------------|------|--------------------------|---------|----------|------|-----|---------------------|-----------|------------------------|----------------|--|
| 创建日期 |          |                  | 二维码名称 清输入二的    | 維码名称 |                          | <u></u> | 112 R    | 出二维码 |     |                     |           |                        |                |  |
|      | =        | 維码名称             | 模型名            |      | 构件名                      |         | 所属模层     |      | 负责人 | esteratio) 🔹        |           | 是否导出                   | 明細             |  |
|      | <b>3</b> |                  | 体育馆主体结构BIM     |      | <b>楼板-<b>芯板</b>土-120</b> |         | 296      |      |     | 2020-03-01 14:05:13 |           |                        |                |  |
|      |          |                  |                |      |                          |         |          |      |     |                     | <         | <b>105</b> // <b>3</b> | ✓ #42 5        |  |
| <    | <b>்</b> | 一<br>项目做点        |                |      |                          | 「「学校学習  | <b>1</b> |      |     | <b>人</b><br>进度模拟    | -<br>成本世界 | 系统管理                   |                |  |

2. 二维码导出到本地。效果图如下所示:

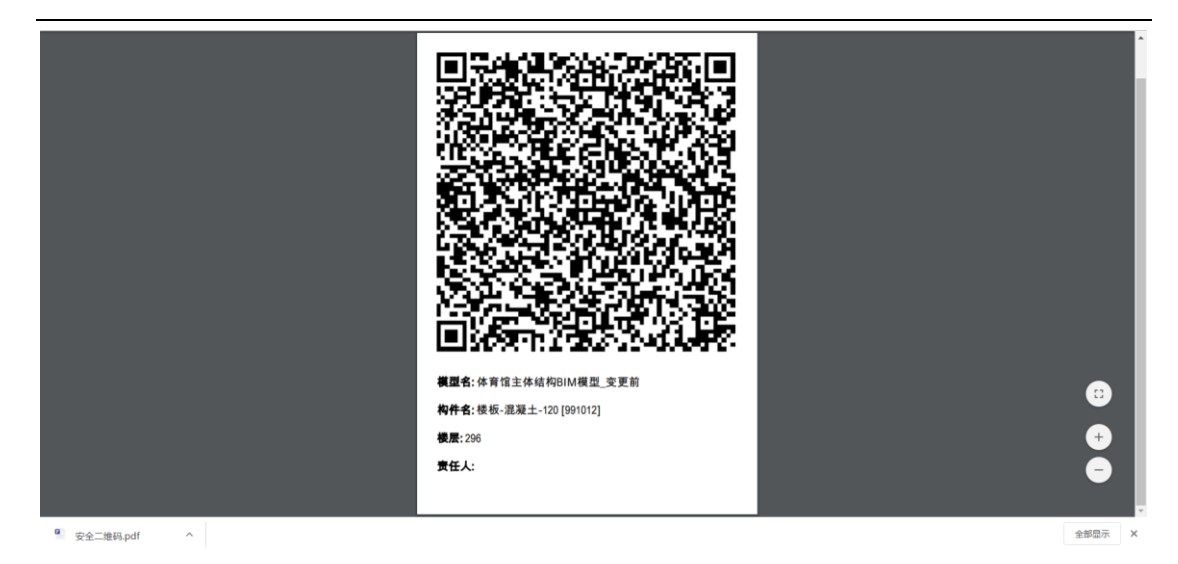

# 3.1.10.4. 安全巡查记录

安全巡查记录模块保存的是用户使用 APP 扫描安全二维码的巡查记录,记录包含二维码名称、扫描位置、扫描人、扫描时间、状态。

| 📙 With | ŧ尔BIM5D云平      | 台 当前位留: 📀    | 演示项目 > 安全管理 > 安全 | 建国家记录                                                                                                    |                  |               |       |                  |                | s C                | D 1 1 1 1 1     | 🥥 哥伯康 ~ |
|--------|----------------|--------------|------------------|----------------------------------------------------------------------------------------------------|------------------|---------------|-------|------------------|----------------|--------------------|-----------------|---------|
| 扫描时间:  | 2020-02-01     | - 2020-03-01 |                  |                                                                                                    |                  |               |       |                  |                |                    |                 |         |
|        | 二维码名称          |              | 扫描位置             |                                                                                                    |                  | 扫描人           |       | 扫描的              | 19             |                    | 状态              |         |
|        |                |              |                  |                                                                                                    |                  | <b>B</b> 12.0 |       | 2020-0           | 13-01 14:30:16 |                    | 正常              |         |
|        |                |              |                  |                                                                                                    |                  | WHILE         |       |                  |                |                    |                 |         |
|        |                |              |                  |                                                                                                    |                  |               |       |                  |                |                    | < 1 > 100/0 V ( | RG A    |
| <      | <b>会</b><br>首页 | 项目信息         | 文档管理             | 秋田<br>秋田<br>田<br>田 | <b>人</b><br>进度管理 | ↓<br>任务管理     | 「反量管理 | <b>山</b><br>安全管理 | () 通貨機械        | <b>企</b> 由<br>成本管理 | 系统管理            | >       |

## 3.1.10.5. 安全规范

## 3.1.11. 进度模拟

该模块主要是为了查看项目进度、项目成本、项目形象的信息,用户可通 过手动拖动时间轴或时间轴对选中的时间点进行播放查看,播放中如用户在某 个节点有插入施工难点的视频要播放出来,播完后再继续往下一个节点播放, 另在播放时要播放形象进度每月第一周和第三周的封面图片出来,虚拟建造模 型会随着时间的变化展示对应筛选条件下的进度计划与产值信息;效果图如下 所示:

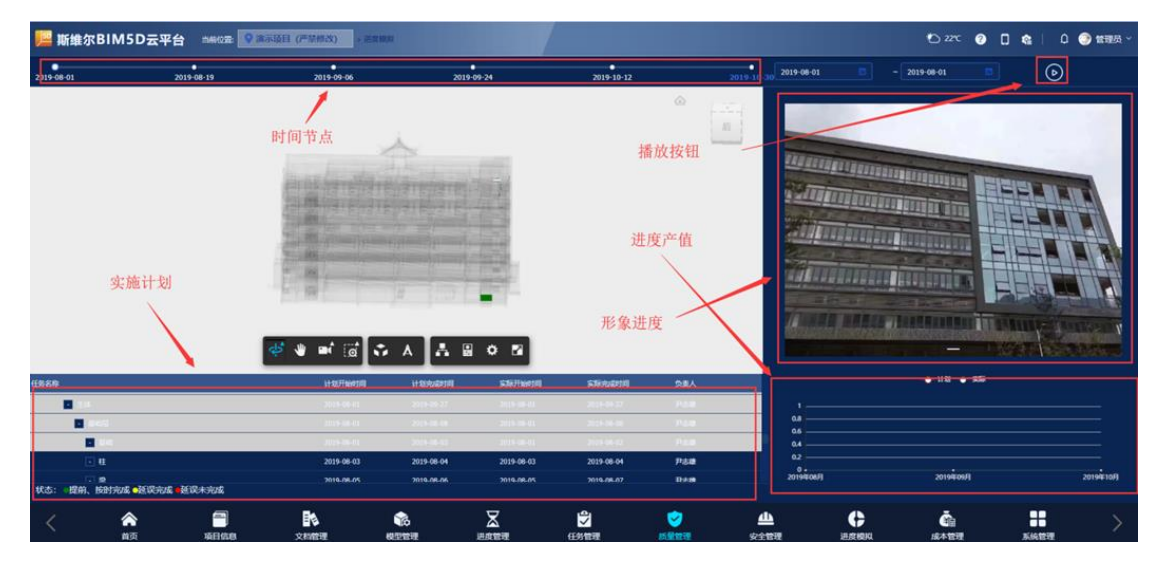

# 3.1.12. 成本管理

成本模块数据流向图

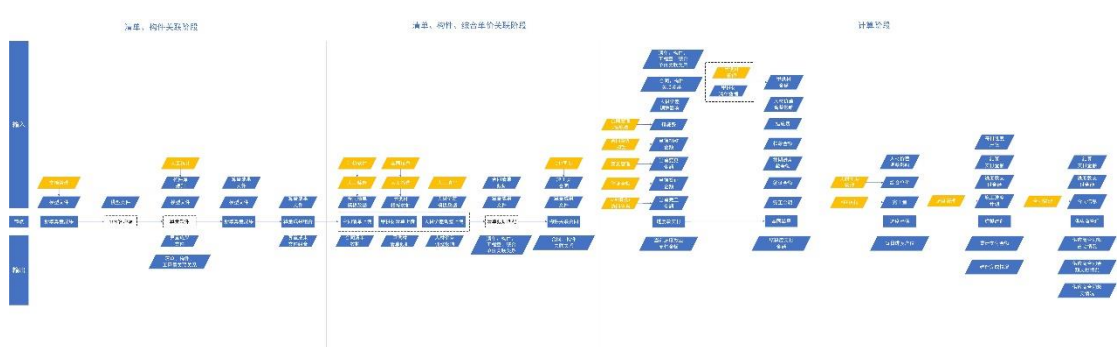

### 3.1.12.1. 数据集成

#### 3.1.12.1.1. 算量成果上传

【算量成果上传】功能是将选择的 rvt 进行组合,并将算量文件上传对应组合。 增加台账清单及跳转可提升使用效率,方便其在 BIM 协同平台更好的查看算量 成果文件

#### 3.1.12.1.1.1. 新增

1、在算量成果上传页面,点击"新增"按钮,选择到具体 rvt 模型目录后,如下 界面。将需要算量的 rvt 模型勾选,点击"添加"按钮将会把选中的 rvt 纳入模 型组合列表,点击保存即可在算量成果上传列表新增一条记录。

注:选择的 rvt 模型必须是同时具备以下情况:

成功转码的、未锁定、有楼栋信息的、审批通过的

| 颐 斯    |         | 台-测试环境 当前的 |                                                          |          |     |                |        |         |                       |         |                    |  |
|--------|---------|------------|----------------------------------------------------------|----------|-----|----------------|--------|---------|-----------------------|---------|--------------------|--|
| 建筑区域   | ¢       | 业 请选择 > :  | 状态:   清洗择                                                | 1面 新增 复用 | 删除  |                |        |         |                       |         |                    |  |
|        | 新增专业组合  |            |                                                          |          |     |                |        |         |                       |         | ×                  |  |
|        | 文档管理    |            |                                                          |          |     | ात्र क्र       | 至模型组合  | 模型组合    | 请输入搜讨                 |         | BB¢:               |  |
|        | 最多只能制   | €入32个字 Q □ |                                                          |          |     |                |        | 文件名     |                       | 楼栋 专业   | 日录                 |  |
|        | □/2.0模型 | 営理         |                                                          |          |     |                |        | NNHD_PD | _A <u>®E_</u> S3F.rvt | 楼栋1 外立正 | j 2.0 模型管理         |  |
|        |         | 编号\$       | 名称≑●                                                     |          | *** | 类型\$           | 专业\$   |         |                       |         | < <mark>1</mark> > |  |
|        |         |            | 2.1 建筑                                                   |          |     |                |        |         |                       |         |                    |  |
|        |         |            | 2.2 结构                                                   |          |     |                |        |         |                       |         |                    |  |
|        |         |            | 23 92                                                    |          |     |                |        |         |                       |         |                    |  |
|        |         | •          | 24.858                                                   |          |     |                |        |         |                       |         |                    |  |
|        |         | - /        | rvtByVj                                                  |          |     | 三维模型           |        |         |                       |         |                    |  |
|        |         | - /        | 佛山美的                                                     |          |     | 一般文档           | 结构     |         |                       |         |                    |  |
|        |         | • /        |                                                          |          |     |                |        |         |                       |         |                    |  |
|        |         |            | 個大為守BIM模型                                                |          |     | 三维模型           | 项目总    |         |                       |         |                    |  |
|        |         |            | 测试转码时间                                                   | ± 0 ∠    |     | 三维模型           |        |         |                       |         |                    |  |
|        |         | 7 /        | 空格 测试                                                    |          |     |                |        |         |                       |         |                    |  |
|        |         |            | 項目验证                                                     |          |     | 三堆模型           | 建筑     |         |                       |         |                    |  |
|        |         | R          | 20号機.rvt                                                 |          |     | 三维模型           | 项目总    |         |                       |         |                    |  |
|        |         | R 5555     | NNHD_PD_A                                                |          |     | 三维模型           | 外立面    |         |                       |         |                    |  |
|        |         | R          | NNHD_S_A E_51F.rvt                                       |          |     | 三维模型           | 项目总    |         |                       |         |                    |  |
|        |         |            | rac_basic_sample_project - 楼层平面 - Lev                    | el       |     | 图纸             | 项目总    |         |                       |         |                    |  |
| $\sim$ |         | R          | S-结构.rvt                                                 |          |     | 三堆模型           | 项目总    |         |                       |         |                    |  |
|        |         |            | FR MATCHEND AND AND A DAY AND TO A DAY AND THE REAL OF A |          |     | <b>=404688</b> | 168.04 |         |                       |         |                    |  |

2、选中一条数据状态为"暂存"状态的,点击"上传算量成果文件",弹出图下

窗口,选择对应算量成果文件(.bima、.bc-jgk)点击"上传",平台解析数据后, 点击"算量结果查看"可查看算量数据。

| 100 斯 | 维尔BIM5D云平台-测试环境    |                  |                          |               |                  |      |                  |          |      |  |
|-------|--------------------|------------------|--------------------------|---------------|------------------|------|------------------|----------|------|--|
| 建筑区域  |                    | ➤ 状态: 请选择        | > 查询 重置                  | 新增复用          | 上传算星文件           | ]    |                  |          |      |  |
| -     |                    | 上传算量文件           |                          |               |                  |      | ×                | 上传部门/上传人 |      |  |
|       |                    |                  | 请点击下方选择                  | 文件或施动文件,请上传一个 | bima文件和一个bc-igk3 | 2(4  |                  |          |      |  |
| -     |                    |                  |                          |               |                  |      |                  |          |      |  |
|       |                    |                  |                          | $\sim$        |                  |      |                  |          |      |  |
|       |                    |                  |                          | レイン           |                  |      |                  |          |      |  |
|       |                    | 欠款               | <del>大</del> 小           |               | 状态               | 题作   |                  |          |      |  |
|       |                    | 北京成本文件(1).bc-igk | 0.29 MB                  |               | 未上传              | 8    |                  |          |      |  |
|       |                    | 北京成本文件(1).bima   | 0.276 MB                 |               | 未上传              | 8    |                  |          |      |  |
|       |                    | 上传进度:0%          |                          |               |                  |      |                  |          |      |  |
|       |                    |                  |                          |               |                  |      | _                |          |      |  |
|       |                    |                  |                          |               |                  | 上传   | 关闭               |          |      |  |
|       |                    |                  |                          |               |                  |      |                  |          |      |  |
|       |                    |                  |                          |               |                  |      |                  |          |      |  |
| <     | <b>合</b><br>首页 工作台 | 项目信息 文档          | <b>ドロング (</b><br>管理 使型管) | 王 进度管理        | 设计管理             | 反量管理 | <b>山</b><br>安全管理 |          | 系统管理 |  |

#### 3.1.12.1.1.2. 删除

选中状态为"暂存"的模型组合,点击"删除"按钮即可删除

| 建筑区域     |        |    |            |       | 東西 1            | 1618 X | 4/11    | MHS.          |              |      |  |              |         |        |
|----------|--------|----|------------|-------|-----------------|--------|---------|---------------|--------------|------|--|--------------|---------|--------|
| -        |        |    |            |       | 算服成果名           |        |         |               |              |      |  |              |         |        |
| -        | 土建模型楼栋 |    |            | 土建模型器 | <u>#核-结构-20</u> |        |         |               |              |      |  |              |         |        |
|          |        |    |            |       | 迎试算量1-          |        |         |               |              |      |  |              | 算羅結果已上传 | 加加法史查省 |
|          |        | 建筑 |            |       | 成本测试-网          | 建文件    |         |               |              |      |  |              |         |        |
|          |        |    |            |       |                 |        |         | ( <b>2</b> 1) |              |      |  |              | 算量解析中   |        |
|          |        |    |            |       |                 |        |         |               |              |      |  | 单位-调试子部门/孙维杰 | 算服结果已上传 | 算是结果查看 |
|          | 土建模型楼栋 |    |            |       |                 |        |         | 4.            |              |      |  | 单位·测试子部门/孙维杰 |         |        |
| 11       | 土建模型模核 |    | 土建模型楼栋2020 |       |                 |        |         |               |              | 8 MB |  |              | 算量解析中   |        |
| 0        | 土建模型楼栋 |    | 土建模加速机     |       |                 | 1      | 5       | () ()         |              | B MB |  | 单位。测试子部门小州此杰 | 算星展析中   |        |
| - 11     | 土建模型模称 |    | 土建模型       |       |                 | - ()   |         | )             |              | B MB |  | 单位·测试了部门/孙维杰 | 算量解析中   |        |
| <u>n</u> | 土建模型楼板 |    | 1          |       |                 | ~      | $\cdot$ |               |              | B MB |  | 单位-测试子部门/孙维杰 | 算量解析中   |        |
|          |        |    |            |       |                 | 是否制    | 除选中维    | 1合?           |              |      |  | <            | 2 3 >   |        |
|          |        |    |            |       |                 |        |         | R             | 1 <b>8</b> 2 |      |  |              |         |        |
|          |        |    |            |       |                 |        |         |               |              |      |  |              |         |        |
|          |        |    |            |       |                 |        |         |               |              |      |  |              |         |        |
|          |        |    |            |       |                 |        |         |               |              |      |  |              |         |        |
|          |        |    |            |       |                 |        |         |               |              |      |  |              |         |        |
|          |        |    |            |       |                 |        |         |               |              |      |  |              |         |        |

### 3.1.12.1.1.3. 复用

1、选中一条数据,展示原组合内容,对原内容进行替换或修改后,点击"保存" 将会新增一个数据。

| 町 斯  | 维尔BI | M5D云平f         | 台-测试环均          | <b>2</b> - 16662-187 9 19    | §目切库项目编辑删除     | 功能测试 > 成4   | 5曾建 > 韓星数据 | 株成 > 算星成 | 果上传  |         |          |                 | \$                | () <b>DI</b> I 😫 | Ø    | (i) 1488 - (i) |
|------|------|----------------|-----------------|------------------------------|----------------|-------------|------------|----------|------|---------|----------|-----------------|-------------------|------------------|------|----------------|
| 建筑区域 |      | *              | 业 请选择           | ▶ 秋态: 清选                     | \$ v 3         | 1111 重置     | 新用         | 删除       |      | 文件      |          |                 |                   | (                | (    |                |
|      |      | 文档管理           |                 |                              |                |             |            |          | [    | 添加至模型组合 | 模型组合     | 请输入             | 爱东<br>1994年 - 本小山 |                  |      |                |
|      |      | 最多只能加<br>□ /   |                 |                              |                |             |            |          |      |         | NNHD_S   | _ABE_51F.rvt    | 候称 4亚<br>楼栋1 项目总  | 日末<br>体 2.0 模型管理 |      |                |
|      |      |                | 编号\$            | 名和                           | ׇ●<br>紙管理      |             |            | 版本\$     | 类型 🕻 | 专业\$    |          |                 |                   | < 1 >            |      |                |
|      |      |                | •               | 2.0 <b>(</b><br>3.0 <b>g</b> | 國管理<br>E更文楷    |             |            |          |      |         |          |                 |                   |                  |      |                |
|      |      |                |                 | 4.0 <u>#</u><br>5.0 <b>/</b> | · 演文楷<br>· 量文档 |             |            |          |      |         |          |                 |                   |                  |      |                |
|      |      |                |                 | 6.0 월<br>7.0 월               |                |             |            |          |      |         |          |                 |                   |                  |      |                |
|      |      |                | 5               | 8.0 10<br>9.0 10             | 建文档<br>建文档     |             |            |          |      |         |          |                 |                   |                  |      |                |
|      |      |                | -               | 11.0 9                       | 0;R¢           |             |            |          |      |         |          |                 |                   |                  |      |                |
|      |      | 算量成果名称         | 101             | 拣1-项目总体-202004290            | 94412252       |             |            |          |      |         |          |                 |                   |                  |      |                |
|      |      |                |                 |                              |                |             |            |          |      |         |          |                 |                   | 关闭保存             |      |                |
| <    |      | <b>合</b><br>首页 | <b>学</b><br>工作台 | 項目信息                         | 文档管理           | <b>後型管理</b> | 国際間        | 理        | 议计管  | 理 质量管   | ]<br>理 安 | <b>山</b><br>全管理 | <b>。</b><br>成本管理  | !<br>系统(         | \$7里 |                |

#### 3.1.12.1.1.4. 上传算量文件

选中一条状态为非算量成果已上传的数据内容,点击"上传算量文件",选择对 应算量成果文件点击"上传"

| 油筑区域。 |         | > 查询 重置  | 新増 复用 删除            | 上传算量文件   |       | <u> </u>      |  |
|-------|---------|----------|---------------------|----------|-------|---------------|--|
| =     | 上传算量文件  |          |                     |          |       | ×<br>上传部门/上传人 |  |
| ~     |         | 清古韦下方法探讨 | 7社或编动文社 请上佬—个hima文化 | #in      |       |               |  |
|       |         |          |                     |          |       |               |  |
|       |         |          | $\sim$              |          |       |               |  |
|       |         |          | <u>し</u><br>小       |          |       |               |  |
|       | *#      | 大小       | 状态                  | 揚作       |       |               |  |
|       |         |          | #775.4440           | <u>\</u> |       |               |  |
|       |         |          | 首九数据                |          |       |               |  |
|       | 上传进度:0% |          |                     |          |       |               |  |
|       |         |          |                     |          | 上传 关闭 |               |  |
|       |         |          |                     |          |       |               |  |
|       |         |          |                     |          |       |               |  |
|       |         |          |                     |          |       |               |  |

## 3.1.12.1.2. 算量成果组合

【算量成果组合】主要为了组合各专业算量成果文件,达到各专业算量成果文件的组合查看。

### 3.1.12.1.2.1. 新增

新增时只能新增同一楼栋的,将同一楼栋的算量成果进行组合

| 算服用      | 治各株 请输入会  | 部隊       | 是否成本模型 清洁 | ųų γ           | 一面向          | 10.222 2551 | 1 年前 |     | 10 Juli 20 Juli 20 Juli | <u>í</u>   |             |                  |      |  |
|----------|-----------|----------|-----------|----------------|--------------|-------------|------|-----|-------------------------|------------|-------------|------------------|------|--|
| 新增算量     | 组合        |          |           |                |              |             |      |     |                         |            |             |                  | ×:   |  |
| 建筑区域     | 请输入楼栋     | ¢1Ŀ      | 请选择 🗸     | 80 ·           | iā žu        |             | 算量   | 组合  |                         |            | 请输入搜索       | -                | 1    |  |
|          | 建筑区域      | T SE     |           | 名称             |              |             |      | 名称  |                         |            | #5          | AIKIN            |      |  |
| 2        | 模核1       | 外立面      | 10        | 栋1-外立面-2020040 | 01101211714  |             | 0    | 機務1 | -外立面-2020040110         | 1211714    | 121         | <u>\$</u> :1     |      |  |
|          | 楼栋1       | 项目总体     | 188       | [1-项目总体-202003 | 130092339780 |             |      | 横椋1 | -项目总体-20200330          | 092339780  | 124         | <b>§</b> 1       |      |  |
|          |           |          |           |                |              | 1046.075 1  |      |     |                         |            |             |                  |      |  |
|          |           |          |           |                |              | 10#/ш +     |      |     |                         |            |             |                  |      |  |
| 算量如合名    | 5称: 模称1-5 | 外立面_项目总体 | 20200429  |                |              |             |      |     |                         |            |             |                  |      |  |
|          |           |          |           |                |              |             |      |     |                         |            |             | 197 ( <b>1</b> 7 | 77 5 |  |
| (dilater |           |          |           | MARKED .       | INTERNING ST | A           |      |     | -44.71 MB               | 2020-04-01 | LINGS STORE | ala.             | 12   |  |
|          |           |          |           |                |              |             |      |     |                         |            |             |                  |      |  |
|          |           |          |           |                |              |             |      |     |                         |            |             |                  |      |  |
|          |           |          |           |                |              |             |      |     |                         |            |             |                  |      |  |

### 3.1.12.1.2.2. 删除

选中非成本模型的算量成果组合,点击"删除"按钮,即可删除

| 建筑区域 | 请输入技练 算量组合名称 请输入名称                            |                |          | 查询 1 | ФЩ – | 新增  | 删除 |         |              |         |        |
|------|-----------------------------------------------|----------------|----------|------|------|-----|----|---------|--------------|---------|--------|
| =    |                                               |                |          | 出台名称 |      |     |    |         |              |         |        |
|      | 楼栋1                                           |                | 楼栋1-项目总体 |      |      |     |    |         | 单位-测试子部门/孙维杰 |         | 算量结束直看 |
|      | 66da54a0-c1e6-4b <u>8b-ba9b-8d5aab</u> dc931a |                |          |      |      |     |    |         |              |         |        |
| - 🖸  |                                               |                |          |      |      |     |    |         |              |         |        |
|      |                                               |                |          |      |      |     |    |         |              |         |        |
|      |                                               |                |          |      |      |     |    |         |              |         |        |
|      |                                               |                |          |      |      |     |    |         |              |         |        |
|      |                                               | <u>53f069e</u> |          |      |      |     |    | 5.88 MB |              |         |        |
|      |                                               |                |          |      |      |     |    | 4.71 MB |              |         |        |
|      |                                               |                |          | (    |      | )   |    | 4.71 MB |              |         |        |
|      |                                               |                |          |      | Ċ    |     |    | 1.88 MB |              |         | 算量结果直看 |
|      |                                               |                |          | 是否   | 删除选中 | 细合? |    |         |              | < 1 2 : |        |
|      |                                               |                |          |      |      | 取消  | 職定 |         |              |         |        |
|      |                                               |                |          |      |      |     |    |         |              |         |        |

### 3.1.12.1.2.3. 复用

选中需要复用的算量成果组合,点击"复用"按钮,保存后将会新增一个算量成 果组合。

| E筑区域 | 算量组  | 合名称:请输入   | 名称 是          | 否成本模型 请选择 | ×                  | 古问 重調 新出                | 東田 | 删除 设为成本模型         | 2          |              |       |      |  |
|------|------|-----------|---------------|-----------|--------------------|-------------------------|----|-------------------|------------|--------------|-------|------|--|
| =    | 新增算量 | 组合        |               |           |                    |                         |    |                   |            |              | ×     | 8本模型 |  |
|      | 建筑区域 | 请输入楼栋     | 专业:请          | 选择        | <b>査询 車置</b>       | išta                    | 算量 | 组合                |            | 请输入搜索        | 180\$ |      |  |
|      | •    | 建筑区域      | 专业            |           | 名称                 |                         |    | 首称                |            | RE-France    |       |      |  |
|      |      | 楼栋1       | 外立面           | 模栋1-      | 外立面-20200401101    | 211714                  |    | 楼栋1-项目总体-20200324 | 163247711  | 楼栋1          |       |      |  |
|      |      | 楼栋1       | 项目总体          | 楼栋1-3     | 范目总体-2020033009    | 2339780                 |    | 楼栋1-项目总体-20200330 | 091847446  | 楼栋1          |       |      |  |
|      |      |           |               |           | < 1 2              | > 10 <sup>4</sup> /01 × |    |                   |            | ۲.           | 1     |      |  |
|      |      |           |               |           |                    |                         |    |                   |            |              |       |      |  |
|      | 算量组合 | 名称: 楼栋1-1 | 页目总体-20200421 |           |                    |                         |    |                   |            |              |       |      |  |
|      |      |           |               |           |                    |                         |    |                   |            |              |       | 香    |  |
|      | 极极1  |           |               |           | <u>根26年1月7日</u> 1月 | 8202002101              |    | 44.71 MB          | 2020-04-01 | 甲位-测试于部门/初期公 |       | 是    |  |
|      |      |           |               |           |                    |                         |    |                   |            |              |       |      |  |
|      |      |           |               |           |                    |                         |    |                   |            |              |       |      |  |
|      |      |           |               |           |                    |                         |    |                   |            |              |       |      |  |
|      |      |           |               |           |                    |                         |    |                   |            |              |       |      |  |
|      |      |           |               |           |                    |                         |    |                   |            |              |       |      |  |
|      |      |           |               |           |                    |                         |    |                   |            |              |       |      |  |
|      |      |           |               |           |                    |                         |    |                   |            |              |       |      |  |

#### 3.1.12.1.2.4. 设为成本模型

算量成果组合设为成本模型后,后续对应楼栋模型的成本数据都以成本模型为准。 选中需要设为成本模型的算量成果组合,点击"设为成本模型"即可。其中,每 个楼栋都可以设置一个成本模型。

| 建筑区域         | 请输入结核 算量组合名称 请输入名称 |         | *                 | 西涧           | 825  | 新聞 約日 |    | 设为成本模型   |              |         |        |
|--------------|--------------------|---------|-------------------|--------------|------|-------|----|----------|--------------|---------|--------|
| -            |                    |         | 10.003            | 自合名称         |      |       |    | 文件大小     |              |         |        |
| -            | 禄栋1                | 15      |                   |              |      |       |    | 43 5 MB  | 单位。测试子部门小州组杰 |         | 算服结果直着 |
|              |                    |         |                   |              |      |       |    | 1.89 MB  |              |         |        |
|              |                    |         |                   |              |      |       |    | 43.75 MB |              |         |        |
| ( <b>D</b> ) |                    |         |                   |              |      |       |    | 43.75 MB |              |         |        |
|              |                    |         |                   |              |      |       |    |          |              |         | 質量法用直着 |
|              |                    |         | 6994874 (TRIEBED) | /t. 20200410 | 192  |       |    | 43.75 MB |              |         |        |
|              |                    | 53f069e |                   |              | 1    |       |    | .88 MB   |              |         |        |
|              |                    |         |                   |              |      | )     |    | 4.71 MB  |              |         |        |
|              | 楼砾1                |         |                   |              | C    | /     |    | 1.71 MB  | 单位-测试子部门/孙维杰 |         | 算服结果直着 |
|              | 楼栋1                |         |                   |              |      |       |    | L88 MB   | 单位-测试子部门/时相杰 |         | 並且结果直看 |
|              |                    |         |                   | 请确认          | 人是包  | 5覆盖!  |    |          |              | < 1 2 > |        |
|              |                    |         |                   | 所选组          | 合已存在 | 王成本模型 |    |          |              |         |        |
|              |                    |         |                   |              |      | _     |    |          |              |         |        |
|              |                    |         |                   |              |      | 取消    | 82 |          |              |         |        |
|              |                    |         |                   |              |      |       |    |          |              |         |        |
|              |                    |         |                   |              |      |       |    |          |              |         |        |

### 3.1.12.1.3. 算量结果查看

【算量结果查看】可查看对应模型构件及工程量数据。点击算量结果查看,默认 查看设为成本模型的数据内容

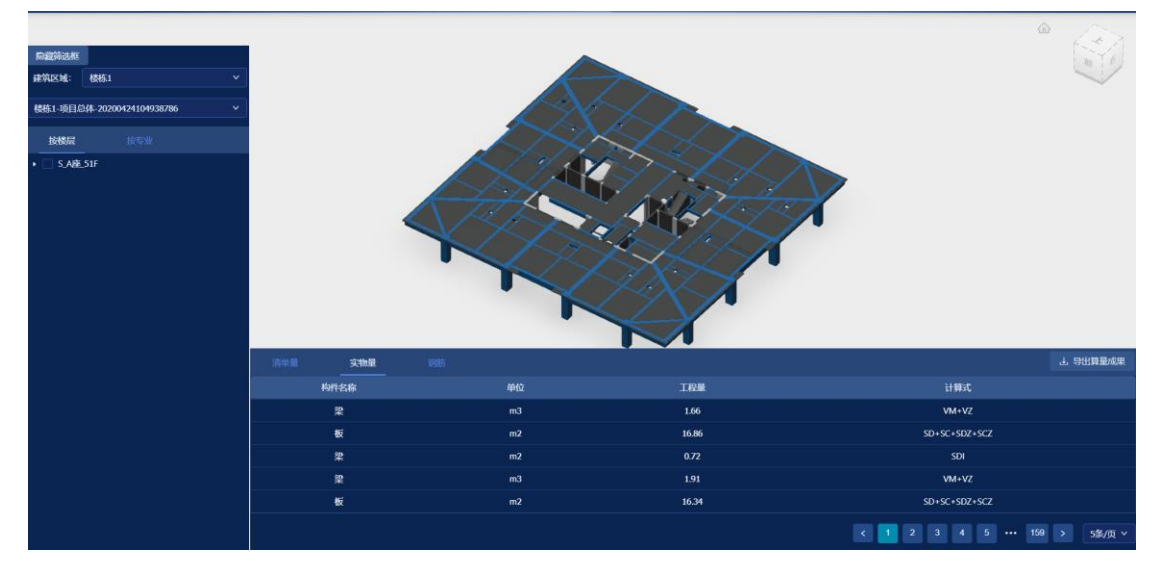

### 3.1.12.1.4. 清单模型

【清单模型】主要是为了将构件与合同清单关联,区分不同构件在不同合同中。 选中合同显示合同清单,选中清单,显示清单对应构件,将构件与对应合同下合

同清单关联。

| 1同: 测试数据222 | ∨ ∜态:                   | → 清单编码: 输入清单编码进行搜索                           | E Q 0  | 关联 |                     |                |                  |                            |              |          |                  |
|-------------|-------------------------|----------------------------------------------|--------|----|---------------------|----------------|------------------|----------------------------|--------------|----------|------------------|
| 22 取消关联     |                         |                                              |        |    | 算量成果: 楼栋1-外         | 立面_项目总体-202004 |                  |                            |              |          |                  |
| 清单编码        | 名称                      |                                              | 【程量 单位 |    | 所在楼层                | 构件名称           | 分组编号             | 构件编号                       | 工程量          |          | 计算式              |
| 032301      | 钢结构1                    | 按构件部位分(根据项目情况细部需单列清单<br>项),计算规则按清单计价规范       |        |    | - 5.4 <u>8</u> .517 |                | alarta<br>Jan 13 | KL 11 Co(1)                | 7.59         |          |                  |
| 032302      | 龍漆1                     | 项目特征描述biaom                                  | m2     |    | S_A#E_51F           |                | 室内               | KL-41-6a(1)                | 24.46        |          | Z+SCZ            |
| 032303      | 中间漆1                    | 项目特征描述测试                                     |        |    | S_AB_51F            |                | 室内               | KL-41-6a(1)                | 7.04         |          | VM+VZ            |
| 032304      | 面漆1                     | 测试                                           |        |    | S_A#2_51F           |                | 室内               | KL-52-1(38)                | 3.08         |          |                  |
| 032305      | 防火涂料 (分类<br>别) 1        | 按构件部位分(根据项目情况细部需单列清单<br>项),计算规则按清单计价规范       |        |    | S_ABE_51F           | 梁              | 室内               | KL-52-1(38)                | 3.08         |          |                  |
| 032306      | 调结构2                    | 按构件部位分(根据项目情况==部需单列清单<br>项),计算规则按清单计价规范      |        |    | SANE.51F            | 来<br>梁         | 室内               | KL-52-1(38)<br>KL-52-1(38) | 4.95<br>4.95 | m2<br>m2 | SDI              |
| 032307      | 底漆2                     | 项目特征描述biaom                                  |        |    | S_ABE_51F           |                | 室内               | KL-52-1(38)                | 4.95         |          |                  |
| 032308      | 中间漆2                    | 项目特征描述测试                                     |        |    | S_A#2_51F           |                | 室内               | KL-52-1(3B)                | 14.65        |          | SDI+SL+<br>Z+SCZ |
| 032309      | 面漆2<br>防火涂料 (分类<br>即) 2 | 测试<br>按构件部位分(根据项目情况细部需单列清单<br>运) 计算规则检测单计位相符 |        |    | S_ABE_51F           |                | 室内               | KL-52-1(3B)                |              |          | SDI+SL+<br>Z+SCZ |
| 032311      | 调结构3                    | 按約件部位分(根据项目情况细部需单列清单<br>面) 计算机和检查计公和符        |        |    | S_A∰_51F            |                | 室内               | KL-52-1(38)                | 23.16        |          | SDI+SL+<br>Z+SCZ |
| 032312      | <b>底漆</b> 3             | 项目特征描述biaom                                  |        |    | S_ABE_51F           |                | 室内               | KL-52-1(3B)                |              |          | SDI+SL+<br>Z+SCZ |
| 032313      | 中间津3                    | 项目特征描述测试                                     |        |    | □ S_A瘗_51F          |                | 室内               | KL-52-1(3B)                |              |          | SDI+SL-          |
| 032314      | 面漆3                     | 测试                                           |        |    | C 480 515           | (D)            | sints            | VI 53 1/285                | 2.09         |          | 21302            |
| 032315      | 防火涂料 (分类<br>别) 3        | 按构件部位分(根据项目情况细部需单列清单<br>项),计算规则按清单计价规范       |        |    | S_ABE_51F           | ※<br>梁         | 室内               | KL-52-1(38)<br>KL-52-1(38) | 3.08         | m3       | VM+VZ<br>VM+VZ   |
|             |                         |                                              |        |    |                     |                |                  |                            |              |          |                  |

1、选择合同与算量成果文件后,显示合同清单及算量成果文件清单

2、选择需要关联的合同清单/算量清单,点击关联即可关联

| 合同  | : <b>测试数据222</b>             | ✓ 状态:            | ▶ 清单编码: 输入清单编码进行数                        | the second second second second second second second second second second second second second second second se | <i>∂</i>  |       |                |          |                  |        |             |         |    |                       |
|-----|------------------------------|------------------|------------------------------------------|----------------------------------------------------------------------------------------------------|-----------|-------|----------------|----------|------------------|--------|-------------|---------|----|-----------------------|
|     | 24 联络民大联                     |                  |                                          |                                                                                                    |           |       | 9 <b>1</b> 900 |          | 炼1-开立面_项目忌体-2020 | J04_ * |             |         |    |                       |
|     | 清单编码                         | 名称               | 項目特征                                     | 工程量                                                                                                    | 单位 状      |       |                | 所在楼层     | 构件名称             | 分组编号   | 构件编号        | 工程量     | 单位 | 计30元                  |
|     | 032301                       | 钢结构1             | 按构件部位分(根据项目情况细部需单列清单<br>项),计算规则按清单计价规范   |                                                                                                    |           |       |                | S_ABE_51 |                  | 室内     | KL-41-6a(1) | 7.69    |    |                       |
|     | 032302                       | 底漆1              | 项目特征描述biaom                              |                                                                                                    | m2 •      |       |                | S_A#8_51 |                  | 室内     | KL-41-6a(1) | 24.46   |    | SDI+SL+SR+SQ<br>Z+SCZ |
| •   | 032303                       | 中间漆山             | 项目付加加) 200-2                             |                                                                                                    |           |       |                | 5_ABE_51 |                  | 室内     | KL-41-6a(1) | 7.04    |    | VM+VZ                 |
|     | 032304                       | 面漆1              | 测试                                       |                                                                                                    | m2 🔹      |       |                | S_ABE_51 |                  | 室内     | KL-52-1(3B) | 3.08    |    |                       |
|     | 032305                       | 防火涂料 (分类<br>别) 1 | 按构件部位分(根据项目情况细部需单列清单<br>项),计算规则按清单计价规范   |                                                                                                    | m2 d      |       |                | S_A#¥_51 | : 梁              | 室内     | KL-52-1(3B) | 3.08    | m2 | SDI                   |
|     |                              |                  | 北海住现分会 (根据16日秋安姆等度前列表前                   |                                                                                                    |           |       | •              | S_ABE_51 |                  | 室内     |             |         |    |                       |
|     | 032306                       | 钢结构2             | 项),计算规则按清单计价规范                           | '                                                                                                    | t 🕻       |       |                | S_ABE_51 |                  | 室内     | KL-52-1(3B) | 4.95    |    |                       |
|     | 032307                       | 龐濤2              | 项目特征描述biaom                              |                                                                                                    | m2 🔹      |       |                | S_ABE_51 |                  | 室内     | KL-52-1(3B) | 4.95    |    |                       |
|     | 032308                       | 中间漆2             | 项目特征描述测试                                 |                                                                                                    | m2 •      |       |                | S_A#E_51 |                  | 室内     | KL-52-1(3B) | 14.65   |    | SDI+SL+SR+SQ<br>Z+SCZ |
|     | 032309                       | 面漆2              | 26aC                                     |                                                                                                    | m2 •      |       |                |          |                  |        |             |         |    | SDI+SL+SR+SO          |
|     | 032310                       | 防火涂料 (分类<br>别) 2 | 按构件部位分 (根据项目情况细部需单列清单<br>项) ,计算规则按清单计价规范 |                                                                                                    | m2 🔹      |       |                | S_A#E_51 | * *              | 室内     | KL-52-1(3B) | 14.72   | m2 |                       |
|     | 032311                       | 钢结构3             | 按构件部位分(根据项目情况细部需单列清单<br>面) 计算机目标清单计分相节   |                                                                                                    | t d       |       |                | S_A88_51 |                  | 室内     | KL-52-1(3B) | 23.16   |    | Z+SCZ                 |
|     | 032312                       | 底漆3              | 项目特征描述biaom                              |                                                                                                    | m2 d      | •     |                | S_A#E_51 |                  | 室内     | KL-52-1(3B) | 23.16   |    | SDI+SL+SR+SQ<br>Z+SCZ |
|     | 032313                       | 中间漆3             | 项目特征描述测试                                 |                                                                                                    | m2 🔹      | •     |                | S A88 51 | : 22             | 常内     | KL-52-1(3B) | 23.32   | m2 | SDI+SL+SR+SQ          |
|     | 032314                       | 面漆3              | 26i.C                                    |                                                                                                    | m2 🔹      |       |                |          |                  |        |             |         |    | Z+SCZ                 |
| _   | 000015                       | 防火涂料 (分类         | 按构件部位分(根据项目情况细部需单列清单                     |                                                                                                    |           |       |                | S_ABE_51 |                  | 室内     | KL-52-1(3B) | 3.08    |    | VM+VZ                 |
|     | 032315                       | 别) 3             | 项) , 计算规则按清单计价规范                         |                                                                                                    | mz (      |       |                | S_A84_51 |                  | 室内     | KL-52-1(3B) | 3.08    |    | VM+VZ                 |
|     |                              |                  |                                          |                                                                                                    |           |       |                |          |                  |        |             |         |    |                       |
| 状态: | <ul> <li>已关联 ●未关助</li> </ul> | ŧ                |                                          | <                                                                                                    | 1 2 > 203 | €/页 ⊻ |                |          |                  |        |             | < 🚺 2 🔅 |    | 40 > 20余/页、           |

## 3.1.12.1.5. 清单进度

【清单进度】主要是为了查看当前清单与计划的关联关系,方便后续到达某个进度节点时,得知对应清单的完成情况。

1、选择合同后,展示合同清单。选择需要进行关联的合同清单与算量清单,点

### 击关联。

| 合同: | <b>测试数据222 ~</b> 清单: | 输入清单编码进行搜索   | 1 取消关联 🛛 🗄 | ⊇ 清单查看进度         |         | 计划时间: | 开始时间 📫 结束时间 📫 任务: 清编入任务名称                         | 紅石清单       |            |
|-----|----------------------|--------------|------------|------------------|---------|-------|---------------------------------------------------|------------|------------|
|     | 清单编码                 |              |            | 单位               |         | œ     | 冬名称                                               | 计划开始时间     | 计划完成时间     |
|     | 032301               | 铜结构1         |            |                  |         |       | - 总控计划导出修改-0402                                   | 2017-12-19 | 2049-02-14 |
|     | 032302               | <b>疟</b> 溃1  |            |                  |         |       | - 四川汇源项目全周期开发建设计划                                 | 2017-12-19 | 2024-05-19 |
|     |                      |              |            |                  |         |       | - 拿地摘牌                                            | 2017-12-19 | 2017-12-19 |
|     | 032304               | 國語           |            |                  |         |       | - 四川江源开发振建专项计划                                    | 2017-12-27 | 2024-05-19 |
|     | 032305               | 防火涂料 (分类别) 1 |            |                  |         |       | - 一、用地中请阶段-《建设用地规划许可证》                            | 2017-12-29 | 2019-03-10 |
|     | 032306               | 钢结构2         |            |                  |         |       | - 1、产业发展实施监管协议                                    | 2017-12-29 | 2017-12-29 |
|     | 032307               | <b>鳸漆</b> 2  |            |                  |         |       | - 2、土地合同签定                                        | 2017-12-30 | 2018-01-03 |
|     | 032308               | 中间漆2         |            |                  |         |       | - 3、土地使用权初始登记                                     | 2019-01-12 | 2019-03-10 |
|     | 032309               | 面漆2          |            |                  |         |       | - 4、深圳市社会投资项目备案                                   | 2018-01-04 | 2018-01-08 |
|     | 032310               | 防火涂料 (分类別) 2 |            |                  |         |       | - 5、燃气保护协议                                        | 2018-01-04 | 2018-01-18 |
|     | 032311               | 铜结构3         |            |                  |         |       | - 6、《建设用地规划许可证》                                   | 2018-01-04 | 2018-01-23 |
|     | 032312               | <b>庭漆</b> 3  |            |                  |         |       | - 7、房地产开发企业资质等级核准                                 | 2018-05-10 | 2018-06-25 |
|     | 032313               | 中间漆3         |            |                  |         |       | - 明确审批主体及逾程                                       | 2018-05-10 | 2018-05-11 |
|     | 032314               | ME#3         |            |                  |         |       | - 申报材料准备完成                                        | 2018-05-12 | 2018-05-14 |
|     | 032315               | 防火涂料 (分类别) 3 |            |                  |         |       | <ul> <li>取得前海自贸区办理事项所需资格-考建通</li> </ul>           | 2018-05-15 | 2018-05-16 |
|     | 032316               | 歸結构4         |            |                  |         |       | - 沟遥协调前海管理局确认审批流程及审批办法                            | 2018-05-17 | 2018-06-05 |
|     | 032317               | #E3\$4       |            |                  |         |       | - 完成网络申报                                          | 2018-06-06 | 2018-06-08 |
|     | 032318               | 中间漆4         |            |                  |         |       | <ul> <li>完成网络审批</li> </ul>                        | 2018-06-09 | 2018-06-13 |
|     | 032319               | 面漆4          |            |                  |         |       | - 公示                                              | 2018-06-14 | 2018-06-20 |
|     | 032320               | 防火涂料 (分类別) 4 |            | mS               | •       |       | - 取得《房地产开发企业资质证书》                                 | 2018-06-21 | 2018-06-25 |
|     |                      |              |            | < <u>1</u> 2 > [ | 20条/页 > | 状态:   | <ul> <li>○已自动关联 ●已手动关联模型 ○已手动关联进度 ●未关联</li> </ul> |            |            |

2、关联后,点击清单查看进度或者进度查看清单,可根据关联关系,查看清单

对应进度,或者进度对应清单

| 合同: | 测试数据222 > 清单: | 输入清单编码进行搜索   | ◎清单直看进度   |        | 计划时间 开始时间 💼 结束时间 💼 任务: 请输入任务名称          | 三 进度查 | 看清单        |            |
|-----|---------------|--------------|-----------|--------|-----------------------------------------|-------|------------|------------|
|     | 青单编码          | 名獻           | 工程量 单位    |        | 任务名称                                    |       | 计划开始时间     | 计划完成时间     |
|     | 032301        | 钢结构1         |           |        | 总控计划导出修改-0402                           |       | 2017-12-19 | 2049-02-14 |
|     | 032302        | <b>応</b> 測1  |           |        | - 四川江源项目全屈期开发建设计划                       |       | 2017-12-19 | 2024-05-19 |
|     | 032303        | 中间漆1         |           |        | 拿地撬牌                                    |       | 2017-12-19 | 2017-12-19 |
|     | 032304        | 面漆1          |           |        | - 四川江源开发版建专项计划                          |       | 2017-12-27 | 2024-05-19 |
|     | 032305        | 防火涂料 (分类别) 1 |           |        | 一、用地申请阶段-《建设用地规划许可证》                    |       | 2017-12-29 | 2019-03-10 |
|     | 032306        | 鋼结构2         |           |        | 1、产业发展实施监管协议                            |       | 2017-12-29 | 2017-12-29 |
|     | 032307        | i記录2         |           |        | ✓ - 2、土地合同签定                            |       | 2017-12-30 | 2018-01-03 |
|     | 032308        | 中间漆2         |           |        | <ul> <li>3、土地使用权初始登记</li> </ul>         |       | 2019-01-12 | 2019-03-10 |
|     | 032309        | 國急2          |           |        | <ul> <li>4、深圳市社会投资项目备案</li> </ul>       |       | 2018-01-04 | 2018-01-08 |
|     | 032310        | 防火涂料 (分类别) 2 |           |        | - 5、燃气保护协议                              |       | 2018-01-04 | 2018-01-18 |
|     | 032311        | 網結构3         |           |        | <ul> <li>- 6、《建设用地规划许可证》</li> </ul>     |       | 2018-01-04 | 2018-01-23 |
|     | 032312        | <b>底漆</b> 3  |           |        | - 7、房地产开发企业资质等级核准                       |       | 2018-05-10 | 2018-06-25 |
|     | 032313        | 中间漆3         |           |        | - 明确审批主体及流程                             |       | 2018-05-10 | 2018-05-11 |
|     | 032314        | 面漆3          |           |        | - 申报材料准备完成                              |       | 2018-05-12 | 2018-05-14 |
|     | 032315        | 防火涂料 (分类别) 3 |           |        | <ul> <li>取得前海自贸区办理事项所需资格-考建通</li> </ul> |       | 2018-05-15 | 2018-05-16 |
|     | 032316        | 钢结构4         |           |        | - 沟通协调创海管理局确认审批流程及审批力法                  |       | 2018-05-17 | 2018-06-05 |
|     | 032317        | 18284        |           |        | <ul> <li>完成网络申报</li> </ul>              |       | 2018-06-06 | 2018-06-08 |
|     | 032318        | 中间漆4         |           |        | <ul> <li>完成网络审批</li> </ul>              |       | 2018-06-09 | 2018-06-13 |
|     | 032319        | 面漆4          |           |        |                                         |       | 2018-06-14 | 2018-06-20 |
|     | 032320        | 防火涂料 (分类别) 4 |           |        | 取得《房地产开发企业资质证书》                         |       | 2018-06-21 | 2018-06-25 |
|     |               |              | < 🚺 2 > 🤰 | 0条/页 ~ | 状态: •已自动关联 •已手动关联横型 •已手动关联进度 •未关联       |       |            |            |
| 台 | 同: | 测试数据222     | ∨ 清単: | 输入清单编码进行搜索   | ∂ 关联 | 22 取消关联 | ञ 清单查看进度         |         |                                                                                  |  |
|---|----|-------------|-------|--------------|------|---------|------------------|---------|----------------------------------------------------------------------------------|--|
|   |    | <b>第单编码</b> |       | 名称           |      |         | 単位               | 状态      | 任务名称 状态 计划开始时间 计划完成时间                                                            |  |
| 6 | •  | 032301      |       | 铜结构1         |      |         |                  |         | 总控计划导出修改-0402 2017-12-19 2049-02-14                                              |  |
|   |    | 032302      |       | <b>庇</b> 漆1  |      |         |                  |         | <ul> <li>四川汇源项目全周期开发建设计划</li> <li>2017-12-19</li> <li>2024-05-19</li> </ul>      |  |
| C |    | 032303      |       | 中间漆1         |      |         |                  |         | ● 拿地議課         ● 2017-12-19         2017-12-19                                   |  |
| C |    | 032304      |       | 面液1          |      |         |                  |         | <ul> <li>回川江藤开发版建专项计划</li> <li>2017-12-27 2024-05-19</li> </ul>                  |  |
| C |    | 032305      |       | 防火涂料 (分类別) 1 |      |         |                  |         | 、用地中请阶段- (建筑用地规划许可证) • 2017-12-29 2019-03-10                                     |  |
| C |    | 032306      |       | 鋼结构2         |      |         |                  |         | □ · 1、产业发展实施监管协议 • 2017-12-29 2017-12-29                                         |  |
| 0 |    | 032307      |       | 底漆2          |      |         |                  |         | □ 2、土珍合同笾定                                                                       |  |
| C |    | 032308      |       | 中间漆2         |      |         |                  |         | 3、土地使用权初始登记 92019-01-12 2019-03-10                                               |  |
| 0 |    | 032309      |       | 面漆2          |      |         |                  |         | ✓ 4、深圳市社会投资项目备案 8 2018-01-04 2018-01-08                                          |  |
| C |    | 032310      |       | 防火涂料 (分类别) 2 |      |         |                  |         | 5、燃气保护协议         2018-01-04         2018-01-18                                   |  |
| 0 |    | 032311      |       | 钢结构3         |      |         |                  |         | ●         6、《建设用地规划许可证》         ●         2018-01-04         2018-01-23          |  |
| C |    | 032312      |       | <b>底漆</b> 3  |      |         |                  |         | <ul> <li>7、房地产开发企业资质等级核准</li> <li>2018-05-10</li> <li>2018-06-25</li> </ul>      |  |
| C |    | 032313      |       | 中间漆3         |      |         |                  |         | - 明確审批主体及流程         2018-05-10         2018-05-11                                |  |
| 0 |    | 032314      |       | 面漆3          |      |         |                  |         | - 申振材料准备完成         2018-05-12         2018-05-14                                 |  |
| C |    | 032315      |       | 防火涂料 (分类别) 3 |      |         |                  |         | <ul> <li>取得前海自贸区办理事项所需资格-專建通</li> <li>2018-05-15</li> <li>2018-05-16</li> </ul>  |  |
| C |    | 032316      |       | 银结构4         |      |         |                  |         | <ul> <li>內通协调前海管理局确认审批流程及审批办法</li> <li>2018-05-17</li> <li>2018-06-05</li> </ul> |  |
| C |    | 032317      |       | 底漆4          |      |         |                  |         | □ - 完成网络申报 ● 2018-06-06 2018-06-08                                               |  |
| 0 |    | 032318      |       | 中间漆4         |      |         |                  |         | - 完成网络串批         ●         2018-06-09         2018-06-13                         |  |
| C |    | 032319      |       | 面漆4          |      |         |                  |         | · 公示         • 2018-06-14         2018-06-20                                     |  |
| 0 |    | 032320      |       | 防火涂料 (分类别) 4 |      |         |                  |         | □ 录得 (房地产开发企业资质证书) ● 2018-06-21 2018-06-25                                       |  |
| Ī |    |             |       |              |      |         | < <u>1</u> 2 > [ | 20条/页 🗸 | ↓ ↓ ↓ ↓ ↓ ↓ ↓ ↓ ↓ ↓ ↓ ↓ ↓ ↓ ↓ ↓ ↓ ↓ ↓                                            |  |

## 3.1.12.1.6. 算量结果对比

【算量结果对比】算量成果对比主要为了对比两个不同或相同(两次计算)算量 成果文件数据差异

### 3.1.12.1.6.1. 新增成果对比

列表中显示的都是状态为"算量成果已上传"的模型组合,选择需要进行对比的 两个文件,点击"保存"功能按钮,即可新增一条对比数据。其中算量文件只能 和算量文件对比,算量组合只能和算量组合对比,传统算量文件可以与算量文件、 算量组合对比。

|         | 由使作统算量文件          |                          |                     |                    |                                      |                   |         |  |
|---------|-------------------|--------------------------|---------------------|--------------------|--------------------------------------|-------------------|---------|--|
| 对比列表    | 传统算量文件列表          | 建筑区域 请输入                 | 後住 ウガ               | ★ 请选择 ✓            | 算量组合名称 请输入名称                         | (直)               |         |  |
| 对比名称    | 算量名称1             | 算量组合                     |                     |                    |                                      | _                 |         |  |
| 测试      |                   |                          | 211-000 - 2111      |                    |                                      |                   |         |  |
| 1234    |                   |                          | 建筑区域                | 专业                 | 算量成果名称                               |                   |         |  |
| 123     |                   |                          | 棲栋1                 | 项目总体               | 楼栋1-项目总体-20200424123                 | 123               |         |  |
| 123     |                   | 66da54a0                 | c1e6-4b8b-ba9b-8d5a | aabdc931a 項目总体 66d | a54a0-c1e6-4b8b-ba9b-8d5aabdc931a-项目 | 急体-20200422123123 |         |  |
| 测试对比    |                   |                          | 楼栋1                 | 项目总体               | 楼栋1-项目总体-20200421                    |                   |         |  |
| 漏洞对比    |                   |                          | 楼栋1                 | 項目总体               | 楼栋1-项目总体-20200419                    |                   |         |  |
| 111     |                   |                          | 棲栋1                 | 项目总体               | 楼栋1-项目总体-2020041912                  |                   |         |  |
| 给排水-楼栋1 |                   |                          |                     |                    | < 1 2 3                              | ▶ 5条/页 >          |         |  |
| 给排水-楼栋1 |                   | added the other and a se |                     |                    |                                      |                   |         |  |
| 123     | 给排水-项目总体-20200326 | 为店名称: 防制人                | 加石石称                |                    |                                      |                   | 0-03-26 |  |
|         |                   |                          |                     |                    |                                      | 关闭保存              |         |  |
|         |                   |                          |                     |                    |                                      |                   |         |  |
|         |                   |                          |                     |                    |                                      |                   |         |  |
|         |                   |                          |                     |                    |                                      |                   |         |  |
|         |                   |                          |                     |                    |                                      |                   |         |  |
|         |                   |                          |                     |                    |                                      |                   |         |  |

### 3.1.12.1.6.2. 查看明细

点击新增数据后面的"查看明细"功能按钮,即可查看明细数据对比情况,明细 列表会将相同清单编码、项目名称、项目特征计量单位的合并展示。勾选"只看 差异数据"列表自动筛选出有差异的数据项。BIM 模型将两个算量文件具有差异 的地方标红展示,方便定位差异点。

| ie of the second second second second second second second second second second second second second second se | 12    |               |           |      |          |                   |               |                   |               | -       |        |  |
|----------------------------------------------------------------------------------------------------|-------|---------------|-----------|------|----------|-------------------|---------------|-------------------|---------------|---------|--------|--|
| <b>61</b>                                                                                                    | 请选择专业 |               | ▼ □ 只显示差异 | 记录   |          |                   |               |                   |               |         | 导出     |  |
| 拾謙水                                                                                                    |       |               |           |      |          |                   |               |                   |               |         |        |  |
|                                                                                                    | 序号    | 清单编码          | 项目名称      | 项目特征 | 计量单位     | 给排水-项目总体-2<br>工程量 | 0200403<br>合价 | 楼栋1-外立面-20<br>工程量 | 1200401<br>合价 | 工程量差异   | 合价差异   |  |
|                                                                                                    | 1     | 0040929010103 | 水喷港(雾)喷头  |      | Ŷ        | 279.00            | 0             | 279.00            | 0             | 0.00    | 0      |  |
|                                                                                                    |       | 0040929010110 | 室内消火栓     |      | <u>ŝ</u> | 9.00              |               | 9.00              |               | 0.00    |        |  |
|                                                                                                    |       | 0040929010113 | 灭火器       |      | 具(组)     | 8.00              |               | 8.00              |               | 0.00    |        |  |
| ٠                                                                                                    |       | 0041029010103 | 不透钢管      |      |          | 593.34            |               | 593.34            |               | 0.00    |        |  |
| ۲                                                                                                    |       | 0041029010104 | 銅管        |      |          | 738.00            |               | 738.00            |               | 0.00    |        |  |
|                                                                                                    |       |               |           |      |          |                   |               |                   | <             | 1 2 3 : | 5条/页 > |  |

### 3.1.12.1.6.3. 上传传统算量文件

上传传统算量文件,主要是为了对比线下手算的结果与线上结果的差异值。并找 出具体原因。

上传的传统算量文件,需按照以下模板填写内容:

| 清单编码 | 项目名称 | 项目特征 | 计量单位 | 工程量 | 综合单价 | 合价 |  |  |  |  |  |
|------|------|------|------|-----|------|----|--|--|--|--|--|
|      |      |      |      |     |      |    |  |  |  |  |  |

上传传统算量文件后,将会在传统算量文件列表,查看上传数据

| 新增对比 上传传统算量文件     |      |                 |      |                 |         |         |   |           |      |
|-------------------|------|-----------------|------|-----------------|---------|---------|---|-----------|------|
| ▼村区加速 化が合理様 ◆住み出生 | da B | Served deferred |      |                 |         | 7:08    | × |           |      |
|                   | hes  | 10112000        | 洞甲石体 | -<br>Щенни<br>С | THEAPLY | THEM    |   |           |      |
| 算量名称              |      | 2020031601      |      | 传统算量项目特征1       |         | 10      |   |           |      |
| a                 |      | 2020031602      |      | 传统算量项目特征2       |         |         | _ | 000-04-10 | 查看能知 |
| <b>源</b> ]]武分+382 |      | 2020031603      |      | 传统算量项目特征3       |         |         |   |           | 直看明细 |
| 施T +2             |      | 2020031604      |      | 传统算量项目特征4       |         |         |   |           |      |
| 源后外部2 +2          |      | 2020031605      |      | 传统算量项目特征5       |         |         |   |           |      |
| 123123 +2         |      | 2020031606      |      | 传统算量项目特征6       |         |         |   |           |      |
| 施丁1               |      | 2020031607      |      | 传统算量项目特征7       |         |         |   |           |      |
| 123               |      | 2020031608      |      | 传统算量项目特征8       |         |         |   |           |      |
|                   |      | 2020031609      |      | 传统算量项目特征9       |         |         |   |           |      |
|                   |      | 2020031610      |      | 传统算量项目特征10      |         |         |   |           |      |
|                   |      |                 |      | ۲ 1 2           |         | 10条/页 ~ |   |           |      |
|                   |      |                 |      |                 |         |         |   |           |      |
|                   |      |                 |      |                 |         |         |   |           |      |
|                   |      |                 |      |                 |         |         |   |           |      |
|                   |      |                 |      |                 |         |         |   |           |      |
|                   |      |                 |      |                 |         |         |   |           |      |
|                   |      |                 |      |                 |         |         |   |           |      |

# 3.1.12.2. 合同管理

合同管理主要管理及计算合同信息与合同支付信息

# 3.1.12.2.1. 合同登记

## 3.1.12.2.1.1. 新增合同

选择专业后,点击添加合同,填写表单数据即可新增合同。

| 深加合同 《编辑合同 删除合同 | 导入合同清单 导入甲供材                      | 料清单          |                |            |    |  |
|-----------------|-----------------------------------|--------------|----------------|------------|----|--|
|                 | 合同信息                              |              |                |            |    |  |
| - 已工程施工类合同      | ● 合同所属分类:                         | 主体           | • 合同签订日期:      | 请选择日期      |    |  |
|                 | • 合同名称:                           | 合同名称         | • 合同编号:        | 合同编号       |    |  |
|                 | • 合同开始日期:                         | 请选择日期 🛄      | • 合同结束日期:      | 请选择日期      |    |  |
|                 |                                   |              | . maintean com |            |    |  |
|                 | ■ 台间尽金額 (元) :                     |              | • 招标3工项目期1:    | 请选择日期      |    |  |
|                 | <ul> <li>合同单位社会统一信用代码:</li> </ul> | 合同单位社会统一信用代码 | • 合作单位名称:      | 合作单位名称     |    |  |
|                 | •甲方现场管理代表:                        | 甲方现场管理代表     | •甲方現场管理代表电话:   | 甲方现场管理代表电话 |    |  |
|                 | ● 甲方環场管理代表职位:                     | 甲方取场管理职位     | + 甲方亚场管理代表邮箱:  | 甲方现场管理代表邮箱 |    |  |
|                 |                                   |              |                |            |    |  |
|                 | + 对方联系人:                          | 对方联系人        | • 对方联系电话:      | 对方联系电话     |    |  |
|                 | •对方联系人职位:                         | 对方联系人职位      | • 对方联系人邮箱:     | 对方联系人邮箱    |    |  |
|                 | 雕约担保形式:                           | 履约担保形式       | • 预付款比例:       | 0 %        |    |  |
|                 |                                   |              |                |            |    |  |
|                 | + 招标万式:                           | 招标万式         | 定称时间:          | 请选择日期      |    |  |
|                 | 计价方式:                             |              | 父合同合同编号:       | 父合同合同编号    |    |  |
| ▶ 🗅 集团年度战略合同    | 上传赠件:                             |              |                |            |    |  |
|                 |                                   |              |                |            |    |  |
|                 |                                   |              |                |            | 69 |  |
|                 |                                   |              |                |            |    |  |
|                 |                                   |              |                |            |    |  |
|                 |                                   |              |                |            |    |  |

### 3.1.12.2.1.2. 合同基本信息

点击具体合同, 默认展示合同基本信息

|                     | 合同基本信息    合同清单    甲供材清单                                              |                         |  |
|---------------------|----------------------------------------------------------------------|-------------------------|--|
| □ 土種龍工英吉向<br>• □ 丰佐 | <b>合同分类</b> :主体                                                      | 合同及债签订日期: 2020-04-01    |  |
| • 🕅 测试数据222         | 合同名称: 测试数数222                                                        | 原合同系统合同编号: 123          |  |
| • 🕅 EU119964        | 合同总金额(元): 123                                                        | 招标立项目期: 2020-04-09      |  |
| ・ロ 装飾               | 合作单位编码: 123                                                          | 合作单位名称: 深圳              |  |
| ・ 🖻 消防              | 图方 <b>网络的网络第</b> 5336家                                               | 田方即任曾理伊吉由语: 17864686023 |  |
|                     |                                                                      |                         |  |
| • 🗅 暖通              | 对方联系人:甲方                                                             | 对方联系电话: 17864686923     |  |
| ・ 🖻 智能化             | <b>履约担保形式: 123</b>                                                   | 預付款比例:0%                |  |
| • 🗈 人防              | 招标方式: 网上                                                             | <b>喧</b> 呼时间:           |  |
| • 🖻 电气              | 定标批准领导:                                                              | 定版审批编号:                 |  |
| • 口 给排水             |                                                                      | Week 14                 |  |
| • 🗈 幕壇              | HUDE AF                                                              | PERMIT                  |  |
| 🗅 工程设计类合同           | 時件信息:<br>million un-term America American American American American |                         |  |
| 口 工程技术服务类合同         | EUTOMOLAEEEEEEEEEEEEEEEEEEEEEEEEEEEEEEEE                             |                         |  |
| 口 工程设备类合同           |                                                                      |                         |  |
| 口 销售类合同             |                                                                      |                         |  |
| 口 租赁合同              |                                                                      |                         |  |
| 口 采购类合同             |                                                                      |                         |  |
| こ 集団在市场総合同          |                                                                      |                         |  |

## 3.1.12.2.1.3. 合同清单配置

合同清单依据不同专业,导入 excel 模板数据可配置,具体具体如下:

| ▥ 斯维尔BIM5D云平台-;                                                       | <b>测试环境</b> 🔤              | 1位言: 💡 项目切库项目编辑删除功能测试         | > 系統管理 > 別 | 系统设置 > 合同清单配置         |                |                  |                  | s [ 0 •                                         | • 1 📽 1 🖇 | 🗩 🕼 孙维杰 ~ |
|-----------------------------------------------------------------------|----------------------------|-------------------------------|------------|-----------------------|----------------|------------------|------------------|-------------------------------------------------|-----------|-----------|
| 说明: 1. 未启用的列,在合同管理模块将会<br>2. 每个合同类别单独对应一价合同及<br>3. 清单导入的excle的列名需与列别名 | 隐藏<br>甲供材的配置<br>;一致,顺序可不一致 |                               |            |                       |                |                  |                  |                                                 |           |           |
| - 🗅 项目切库项目编辑删除功能测试                                                    | 合同清单配置                     |                               |            |                       |                |                  |                  |                                                 |           |           |
|                                                                       | 「活動示                       | 默认列名                          | 当间网名       |                       | 说明             |                  |                  |                                                 | 操作        |           |
| • 日 勤修                                                                | - 20                       | 清单编码                          | 清单编码       |                       | 必填项,不可隐藏       |                  |                  |                                                 | L         |           |
| - 已消防                                                                 | <b>20</b>                  | 清单名称                          | 清单名称       |                       | 必填项,不可隐藏       |                  |                  |                                                 |           |           |
|                                                                       | <b>20</b>                  | 项目特征                          | 项目特征       |                       | 必填项,不可隐藏       |                  |                  |                                                 |           |           |
| • 🗅 暖道                                                                | <b>20</b>                  | 清单单位                          | 清单单位       |                       | 必填项,不可隐藏       |                  |                  |                                                 |           |           |
| ・ 口 智能化                                                               | <b>20</b>                  | 综合单价                          | 综合单价       |                       | 必填项,不可隐藏       | ,单位元,请填入数字       | 类型               |                                                 |           |           |
| →日人防                                                                  | <b>20</b>                  | 人工费                           | 人工费        |                       | 必填项,不可隐藏       | ,单位元,请填入数字       | 类型               |                                                 |           |           |
| • D187                                                                | <b>~</b>                   | 主材单价                          | 主材单价       |                       | 必填项,不可隐藏       | ,单位元,请项入数字       | 类型               |                                                 |           |           |
| • 口 培州小<br>• 臼 整造                                                     |                            | 其他费                           | 其他费        |                       | 必填現,不可隐藏       | ,单位元,请填入数字       | 类型               |                                                 |           |           |
| 1 丁皮设计学合同                                                             | <b>~</b>                   | 是否甲供                          | 是否甲供       |                       | 必填项,不可隐藏       | ,请填入是/否          |                  |                                                 |           |           |
| ↓ □ 工程技术服务关合同                                                         | <b>20</b>                  | 工程量                           | 工程量        |                       | 必填現,不可隐藏       |                  |                  |                                                 |           |           |
| ▶ 🗅 工程设备类合同                                                           | <b>20</b>                  | 拓展字段1                         | 拓展字段1      |                       |                |                  |                  |                                                 |           |           |
| ・ 🗅 销售类合同                                                             | <b>20</b>                  | 拓展字段2                         | 拓展学段2      |                       |                |                  |                  |                                                 |           |           |
| ・ 🗅 租赁合同                                                              | <b>20</b>                  | 拓展字段3                         | 拓展学段3      |                       |                |                  |                  |                                                 |           |           |
| ・ 口 采购送合同                                                             | <b>20</b>                  | 拓展字段4                         | 拓展字段4      |                       |                |                  |                  |                                                 |           |           |
| ▶□ 果团件度优唱台问                                                           | <b>20</b>                  | 拓展字段5                         | 拓展字段5      |                       |                |                  |                  |                                                 |           |           |
|                                                                       | <b>20</b>                  | 拓展字段6                         | 拓展字段6      |                       |                |                  |                  |                                                 |           |           |
|                                                                       |                            | 拓展字段7                         | 拓展字段7      |                       |                |                  |                  | 字典管理                                            | 组织管理      |           |
|                                                                       |                            | 拓展字段8                         | 拓展字段8      |                       |                |                  |                  | 合同清单配置                                          | 权限管理      |           |
|                                                                       |                            | 拓展字段9                         | 拓展字段9      |                       |                |                  |                  | 通用审批流程配置                                        | • 系统设置    |           |
|                                                                       | <b>20</b>                  | 拓展字段10                        | 拓展字段10     |                       |                |                  |                  | 涂料配置                                            | 日志管理      |           |
| 202.105.146.197:9060/#/app/94333cd8-1                                 | (7c9-4208-bba6-dd93        | 部<br>31fcc70ea/business 当該理 模 | <b>全</b>   | <b>王 3</b><br>进度管理 设计 | <b>《</b><br>管理 | <b>ジ</b><br>反量管理 | <b>山</b><br>安全管理 | 分部分项管理<br>1 1 1 1 1 1 1 1 1 1 1 1 1 1 1 1 1 1 1 | 系统管理      |           |

### 3.1.12.2.1.4. 合同清单导入

依据配置的合同清单,导入对应配置好字段的模版数据

| 添加合同 编辑合同 删除合同                                | 导入合问清单 | 导入甲供材料清单 | 1          |                               |           |                |          |  | 请输入清单编码或项目 | 名称 |
|-----------------------------------------------|--------|----------|------------|-------------------------------|-----------|----------------|----------|--|------------|----|
| - 8 项目切库项目编辑删除功能测试                            |        | 合何清单     | <b>₽</b> ∉ | ┃ 导入合同清单                      |           | ×              |          |  |            |    |
| <ul> <li>□ 工程施工英音问</li> <li>↓ □ 主体</li> </ul> |        |          |            | •选择文件:                        | +<br>选择文件 |                |          |  |            |    |
| ▶ 副試数据222                                     |        |          |            | <ul> <li>选择sheet页:</li> </ul> | 请选择       |                | 6應单列清单项) |  |            |    |
| ▶ ① 四川演試                                      |        |          |            |                               |           |                |          |  |            |    |
| , □ 装修                                        |        |          |            |                               |           |                |          |  |            |    |
| ▶ □ 消防                                        |        |          |            |                               |           | 导入 关闭          |          |  |            |    |
|                                               |        |          |            |                               |           | 按构件部位分(根据项目情况细 |          |  |            |    |
| → □                                           |        |          |            |                               |           |                |          |  |            |    |
| ・ 口 人防                                        |        |          |            |                               |           |                |          |  |            |    |
| • 🗅 电气                                        |        |          |            |                               |           |                |          |  |            |    |
| ▶ □ 給排水                                       |        |          |            |                               |           |                |          |  |            |    |
| ▶ □ 幕墙                                        |        |          |            |                               |           |                |          |  |            |    |
| ▶ 🗅 工程设计类合同                                   |        |          |            |                               |           |                |          |  |            |    |
| ▶ □ 工程技术服务类合同                                 |        |          |            |                               |           |                |          |  |            |    |
| ▶□ 工程设备类合同                                    |        |          |            |                               |           |                |          |  |            |    |
| , 口 明白来日时                                     |        |          |            |                               |           |                |          |  |            |    |
| ▶ □ 采购送合同                                     |        |          |            |                               |           |                |          |  |            |    |
| ▶ 🗅 集团年度战略合同                                  |        |          |            |                               |           |                |          |  |            |    |
|                                               |        |          |            |                               |           |                |          |  |            |    |
|                                               |        |          |            |                               |           |                |          |  |            |    |
|                                               |        |          |            |                               |           |                |          |  |            |    |
|                                               |        |          |            |                               |           |                |          |  |            |    |

## 3.1.12.2.1.5. 甲供材清单配置

依据不同专业,可配置不同的甲供材清单

| - 🕞 项目切库项目编辑删除功能测试                 |                               | 甲供材配置 传统算量文件                                                                                                    |            |                                                                                                    |        |
|------------------------------------|-------------------------------|----------------------------------------------------------------------------------------------------|------------|----------------------------------------------------------------------------------------------------|--------|
| • 臼 工程施工类合同                        |                               |                                                                                                    |            |                                                                                                    |        |
| • <b>□</b> 主体                      | 定百望示                          | 默认列名                                                                                                    | 当期列名       | (54)                                                                                                    | 1921)F |
| ・ ロ 装修                             |                               | 清单编码                                                                                                    | 清单编码       | 不必填現,不可隐藏                                                                                                    | 2      |
| ・ 口 消防                             | 910                           | 清单名称                                                                                                    | 清单名称       | 不必填琐,不可隐藏                                                                                                    |        |
| • 🗅 岡彦                             | <b>410</b>                    | 項目特征                                                                                                    | 项目特征       | 不必填頃,不可隐藏                                                                                                    |        |
| ・ 🗅 暖通                             | <b>20</b>                     | 物料编码                                                                                                    | 物料编码       | 必填项,不可隐藏                                                                                                    |        |
| ▶ □ 智能化                            | <b>~</b>                      | 物料描述                                                                                                    | 物料描述       | 必填项,不可隐藏                                                                                                    | 1      |
| ・口 人防                              |                               | 单位                                                                                                    | 单位         | 必填项,不可隐藏                                                                                                    | 2      |
| ▶ □ 电气                             |                               | 8783 MAD                                                                                                    | 材料单位       | 必须须 不可隐藏 单位元 请请入教完类型                                                                                                    | ,      |
| ▶ □ 给排水                            | _                             | and the second second s | AN INCOME. | The second second |        |
| ・ 口 幕境                             |                               | 8964                                                                                                    | 脱起率        | <b>小伦現</b> 現, <b>小时回顧,请現入数子</b> 类型                                                                                                    | 2      |
| D 工程设计类合同                          | <b>10</b>                     | 拓展字段1                                                                                                    | 拓展字段1      |                                                                                                    | L      |
| ▶ □ 工程技术服务类合同                      | <b>910</b>                    | 拓展字段2                                                                                                    | 拓展字段2      |                                                                                                    |        |
| ▶ 🗅 工程设备类合同                        | <b>@</b>                      | 拓展字段3                                                                                                    | 拓展字段3      |                                                                                                    |        |
| ▶ 🗅 销售类合同                          | <b>@</b>                      | 拓展学段4                                                                                                    | 拓展字段4      |                                                                                                    |        |
| ・ 口 租赁合同                           | <b>410</b>                    | 拓展字段5                                                                                                    | 拓展字段5      |                                                                                                    |        |
| ▶□米期委会同<br>● #四次点は教会団              | <b>410</b>                    | 拓展字段6                                                                                                    | 拓展学段6      |                                                                                                    |        |
|                                    | <b>910</b>                    | 拓展学校7                                                                                                    | 拓展字段7      |                                                                                                    |        |
|                                    | <b>610</b>                    | 拓展字段8                                                                                                    | 拓展学段8      |                                                                                                    |        |
|                                    | <b>@</b>                      | 拓展字段9                                                                                                    | 拓展字段9      | 字典管理 组织管理                                                                                                    | 2      |
|                                    | <b>910</b>                    | 拓展字段10                                                                                                    | 拓展字段10     | 合同清单配置 权限管理                                                                                                    | 2      |
|                                    | <b>20</b>                     | 拓展字段11                                                                                                    | 拓展字段11     | 通用审批流程配置 《系统设】                                                                                                    |        |
|                                    | <b>@</b>                      | 拓展字段12                                                                                                    | 拓展字段12     | 流程配置 日志管理                                                                                                    | Ł.     |
| 2021051461979060/#/app/94333cd8-f2 | <b>2</b><br>(c9-4208-bba6-dd9 | 11fcc70ea/business 時営理 横橋                                                                                                    |            |                                                                                                    |        |

## 3.1.12.2.1.6. 甲供材清单导入

依据配置的合同清单,导入对应配置好字段的模版数据

|                                                                                 | 导入台 | 同請单 导入甲供材料清单 |                     | - 导入甲供清单    |          |                | ×    |                    | 请输入项目编码或其他字段值 Q                         |
|---------------------------------------------------------------------------------|-----|--------------|---------------------|-------------|----------|----------------|------|--------------------|-----------------------------------------|
| <ul> <li>○ xel 0/4 xel 0/4 xel 0/4 xel 0/10 xel x</li> <li>○ 工程施工类合同</li> </ul> | 成号  |              | 中、                  | + 选择文件:     | +        |                |      |                    |                                         |
| <ul> <li>→ 三座</li> <li>→ 同 運送救援222</li> </ul>                                   |     |              |                     |             | 2004-XTF |                |      |                    |                                         |
| ▶ ① 四川設設式                                                                       |     |              |                     | ■ 选择sheet贝: | 讷远垟      |                |      |                    |                                         |
| ・ 口 装飾                                                                          |     |              |                     |             |          |                |      |                    |                                         |
| ・ 口 消防                                                                          |     |              | 8781704             |             |          | 导入 关键          | Ð    |                    |                                         |
| ・ 〇 同注                                                                          |     |              |                     |             |          | 项目特征5          |      |                    |                                         |
| ▶ 🗖 暖道                                                                          |     |              |                     |             |          |                |      |                    |                                         |
| ▶ □ 智能化                                                                         |     |              |                     |             |          |                |      |                    |                                         |
| → □ 人防                                                                          |     |              |                     |             |          |                |      |                    |                                         |
| , 口 绘描水                                                                         |     |              |                     |             |          |                |      |                    |                                         |
| • □ 幕靖                                                                          |     |              |                     |             |          |                |      |                    |                                         |
| ▶ 🗅 王程设计类合同                                                                     |     |              |                     |             |          |                |      |                    |                                         |
| ▶ 🗅 工程技术服务类合同                                                                   |     |              |                     |             |          |                |      |                    |                                         |
| ▶ 🗅 工程设备类合同                                                                     |     |              |                     |             |          |                |      |                    |                                         |
| ▶ 🗅 销售类合同                                                                       |     |              |                     |             |          |                |      |                    |                                         |
| ▶ □ 租赁合同                                                                        |     |              |                     |             |          |                |      |                    |                                         |
| <ul> <li>         ・ □ 米駒美合同         ・ □ 朱周年度対応合同         </li> </ul>            |     |              |                     |             |          |                |      |                    |                                         |
| <ul> <li>m teristi-i-semontralia)</li> </ul>                                    |     |              |                     |             |          |                |      |                    |                                         |
|                                                                                 |     |              |                     |             |          |                |      |                    |                                         |
|                                                                                 |     |              |                     |             |          |                |      |                    |                                         |
|                                                                                 |     |              |                     |             |          |                |      |                    |                                         |
|                                                                                 |     |              |                     |             |          |                |      |                    |                                         |
| く <b>含</b><br><sub>首页</sub>                                                     |     | 项目信息         | <b>1</b> 00<br>文档管理 | 検型管理        | 法庭管理     | 2000<br>王 设计管理 | (国際) | <u>山</u><br>1 安全管理 | ■ > > > > → → → → → → → → → → → → → → → |

# 3.1.12.2.2. 人材价差调整

## 3.1.12.2.2.1. 添加人才价差

1、选中专业下的合同后,点击添加,在合同下新增一条调差记录

| 深加 線坦 删除 导入人材调差                                     |      |                  |                                         |             |              | ×     |              |                  |                  |      |    |        |
|-----------------------------------------------------|------|------------------|-----------------------------------------|-------------|--------------|-------|--------------|------------------|------------------|------|----|--------|
| <ul> <li>○項目切除可目線開始除</li> <li>● ご 理能に決合同</li> </ul> | 清单编码 | 清单名称             | <ul> <li>人材调差</li> <li>* 名称:</li> </ul> | 2020年4月调差   |              |       | 综合单价 (元)     |                  |                  |      |    |        |
| ↓ □ 主体                                              |      |                  | ■ 开始日期:                                 | 开始日期        |              |       |              |                  |                  |      |    |        |
| 1 2020年2月调楚                                         |      |                  | - 46-1-C100-                            | disk com    |              |       |              |                  |                  |      |    |        |
| 副 2020年4月调差                                         |      |                  | * 40¢11111401                           | 40311111149 |              |       |              |                  |                  |      |    |        |
| ▶ □四川週試                                             |      |                  | 备注:                                     |             |              |       |              |                  |                  |      |    |        |
| ▶ □ 裝修                                              |      |                  |                                         |             |              |       |              |                  |                  |      |    |        |
| <ul> <li>ロ 消防</li> </ul>                            |      |                  |                                         |             |              |       |              |                  |                  |      |    |        |
| • □ 同能                                              |      |                  |                                         |             |              | 蒋子 关闭 | 711.56       |                  |                  |      |    |        |
| ▶ □ 順通                                              |      |                  | 12.99                                   |             | _            |       |              |                  |                  |      |    |        |
| , 〇 首 leith                                         |      |                  |                                         |             |              |       |              |                  |                  |      |    |        |
| • <b>三</b> 九日                                       |      |                  |                                         |             |              |       |              |                  |                  |      |    |        |
| ▶ □ 给排水                                             |      |                  |                                         |             |              |       |              |                  |                  |      |    |        |
| ▶ □ 弊措                                              |      |                  |                                         |             |              |       |              |                  |                  |      |    |        |
| ▶ □ 工程设计类合同                                         |      |                  |                                         |             |              |       |              |                  |                  |      |    |        |
| ▶□ 工程技术服务类合同                                        |      |                  |                                         |             |              |       |              |                  |                  |      |    |        |
| ・ ロ 工程设备关合同                                         |      |                  |                                         |             |              |       |              |                  |                  |      |    |        |
| ▶ □ 销售类合同                                           |      |                  |                                         |             |              |       |              |                  |                  |      |    |        |
| ▶ □ 租赁合同<br>. ► 200米ム同                              |      |                  |                                         |             |              |       |              |                  |                  |      |    |        |
| ▶ □ 未期決合同                                           |      |                  |                                         |             |              |       |              |                  |                  |      |    |        |
|                                                     |      |                  |                                         |             |              |       |              |                  |                  |      |    |        |
|                                                     |      |                  |                                         |             |              |       |              |                  |                  |      |    |        |
|                                                     |      |                  |                                         |             |              |       |              |                  |                  |      |    |        |
| く 合 じ し し し し し し し し し し し し し し し し し し           | ij   | 目信息         文档管理 | (長型管理)                                  | 进度管         | 7<br>1<br>客理 | 设计管理  | <b>反</b> 量管理 | <b>山</b><br>安全管理 | <b>山</b><br>成本管理 | · 系统 | 會理 | $\geq$ |

2、选择具体的调差点,导入人才价差模版数据(模版内容与合同清单一致)

| 添加 编辑 删除 导入人材调差         | I      |              |      |          |     |      |     |          |      |      | 关键字: | 翩码/名称  |      | 查询 |
|-------------------------|--------|--------------|------|----------|-----|------|-----|----------|------|------|------|--------|------|----|
| ↓ □项目切库项目编辑删除 □ 丁程施工業会員 | 清单编码   | 清单名称         | 计量单位 |          |     |      |     |          | 调整月份 |      |      | 综合单价差异 | 差异原因 | 銀作 |
| ↓ D 主体                  |        |              |      | 综合单价 (元) | 人工费 | 主材单价 | 其他费 | 综合单价 (元) | 人工费  | 主材单价 | 其他费  |        |      |    |
| - □ 満試数据222             | 032301 | 歸结构1         |      | 122      |     |      |     | 711      |      |      |      | 589    | 不行   | 2  |
| 17 2020年2月调差            | 032302 | <u> 底</u> 凄1 |      | 12.99    |     |      |     | 71.99    |      |      |      | 59     |      | 2  |
| 图 2020年4月時差             | 032303 | 中间源1         |      | 13.33    |     |      |     | 73.33    |      |      |      | 60     |      |    |
| ・ 口 四川湖武                | 032304 | 面演 1         |      | 14.12    |     |      |     | 74.71    |      |      |      | 60.59  |      |    |
| ・口装修                    | 032305 | 防火涂料 (分类別) 1 |      | 15.58    |     |      |     | 75.58    |      |      |      |        |      |    |
| ・口消防                    | 032306 | 钢结构2         |      | 28.133   |     |      |     | 18.733   |      |      |      | -9.4   |      |    |
|                         | 032307 | 底漆2          |      | 122.56   |     |      |     | 711.56   |      |      |      | 589    |      |    |
| ・口暖道                    | 032308 | 中间漆2         |      | 12.99    |     |      |     | 71.99    |      |      |      |        |      |    |
|                         | 032309 | 面漆2          |      | 13.33    |     |      |     | 73.33    |      |      |      | 60     |      |    |
| , 口, ()<br>, 口电气        | 032310 | 防火涂料 (分类别) 2 |      | 14.12    |     |      |     | 74.71    |      |      |      | 60.59  |      |    |
| • 口给排水                  | 032311 | 倾结构3         |      | 15.58    |     |      |     | 75.58    |      |      |      |        |      |    |
| • 口幕墙                   | 032312 | JAE2\$8.3    |      | 28.133   |     |      |     | 18.733   |      |      |      | -9.4   |      |    |
| • 口工程设计关合同              | 032313 | 中间滤3         |      | 122.56   |     |      |     | 711.56   |      |      |      | 589    |      |    |
| □ 工程技术服务类合同             | 032314 | 面源3          |      | 12.99    |     |      |     | 71.99    |      |      |      |        |      |    |
| ▶□工程设备类合同               | 032315 | 防火涂料 (分类別) 3 |      | 13.33    |     |      |     | 73.33    |      |      |      |        |      |    |
|                         | 032316 | 钢结构4         |      | 14.12    |     |      |     | 74.71    |      |      |      | 60.59  |      |    |
| · □ 采购类合同               | 032317 | <b>底漆</b> 4  |      | 15.58    |     |      |     | 75.58    |      |      |      |        |      |    |
| □ 集团年度战略合同              | 032318 | 中间漆4         |      | 16.58    |     |      |     | 76.58    |      |      |      |        |      |    |
|                         | 032319 | 面漆4          |      | 17.58    |     |      |     | 77.58    |      |      |      | 60     |      |    |
|                         | 032320 | 防火涂料 (分类别) 4 |      | 18.58    |     |      |     | 78.58    |      |      |      | 60     |      |    |

# 3.1.12.2.3. 进度款支付

【进度款支付】选中合同后,选择需要计量的时间区间,点击"计算"功能按钮, 平台综合完工量、人材价差调整、签证等数据,计算在计量时间内所需支付的金额。

| _ |                                                 |     |                                 |       |    |               |           |           |
|---|-------------------------------------------------|-----|---------------------------------|-------|----|---------------|-----------|-----------|
|   | 进度款计算器明                                         |     | 10-04-17 📑 计算                   |       |    |               |           |           |
|   | 项目切库项目编辑删除                                      | - 1 | 合同总额 (元) : 1,000,000 变更总额 (元) : |       |    |               |           |           |
|   | <ul> <li>・ 日 工程施工美台同</li> <li>・ 日 丰佐</li> </ul> |     |                                 |       |    |               |           |           |
|   | - 圓試数据222                                       |     | 2020/04/01-2020/04/17           |       |    | 0单位-测试子部门/孙维杰 |           | 查看BIM模型   |
|   | i i an thairt                                   |     | 2020/04/01-2020/04/09           |       |    | 0单位-预试子部门/孙维杰 |           | 查看BIM模型   |
|   | • □ 茨修                                          |     |                                 |       |    |               | 共2条 Č < 1 | → 10条/页 > |
|   | ▶ □ 消防                                          |     |                                 |       |    |               |           |           |
|   | ▶□因經                                            |     |                                 |       |    |               |           |           |
|   | 「口物能化                                           |     |                                 |       |    |               |           |           |
|   |                                                 |     |                                 |       |    |               |           |           |
|   |                                                 |     |                                 |       |    |               |           |           |
|   |                                                 |     |                                 |       |    |               |           |           |
|   | ・ 口 幕結                                          |     |                                 | 计算完成! |    |               |           |           |
|   |                                                 |     |                                 |       |    |               |           |           |
|   | □ 工程技术服务类合同                                     |     |                                 |       | 82 |               |           |           |
|   |                                                 |     |                                 |       |    |               |           |           |
|   |                                                 |     |                                 |       |    |               |           |           |
|   |                                                 |     |                                 |       |    |               |           |           |
|   | 白集团年度战略合同                                       |     |                                 |       |    |               |           |           |
|   |                                                 |     |                                 |       |    |               |           |           |
|   |                                                 |     |                                 |       |    |               |           |           |
|   |                                                 |     |                                 |       |    |               |           |           |
|   |                                                 |     |                                 |       |    |               |           |           |

### 3.1.12.2.3.1. 查看明细

点击"计量时间"列可查看计算明细过程,包括有合同清单信息、签证信息、变

更信息。基本信息展示计算的汇总数据。

| 详情     |                                  |                                            |                 |        |         |                |                |
|--------|----------------------------------|--------------------------------------------|-----------------|--------|---------|----------------|----------------|
| 基本信息   |                                  |                                            |                 |        |         |                |                |
|        | 合同名称:测试数据222                     | 合同总额 (7                                    | īc) : 123       |        |         |                |                |
|        | 计量时间:2020/03/31-2020/04/14       | 变更总额 (テ                                    | т): 36,865.     | 35     |         |                |                |
| BIM当期的 | 金额 (元) : 400,000                 | 累计支付金额 (5                                  | <del>т</del> ): |        |         |                |                |
| BIM累计会 | 金额 (元) : 3,600,000               |                                            |                 |        |         |                |                |
| _▲ 合同清 | <b>掸(2020年4月调差)</b>              |                                            |                 |        |         |                | ,              |
| 清单编码   | 项目名称                             | 项目特征                                       | 计量单位            | BIM完工量 | 综合单价(元) | 调差后<br>综合单价(元) | BIM<br>当期金额(元) |
| 032301 | 钢结构1                             | 按构件部位分(根据项目情况细部需单列清单项),<br>计算规则按清单计价规范     |                 | 311.1  | 122     | 711            | 221,192.1      |
| ▲ 签证(2 | 020年04月调差)                       |                                            |                 |        |         |                |                |
| 清单编码   | 项目名称                             | 项目特征                                       | 计量单位            | BIM完工量 | 综合单价(元) | 调差后<br>综合单价(元) | BIM<br>当期金额(元) |
| 032301 | 测试项目名称编辑测试较长显示效果<br>是否会换行显示有无异常1 | 测试项目名称编辑测试较长显示效果是否会换行显示<br>有无异常以及项目特征描述内容1 | m²              | 51.85  | 200     | 711            | 36,865.35      |
| ▲ 变更(测 | 则武1)                             |                                            |                 |        |         |                |                |
| 清单编码   | 项目名称                             | 项目特征                                       | 计量单位            | BIM完工量 | 综合单价(元) | 调差后<br>综合单价(元) | BIM<br>当期金额(元) |
|        | 中间漆                              |                                            | m2              |        | 55      | 55             |                |
|        | 钢结构                              | 按构件部位分(根据项目情况细部需单列清单项),<br>计算规则按清单计价规范     |                 |        | 31      | 31             |                |
|        | 防火涂料(分类别)                        |                                            | m2              |        | 43      | 43             |                |

### 3.1.12.2.3.2. 查看 BIM 模型

点击"查看 BIM 模型"可查看被计算的清单体现在模型的那些位置。

| 返回列表  |     |    |               |             |         |              |          |             |            |
|-------|-----|----|---------------|-------------|---------|--------------|----------|-------------|------------|
| 建筑区域: | 给排水 |    |               |             |         |              |          | <u>^</u>    |            |
|       |     |    |               |             |         |              |          |             |            |
| 按機层   |     |    |               |             |         |              |          |             |            |
|       |     |    |               |             | Jan S   | -            |          |             |            |
|       |     |    |               |             |         | 1 Pin        | ~        |             |            |
|       |     |    |               |             | AL      | 18.1 4<br>18 | I ALA    |             |            |
|       |     |    |               |             |         | بد<br>جلا    |          |             |            |
|       |     |    |               |             | - 1 d f |              | TI Line  |             |            |
|       |     |    |               |             | 이 그렇게 다 | S. Int       | 1        |             |            |
|       |     |    |               |             |         |              |          |             |            |
|       |     |    |               |             |         |              |          |             |            |
|       |     |    |               | 🛃 🕊 🖬 🛱 🕷 🌶 |         |              |          |             |            |
|       |     | 计量 | ыt            |             |         |              |          |             | ю          |
|       |     |    | and bit Monte |             |         |              |          |             |            |
|       |     |    | 清单编码          | 項目名称        | 计量单位    | 即所完工量        | 综合单价 (元) | 调差后综合单价 (元) | BIM当期全额(元) |
|       |     |    | 032301        | 钢结构1        |         | 311.1        |          |             | 221,192.1  |
|       |     |    |               |             |         |              |          |             | 1 > 5条/页 > |
|       |     |    |               |             |         |              |          |             |            |

## 3.1.12.2.4. 结算管理

【结算管理】默认显示所有合同的结算列表信息,选中某个合同后,展示选中合同的结算信息,如果没有则表示该合同没有结算,对没有结算的合同,点击"结

算"功能按钮,将会结算该合同,并综合甲供材、扣款、合同清单、签证等数据 计算应支付金额。

### 3.1.12.2.4.1. 结算

选中某个合同,点击结算,平台计算该合同最终支付金额。

| ▥ 斯维尔BIM5D云平台-测试环境              | 当前位言: 💡 项目切库项目编辑删除功能测试 | > 成本管理 > 結算管理    |                  |                                                                                                    | s [ 0 🛛      | ・   橋   🖉 🕼 砂地杰 ~ |
|---------------------------------|------------------------|------------------|------------------|----------------------------------------------------------------------------------------------------|--------------|-------------------|
|                                 |                        |                  |                  |                                                                                                    |              | 51.33             |
| • ②项目切库项目编辑删除                   |                        |                  |                  |                                                                                                    | 结算日期         |                   |
| <ul> <li>・ ビ 工程施工美合同</li> </ul> | 测试41                   |                  | 人助               |                                                                                                    | 2020-04-29   | 查看BIM模型           |
|                                 |                        |                  |                  |                                                                                                    | 44 - 47 W.42 |                   |
| W Wild41                        |                        |                  |                  |                                                                                                    | HI KIBE      | × 10%/页 ×         |
|                                 |                        |                  |                  |                                                                                                    |              |                   |
| ▶ □ 茨栋                          |                        |                  |                  | /                                                                                                    |              |                   |
| • 口消防                           |                        |                  |                  |                                                                                                    |              |                   |
| • □ Get                         |                        |                  |                  |                                                                                                    |              |                   |
| ,口顺通                            |                        |                  |                  |                                                                                                    |              |                   |
| <ul><li> 一智能化 </li></ul>        |                        | $(\checkmark)$   |                  |                                                                                                    |              |                   |
| ▶ □ 人肪                          |                        | $\mathbf{\cdot}$ |                  |                                                                                                    |              |                   |
| ,自电气                            |                        | diatester.       |                  |                                                                                                    |              |                   |
| <ul> <li>D给制水</li> </ul>        |                        | 后卿元成!            |                  |                                                                                                    |              |                   |
| ▶□ 杂填                           |                        |                  | 輸定               |                                                                                                    |              |                   |
|                                 |                        |                  |                  |                                                                                                    |              |                   |
| ▶□ 工程技术服务实合同                    |                        |                  |                  |                                                                                                    |              |                   |
|                                 |                        |                  |                  |                                                                                                    |              |                   |
|                                 |                        |                  |                  |                                                                                                    |              |                   |
| ▶ □ 采购类合同                       |                        |                  |                  |                                                                                                    |              |                   |
| ▶ □集团年度战略合同                     |                        |                  |                  |                                                                                                    |              |                   |
|                                 |                        |                  |                  |                                                                                                    |              |                   |
|                                 |                        |                  |                  |                                                                                                    |              |                   |
|                                 |                        |                  |                  |                                                                                                    |              |                   |
| < <b>会</b> 🗳                    |                        |                  | <b>义</b><br>设计管理 | ★     ★     ★     ★     ★     ★     ★     ★     ★     ★     ★     ★     ★     ★     ★     ★     ★     ★     ★     ★     ★     ★     ★     ★     ★     ★     ★     ★     ★     ★     ★     ★     ★     ★     ★     ★     ★     ★     ★     ★     ★     ★     ★     ★     ★     ★     ★     ★     ★     ★     ★     ★     ★     ★     ★     ★     ★     ★     ★     ★     ★     ★     ★     ★     ★     ★     ★     ★     ★     ★     ★     ★     ★     ★     ★     ★     ★     ★     ★     ★     ★     ★     ★     ★     ★     ★     ★     ★     ★     ★     ★     ★     ★     ★     ★     ★     ★     ★     ★     ★     ★     ★     ★     ★     ★     ★     ★     ★     ★     ★     ★     ★     ★     ★     ★     ★     ★     ★     ★     ★     ★     ★     ★     ★     ★     ★     ★     ★     ★     ★     ★     ★     ★     ★     ★     ★     ★     ★     ★     ★     ★     ★     ★     ★     ★     ★     ★     ★     ★     ★     ★     ★     ★     ★     ★     ★     ★     ★     ★     ★     ★     ★     ★     ★     ★     ★     ★     ★     ★     ★     ★     ★     ★ | 成本管理         |                   |

#### 3.1.12.2.4.2. 查看明细

点击"合同名称"列,查看具体计算明细,包括有合同清单信息、签证信息、甲 供材信息、扣款信息、往期进度款支付信息

| ▎详      | 情                                                    |                                               |             |      |                             |                         |          |                  |                 | × |
|---------|------------------------------------------------------|-----------------------------------------------|-------------|------|-----------------------------|-------------------------|----------|------------------|-----------------|---|
| لغ<br>ب | 本信息<br>合同名称<br>结算日期<br>BIM结算总额(元)<br>▲ <b>合同清单</b> 查 | : <b>漫试</b> 41<br>: 2020-04-29<br>:<br>香BIM模型 |             |      | 合同总<br>变更总                  | 额 (元) : 12<br>額 (元) : 0 |          |                  |                 |   |
|         | 清单编码                                                 | 项目名称                                          |             | 项目特征 |                             | 计量单位                    | 综合单价 (元) | BIM完工量           | BIM<br>当期金额 (元) |   |
|         |                                                      |                                               |             |      | 暂无数据                        |                         |          |                  |                 |   |
|         | ▲ 签证清单                                               |                                               |             |      |                             |                         |          |                  |                 |   |
|         | 清单编码                                                 | 项目名称                                          |             | 项目特征 |                             | 计量单位                    | BIM完工量   | 签证当期<br>综合单价 (元) | BIM<br>当期金额 (元) |   |
|         |                                                      |                                               |             |      | 暂无数据                        |                         |          |                  |                 |   |
| 4       | • 往期进度款支付                                            | t                                             |             |      |                             |                         |          |                  |                 |   |
|         | 计量时间                                                 |                                               | BIM当期金额 (元) |      | BIM累 <del>计金</del> 额<br>(元) | 累计支付金额<br>(元)           | 审批状态  申请 | 部门/申请<br>人       | 月 操作            |   |
|         |                                                      |                                               |             |      | 暂无数据                        |                         |          |                  |                 |   |
|         |                                                      |                                               |             |      |                             |                         |          |                  |                 |   |
|         |                                                      |                                               |             |      |                             |                         |          |                  |                 |   |
|         |                                                      |                                               |             |      |                             |                         |          |                  |                 |   |

## 3.1.12.2.4.3. 查看 BIM 模型

点击"查看 BIM 模型",查看合同清单数据及合同所属模型在整栋楼中的分布情况。

| 135044年<br>建築2545- 新田1554-202003256098025442 ~ |        | ★ ¢         |                                                |      |          |        |           |       | ÷ 1            |        |     |      |       |
|------------------------------------------------|--------|-------------|------------------------------------------------|------|----------|--------|-----------|-------|----------------|--------|-----|------|-------|
|                                                | 清单编码   | 项目名称        | 项目特征                                           | 计服单位 | 工程量      | 结算导入数据 |           | 工程量   | 模型统计数据<br>综合单价 | 合价     | 工程量 | 合同数据 | 合价    |
|                                                | 032301 | 钢结构1        | 技術件部位分(根据项目<br>情况细部需单列清单<br>项),计算规则按清单计<br>价规范 |      | 1,159.26 |        | 13,911.12 |       |                |        |     |      | 264   |
|                                                | 032301 | (R95.544) 1 | 按构件部位分(根据项目<br>情况细部需单列清单<br>项),计算规则按清单计<br>价规范 |      | 1,159.26 |        | 13.911.12 | 22.64 |                | 271.68 |     |      | 264   |
|                                                |        |             |                                                |      |          |        |           |       |                |        |     | <    | 1 2 > |

# 3.1.12.3. 变更管理

【变更管理】变更管理主要将工程签证及设计变更对工程量及金额的影响纳入成

本模块,便于计算时,不缺少设计变更及工程签证对金额的影响。

### 3.1.12.3.1. 工程签证

#### 3.1.12.3.1.1. 新增工程签证

选中合同,点击"同步 ERP 签证数据"按钮,填写表单内容,新增合同下签证

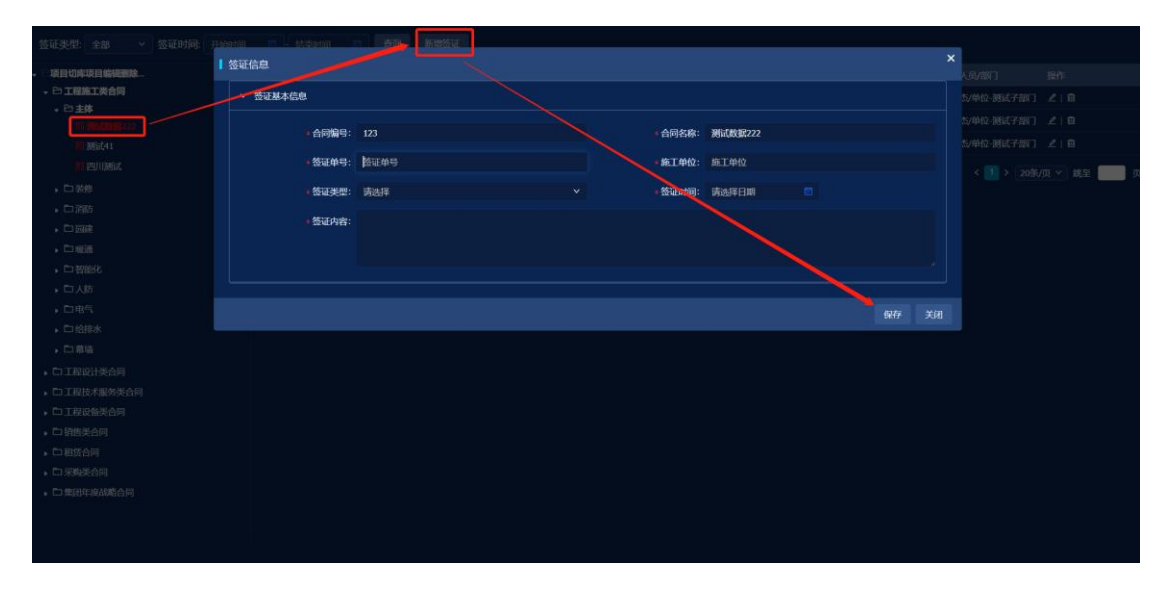

### 3.1.12.3.1.2. 导入签证清单数据

对于同步的工程签证,需要将其工程量及金额数据分配到具体清单中去。通过导入对应工程签证清单的方式将工程量及金额分配到具体清单中去。导入的清单应与以下模板一致:

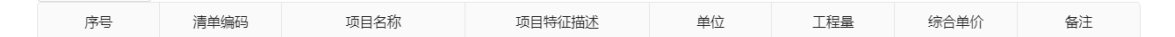

具体导入模版可以到系统管理>系统设置>合同清单配置,进行调整

| 说明: 1.未启用的列,在合同管理机<br>2.每个合同类别单独对应一份<br>3.清单导入的excte的列名需与 | 時快將会隐藏<br>合同及甲供材的配置<br>i列別名一致,願序可不 |        |         |                      |   |
|-----------------------------------------------------------|------------------------------------|--------|---------|----------------------|---|
| • 已项目切库项目编辑删除功能测试                                         | 合同清单配置                             |        |         |                      |   |
| <ul> <li>• D 工程施工类合同</li> <li>• D 主体</li> </ul>           | 是否显示                               | - 默认列名 | 当前列名    | ijan                 |   |
| ・ 口 装修                                                    |                                    | 清单编码   | 清单编码    | 必填填,不可隐藏             |   |
| ・口 消防                                                     |                                    | 清单名称   | 清单名称    | 必填项,不可隐藏             |   |
| ・ 🗅 回建                                                    |                                    | 项目特征   | 项目特征    | 必填项,不可隐藏             |   |
| • 🗅 暖逝                                                    |                                    | 清单单位   | 清单单位    | 必娠项,不可障藏             |   |
| ・口智能化                                                     |                                    | 综合单价   | 综合单价    | 必填项,不可隐藏。单位元,请填入数字类型 |   |
| ・ロ人物                                                      |                                    | 人工费    | 人工费     | 必填项,不可隐藏。单位元,请填入数字类型 |   |
| , 口 给继水                                                   |                                    | 主材单价   | 主材单价    | 必填项,不可隐藏。单位元,请填入数字类型 |   |
| • □ 幕语                                                    |                                    | 其他費    | 其他费     | 必填项,不可隐藏。单位元,请填入数字类型 |   |
| • 🗅 工程设计类合同                                               |                                    | 是否甲供   | 是否甲供    | 必填项,不可隐藏,请强入是/否      |   |
| □ 工程技术服务类合同                                               |                                    | 工程量    | 工程量     | 必填项,不可障藏             |   |
| ・ 🗅 工程设备类合同                                               |                                    | 拓展学段1  | 拓展才段1   |                      |   |
| ▶ □ 销售类合同                                                 |                                    | 拓展学段2  | 拓展字段2   |                      |   |
| • • 租赁合同                                                  |                                    | 拓展字段3  | 拓展7段3   |                      |   |
| <ul> <li>・ 山 米焼夫古阿</li> <li>・ 一 集団年前5時6日</li> </ul>       |                                    | 拓展字段4  | 拓展字段4   |                      |   |
| - Constant and a line                                     | -                                  | 拓展字段5  | 拓展学段5   |                      |   |
|                                                           | <b>ero</b>                         | 拓展学段6  | 托展 7 段6 |                      | 2 |

## 3.1.12.3.1.3. 查询明细数据

点击数据行右侧"∠"图标,查看工程签证中明细数据

| 签证信息            |            |            |             |            |      | :  |
|-----------------|------------|------------|-------------|------------|------|----|
| > 签证基本信息        |            |            |             |            |      |    |
| * 合同编号:         | 123        |            | * 合同名称:     | 测试数据222    |      |    |
| * 签证单号:         | 3423       |            | * 施工单位:     | 34         |      |    |
| * 签证类型:         | 签证类型C      |            | * 签证时间:     | 2020-04-22 |      |    |
| * <u>工程量</u> :  |            |            | * 签证金额 (元): |            |      |    |
| * 新增人员/部门:      | 孙维杰/单位-测试子 | 部门         | *最后修改时间:    |            |      |    |
| * 签证内容:         | 242        |            |             |            |      |    |
|                 |            |            |             |            |      |    |
| ✓ 签证清单列表        |            |            |             |            |      |    |
|                 |            |            |             |            |      |    |
| 令入演単附件<br>序号 清单 | 编码         | 项目名称 项目特征描 | 祥 单位        | 工程量        | <br> |    |
|                 |            | 暂天         |             |            |      |    |
|                 |            |            |             |            |      |    |
|                 |            |            |             |            |      |    |
|                 |            |            |             |            | 保存   | 关闭 |

# 3.1.12.3.2. 设计变更

# 3.1.12.3.2.1. 新增设计变更

填写表单数据,新增设计变更

| 「秋本信息」       「秋本信息」       1       1       1       1       1       1       1       1       1       1       1       1       1       1       1       1       1       1       1       1       1       1       1       1       1       1       1       1       1       1       1       1       1       1       1       1       1       1       1       1       1       1       1       1       1       1       1       1       1       1       1       1       1       1       1       1       1       1       1       1       1       1       1       1       1       1       1       1       1       1       1       1       1       1       1       1       1       1       1       1       1       1       1       1       1       1       1       1       1       1       1       1       1       1       1       1       1       1       1       1       1       1       1       1       1       1       1       1       1       1       1       1       1       1       1       1       <                                                                                                    | 建筑区域: 请输入模栋 查询 | 重直 新增设计3 | <b>变更 新</b> 能 | 普算量成果 算量组合  | 变更对比  |        |         |         | _ |  |  |
|----------------------------------------------------------------------------------------------------|----------------|----------|---------------|-------------|-------|--------|---------|---------|---|--|--|
| <th></th> <th>1</th> <th>基本信息</th> <th></th> <th></th> <th></th> <th></th> <th></th> <th>×</th> <th></th> <th></th>                                                                                                    |                | 1        | 基本信息          |             |       |        |         |         | × |  |  |
| 大学部誌     大学部品研究     株力加き部品研究     新加速     新加速     新加速     新加速     新加速     新加速     第加速     第加     第加速                                                                                                    |                |          |               |             |       |        |         |         |   |  |  |
| 作号     支援后時性     支援后時性     支援前時代     支援前時代     支援前時代     支援前時代     ()     ●       第日     第日     第日     第日     第日     第日     ●     ●       第日     第日     第日     第日     第日     ●     ●       第日     第日     第日     第日     ●     ●     ●       第日     文件名称     第日     ●     ●     ●       第日     文件名称     第日     ●     ●     ●       第日     文件名称     第日     ●     ●     ●                                                                                                    |                |          | 安更图纸          |             |       |        | 添加变更后图纸 | 删除变更后图纸 |   |  |  |
| 前元秋弦     新作     「第四11年期所作 単統其位期所存     単作     文庁名称     方号     文庁名称     アラー     文庁名称     市元秋弦     「     日本     日本     日 |                |          | 序号            | 交更后图纸 (版本号) | 交更后模型 | 安更前图   | £ DI    | E前模型    |   |  |  |
| X通知時時         第加目前時時         時日         く         1 > 10年/四           定号         文府名称         時年                                                                                                    |                |          |               |             | 新无    | 数据     |         |         |   |  |  |
| 序号 文件名称 图作<br>行无意识                                                                                                    |                |          | 其他附件          |             |       |        | 添加其他揪件  | 删除其他影件  |   |  |  |
| भ्रित्रमाल                                                                                                    |                |          | 序号            | 文件名称        |       |        | 操作      |         |   |  |  |
|                                                                                                    |                |          |               |             | 報子    | 101P   |         |         |   |  |  |
|                                                                                                    |                |          |               |             | H7.   | 64,844 |         |         |   |  |  |
|                                                                                                    |                |          |               |             |       |        |         |         |   |  |  |
|                                                                                                    |                |          |               |             |       |        |         |         |   |  |  |
|                                                                                                    |                |          |               |             |       |        |         |         |   |  |  |
|                                                                                                    |                |          |               |             |       |        |         |         |   |  |  |
|                                                                                                    |                |          |               |             |       |        |         |         |   |  |  |
|                                                                                                    |                |          |               |             |       |        |         |         |   |  |  |
|                                                                                                    |                |          |               |             |       |        |         |         |   |  |  |
|                                                                                                    |                |          |               |             |       |        |         |         |   |  |  |
|                                                                                                    |                |          |               |             |       |        |         |         |   |  |  |
|                                                                                                    |                |          |               |             |       |        |         |         |   |  |  |

### 3.1.12.3.2.2. 新增算量成果

1、选中一条变更数据,点击"新增算量成果",弹出如下界面。变更后的 rvt 模型会自动替换变更前的 rvt 模型,并生成一个预览的算量成果。

| 建筑区域: 清榆入楼栋 查询 | 重置  新增设计查 | 新增算量成果         | 算量组合 变          | 更对比      |        |                                   |                |                          |          |  |
|----------------|-----------|----------------|-----------------|----------|--------|-----------------------------------|----------------|--------------------------|----------|--|
| -              | 建筑区域 专业   | 文社会路1          | 文件を取2           | 原版木 易新版木 | 泰田前台   | 亦面前首尋成用                           | 亦而             | 后首要成现                    | ×        |  |
|                | 十建模型楼框 结构 | +建revit模型.rvt  | 十確revit模型.rvt   | 1.0      | 3004F9 | 大学研究型成果<br>+建模型総括-结构-20200429(支更) | (100)<br>+ 建模型 | 齿神道/200429<br>紫梧20200429 |          |  |
|                | 建筑区域      | 专业 文件名称1       | 文件 欠 段 2        | 655木 易新  |        | 建筑区域                              | th 28          | a 版本                     |          |  |
|                | 十建模型装椅    | · 结构 十建revit模型 | .rvt 十建revit總型。 | nyt 1.0  | rvt    |                                   |                |                          |          |  |
|                |           |                |                 |          |        |                                   |                |                          |          |  |
|                |           |                |                 |          |        |                                   |                |                          |          |  |
| 3              | 算量成果名称:   | 请输入组合名称        |                 |          |        |                                   |                | (变更)                     |          |  |
|                |           |                |                 |          |        |                                   |                | 关闭 保护                    | <b>F</b> |  |
|                |           |                |                 |          |        |                                   |                |                          |          |  |

2、点击"变更后算量成果"列下方的数据即可在右下角列表内预览替换详情

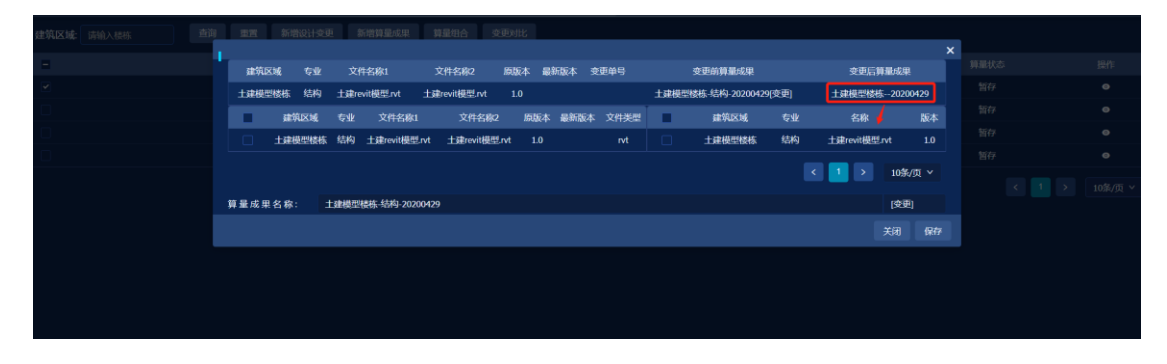

3、点击保存,即可自动生成一个新的算量成果,需将变更后的算量成果重新上

## 传, 上传后需重新关联模型

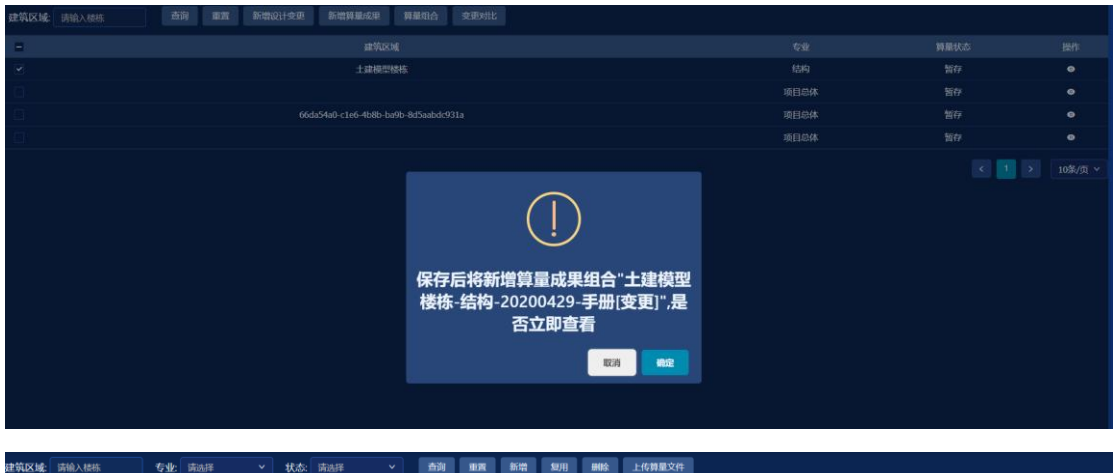

| 建筑 |                                      | ł    |                                                           | •        |            |            |              |         |         |
|----|--------------------------------------|------|-----------------------------------------------------------|----------|------------|------------|--------------|---------|---------|
|    | 建筑区域                                 |      | 算量成果名称                                                    |          | 创建时间       |            |              |         |         |
|    | 土建模型核栋                               | 结构   | 土建模型楼栋-结构-20200429-手册(变更)                                 | 6.88 MB  | 2020-04-29 |            | 单位-调试子部门/孙维杰 | 暂存      |         |
|    | 土建模型楼栋                               | 结构   | 土建模型操称:结构-20200429(变更)                                    | 6.88 MB  | 2020-04-29 |            | 单位-测试子部门/孙维杰 | 暂存      |         |
|    | 土建模型核核                               | 结构   | <u>土建模型楼栋:结构-20200429[变更]</u>                             | 6.88 MB  | 2020-04-29 |            | 单位-调试子部门/孙维杰 | 暂存      |         |
|    | 土建模型楼栋                               | 结构   | 土建模型操称-结构-20200428(变更)                                    | 6.88 MB  | 2020-04-28 | 2020-04-29 | 单位-测试子部门/孙维杰 | 算量解析中   |         |
|    | 積称1                                  | 项目总体 | 测试算量上传                                                    | 21.88 MB | 2020-04-26 | 2020-04-29 | 单位-测试子部门/孙维杰 | 算量结果已上传 | 算量结果查看  |
|    | 66da54a0-c1e6-4b8b-ba9b-8d5aabdc931a | 建筑   | 北京成本测试。算量文件                                               | 8.12 MB  | 2020-04-26 |            | 单位-测试子部门/孙维杰 | 暂存      |         |
|    | 66da54a0-c1e6-4b8b-ba9b-8d5aabdc931a | 项目总体 | 66da54a0-c1e6-4b8b-ba9b-8d5aabdc931a-项目总体(变更)             | 44.71 MB | 2020-04-24 | 2020-04-24 | 单位-测试子部门/孙维杰 | 算量解析中   |         |
|    | 楼栋1                                  | 项目总体 | 楼栋1-项目总体-20200424104938786                                | 21.88 MB | 2020-04-24 | 2020-04-24 | 单位-调试子部门/孙维杰 | 算量结果已上传 | 算量结果查看  |
|    | 土建模型楼栋                               | 结构   | 土建楼型楼栋20200424 a2sd[空班] [变更]                              | 6.88 MB  | 2020-04-24 |            | 单位-测试子部门/孙维杰 | 暂存      |         |
|    | 土建模型楼栋                               | 结构   | 土建模型核析20200424 asd(变更)_123(变更)123123(变更)123123(变更)123(变更) | 6.88 MB  | 2020-04-24 | 2020-04-24 | 单位-调试子部门/孙维杰 | 算量解析中   |         |
|    |                                      |      |                                                           |          |            |            | < 1 2        | 34>     | 10条/页 ~ |
|    |                                      |      |                                                           |          |            |            |              |         |         |
|    |                                      |      |                                                           |          |            |            |              |         |         |
|    |                                      |      |                                                           |          |            |            |              |         |         |
|    |                                      |      |                                                           |          |            |            |              |         |         |

### 3.1.12.3.2.3. 算量组合

此处算量组合与数据集成-算量组合功能一致。主要是为方便不用跳转页面,在 此页面进行组合算量成果并新增。

| 建筑区域: 结验入标志 南南 | - 東海  | NUMBER OF MANY                           |              | 1月11日台 - 交日       | <b>臣对比</b> 。                |                         |                   |    |         |      | 100 |  |  |
|----------------|-------|------------------------------------------|--------------|-------------------|-----------------------------|-------------------------|-------------------|----|---------|------|-----|--|--|
|                |       | 1216 x 1912 7                            | ENF STATS    |                   | -                           | -                       | 58.50             |    | 清输入探索   | 2002 | ×   |  |  |
|                |       | and the second                           | 100 10000    |                   | 名称                          | ;                       | 10-Line           | 名称 | 建筑区域    |      |     |  |  |
| <u>0</u>       |       | 66da54a0-c1e6-4b8b-ba9b                  | -            | 66da54a0-c1e6     | -4b8b-ba9b                  | -8d5aabde               | 931a-项目总          |    | ACT AND |      |     |  |  |
| <u>0</u>       |       | 8d5aabdc931a                             | 项目总体         | 体                 | 202004221                   | 71401405                |                   |    | 百元数据    |      |     |  |  |
| <u>.</u>       |       | 给排水                                      | 项目总体         | 给排水-项             | <b>祖总体-202</b>              | 003250928               | 25442             |    |         |      |     |  |  |
|                |       | 楼栋1                                      | 项目总体         | 楼栋1-项             | 目总体-2020                    | 004241049               | 38786             |    |         |      |     |  |  |
|                |       | 楼栋1                                      | 项目总体         | 楼栋1-项             | 目总体-2020                    | 0032416324              | 47711             |    |         |      |     |  |  |
|                |       | 慑栋1                                      | 项目总体         |                   | 测试算量                        | 比传                      |                   |    |         |      |     |  |  |
|                |       | 53f069e1-c6e4-4ec4-8fc8<br>3eb9bad153f0  |              | 53f069e1-c6<br>성공 | ie4-4ec4-8fc<br> -202004141 | :8-3eb9bad<br>142543359 |                   |    |         |      |     |  |  |
|                |       | 53f069e1-c6e4-4ec4-8fc8<br>3eb9bad153f0  | 结构           |                   | 土建模型                        | 期試                      |                   |    |         |      |     |  |  |
|                |       | 机机械1                                     | 项目总体         | 楼栋1-项             | <b>目总体-2020</b>             | 003300918               | 47446             |    |         |      |     |  |  |
|                |       | 53f069e1-c6e4-4ec4-8fc8-<br>3eb9bad153f0 | 18月3         |                   | 25104                       | 116                     |                   |    |         |      |     |  |  |
|                |       | 楼栋1                                      | 项目总体、<br>外立面 | 模株1-外立面           | L项目总体;                      | 202004222               | 101 <b>015</b> 64 |    |         |      |     |  |  |
|                |       |                                          |              | K                 | 1 2                         |                         | 10亲/页 >           |    |         |      |     |  |  |
|                | 算量组合结 | 5称:                                      |              |                   |                             |                         |                   |    |         |      |     |  |  |
|                |       |                                          |              |                   |                             |                         |                   |    |         |      | ŧŦ  |  |  |
|                |       |                                          |              |                   |                             |                         |                   |    |         |      |     |  |  |
|                |       |                                          |              |                   |                             |                         |                   |    |         |      |     |  |  |

### 3.1.12.3.2.4. 变更对比

【变更对比】主要是对比变更前,变更后的数据差异 选中需要对比的变更数据行且数据行状态为 已算量,点击"变更对比"按钮后, 将会对比变更前与变更后数据的差异

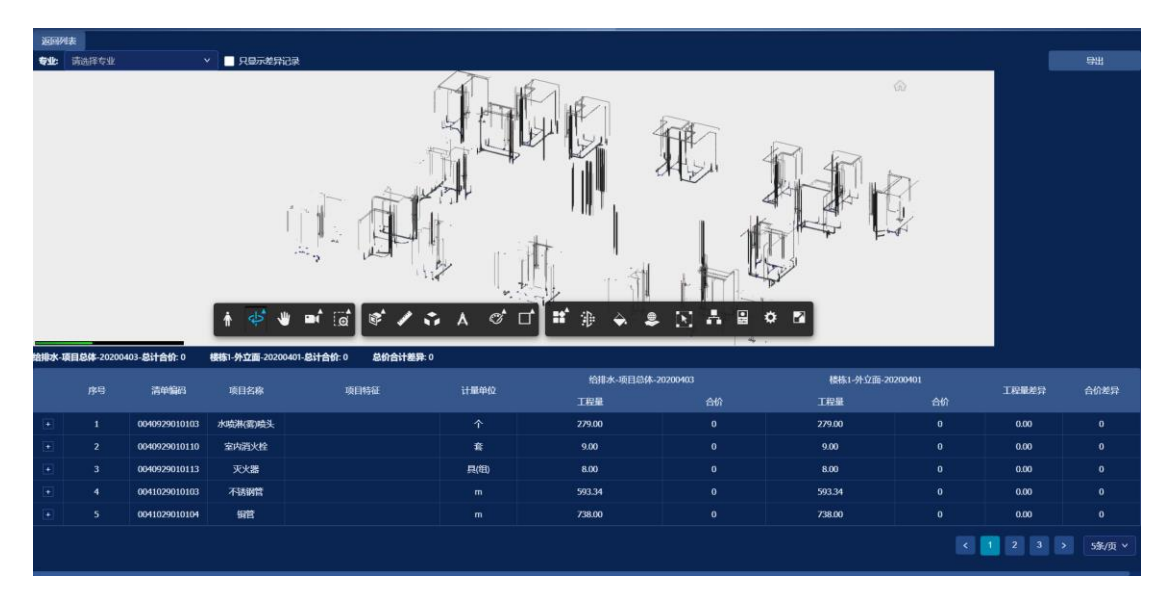

# 3.1.12.4. 甲供材管理

【甲供材管理】主要管理材料领取情况及统计领取情况,目前平台默认领取多少则使用多少。

## 3.1.12.4.1. 领取登记

### 3.1.12.4.1.1. 领取列表

选中合同后,显示该合同甲供材领取情况。

| अग्रस्मान: मध्वमान 📫 श्रिक्षमान     | 领取名称 | auresiak santa. Santan santan i dina ana |            |              |       |
|-------------------------------------|------|------------------------------------------|------------|--------------|-------|
| <ul> <li>已項目切库項目編組删除功能测试</li> </ul> | 序号   | 90现名称                                    | 领取时间       | 领取人/领取部门     |       |
| ► 工程施工类合同                           |      | 1988年2月27月                               | 2020-04-15 | 孙维杰/单位-测试子部门 | Q   🗃 |
|                                     |      | 物晖水泥                                     | 2020-04-09 | 沈洁2/         | Q   🗃 |
| <b>们 测试</b> 41                      |      |                                          | 2020-04-21 | 孙维杰/单位-测试子部门 | Q   🗃 |
| <b>而四川波斌</b>                        |      |                                          |            | <            | 就至 西  |
| ・ 口 装修                              |      |                                          |            |              |       |
| , 口 消動                              |      |                                          |            |              |       |
| ・ 口 同建                              |      |                                          |            |              |       |
| • □ 哌通                              |      |                                          |            |              |       |
| ▶ □ 智能化                             |      |                                          |            |              |       |
|                                     |      |                                          |            |              |       |
| 日治排水                                |      |                                          |            |              |       |
| ▶ □ 幕墙                              |      |                                          |            |              |       |
| ▶ 🗅 工程设计类合同                         |      |                                          |            |              |       |
| ▶ 🗅 工程技术服务类合同                       |      |                                          |            |              |       |
| ▶ 🗅 工程设备类合同                         |      |                                          |            |              |       |
| ▶ □ 销售类合同                           |      |                                          |            |              |       |
| ▶ 🗅 租赁合同                            |      |                                          |            |              |       |
| ▶ □ 采购类合同                           |      |                                          |            |              |       |
| ▶□ 集团年度战略合同                         |      |                                          |            |              |       |

### 3.1.12.4.1.2. 新增

点击甲供材列表中的"新增"按钮如下图,点击图中"新增"按钮,显示合同管 理对应专业导入的甲供材清单,选择具体甲供材料,填写表单内容后点击"保存" 即可新增一条甲供材领取记录。

| <b>领取时间:</b> 开始时间 💼 结束时间                     | nesk muesk    | STER A: STER A | ADEVAN T: ADEV |                    | 新增    | 现除           |         | _            |           |
|----------------------------------------------|---------------|----------------|----------------|--------------------|-------|--------------|---------|--------------|-----------|
| 〇 项目切库项目编辑删除功能测试                             | Ⅰ 甲供物料领取信息    |                |                |                    |       |              |         | ★ 10年人/19年3月 |           |
| → □ 工程施工类合同                                  | •领取名称:        | 领取水泥           |                | • 領取时间: 2020-04-23 |       |              |         |              |           |
| <ul> <li>● 主体</li> <li>■ 測計算用(22)</li> </ul> | •领取人/领取部门:    | 沈洁2 ~          | 0              |                    |       |              |         |              |           |
| 副 测试41                                       | 田供物料列末:       | 新聞             |                |                    |       |              |         |              |           |
| <b>而</b> 四川國武                                | T D(10417948) | 971 PE         |                |                    |       |              |         |              | ✓ 熊至 ■■ 页 |
| ▶ □ 装修                                       | 甲供物料设         | 动的             | 工程项目           | 单位                 | 当前领取量 | 材料单价(元)      | 操作      |              |           |
| • 🗅 消防                                       | 03230         |                | 物料描述1          |                    |       | 23.99        | 8       |              |           |
| ・ 🗅 國建                                       | 02220         |                | 4641000.00     | ~                  |       |              | ~       |              |           |
| • 🗅 响通                                       | 03230         | 2              | 18月1日)全2       | E                  |       | 11.01        |         |              |           |
| ▶ □ 智能化                                      | 03230         |                | 物料描述3          |                    |       | 1.59         | 8       |              |           |
| ▶ □ 人防                                       | 03230         | a              | 1011110A4      | *                  |       | 145          | •       |              |           |
| ・ 白 电气                                       |               |                | 104-148E42 *   |                    |       | 1.15         |         |              |           |
| ▶ □ 给排冰                                      |               |                |                |                    |       | < <b>1</b> > | 10条/页 ~ |              |           |
| • □ 幕項                                       |               |                |                |                    |       |              |         |              |           |
| 口 工程设计类合同                                    |               |                |                |                    |       |              |         |              |           |
| ▶ □ 工程技术服务类合同                                |               |                |                |                    |       |              | 保存 关闭   |              |           |
| ▶ □ 工程设备类合同                                  |               |                |                |                    |       |              |         |              |           |
| ▶ □ 销售类合同                                    |               |                |                |                    |       |              |         |              |           |
| ▶ 🗅 租赁合同                                     |               |                |                |                    |       |              |         |              |           |
| ▶ □ 采购类合同                                    |               |                |                |                    |       |              |         |              |           |
| ▶ □ 集团年度战略合同                                 |               |                |                |                    |       |              |         |              |           |

### 3.1.12.4.1.3. 删除

选中需要删除的数据行后,点击"删除"按钮即可删除。

| 9990001月:开始时间 👩 · 结束时间 | <ul> <li>● 领取名称 领取名</li> </ul> | 奈 <b>领取人</b> : 领取人 | STATEM ): STATEM ) | 查询 重置 多半半      | 删除        |               |           |
|------------------------|--------------------------------|--------------------|--------------------|----------------|-----------|---------------|-----------|
|                        | - 序号                           |                    | 表现名称               |                | (a)teores |               |           |
| → □ 工程施工类合同            |                                |                    | 领取物料               |                |           | 孙维杰/单位-调试子部门  |           |
|                        |                                |                    |                    |                |           |               |           |
| <b>前 测试</b> 41         |                                |                    |                    |                |           |               |           |
|                        |                                |                    |                    |                |           | < 1 > 2042/TE | × 188.255 |
|                        |                                |                    |                    |                |           |               | Matt.     |
|                        |                                |                    |                    |                |           |               |           |
|                        |                                |                    | -                  |                |           |               |           |
|                        |                                |                    | $( \ )$            |                |           |               |           |
| ▶ □ 智能化                |                                |                    |                    | )              |           |               |           |
| ▶ □ 人防                 |                                |                    | $\smile$           |                |           |               |           |
|                        |                                |                    | 请确认是否              | 副除口            |           |               |           |
| 「日前塩                   |                                |                    |                    | - <b>APA C</b> |           |               |           |
| ▶ □ 工程设计类合同            |                                |                    |                    | 取消 确定          |           |               |           |
|                        |                                |                    |                    |                |           |               |           |
|                        |                                |                    |                    |                |           |               |           |
| ▶ □ 销售关合同              |                                |                    |                    |                |           |               |           |
|                        |                                |                    |                    |                |           |               |           |

## 3.1.12.4.2. 甲供材统计

【甲供材统计】统计选中合同的甲供材领取量、合同甲供总量、BIM 甲供总量, 点击"操作"列的图标" Q "可查看领取明细。

| 关键字: 甲供物料识别码/工程项目 1   | 查询 |         |        |    |        |         |             |             |
|-----------------------|----|---------|--------|----|--------|---------|-------------|-------------|
| - 🗅 项目切库项目编辑删除功能测试    | 序号 | 甲供物料识别码 | 工程项目   | 单位 | 合同甲供总量 | BIM甲供总量 | 领取登记总量      | 操作          |
| ► 工程施工类合同             |    | 032301  | 物料描述1  |    |        |         |             | ۹           |
| ◆ □ 主体 前 测试数据222      |    | 032302  | 物料描述2  |    |        |         | 103         |             |
| <b>前 测试</b> (41       |    | 032303  | 物料描述3  |    |        |         | 204         |             |
| 11 四川湖武               |    | 032304  | 物料描述4  |    |        |         | 105         |             |
| ・ ロ 装修                |    | 032305  | 物料描述5  |    |        |         |             |             |
| ・ 口 消防                |    | 032306  | 物料描述6  |    |        |         |             |             |
| , 口 园建                |    | 032307  | 物料描述7  |    |        |         |             |             |
|                       |    | 032308  | 物料描述8  |    |        |         |             |             |
| ・ 口 智能化               |    | 032309  | 物料描述9  |    |        |         |             |             |
| ・ロ电气                  |    | 032310  | 物料描述10 |    |        |         |             |             |
| ・ 口 给排水               |    | 032311  | 物料描述11 |    |        |         |             |             |
| ・ 口 幕靖                |    | 032312  | 物料描述12 |    |        |         |             |             |
| •□ 工程设计类合同            |    | 032313  | 物料描述13 |    |        |         |             |             |
| • □ 工程技术服务类合同         |    | 032314  | 物料描述14 | 套  |        |         |             |             |
| ▶ □ 工程设备类合同           |    | 032315  | 物料描述15 |    |        |         |             |             |
| ▶ □ 销售类合同             |    | 032316  | 物料描述16 | 套  |        |         |             |             |
| ▶ □ 相策音向<br>▶ □ 平阪省会局 |    | 032317  | 物料描述17 |    |        |         |             |             |
| ・ □ 集团年度战略合同          |    | 032318  | 物料描述18 | 8  |        |         |             |             |
|                       |    | 032319  | 物料描述19 |    |        |         |             |             |
|                       |    | 032320  | 物料描述20 | ŧ  |        |         |             |             |
|                       |    |         |        |    |        | ا       | 2 > 20条/页 > | <b>跳至 页</b> |

# 3.1.12.5. 进度产值

【进度产值】主要协助查看当前项目产值情况

进度产值每日 23: 59 通过获取当日完工量及最新综合单价,自动计算当日实际

| 一个月          | 三个月 六个月 一年     | 自定义: 2017-12-19          | 2020-03-31 💼 范围 🗄      |            |                   | l                 | 显示紫计值显示当前值月周      |
|--------------|----------------|--------------------------|------------------------|------------|-------------------|-------------------|-------------------|
| 3,000        |                |                          |                        | 51 AD7 MR  |                   |                   |                   |
| 2,500        |                |                          |                        |            |                   |                   |                   |
| 2,000        |                |                          |                        |            |                   |                   |                   |
| 1,500        |                |                          |                        |            |                   |                   |                   |
| 1,000        |                |                          |                        |            |                   |                   |                   |
| 500          |                |                          |                        |            |                   |                   |                   |
| 0<br>2017年12 | 月 2018年02月 201 | 84=04/7 20184=06/7 20184 | -08月 2018年10月 2018年12月 | 月 2019年02月 | 2019年04月 2019年06月 | 2019年08月 2019年10月 | 2019年12月 2020年02月 |
| -            |                | 当的伯                      |                        |            | 新计值               |                   |                   |
| 月份/周         |                |                          | 偏差                     |            |                   | 偏差                | <b>授作</b>         |
| 2017年12月     |                | 501                      | -501                   |            | 501               | -501              | 查看BIM模型           |
| 2018年01月     |                |                          |                        |            |                   |                   | 查看BIM模型           |
| 2018年02月     |                | 376                      |                        | 877        | 1629              |                   | 查看BIM模型           |
| 2018年03月     |                | 501                      | -376                   | 1002       | 2130              | -1128             | 查看BIM模型           |
| 2018年04月     |                | 376                      | -376                   | 1002       | 2506              | -1504             | 直看BIM模型           |
| 2018年05月     | 250            | 376                      | -126                   | 1252       | 2882              | -1630             | 查看BIM模型           |
| 2018年06月     | 376            |                          |                        | 1628       | 3007              | -1379             | 查看BIM模型           |
| 2018年07月     | 250            | 1380                     | -1130                  | 1878       | 4387              | -2509             | 查看BIM模型           |
| 2018年08月     | 501            | 2383                     | -1882                  | 2379       | 6770              | -4391             | 查看BIM模型           |
| 2018年09月     | 2007           |                          | 1380                   | 4386       | 7397              | -3011             | 查看BIM模型           |
| 2018年10月     |                |                          |                        | 5013       | 8024              | -3011             | 查看BIM模型           |
| 2018年11月     |                |                          |                        | 5138       | 8274              | -3136             | 查看BIM模型           |

产值。通过获取计划完工量与最新综合单价,自动计算当期计划产值。

# 3.1.12.6. 供应商管理

【供应商管理】主要协助管理各个供应商的支付、合同超支、合同总额等情况 1、选择供应商管理模块,展示当前项目所有签订了合同的供应商,并自动统计 出与该供应商签订的合同数、合同总额、变更总额、是否超支等数据。

| 单位名称 | 、 编号     |          |            |              |       |                |   |
|------|----------|----------|------------|--------------|-------|----------------|---|
| 序号   | 单位编号     | 单位名称     | 各合同总金額 (元) | 各合同变更总金額 (元) | 合同超支数 | 超支总金額 (元)      |   |
| 1    |          | 2002建设单位 | 1000000    |              |       |                |   |
| 2    |          |          |            |              |       |                |   |
| 3    |          |          |            |              |       |                |   |
| 4    |          | 測試       | 100000     |              |       |                |   |
| 5    |          | thsware  |            |              |       |                |   |
| 6    |          | 深圳       |            |              |       |                |   |
| 7    | 1231     | 123123   |            |              |       |                |   |
| 8    | 123123   | thsware  | 124591     |              |       |                |   |
| 9    | 123123 1 | thsware1 |            |              |       |                |   |
| 10   | 123456   | 清华信息港    | 400        |              |       |                |   |
|      |          |          |            |              | <     | 2 > 10条/页 > 跳至 | 页 |

2、点击"查看明细",可查看选中供应商的具体签订那些合同、各合同支付情况、

| 各合同超支、 | 供应商单位名称、 | 供应商联系人等详细数据 | Ę |
|--------|----------|-------------|---|
|        |          |             |   |

| 合同名称、编号 | <b>查询</b> |     |          |            |            |      |          |                  |      |
|---------|-----------|-----|----------|------------|------------|------|----------|------------------|------|
| 同名称     |           |     | 合同总价 (元) | 签订时间       | 累计付款金额 (元) | 合同变更 | 变更金额 (元) | 变更金额占合同比例        | 是否超支 |
| 试41     |           | 用户1 |          | 2020-04-16 |            | ۹    |          |                  |      |
|         |           |     |          |            |            |      |          | < 🚺 > 10奈/页 🖌 跳至 | 页    |
|         |           |     |          |            |            |      |          |                  | 返回   |

# 3.1.13. 系统管理

系统管理是保障应用系统安全运行的管理机制,它是集组织管理、权限管 理、系统设置、日志管理等为一体的一个综合性管理。

### 3.1.13.1. 权限管理

### 3.1.13.1.1. 角色管理

系统使用角色控制权限,每一个角色有不同的平台权限。管理员可以设置不 同权限的角色,再将角色赋予给账号从而达到系统权限控制。

具体操作如下所示:

1. 进入角色管理模块,点击"新增"按钮

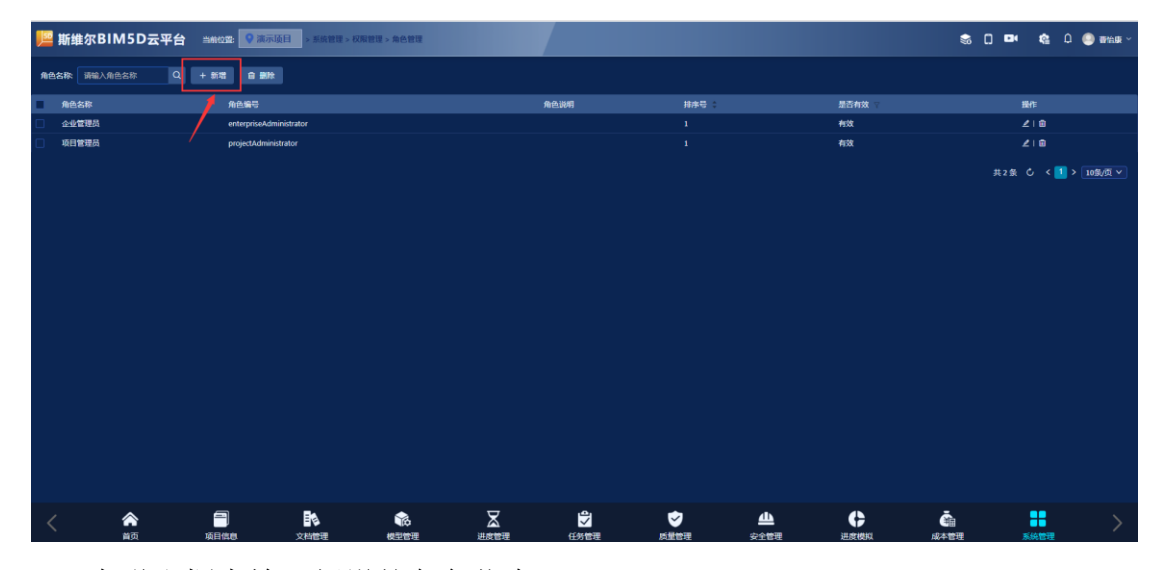

2. 在弹出框中输入新增的角色信息

| 新增角色信息  |      |  |    | ×  |  |
|---------|------|--|----|----|--|
| 角色信息    |      |  |    |    |  |
| * 角色名称: | 测试角色 |  |    |    |  |
| 项目名称:   | 演示项目 |  |    |    |  |
| 角色编号:   | 1    |  |    |    |  |
| 角色说明:   | ıl   |  |    |    |  |
| 排序号:    | 1    |  |    |    |  |
| 是否有效:(  |      |  |    |    |  |
|         |      |  |    |    |  |
|         |      |  | 关闭 | 保存 |  |
|         |      |  |    |    |  |

3. 角色信息输入完成后,切换到权限页签勾选角色对应的权限

| NUREE > 用巴巴唑                                                       |      |   |    |
|--------------------------------------------------------------------|------|---|----|
|                                                                    |      |   |    |
| ▲ 新増角色信息                                                           |      | × |    |
|                                                                    |      |   |    |
| 1997年1月1日日日日日日日日日日日月日日<br>1997年日日日日日日日日日日日日日日日日日日日日日日日日日日日日日日日日日日日 |      |   |    |
| ▼ 🔽 ☱ 首页                                                           |      |   | 有效 |
| ✓ 查看                                                               |      |   |    |
| ▼ 🔽 ≔ 项目信息                                                         |      |   |    |
| ▼ 🗹 ☱ 项目详情                                                         |      |   |    |
| ✓ 查看                                                               |      |   |    |
| ▼ 🔽 🗏 形象进度                                                         |      |   |    |
|                                                                    |      |   |    |
| ☑ 新建相册                                                             |      |   |    |
|                                                                    |      |   |    |
|                                                                    |      |   |    |
|                                                                    |      |   |    |
|                                                                    |      |   |    |
|                                                                    |      |   |    |
|                                                                    |      | - |    |
|                                                                    | 关闭保ィ | 7 |    |
|                                                                    |      |   |    |
|                                                                    |      |   |    |

4. 点击"保存"按钮

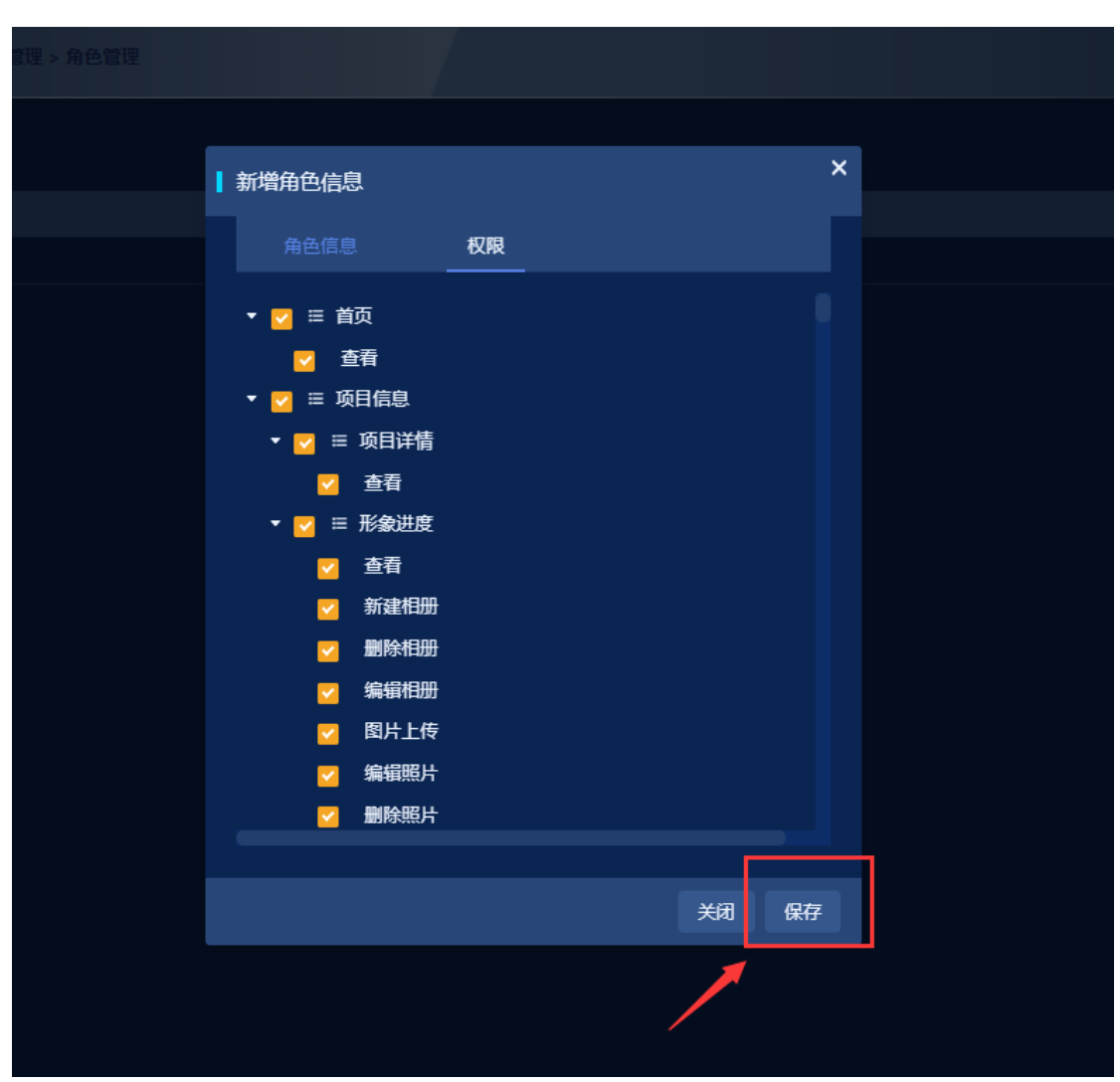

### 3.1.13.1.2. 账号管理

账号管理是对该项目中的所有项目成员账号进行管理,管理员可以在账号管 理中对账号信息进行修改,具体操作如下所示:

1. 进入账号管理,点击" 2"对项目成员账号进行修改

| 📙 斯维尔           | BIM5D云平台 当前位图 | ▶ ◎ 流示项目 > 系统管理 > 权限管理 > )              | K-10 世祖       |      |            |          |      | s () 🛤         | 🔹 🗘 🥥 entant -   |
|-----------------|---------------|-----------------------------------------|---------------|------|------------|----------|------|----------------|------------------|
| <b>K</b> E:     |               | Q.搜索 服资                                 |               |      |            |          |      |                |                  |
| ■ 账号            |               | 名称                                      | 账号            | 单位   | <b>#</b> 0 | 创建时间     | 是否锁定 | 是否有效           | 接作               |
| 13691757        | 169           | 曹怡康                                     | 13691757169   | 演示   | 演示         |          | E#   | 有效             | ۷                |
| thsjing         |               | thsjing                                 | thsjing       | 演示   | 演示         |          | 1E#  | 有效             | 2                |
| 章章              |               | \$ <del>\$</del>                        | \$\$          | 演示   | 満示         |          | 正常   | 有效             | 2                |
| <b>xxxxxxxx</b> | 0000          | 200000000000000000000000000000000000000 | 1000000000000 |      |            |          | E#   | 有效             | 2                |
|                 |               |                                         |               |      |            |          |      | 共4条            | < 1 > 10篑/页 >    |
|                 |               |                                         |               |      |            |          |      |                |                  |
|                 |               |                                         |               |      |            |          |      |                |                  |
|                 |               |                                         |               |      |            |          |      |                |                  |
|                 |               |                                         |               |      |            |          |      |                |                  |
|                 |               |                                         |               |      |            |          |      |                |                  |
|                 |               |                                         |               |      |            |          |      |                |                  |
|                 |               |                                         |               |      |            |          |      |                |                  |
|                 |               |                                         |               |      |            |          |      |                |                  |
|                 |               |                                         |               |      |            |          |      |                |                  |
|                 |               |                                         |               |      |            |          |      |                |                  |
|                 |               |                                         |               |      |            |          |      |                |                  |
|                 |               |                                         |               |      |            |          |      |                |                  |
|                 |               |                                         |               |      |            |          |      |                |                  |
|                 |               |                                         |               |      |            |          |      |                |                  |
| 1               |               | Ba                                      | & X           | \$   | •          | <u>Ф</u> | C    | ā -            |                  |
|                 | 首页 项目偏        | 息 文档管理 楼                                | 型管理 进度管理      | 任务管理 | 质量管理       | 安全管理     | 进度模拟 | 或本管理 <u>系统</u> | 18 <del>12</del> |

 点击"<sup>2</sup>"按钮弹出账号信息弹窗,管理员可以编辑成员账号信息,给账号 赋予角色。

| 位置: 🔍 演示项目 > 系統管理                       | 理 > 权限管理 > 账号管理                       |             |    |    |  |
|-----------------------------------------|---------------------------------------|-------------|----|----|--|
| Q 搜索                                    | ▲ 编辑账号信息                              |             |    | ×  |  |
| 名称                                      | <b>影号々,12601757160</b>                | - 横安 、 西松 国 |    |    |  |
| 曹怡康                                     | ₩GZ4: 13091/2/109                     | 姓名:曾治康      |    |    |  |
| thsjing                                 | Email: caoyk@thsware.com              | 排序号: 1      |    |    |  |
| 李線                                      |                                       |             |    |    |  |
| 100000000000000000000000000000000000000 | 是否有效: 🦲                               | 是否锁定:       |    |    |  |
|                                         |                                       |             |    |    |  |
|                                         | 角色: 企业管理员 × 测试角色 ×                    |             |    |    |  |
|                                         | 测试角色                                  |             |    |    |  |
|                                         | 描述: <u>企业管理员</u>                      |             |    | ~  |  |
|                                         | · · · · · · · · · · · · · · · · · · · |             |    |    |  |
|                                         |                                       |             |    |    |  |
|                                         |                                       |             | 关闭 | 保存 |  |
|                                         |                                       |             |    |    |  |
|                                         |                                       |             |    |    |  |
|                                         |                                       |             |    |    |  |

3. 点击"保存"按钮,修改成功

|                                         | - m              |                   |            |    |    |  |
|-----------------------------------------|------------------|-------------------|------------|----|----|--|
|                                         | 编辑账号信息           |                   |            |    | ×  |  |
| 称                                       |                  |                   |            |    |    |  |
| 怡康                                      | <del>账号</del> 名: | 13691757169       | 姓名:曹怡康     |    |    |  |
| ijing                                   | Email            | saouk@thewara.com | 北南县、       |    |    |  |
| 察                                       | ciliali -        | caoyk@uisware.com | 3479-5 - 1 |    |    |  |
| 000000000000000000000000000000000000000 | 是否有效:            | <b>—</b>          | 是否锁定:      |    |    |  |
|                                         |                  |                   |            |    |    |  |
|                                         | 角色:              | 测试角色 × 企业管理员 ×    |            |    |    |  |
|                                         |                  | Blow              |            |    |    |  |
|                                         | 描述:              | 取长200子            |            |    |    |  |
|                                         |                  |                   |            |    |    |  |
|                                         |                  |                   |            |    |    |  |
|                                         |                  |                   |            | 关闭 | 保存 |  |
|                                         |                  |                   |            |    |    |  |
|                                         |                  |                   |            |    |    |  |
|                                         |                  |                   |            |    |    |  |

# 3.1.13.2. 系统设置

## 3.1.13.2.1. 字典管理

字典管理是对系统中的数据字典进行统一的管理,例如:文档类型、任务问 题类型、质量专业等字段。具体操作如下所示:

1. 进入字典管理,选中对应的字段点击"新增"按钮

| 📙 斯维尔BIM5D云平台                          | 当前位第: 💡 演示项目             | > 系统管理 > 系统设置 > 字典管理 |                  |        |                                        |                                       | 📚 🕻 🗖     | • 🔹 O | 🕘 WAR - |
|----------------------------------------|--------------------------|----------------------|------------------|--------|----------------------------------------|---------------------------------------|-----------|-------|---------|
| + 82                                   |                          |                      |                  |        |                                        |                                       |           |       |         |
| - 提索分美 Q                               | 项名称                      | 项值1                  |                  | 项值2    | 项值3                                    | 顺序                                    |           | 操作    |         |
| <ul> <li>字典分类</li> <li>文档专业</li> </ul> | + 项目总体                   |                      |                  |        |                                        |                                       | <b>20</b> |       |         |
| 文档类型                                   | + 土石方开挖及墓坑風护             |                      |                  |        |                                        |                                       | <b>~</b>  |       |         |
| 任何问题类型<br>单位类型                         | <ul> <li>土木工程</li> </ul> |                      |                  |        |                                        |                                       | <b>20</b> | ∠ ⊨⊜  |         |
| 六筋类型                                   | ■ 建筑                     |                      |                  |        |                                        |                                       |           |       |         |
| 重大问题分类<br>歴史分素                         | + 结构                     |                      |                  |        |                                        |                                       | <b>~</b>  | ∠ । 8 |         |
| 问题分级(工程部)                              | + 外立面                    |                      |                  |        |                                        |                                       | <b>20</b> |       |         |
| 施工单位类别                                 | + 泛光照明                   |                      |                  |        |                                        |                                       | <b>~</b>  |       |         |
| 形象进度类型                                 | + LED#                   |                      |                  |        |                                        |                                       |           |       |         |
| 文件状态标签<br>图 55160                      | <ul> <li>積約秒</li> </ul>  |                      |                  |        |                                        |                                       | ۳.        |       |         |
| 安全问题专业                                 | + 商业广告                   |                      |                  |        |                                        |                                       | <b>~</b>  |       |         |
| 质量专业                                   |                          |                      |                  |        |                                        |                                       | < 1       | 2 3 4 | 5 >     |
| 日常质量送检问题。                              |                          |                      |                  |        |                                        |                                       |           |       |         |
| 构件类别                                   |                          |                      |                  |        |                                        |                                       |           |       |         |
|                                        |                          |                      |                  |        |                                        |                                       |           |       |         |
| 合同付款美別                                 |                          |                      |                  |        |                                        |                                       |           |       |         |
| 设计变更                                   |                          |                      |                  |        |                                        |                                       |           |       |         |
| 文档审核素急程度                               |                          |                      |                  |        |                                        |                                       |           |       |         |
| く 🏫                                    |                          |                      | <b>又</b><br>进度管理 | ● 任务管理 | 「「「「」」の「「」」の「「」」の「「」」の「「」」の「「」」の「「」」の「 | ● ● ● ● ● ● ● ● ● ● ● ● ● ● ● ● ● ● ● | )<br>管理   | 系统管理  | >       |

2. 将列表分页切换到最后一页,输入字典信息

| 📙 斯维尔BIN                                                                 | M5D云平台         | 当前位型: 💡 演 | 示项目 > 系统管理 > 系统 | 克设置 > 字典管理 |     |     |                   |   | \$  | 5 O P4    | <b>¢</b> 0 | - 🗐 <b>8</b> 44. |
|--------------------------------------------------------------------------|----------------|-----------|-----------------|------------|-----|-----|-------------------|---|-----|-----------|------------|------------------|
| + 512                                                                    |                |           |                 |            |     |     |                   |   |     |           |            |                  |
| 提索分类                                                                     |                | 项名称       |                 | 项值1        | 项值2 | 项值3 | 父级                |   | 顺序号 | 状态        | 操作         |                  |
| <ul> <li>→ 字典分类<br/>文档专业</li> </ul>                                      |                | • BI      |                 |            |     |     |                   |   |     | <b>20</b> | 218        |                  |
| 文档类型                                                                     |                | + 草項      |                 |            |     |     |                   |   |     |           |            |                  |
| 任务问题类型                                                                   |                | + 168     |                 |            |     |     |                   |   |     |           |            |                  |
| 六防美型                                                                     |                | •         |                 |            |     |     | 请选择父节点            | ~ |     | <u>~</u>  |            |                  |
| 体型分极(工程的)<br>施工单位关制<br>问题分极(工程的)<br>形象进度关型<br>文件状态标签<br>图明前段<br>安全问题专业   |                |           |                 |            |     |     |                   |   |     | < 1 2     |            | 5 >              |
| 日常质量活给问题<br>构件美别<br>构件美别<br>构件属性单位<br>合同有业<br>合同村款美别<br>设计变更<br>文档来核素物程度 |                |           |                 |            |     |     |                   |   |     |           |            |                  |
| <                                                                        | <b>合</b><br>前面 | 一         |                 |            |     | マ   | <b>₩</b><br>∞***# |   | Č.  |           | 5400 TE    |                  |

3. 点击"保存"按钮,字典新增成功

| 📙 斯维尔BIM5D云平台  | 当新校型: 💙 演示项目 > 系统管理 > 系统设置 > 5 | 7角世现                                                                                                    |      |           |    | \$          | s 🗆 🕶    | <b>¢</b> 0          | 1 🥥 香油康 ~ |
|----------------|--------------------------------|----------------------------------------------------------------------------------------------------|------|-----------|----|-------------|----------|---------------------|-----------|
| + #2           |                                |                                                                                                    |      |           |    |             |          |                     |           |
| 搜索分类 Q         | 项名称                            | 项值1                                                                                                    | 项值2  | 项值3       | 父级 | 顺序号         | 状态       | 操作                  |           |
| ▼ 字典分类<br>文档专业 | . ≋I                           |                                                                                                    |      |           |    |             | <b>4</b> | ∠ (8                |           |
| 文档类型           | 〒 幕頃                           |                                                                                                    |      |           |    |             |          |                     |           |
| 任务问题类型         | + 純色                           |                                                                                                    |      |           |    |             |          |                     |           |
| 六防美型           | + 文档                           |                                                                                                    |      |           |    |             | <b>~</b> | <b>D</b> I <b>n</b> |           |
| 重大问题分表<br>楼盘分类 |                                |                                                                                                    |      |           |    |             | < 1/2    | 34                  | 5 >       |
| 问题分级(工程部)      |                                |                                                                                                    |      |           |    |             |          |                     |           |
| 施工单位类别         |                                |                                                                                                    |      |           |    |             |          |                     |           |
| 问题分类(工程部)      |                                |                                                                                                    |      |           |    |             |          |                     |           |
| 力量建成失至         |                                |                                                                                                    |      |           |    |             |          |                     |           |
| 問題的段           |                                |                                                                                                    |      |           |    |             |          |                     |           |
| 安全问题专业         |                                |                                                                                                    |      |           |    |             |          |                     |           |
| 质量专业           |                                |                                                                                                    |      |           |    |             |          |                     |           |
| 日常质量连检问题。      |                                |                                                                                                    |      |           |    |             |          |                     |           |
| 构件美别           |                                |                                                                                                    |      |           |    |             |          |                     |           |
| 构件属性单位         |                                |                                                                                                    |      |           |    |             |          |                     |           |
| 合同专业           |                                |                                                                                                    |      |           |    |             |          |                     |           |
| 合同付款美別         |                                |                                                                                                    |      |           |    |             |          |                     |           |
| 设计变更           |                                |                                                                                                    |      |           |    |             |          |                     |           |
| 文档审核素急程度       | -                              | • <del>-</del>                                                                                          | .0.  |           |    |             |          |                     |           |
| く 余<br>首页      |                                | 武     武     武     型     世     理     世     支     管     理     世     支     管     理     世     支     管     理 | ビデ管理 | ✓ 质量管理 安全 |    | (1)<br>成本管理 |          | 系统管理                | >         |

# 3.1.13.2.2. 视频设备管理

视频设备管理是对施工现场的监控设备进行管理,平台可以对接施工现场的监控摄像头。新增视频设备操作如下所示:

1. 进入视频设备管理,点击"新增"按钮

| 📙 斯维  | 進尔BIM5D云平台 🕮 🗠 📾 | ○ 演示项目 > 系统管理 > 系统 | 段置 > 视频设备管理页面      |          |             |        | \$ 0      | ∎• ¢≞ û ( | 9 Barr - |
|-------|------------------|--------------------|--------------------|----------|-------------|--------|-----------|-----------|----------|
| 视频地址: | 祝祭地址 名称: 名称      | 心型模述: 位牙描述         |                    | 9172     |             |        |           |           |          |
| 名称    | 规规地址             |                    |                    | 位置描述     | 位盟top       | 位置left | 展会祝課      |           |          |
|       |                  |                    | /                  | 暂无数程     |             |        |           |           |          |
| <     | 合 二              |                    | <b>後</b><br>模型管理 进 | 皮管理 任务管理 | ✓<br>反量管理 5 |        | ·<br>成本管理 | 系统管理      |          |

2. 在设备信息弹出框中输入摄像头的信息,点击"保存"按钮

| 查询 重置 新建视频信息 |             |    | ×  |      |
|--------------|-------------|----|----|------|
| * 视频地址       | 请输入视频地址     |    |    | 置top |
| * 名称         | 请输入名称       |    |    |      |
| * 位置描述       | : 请输入位置描述   |    |    |      |
| 位置top        | : 请输入位置top  |    |    |      |
| 位置left       | : 请输入位置left |    |    |      |
| 是否是晨会视频      | : ●否        |    |    |      |
|              |             |    |    |      |
|              |             | 保存 | 关闭 |      |
|              |             |    |    |      |
| 4            | f 工 粉 旧     |    |    |      |

| 香油 軍習 | 017 200              |             |                |      |
|-------|----------------------|-------------|----------------|------|
|       | 新建视频信息               |             |                | ×    |
|       | * 视频地址:              | www.vnk.com | G <sub>0</sub> | 置top |
|       | * 名称:                | 南门摄像头       | Ŷ.             |      |
|       | * 位置描述:              | 1           | Ŷ.             |      |
|       | 位 <del>罶</del> top:  | 请输入位置top    |                |      |
|       | 位 <del>囶</del> left: | 请输入位置left   |                |      |
|       | 是否是晨会视频:             | 一否          |                |      |
|       |                      |             |                |      |
|       |                      |             | 保存             | 关闭   |
|       |                      |             |                |      |
|       |                      |             |                |      |
|       | 暂                    | 无数据…        |                |      |

## 3.1.13.2.3. 分部分项管理

分部分项模块分为质量、安全两个模块,对质量安全的分部分项进行管理。分部 分项的新增操作与字典 3.1.13.2.1 字典管理一致。

## 3.1.13.3. 日志管理

# 3.1.13.3.1. 文件日志

文件日志模块是对平台中的文件操作日志的管理,平台中所有的文件操作都 会在文件日志中保存。效果图如下所示:

| 📙 斯维尔BIM5D云                      | ·平台 18602: • 58                            | 1918 · 日本田田 · 文作日本                  |                                       | 📚 🗋 🛤 🏟 🖉 anama              |
|----------------------------------|--------------------------------------------|-------------------------------------|---------------------------------------|------------------------------|
| 开始日期<br>开始日期<br>美型: 日間 创建文件夫 日下板 | □ 幼菜日期 结束日期 四<br>成文件共 ■ 删除文件表 ■ 依夏文件夫 ■ 更新 | 查賀 重要<br>文件夫 ■ 設定文件夫 ■ 解説文件夫 ■ 上传文件 | ■ 劉持之件 ■ 作家文件 ■ 更新文件 ■ 罰定文件 ■ 解脱文件 ■  | Fezh 🔳 <u>Niz</u> zh 🔳 Mazzh |
| 最作类型                             | 操作人                                        | 操作时间                                | 文件                                    | 文件类型                         |
| 更新文件                             | 著物廠                                        | 2020-02-27 16:24:43                 | TG392567370192916480.pdf              |                              |
| 解锁文件                             | 810.0                                      |                                     | TG392567370192916480.pdf              |                              |
| 影主文件                             | ana -                                      | 2020-02-27 16:16:12                 | TG392567370192916488.pdf              |                              |
| 論教文件                             | WIND                                       | 2020-02-27 16:10:36                 | 影像尔克道BIM基地-ARC(已添加施史) - 1(首层), rvt    | R                            |
| 发送文件                             | Bth.B                                      | 2020-02-27 16:04:28                 | 1G392567370192916480.pdf              |                              |
| 发送文件                             | 8%.Ø                                       | 2020-02-27 16:01:20                 | 层被E1.dwg                              | <u>.</u>                     |
| 删除文件夹                            | 西北東                                        | 2020-02-27 15:06:13                 | 操作手册                                  |                              |
| 删除文件                             | 811.9                                      | 2020-02-27 15:06:12                 | 1-3柱现6wg                              |                              |
| 删除文件                             | 書物學                                        | 2020-02-27 15:06:12                 | ~\$地产集团IIIM协同管理平台项目_模型管理_系统用户操作手册docx | w                            |
| 更新文件                             | 香始康                                        | 2020-02-27 15:01:45                 | 层数1.dwg                               |                              |
|                                  |                                            |                                     |                                       | < 🚺 2 3 4 5 6 > 10美/页 🗸      |
|                                  |                                            |                                     |                                       |                              |
|                                  |                                            |                                     |                                       |                              |
|                                  |                                            |                                     |                                       |                              |
| く 命                              | 日<br>項目信息 文档管理                             | 使型管理 进度管理                           | ・・・・・・・・・・・・・・・・・・・・・・・・・・・・・・・・・・・・  |                              |

# 3.1.13.3.2. 模块日志

模块日志模块是对平台中的功能模块操作日志的管理,平台中所有的功能模 块操作都会在模块日志中保存。效果图如下所示:

| 📙 斯维尔BIM5 | D云平台 当前位型: ♥ 講示  | 项目 > 系统管理 > 日志管 | 1盟 > 棚块日志    |     |                                        |         |                    |         | s 🛛          |      | ۵ 💿      | 曹怡康 ~ |
|-----------|------------------|-----------------|--------------|-----|----------------------------------------|---------|--------------------|---------|--------------|------|----------|-------|
| 开始日期 开始日期 | 结束日期:      结束日期: | (1) 美型: 新法择     | :            |     | / 查询 服型                                |         |                    |         |              |      |          |       |
| 操作模块      |                  |                 |              | 操作人 |                                        | 使用时间(分) | 操作电报               | I #0    | *            | 12   |          |       |
| 模块日志      |                  |                 |              |     |                                        |         | 2020-03-01 15:46:5 | 0       |              |      |          |       |
| 文件日志      |                  |                 |              |     |                                        |         | 2020-03-01 15:45:0 |         |              |      |          |       |
| 分部分项管理    |                  |                 |              |     |                                        |         | 2020-03-01 15:43:0 | 8       |              |      |          |       |
| 视频设备管理页面  |                  |                 |              |     |                                        |         | 2020-03-01 15:40:5 |         |              |      |          |       |
| 字典管理      |                  |                 |              |     |                                        | 6.08    | 2020-03-01 15:34:4 | 6       |              |      |          |       |
| 账号管理      |                  |                 |              |     |                                        |         | 2020-03-01 15:17:2 |         |              |      |          |       |
| 角色管理      |                  |                 |              |     |                                        |         |                    |         |              |      |          |       |
| 分部分项管理    |                  |                 |              |     |                                        |         | 2020-03-01 15:03:2 | 2       |              |      |          |       |
| 视频设备管理页面  |                  |                 |              |     |                                        | 0.08    | 2020-03-01 15:03:1 |         |              |      |          |       |
| 模块日志      |                  |                 |              |     |                                        |         | 2020-03-01 15:02:1 | 6       |              |      |          |       |
|           |                  |                 |              |     |                                        |         |                    |         | < <u>1</u> 2 |      | 46 > 105 |       |
|           |                  |                 |              |     |                                        |         |                    |         |              |      |          |       |
| <         |                  | 文档管理            | <b>後</b> 型管理 |     | 10000000000000000000000000000000000000 | ★       |                    | () 注意機能 | -<br>成本管理    | 系统管理 |          |       |

## 3.1.13.3.3. 流程配置

流程配置是对平台中的所有的流程进行管理,包括质量安全审批流程、收发 文的审批流程;新增流程具体操作如下所示:

1. 进入流程配置模块,点击"新增"按钮

| 📙 斯维尔B | BIM5D云平台       | 当前位置: 🦁 演示项目 | I                                         |     |         |   |                                                                                                | ŝ () 🛛 | n 🔹 D 😔 | 914.9 × |
|--------|----------------|--------------|-------------------------------------------|-----|---------|---|------------------------------------------------------------------------------------------------|--------|---------|---------|
| 流程名称:  |                | 林 重臣 + 新環    | ∠ 9998 B 9899                             |     |         |   |                                                                                                |        |         |         |
| ■ 流程名称 |                |              | 流程典型:                                     |     | 关联模块 :  |   | 秋西                                                                                             | 8      | HT:     |         |
|        |                |              |                                           | ¥.7 |         |   |                                                                                                |        |         |         |
| <      | <b>余</b><br>単页 | 項目信息         | 2011年1月1日日日日日日日日日日日日日日日日日日日日日日日日日日日日日日日日日 |     | o.<br>✓ | ✓ | €<br><u> </u> <u> </u> <u> </u> <u> </u> <u> </u> <u> </u> <u> </u> <u> </u> <u> </u> <u> </u> |        | 系统管理    |         |

2. 在弹出框中配置流程,选择流程关联模块。

| + 新増 🖉 编 |              |           |          |          |    | ×  |  |
|----------|--------------|-----------|----------|----------|----|----|--|
|          | - 编码///任合心   |           |          |          |    |    |  |
|          | 》<br>* 流程名称: | 请输入流程名称   | *流程类型:   |          |    |    |  |
|          | * 关联模块:      | 请选择模块类型   | * 流程关键字: | 请输入流程关键字 |    |    |  |
|          | 是否有效: (      | ● 是 ● 否   |          |          |    |    |  |
|          | 流程描述:        | 请输入流程描述信息 |          |          |    |    |  |
|          |              |           |          |          |    |    |  |
|          |              |           |          |          | 保存 | 关闭 |  |
|          |              |           |          |          |    |    |  |
|          |              |           |          |          |    |    |  |
|          |              |           |          |          |    |    |  |

3. 点击"保存"按钮,在列表中点击" <sup>2</sup>"按钮部署流程到平台

| BRJ WELL  |              |                    |      |  |
|-----------|--------------|--------------------|------|--|
| + 新増 2 編輯 | ā.           |                    | ×    |  |
|           | 程名称: 设计成果下发  | * 海提举型:            | ~    |  |
| • ¥       | 联模块: 安全模型 ×  | ✓ · 流程关键字: design- | ·doc |  |
| 是         | 否有效: 💿 是 🔵 否 |                    |      |  |
| 流         | 程描述: d       |                    |      |  |
|           |              |                    |      |  |
|           |              |                    | 保存关闭 |  |
|           |              |                    | 1    |  |
|           |              |                    |      |  |